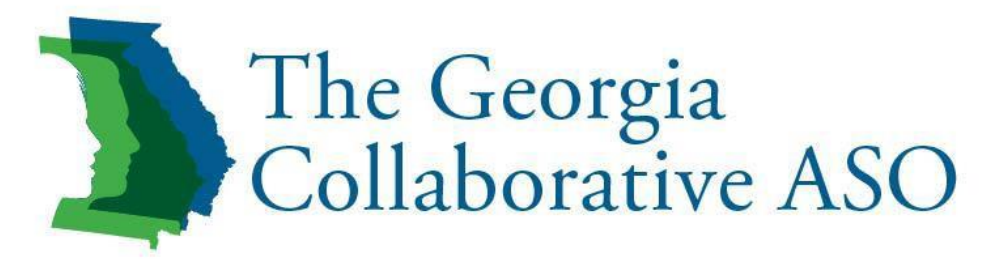

## ProviderConnect User Guide

Version 1.3 December 2016

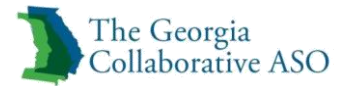

### Version Change Log

| Version 1.1 – 07.2016                                                                                                    |  |  |  |  |  |
|----------------------------------------------------------------------------------------------------|--|--|--|--|--|
| Updated Registration Section to reflect:                                                                                                    |  |  |  |  |  |
| • Updates to back-dating of Registrations up to 365 Days                                                                                                    |  |  |  |  |  |
| Updated Authorization Section to reflect:                                                                                                    |  |  |  |  |  |
| <ul> <li>Number of service classes available up to 20</li> <li>New authorization numbers issued for concurrent requests</li> <li>Undates to pend rules for Non-Intensive Outpatient Services to 60 days from 30</li> </ul>                                                                                                    |  |  |  |  |  |
| <ul> <li>Optimize to pend rules for rules for rules for rules for outpatient bervices to ob days from 50 days</li> <li>Optimize to pend rules for rules for ru</li></ul> |  |  |  |  |  |
| Version 1.2 – 10.2016                                                                                                    |  |  |  |  |  |
| Updated Claims Section to reflect:                                                                                                    |  |  |  |  |  |
| • Prior Authorization required for claims submission for state funded claims and encounters                                                                                                    |  |  |  |  |  |
| Version 1.3 – 12.2016                                                                                                    |  |  |  |  |  |
| Updated Authorization Section to reflect:                                                                                                    |  |  |  |  |  |
| • Additional status values added to Medicaid Indicator display for authorizations                                                                                                    |  |  |  |  |  |

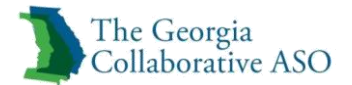

## Table of Contents

| Introduction                                                 | 5  |
|--------------------------------------------------------------|----|
| ProviderConnect Overview                                     | 10 |
| Before You Begin                                             | 10 |
| Accessing ProviderConnect                                    | 12 |
| Log On to ProviderConnect                                    | 12 |
| New User Registration                                        | 13 |
| Registration: Searching and Viewing Individual's Information | 17 |
| Key Terms:                                                   | 17 |
| Individual Search                                            | 18 |
| Demographics Tab                                             | 19 |
| Enrollment History Tab                                       | 23 |
| Registering an Individual                                    | 24 |
| Registering an Individual                                    | 25 |
| Individual Registration                                      | 26 |
| Basic Demographic Information                                | 28 |
| Additional Demographic Information                           | 29 |
| Alternate Contact Person                                     | 29 |
| Communication                                                | 29 |
| Hearing/Vision                                               | 30 |
| Income/Household Size                                        | 30 |
| Minor/Legal Guardian Information                             | 30 |
| Health Insurance                                             | 31 |
| Selected Funds                                               | 31 |
| Individual Registration Confirmation                         | 32 |
| Review an Authorization                                      | 33 |
| Enter an Authorization (RFS)                                 | 37 |
| Search for an individual                                     | 38 |
| Review Demographics                                          | 39 |
| Select Service Address                                       | 39 |
| Requested Services Header                                    | 40 |
| Attach a Document                                            | 41 |
| Initial                                                      | 43 |
| Level of Care                                                | 43 |
| Presenting Concerns                                          | 43 |
| Diagnosis                                                    | 44 |
| Serious and Persistent Mental Illness (Adult)                | 46 |
| Serious Emotional Disorder (Child)                           | 47 |
| Medical Implications                                         | 47 |
| Metabolic Assessment Tool                                    | 47 |
| Functional Assessment                                        | 48 |
| Adult Needs and Strength Assessment (ANSA) 18 yrs. +         | 48 |
| Child and Adolescent Needs and Strengths (CANS)              | 56 |
| Medications                                                  | 64 |
| Explanation of Exceptions                                    | 65 |
| Substance Use                                                | 65 |

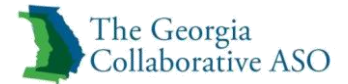

| Withdrawal Symptoms                                        | 66                                     |
|------------------------------------------------------------|----------------------------------------|
| Vitals                                                     | 66                                     |
| ASAM/ Other Patient Placement Criteria                     | 67                                     |
| Additional Info                                            | 67                                     |
| Legal Information                                          | 68                                     |
| Income and Sources                                         |                                        |
| Non-Cash Benefits                                          | 70                                     |
| Health Insurance                                           | 70                                     |
| School                                                     | 71                                     |
| Living Situation and Status                                | 71                                     |
| Employment                                                 | 72                                     |
| Discharge Planning                                         | 73                                     |
| Requested Services                                         | 73                                     |
| Results                                                    | 75                                     |
| Determination Status                                       | 75                                     |
| Save Request as a Draft                                    |                                        |
| View Clinical Drafts                                       | 78                                     |
| Authorized User                                            |                                        |
| Updating an Existing Authorization                         |                                        |
| Determination Status                                       |                                        |
| Entering a Discharge                                       |                                        |
| Complete Discharge Review                                  |                                        |
| Initial                                                    |                                        |
| Additional Info                                            |                                        |
| Aftercare                                                  |                                        |
| Determination Status                                       |                                        |
| Enter a Claim                                              |                                        |
| Review a Claim                                             |                                        |
| View All Claims                                            |                                        |
| Search for a Specific Claim                                |                                        |
| Change/Reprocess Claim                                     |                                        |
| Provider Summary Vouchers                                  |                                        |
| Search Provider Summary Vouchers by Provider               |                                        |
| Search Provider Summary Vouchers by Check                  | 118                                    |
| Your Message Center                                        |                                        |
| Viewing and Responding to a Message in Your Message Center |                                        |
| Enter Individual Reminders                                 |                                        |
| Appendix A                                                 |                                        |
| Appendix B                                                 |                                        |
| Contact Us                                                 |                                        |
| Appendix C                                                 |                                        |
| Default Funds                                              |                                        |
| Appendix D                                                 |                                        |
| Selected Funds                                             |                                        |
| Additional Selected Funds Information                      |                                        |
| Appendix E                                                 |                                        |
| Service Class/Code Description List                        | 129                                    |
|                                                            | ······································ |

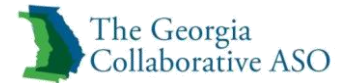

| Appendix F                                |  |
|-------------------------------------------|--|
| Place of Service Code List                |  |
| Appendix G                                |  |
| LOS/TOS/LOC/TOC Mapping                   |  |
| Appendix H                                |  |
| FY2016 Outpatient BH Service Class Matrix |  |
| Appendix I                                |  |
| FY2016 Inpatient BH Service Class Matrix  |  |

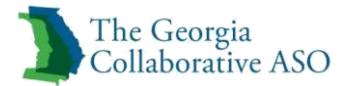

## Introduction

## Introduction to the Georgia Collaborative ASO Authorization Process

This chapter will provide an overview of the registration, authorization and discharge functionality that makes up the Georgia Collaborative's process. Subsequent chapters will provide step-by-step instructions for submitting these requests using the ProviderConnect system.

**Registration:** Providers must ensure that individuals are registered in the Georgia Collaborative system prior to requesting authorization.

- A registration is a separate process from authorization for services.
- A registration results in an individual receiving a unique consumer ID (CID) which enables the individual to be tracked throughout the system. A CID follows the individual throughout the system and is not unique to the provider. The Collaborative uses "best match" logic so duplicate CIDs aren't created for one individual.
- The registration process requires that providers answer questions that will determine the fund source for the individual's service based on the provider's approved services and individual's coverage (e.g. Medicaid, state funded services). This is done by the Collaborative based on logic built into the system. Providers should answer questions to the best of their ability to ensure appropriate funds are assigned.
- Most registrations remain active for a period of 365 days. This appendix outlines available fund sources and the length of registration.
- Individuals <u>must</u> have an active registration prior to providers submitting an authorization request.
- The registration is able to be updated when an individual's demographic information changes.

**Authorization**: The authorization confirms the individual's eligibility for specific services and is required for claims payment.

- Authorization requests for new services or a new individual is called **Initial** authorization request. Authorizations continued services are called **Concurrent** authorization requests.
- The authorization is provider specific (as opposed to the registration which is not specific to the provider).
- Requesting an authorization is a four tier process to determine the Combination of Care made up of: Level of Service (LOS), Type of Service (TOS), Level of Care (LOC), and Type of Care (TOC).
- Providers must select all services that they are requesting (there are no "packages" of services).

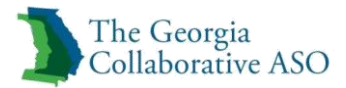

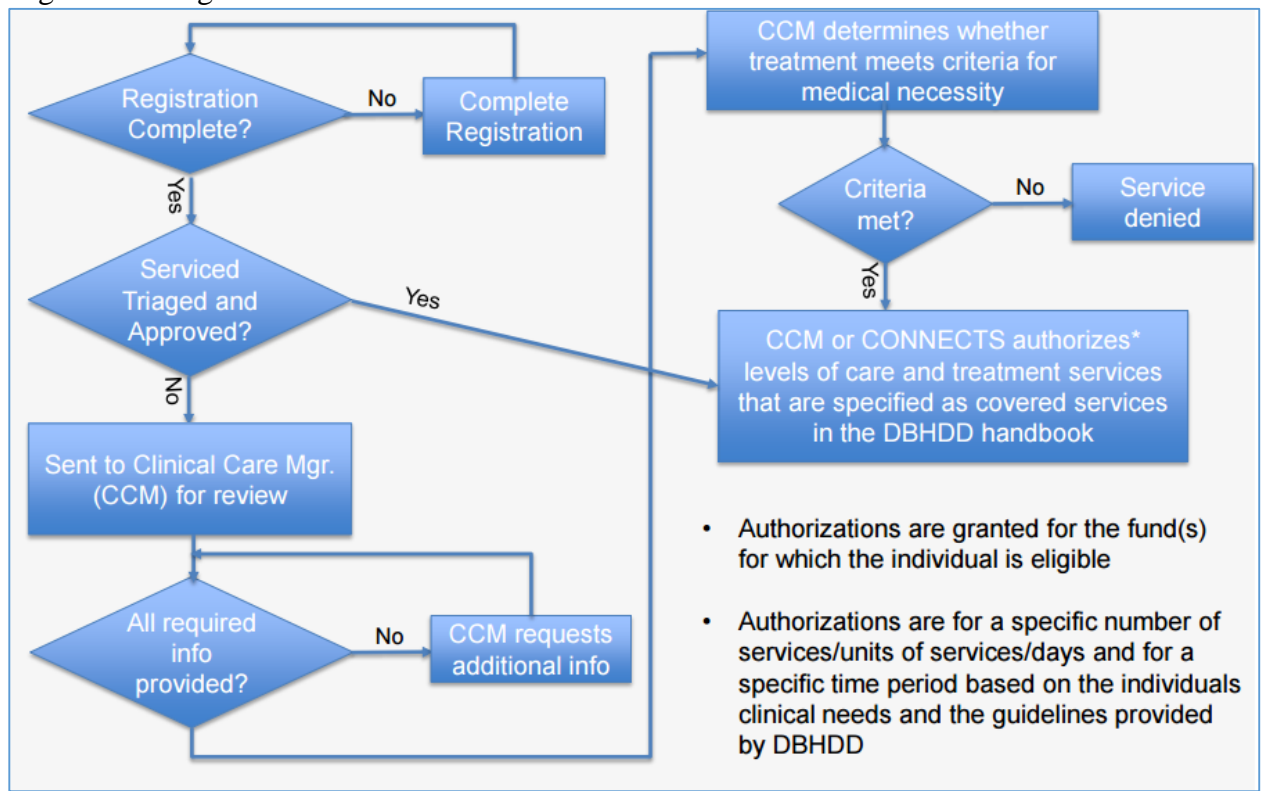

#### High-Level Registration and Authorization Process Flow

Note: The mechanism for requesting authorizations varies for high levels of care.

- Initial inpatient and CSU referrals and authorizations are completed thru GCAL
- Concurrent reviews for inpatient and CSU are requested thru Beacon Health Options
- Concurrent reviews for Inpatient thru ProviderConnect
- CSU's may request concurrent reviews thru ProviderConnect or batch processes
- PRTF is requested exclusively thru ProviderConnect
- All other services can be requested via ProviderConnect or batch processes

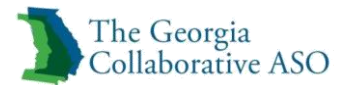

The below graphic illustrates Outpatient levels of care would be requested thru the webbased ProviderConnect portal.

- 1. To determine the service the provider must first determine the Level of Service –see the first row: select either Inpt/Community-based or Outpatient.
- 2. Type of Service is either mental health, substance use or co-occurring mental health/substance use. Co-occurring should only be selected if the provider will be actively treating both. Some services are only covered under one or the other type of service.
- 3. The next decision is Level of Care. For the higher levels of care this includes Inpatient, Crisis Stabilization Unit, PRTF, Residential or Nursing home (not pictured here). For Outpatient Services, the provider will have an option to select the Type of Care and then the services requested within each.
  - a. Example: If a provider is requesting "core" services to treat co-occurring diagnoses, the provider would select: Outpatient > Mental Health/Substance Use > Non-Intensive Outpatient > Select appropriate services (e.g. Individual, Family, Group, etc.).

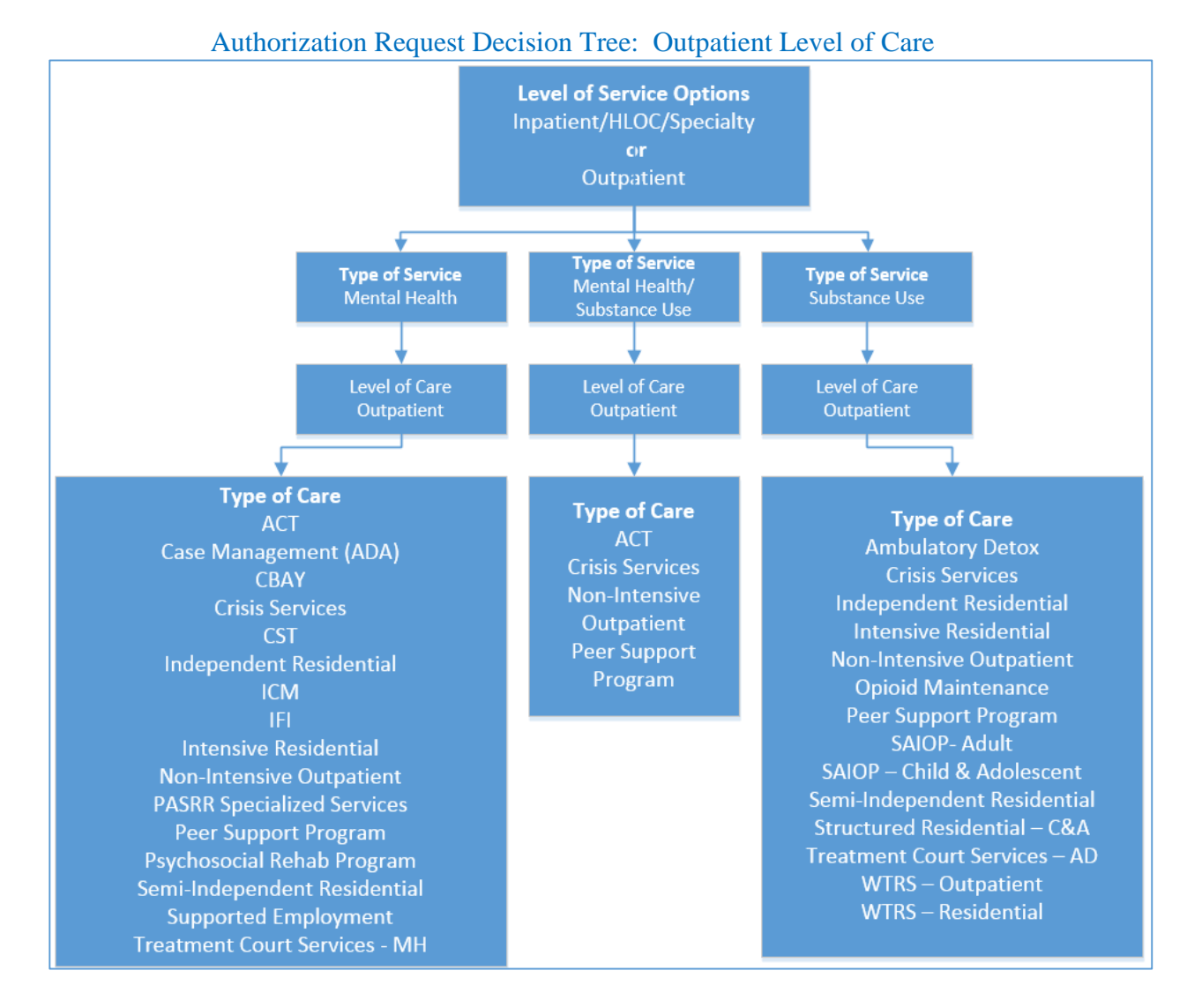

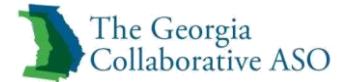

|            |         |                 |                         | Comden | Comilar   |                               | Initia   | Auth   | Concurre | ent Auth |       |                  |
|------------|---------|-----------------|-------------------------|--------|-----------|-------------------------------|----------|--------|----------|----------|-------|------------------|
| Level of   | Type of | Type<br>of Care | Type of Care            | Class  | Groups    | Service Description           | Max      | Max    | Max 🦷    | Max      | Max   | Place of Service |
| Service    | Service | Code            | Description             | Code   | Available | Service Description           | Auth     | Units  | Auth     | Units    | Daily | Flace of Service |
|            |         | coue            |                         | Coue   | Available |                               | Length   | Auth'd | Length   | Auth'd   | Units |                  |
| Outpatient | MH, SU, | NIO             | Non-Intensive           | BHA    | 10101     | BH Assmt & Service Plan       | 90       | 32     | 275      | 64       | 24    | 11, 12, 53, 99   |
|            |         |                 | Outpatient <sup>4</sup> | TST    | 10102     | Psychological Testing         | 90       | 5      | 275      | 10       | 5     | 11, 12, 53, 99   |
|            |         |                 |                         | DAS    | 10103     | Diagnostic Assessment         | 90       | 2      | 275      | 4        | 2     | 11, 12, 53, 99   |
|            |         |                 |                         | CAO    | 10104     | Interactive Complexity        | 90       | 24     | 275      | 96       | 4     | 11, 12, 53, 99   |
|            |         |                 |                         | CIN    | 10110     | Crisis Intervention           | <u> </u> | 20     | 275      | 96       | 16    | 11, 12, 53, 99   |
|            |         |                 |                         | PEM    | 10120     | Psychiatric Treatment - (E&M) | <u>s</u> | 12     | 275      | 48       | 2     | 11, 12, 53, 99   |
|            |         |                 |                         | NUR    | 10130     | Nursing Services              | 0        | 12     | 275      | 120      | 16    | 11, 12, 53, 99   |
|            |         |                 |                         | MED    | 10140     | Medication Administatio. 📃 📗  | 90       | 6      | 275      | 120      | 1     | 11, 12, 53, 99   |
|            |         |                 |                         | CSI    | 10150     | Community Sup 🔄 🙀 📊           | 90       | 68     | 275      | 160      | 48    | 11, 12, 53, 99   |
|            |         |                 |                         | PSR    | 10151     | Psychosocia ha ita un         | 90       | 52     | 275      | 160      | 48    | 11, 12, 53, 99   |
|            |         |                 |                         | ADS    | 10152     | Addir 🗤 ise e Support         | 90       | 100    | 275      | 600      | 48    | 11, 12, 53, 99   |
|            |         |                 |                         | TIN    | 10160     | divid in tratient Services    | 90       | 8      | 275      | 48       | 2     | 11, 12, 53, 99   |
|            |         |                 |                         | GRP    | 01        | roup                          | 90       | 480    | 275      | 400      | 20    | 11, 12, 53, 99   |
|            |         |                 |                         | FA .   | 10180     | Contraction Contractions      | 90       | 32     | 275      | 120      | 16    | 11, 12, 53, 99   |
|            |         |                 |                         | CT1    | 21202     | Community Transition Planning | 90       | 24     | 275      | 48       | 24    | 11, 12, 53, 99   |
|            |         |                 |                         | LCT    | .203      | Legal Skills / Competency     | 90       | 200    | 275      | 800      | 8     | 11, 12, 53, 99   |
|            |         |                 |                         | CMS    | 21302     | Case Management               | 90       | 68     | 275      | 160      | 24    | 11, 12, 53, 99   |
|            |         |                 |                         | PSI    | 20306     | Peer Support - Individual     | 90       | 72     | 275      | 312      | 48    | 11, 12, 53, 99   |
|            |         |                 |                         | PSW    | 20302     | Peer Support Whole Health &   | 90       | 72     | 275      | 312      | 6     | 11, 12, 53, 99   |

Providers can access the <u>Service Matrix</u> to review the Types of Care and services in each category. The example below illustrates the choices for Non-Intensive Outpatient services:

*Note:* Services previously known as the "Core Service Package" have changed to "Non-Intensive Outpatient Services".

#### Individualized authorizations:

Authorization requests will need to be individualized as the Collaborative does not authorize based on standardized service "packages". Providers will identify those services that they wish to request for the individual. Please keep the individual's needs in mind and plan for services that may be needed throughout that authorization period; for instance if someone is not initially in group, but the goal is to begin group in another month, providers would want to request that service at the time of authorization. Individuals do not progress in a straight lineal manner in their treatment and recovery – it is best to anticipate setbacks and request additional sessions that may be needed for those setbacks. The <u>Service Matrix</u> shows the max units that can be authorized for the timeframes. These are guidelines to assist in planning, providers should request only those services and units they anticipate needing for successful treatment for the given timeframe.

#### **Place of service:**

In addition to requesting the service, providers will indicate the **Place of service (POS);** this is a new concept for authorization requests. The POS that is indicated in the Service Matrix is a suggested POS that can be used for authorization requests. Not all services need to be provided at that location. Place of service codes and descriptions can be found <u>here</u>.

#### **Initial and Concurrent Authorization Requests**

Initial authorization requests will be submitted for:

• The individual's first authorization in the Georgia Collaborative system (regardless of service history prior to the Georgia Collaborative go-live)

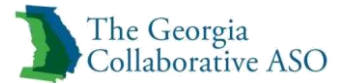

- The individuals first authorization in any new Type of Service, Level of Care, or Type of Care
- Remember: Requesting an authorization is a four tier process utilizing Level of Service (LOS), Type of Service (TOS), Level of Care (LOC), and Type of Care (TOC). "Combinations of Care". Each unique combination of care requires a new initial request to begin services and will get a new authorization number.

**Concurrent requests:** These are requests for ongoing service authorization.

- Should be submitted when additional services or units are needed or due to the lapse of the initial authorization end date.
- Should be requested prior to expiration of the previous authorization
- May be submitted even if there is a lapse in services between authorizations. Concurrent requests may be submitted within 90 days from the end date of the previous authorization.
- All non-intensive outpatient requests for concurrent authorizations will require CANS or ANSA.

*Note:* Due to the transition from APS Healthcare to the Georgia Collaborative, the first authorization in the Collaborative system for all individuals in Non-Intensive Outpatient Services will be an initial authorization even if they were in services prior to the Georgia Collaborative go-live.

CANS/ANSA: The functional assessments used for children and adults, respectively

• Initial requests for Non-Intensive Outpatient Services do not require the CANS and ANSA. All other outpatient services require ANSA and CANS information on initial, concurrent, and discharge requests.

#### Discharge

A discharge request should be submitted when:

- 1. An individual is no longer receiving any services under the outpatient type of service at a provider agency
- 2. An individual discharges from higher level of care services:
  - a. Inpatient
  - b. PRTF level of care
  - c. Residential Detox

Providers should note that a discharge from outpatient services discharges the individual from ALL outpatient services at the agency. A discharge from outpatient services does not affect the authorization for CSU, Inpatient, Residential Detox, or PRTF services.

#### Section summary & key points:

Individuals must have an active registration prior to authorization

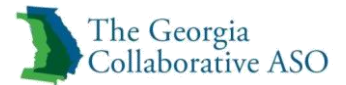

- Requesting an authorization is a four tier process utilizing Level of Service (LOS), Type of Service (TOS), Level of Care (LOC), and Type of Care (TOC).
   "Combinations of Care"
- For Outpatient the LOS and LOC will always be "Outpatient".
- Each unique combination of care requires a new initial request to begin services and will get a new authorization number.
- Two "Initial" requests in a row will be allowed if there is a change in Type of Service.
- A discharge from any of the Outpatient Levels of Service will discharge <u>all</u> <u>authorizations with the same combination of care</u> for the individual and should only be submitted if the individual is no longer active in any outpatient service at the provider agency.

#### **ProviderConnect Overview**

ProviderConnect is an easy-to-use online application that providers can use to complete everyday service requests. Providers have the ability to access information 24 hours a day/7 days a week. ProviderConnect is compatible with Internet Explorer, Mozilla Firefox, Google Chrome, and Safari. This allows compatibility for both PC and Mac users.

Providers can use ProviderConnect to:

- Access and register a provider
- Submit individual's registration
- Verify individual's eligibility and registrations
- Enter an authorization request
- Search authorizations
- Submit discharge reviews
- Enter a claim
- Search claims

In addition, ProviderConnect contains links to other resources such as:

- Compliance
- The Georgia Collaborative ASO Provider Handbook
- Forms

#### **Before You Begin**

Be aware of the following before using this guide:

- Screen captures are examples only.
- The workflows presented in this document represent one possible scenario. Workflows may vary in practice depending on a particular user's circumstances.

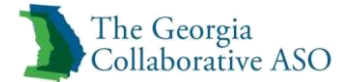

*Note:* Required fields in this guide are shown in <u>blue</u> *Note:* Required fields in ProviderConnect are denoted with an asterisk (\*)

#### Where to Submit

The Georgia Collaborative ASO is providing administrative services on behalf of DBHDD for individuals receiving Medicaid Rehab Option (MRO) and state-funded behavioral health and substance abuse treatment services. The chart below advises where to appropriately submit information for these services.

| Fund Source      | Registration                                                       | Authorization    | Discharge        | <b>Claims Submission</b> |  |
|------------------|--------------------------------------------------------------------|------------------|------------------|--------------------------|--|
| State Contracted | Submit to                                                          | Submit to        | Submit to        | Submit to                |  |
| Services         | Collaborative                                                      | Collaborative    | Collaborative    | Collaborative through    |  |
|                  | through                                                            | through          | through          | ProviderConnect or       |  |
|                  | ProviderConnect                                                    | ProviderConnect  | ProviderConnect  | submitted via batch      |  |
|                  | or submitted via                                                   | or submitted via | or submitted via | files.                   |  |
|                  | batch files.                                                       | batch files.     | batch files.     |                          |  |
| Medicaid Fee For | Submit to                                                          | Submit to        | Submit to        | Submit to HP             |  |
| Service          | Collaborative                                                      | Collaborative    | Collaborative    |                          |  |
| (MRO)            | through                                                            | through          | through          |                          |  |
|                  | ProviderConnect                                                    | ProviderConnect  | ProviderConnect  |                          |  |
|                  | or submitted via                                                   | or submitted via | or submitted via |                          |  |
|                  | batch files.                                                       | batch files.     | batch files.     |                          |  |
| СМО              | Not applicable to CMO members. Use appropriate CMO's processes for |                  |                  |                          |  |
| (e.g.Amerigroup, | requesting authorizations and claims.                              |                  |                  |                          |  |
| Magellan,        |                                                                    |                  |                  |                          |  |
| Cenpatico)       |                                                                    |                  |                  |                          |  |

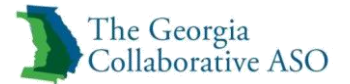

## Accessing ProviderConnect

This chapter covers the following topics:

- How to log on to ProviderConnect
- New user registration

#### Log On to ProviderConnect

To log on to ProviderConnect:

#### *Note: Required fields in this guide are shown in blue*

- 1. Access the following URL: http://www.georgiacollaborative.com/
- 2. Click on the Providers link.

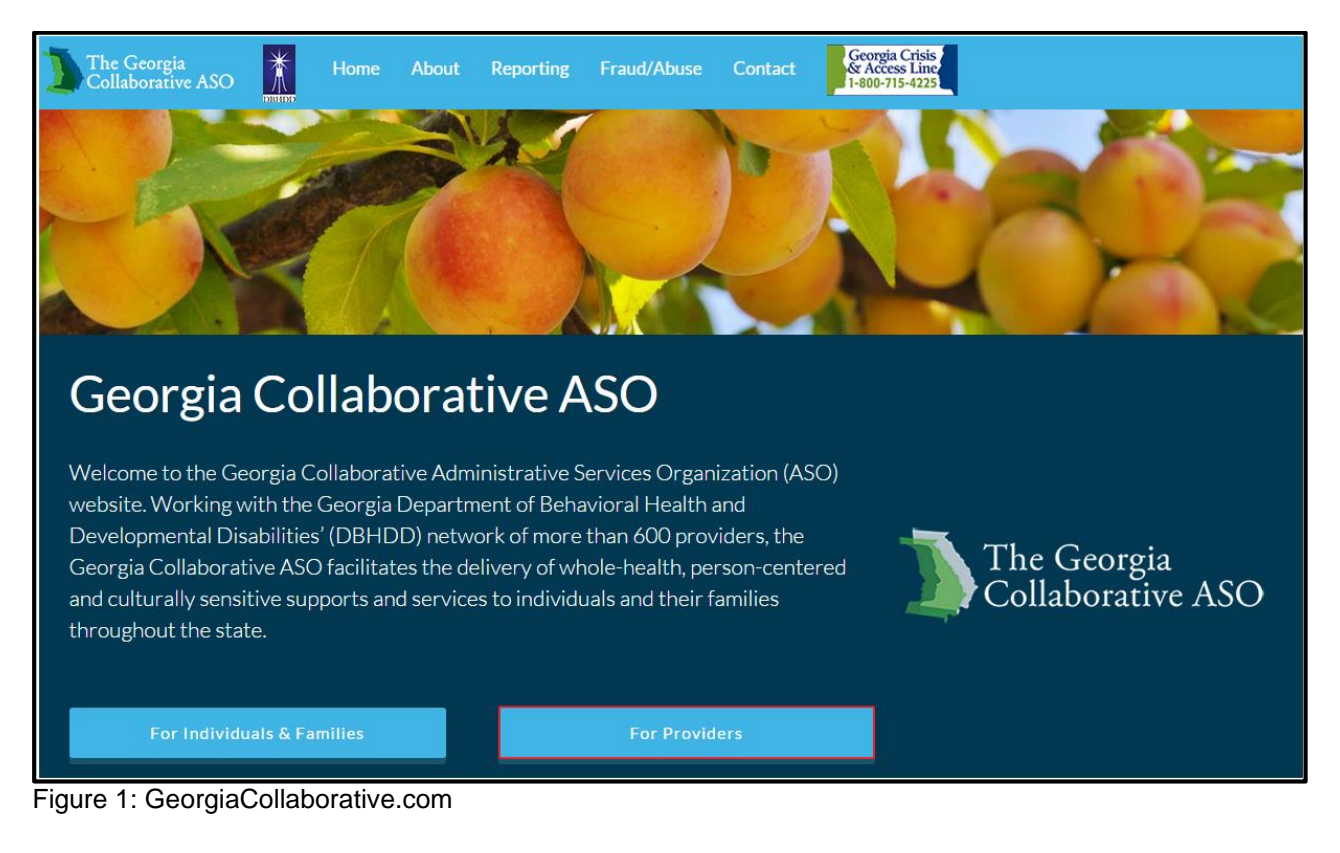

3. Click Log In.

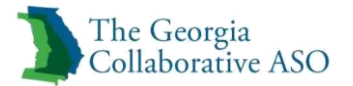

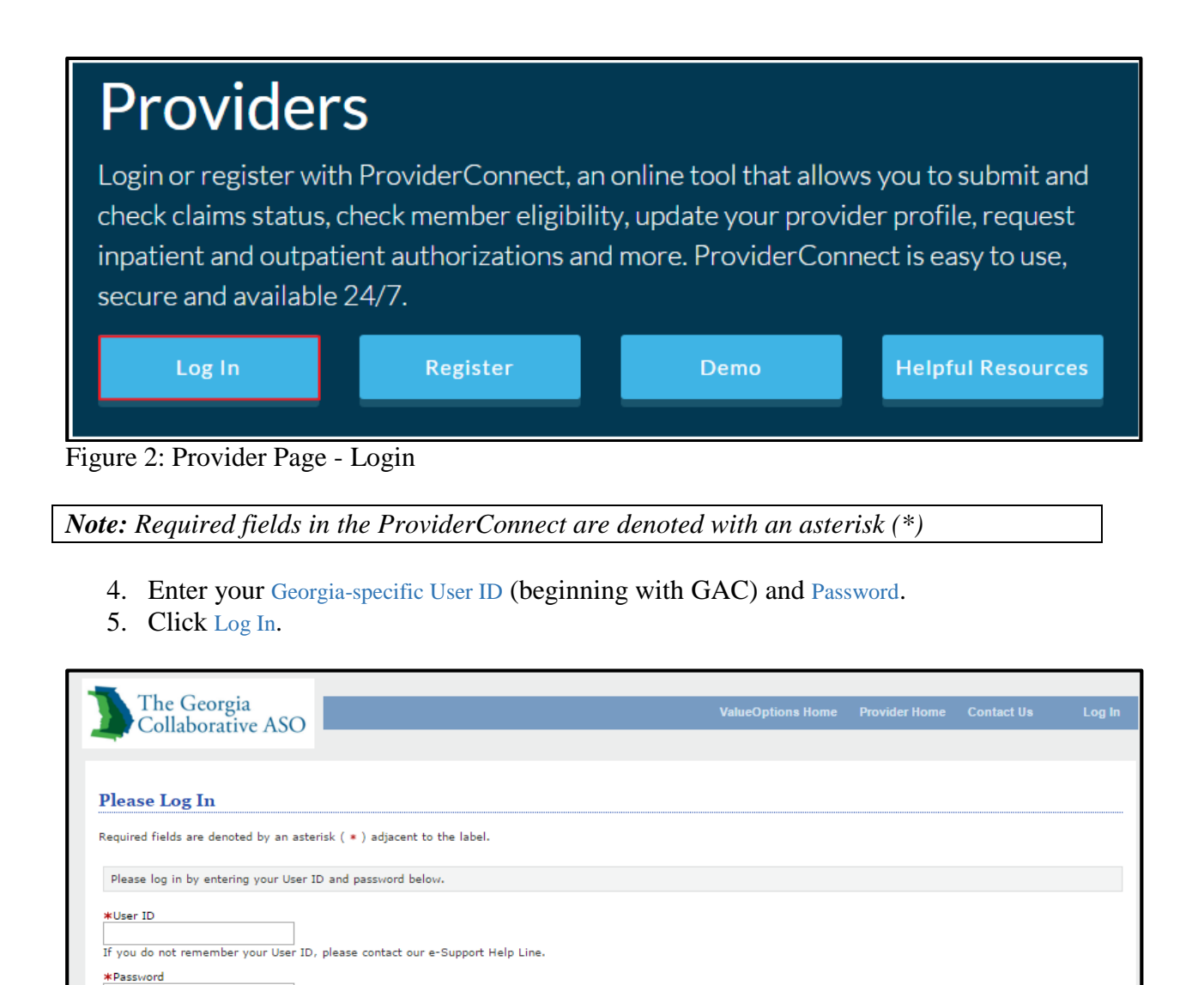

Figure 3: ProviderConnect Login

Log In

Forgot Your Password?

6. Carefully read the ProviderConnect Use Agreement and then click I Agree.

#### **New User Registration**

There are two ways in which providers can set up a new user for ProviderConnect:

• Providers should identify a Super User within their organization. A Super User has the ability to set up other users within the agency and assign administrative rights for each user within their own agency. In order to set up a Super User, please complete the Account Request Form and follow the submission instructions on the form.

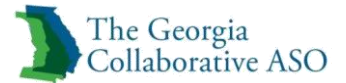

• Providers may login to ProviderConnect to register by following the steps below:

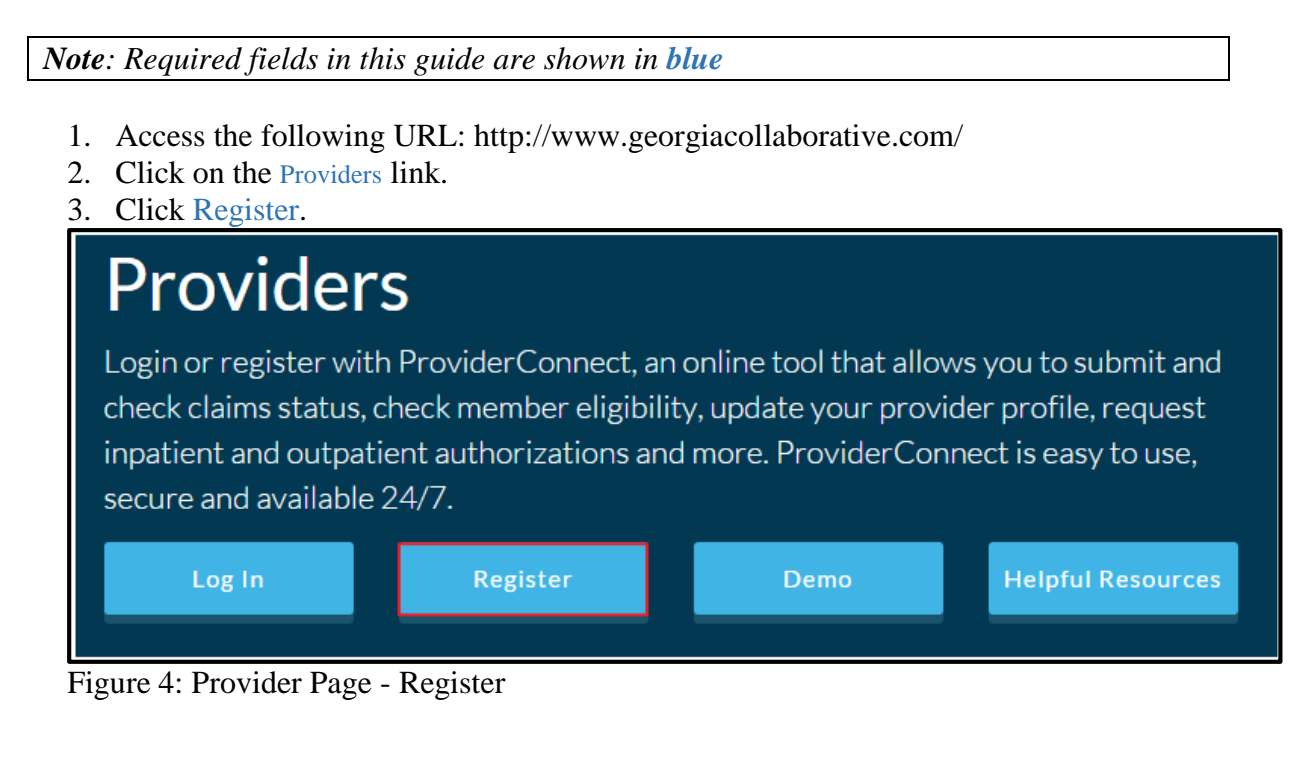

4. Complete the fields on the Provider Online Services Registration screen.

Note: Required fields in ProviderConnect are denoted with an asterisk (\*)

- Enter the user's first name.
- Enter the user's last name.
- Enter the person's name to contact at the office.
- Enter the provider number. (Contact National Networks to obtain a Provider ID number that begins with GAC if needed. The Provider ID number is assigned by Beacon Health Options for Georgia Collaborative providers.)
- Enter the provider's Federal ID or Social Security Number.
- Enter and verify the provider's primary e-mail address.
- Enter the provider's secondary e-mail address.
- Enter the provider's complete phone number, omitting dashes.
- Enter the provider's complete fax number, omitting dashes. Enter and confirm a password. Passwords must contain at least:

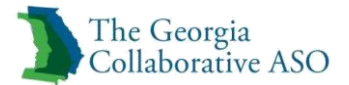

- $\circ$  One number (0-9) and,
- $\circ$  One upper case letter (A-Z) and,
- One lower case letter (a-z) and,
- One of the following special characters:

| !  | :  |
|----|----|
| #  | ;  |
| \$ | <  |
| ~  | =  |
| п  | >  |
| %  | ?  |
| &  | [  |
| 1  | ١  |
| (  | ]  |
| )  | ^  |
| *  | _  |
| +  | `` |
| ,  | {  |
| -  | I  |
|    | }  |

- Passwords must be between 8 and 20 characters, cannot contain spaces, and are case-sensitive.
- Create a security question and answer.
- 5. Click Submit.

*Note:* You are required to change your password every 90 days. When password expires a new one will be required upon Login

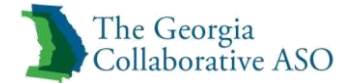

| Provider Online Services Registration                                                                                                    |
|----------------------------------------------------------------------------------------------------|
| *Required fields are denoted by an asterisk ( * ) adjacent to the label.                                                                                                    |
| First Name                                                                                                    |
| *Last Name                                                                                                    |
| Contact Name                                                                                                    |
| *Provider ID ?                                                                                                    |
| Tax ID                                                                                                    |
| Provider Group, Facility or Clinic Name (if applicable)                                                                                                    |
| *Primary Email Address                                                                                                    |
| *Verify Primary Email Address                                                                                                    |
| Secondary Email Address                                                                                                    |
| *Phone Number<br>(10 digit number without dashes)<br>Ext<br>(10 digit number<br>(10 digit number without dashes)                                                                                                    |
| Password must be between 8 and 20 characters long, must contain at least one number (0-9), one upper case letter (A-Z), one lower case letter (a-z), one of these special characters ( ! # \$ ~ " % & ' * + , - , : ; = ? [ ] ^ ` ` <>   { }  but no spaces. Make sure it is difficult for others to guess. Your Password is case-sensitive. |
| *Select a Password                                                                                                    |
| *Confirm New Password                                                                                                    |
| *Create a Security Question                                                                                                    |
| *Answer to Security Question                                                                                                    |
| Please check the provider services you want access to:                                                                                                    |
| M Inquiry Functions Claims Submission Claims, Authorizations, Patient Eligibility, and Benefits searches will be available automatically upon acceptance of online registration.                                                                                                    |
| Next                                                                                                    |

Figure 5: ProviderConnect Registration

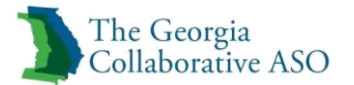

# **Registration: Searching and Viewing Individual's Information**

A user can search for and access information for an individual via the *Specific Individual Search* section of ProviderConnect.

A search for an individual should be provider's first step in the process. If an Individual is already registered in ProviderConnect, the provider may be able to utilize the existing registration. The Collaborative utilizes best match logic to ensure that duplicate CIDs are not created for one individual.

If an individual already has a Registration and a new Registration is submitted, the prior Registration will terminate using the date prior to the new submission and the new Registration will start on the day of approval. If for any reason the updated Registration contains different information from the prior Registration, the system will pend the new Registration to verify information and will use the best match feature to ensure that the Individual maintains only one CID.

#### **Key Terms:**

**Registration**: A Registration is used to request eligibility information for the individual. The Registration generates a unique Consumer ID (CID) and identifies funding and benefits eligibility and collects demographics for reporting. Registrations follow the individual and are not affected by authorizations and/or discharges. A valid registration for an individual may be used by multiple providers. At this time, only providers may submit a Registration for an Individual. A Registration can be back-dated up to 180 days.

**CID Number:** The CID is a unique Consumer Identification Number and may also be referred to as the Individual ID.

**Inquiry:** An inquiry in the ProviderConnect system is an electronic message, similar to an email, but is transmitted securely through ProviderConnect.

*Note:* Required fields in this guide are shown in *blue Note:* Required fields in ProviderConnect are denoted with an asterisk (\*)

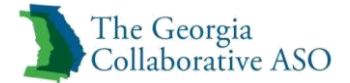

#### **Individual Search**

To search for an individual, either click **Specific Individual Search** on the navigation bar or **Find a Specific Individual** on the main menu.

| The Georgia                                                | Switch Account GAC002344-Georgia ASO 🗸 ValueOptions Home Provider Home Contact Us Lo                                                                                                    |  |
|------------------------------------------------------------|----------------------------------------------------------------------------------------------------|--|
|                                                            |                                                                                                    |  |
| Home<br>Specific Individual Search<br>Register Individual  | Welcome GEORGIA TEST . Thank you for using ValueOptions ProviderConnect.                                                                                                    |  |
| Authorization Listing<br>Enter an Authorization<br>Request | YOUR MESSAGE CENTER                                                                                                    |  |
| Claim Listing and<br>Submission                            | Your inbox is empty                                                                                                    |  |
| Enter EAP CAF                                              |                                                                                                    |  |
| Manage Users                                               | WHAT DO YOU WANT TO DO TODAY?                                                                                                    |  |
| Review Referrals                                           |                                                                                                    |  |
| Enter Bed Tracking<br>Information                          | Link/Unlink Accounts 1864     Center or Review Claims                                                                                                    |  |
| Search Beds/Openings                                       | Elabolity and Benefits     Elabolity and Benefits     Elabolity and Benefits     Elabolity and Benefits     Elabolity and Benefits     Elabolity and Benefits     Elabolity and Benefits     Elabolity and Benefits |  |
| EDI Homepage                                               | Find a Specific Individual     Encine Carlow Children                                                                                                    |  |
| Enter Individual Reminders                                 | Register a Individual     Kevrew a claim                                                                                                    |  |
| On Track Outcomes                                          | Enter or Review Authorization Requests     Usew My Recent Provider Summary Vouchers                                                                                                    |  |
| Reports                                                    | Enter an Authorization Request     PaySpan                                                                                                    |  |
| Print Spectrum Release of<br>Information Form              | Review an Authorization     Enter or Review Referrals                                                                                                    |  |
| My Online Profile                                          | <u>View Clinical Drafts</u> <u>Enter a Referral</u>                                                                                                    |  |
| My Practice Information                                    | <u>Review Referrals</u>                                                                                                    |  |
| Provider Data Sheet                                        | Enter Individual Reminders                                                                                                    |  |
| Compliance                                                 | Enter Bed Tracking Information                                                                                                    |  |
| Handbooks                                                  | Search Beds/Openings                                                                                                    |  |

Figure 6: ProviderConnect Home

The Eligibility & Benefits Search screen displays.

To retrieve individual information the user must have at least an Individual ID and Date of Birth.

1. Enter the individual ID in the Individual ID field.

*Note: Individual ID can be the Consumer ID(CID), Medicaid ID, Medicare ID, or Social Security Number.* 

- Enter a date in the Date of Birth field.
   Note: Enter information in MMDDYYYY format only.
- 3. Enter the individual's first and last names to narrow the search.
- 4. Click Search.

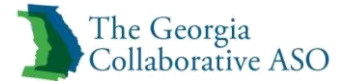

| Required fields are o | lenoted by an asterisk ( <b>*</b> ) adjacent to the label.                 |
|-----------------------|----------------------------------------------------------------------------|
| Verify an individua   | 's eligibility and benefits information by entering search criteria below. |
| *Individual ID        | (No spaces or dashes)                                                      |
| Last Name             |                                                                            |
| First Name            |                                                                            |
| *Date of Birth        | (MMDDYYYY)                                                                 |
| As of Date            | 10052015 (MMDDYYYY)                                                        |

Figure 7: Eligibility and Benefits Search

Once the search has been completed, the individual's information displays in a section that contains the following tabs:

- Demographics Displays a subset of the individual's demographic information
- Enrollment History Displays all of the individual's current and historic enrollments and funding sources
- COB Not applicable
- Benefits Not applicable
- Additional Information Not applicable

#### **Demographics Tab**

The Demographics screen displays individual-specific information such as individual ID, name, date of birth, eligibility, etc.

*Note*: Demographics information must be re-entered with each new Registration and will not carry over to subsequent Registrations.

On the bottom of the screen are buttons used to either retrieve individual information or to enter/request individual information.

- View Individual Auths Displays all the authorizations for the selected individual. Provider will only be able to see authorizations associated with their provider number.
  - Click on View Individual Auths
  - Enter Auth #
  - Enter Service From and Service Through dates
    - *Note:* Leaving Auth # and Service From and Service Through dates blank will display all current and expired authorizations for the individual
  - Click Search

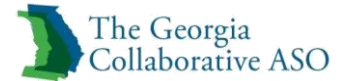

| Demographics Enrollment H                                                  | listory COB Benefits Additional Information                                   |                                                       |                                                               |  |  |  |
|----------------------------------------------------------------------------|-------------------------------------------------------------------------------|-------------------------------------------------------|---------------------------------------------------------------|--|--|--|
|                                                                            |                                                                               |                                                       |                                                               |  |  |  |
|                                                                            |                                                                               |                                                       |                                                               |  |  |  |
| Individual eligibility does not g                                          | uarantee payment. Eligibility is as of today's date and is pro                | ovided by our clients.                                |                                                               |  |  |  |
|                                                                            |                                                                               | et data                                               |                                                               |  |  |  |
| Individual                                                                 |                                                                               | Eligibility                                           |                                                               |  |  |  |
| Individual ID                                                              | 400001805                                                                     | Effective Date                                        | 10/05/2015                                                    |  |  |  |
| Alternate ID                                                               |                                                                               | Expiration Date                                       | 10/04/2016                                                    |  |  |  |
| Individual Name                                                            | DEMO, INDIVIDUAL                                                              | COB Effective Date?                                   |                                                               |  |  |  |
| Date of Birth                                                              | 09/01/1988                                                                    | View Funding Source Enrollment Details                |                                                               |  |  |  |
| Address                                                                    | UNKNOWN                                                                       |                                                       |                                                               |  |  |  |
|                                                                            | UNKNOWN, GA 99999                                                             | Subscriber                                            |                                                               |  |  |  |
| Alternate Address                                                          |                                                                               | Subscriber ID                                         | 400001805                                                     |  |  |  |
| Marital Status                                                             | -                                                                             | Subscriber Name                                       | DEMO, INDIVIDUAL                                              |  |  |  |
| Home Phone                                                                 |                                                                               |                                                       |                                                               |  |  |  |
| Work Phone                                                                 |                                                                               |                                                       |                                                               |  |  |  |
| Relationship                                                               | 1                                                                             |                                                       |                                                               |  |  |  |
| Gender                                                                     | м -                                                                           |                                                       |                                                               |  |  |  |
| Individual Participates in Message Center Communication with Providers? No |                                                                               |                                                       |                                                               |  |  |  |
| If you wish to use the Provid<br>Search for the Individual you             | derConnect Message Center to communicate with Ind<br>u would like to contact. | ividuals who participate in Message Center communical | tion, please update your Profile and conduct a new Individual |  |  |  |
| Search for the individual yo                                               |                                                                               |                                                       |                                                               |  |  |  |
| View Individual Auths                                                      | View Individual Claims View Empire                                            | e Claims View GHI-BMP Claims                          |                                                               |  |  |  |
| Enter Auth Request                                                         | Enter Claim Send Inc                                                          | View Clinical Drafts                                  |                                                               |  |  |  |
| Enter Individual Reminders                                                 | View Individual Registrations                                                 |                                                       |                                                               |  |  |  |
| View Spectrum Record                                                       |                                                                               |                                                       |                                                               |  |  |  |
| Provider ID GAC002344                                                      | ~                                                                             |                                                       |                                                               |  |  |  |
| Auth #                                                                     | - X-digits, no spaces or dashe                                                | 25)                                                   |                                                               |  |  |  |
| Service From 10302014                                                      | (MMDDYYYY)                                                                    |                                                       |                                                               |  |  |  |
| Service Through 10302015                                                   | (MMDDYYYY)                                                                    |                                                       |                                                               |  |  |  |
| Search                                                                     |                                                                               |                                                       |                                                               |  |  |  |
| Page 201                                                                   |                                                                               |                                                       |                                                               |  |  |  |

Figure 8: View Individual Auths

- View Individual Claims Displays information about the selected individual's claims. Provider will only be able to see claims associated with their provider number.
  - Click on View Individual Claims
  - Enter Claim #
  - Enter Service From and Service Through dates

*Note*: Leaving Claim # and Service From and Service Through dates blank will display all current and expired authorizations for the individual

o Click Search

| Demographics Enrollment History                                                                                                    | 7 COB Benefits Additional Information                                |                                        |                  |  |  |
|----------------------------------------------------------------------------------------------------|----------------------------------------------------------------------|----------------------------------------|------------------|--|--|
|                                                                                                    |                                                                      |                                        |                  |  |  |
| Individual eligibility does not guarant                                                                                                    | tee payment. Eligibility is as of today's date and is provided by ou | r clients.                             |                  |  |  |
|                                                                                                    |                                                                      |                                        |                  |  |  |
| Individual?                                                                                                    |                                                                      | Eligibility                            |                  |  |  |
| Individual ID                                                                                                    | 400001805                                                            | Effective Date                         | 10/05/2015       |  |  |
| Alternate ID                                                                                                    |                                                                      | Expiration Date                        | 10/04/2016       |  |  |
| Individual Name                                                                                                    | DEMO, INDIVIDUAL                                                     | COB Effective Date?                    |                  |  |  |
| Date of Birth                                                                                                    | 09/01/1988                                                           | View Funding Source Enrollment Details |                  |  |  |
| Address                                                                                                    |                                                                      |                                        |                  |  |  |
| Oliverate Oddana                                                                                                    | UNKNOWN, GA 99999                                                    | Subscriber                             |                  |  |  |
| Marital Status                                                                                                    | _                                                                    | Subscriber ID                          | 400001805        |  |  |
| Home Phone                                                                                                    |                                                                      | Subscriber Name                        | DEMO, INDIVIDUAL |  |  |
| Work Phone                                                                                                    |                                                                      |                                        |                  |  |  |
| Relationship                                                                                                    | 1                                                                    |                                        |                  |  |  |
| Gender                                                                                                    | м -                                                                  |                                        |                  |  |  |
| Individual Participates in Message Cer                                                                                                    | nter Communication with Providers? No                                |                                        |                  |  |  |
| If you wish to use the ProviderConnect Message Center to communicate with Individuals who participate in Message Center communication, please update your Profile and conduct a new Individual Search for the Individual you would like to contact. |                                                                      |                                        |                  |  |  |
| View Individual Auths                                                                                                    | View Individual Claims View Empire Claims                            | View GHI-BMP Claims                    |                  |  |  |
| Enter Auth Request                                                                                                    | Enter Claim Send Inquiry                                             | View Clinical Drafts                   |                  |  |  |
| Enter Individual Reminders                                                                                                    | View Individual Registrations                                        |                                        |                  |  |  |
| View Spectrum Record                                                                                                    |                                                                      |                                        |                  |  |  |
| Provider ID GAC002344                                                                                                    | ✓                                                                    |                                        |                  |  |  |
| Claim #                                                                                                    | - (X-digits, no spaces or dashes)                                    |                                        |                  |  |  |
| Service From 10302014                                                                                                    | (MMDDYYYY)                                                           |                                        |                  |  |  |
| Service Through 10302015                                                                                                    | (MMDDYYYY)                                                           |                                        |                  |  |  |
| Search                                                                                                    | —                                                                    |                                        |                  |  |  |

Figure 9: View Individual Claims

- View Empire Claims Not applicable
- View GHI-BMP Claims Not applicable
- Enter Auth Request Authorizations (Requests for Services) can be submitted electronically
- Enter Claim Claims can be submitted for an individual electronically
- Send Inquiry Inquiries can be submitted electronically to the Beacon Health Options' Customer Service Center. Electronic communications can be transmitted through ProviderConnect through the messaging center, which is similar to other online messaging center
- View Clinical Drafts Displays saved drafts of authorizations for the individual
- Enter Individual Reminders Ability to enter appointment and medication reminders for the individual
- View Individual Registrations Displays individual registrations and allows reregistration which begins the Individual Registration
- View Spectrum Record Will be available in the future

| ada ada a hada da ang ang a     |                                                       | is seen ideal by succedurate                    |                                                                     |
|---------------------------------|-------------------------------------------------------|-------------------------------------------------|---------------------------------------------------------------------|
| norvidual englonicy does not ge | sarantee payment, englointy is as or today's date and | is provided by our clients.                     |                                                                     |
| Individual?                     |                                                       | Eligibility                                     |                                                                     |
| Individual ID                   | 400001805                                             | Effective Date                                  | 10/05/2015                                                          |
| Alternate ID                    |                                                       | Expiration Date                                 | 10/04/2016                                                          |
| Individual Name                 | DEMO, INDIVIDUAL                                      | COB Effective Date?                             |                                                                     |
| Date of Birth                   | 09/01/1988                                            | View Funding Source Enrollment D                | etails                                                              |
| Address                         | UNKNOWN                                               |                                                 |                                                                     |
|                                 | UNKNOWN, GA 99999                                     | Subscriber                                      |                                                                     |
| Alternate Address               |                                                       | Subscriber ID                                   | 400001805                                                           |
| Marital Status                  | -                                                     | Subscriber Name                                 |                                                                     |
| Home Phone                      |                                                       |                                                 |                                                                     |
| Relationship                    | 1                                                     |                                                 |                                                                     |
| Gender                          | -<br>M -                                              |                                                 |                                                                     |
|                                 |                                                       |                                                 |                                                                     |
| you wish to use the Provid      | erConnect Message Center to communicate with          | Individuals who participate in Message Center o | communication, please update your Profile and conduct a new Individ |
| earch for the Individual you    | ı would like to contact.                              |                                                 | ······                                                              |
| View Individual Auths           | View Individual Claims View E                         | mpire Claims View GHI-BMP Claims                |                                                                     |
| Enter Auth Request              | Enter Claim Ser                                       | nd Inquiry View Clinical Drafts                 | l .                                                                 |
| Enter Individual Reminders      | View Individual Registrations                         |                                                 |                                                                     |
|                                 |                                                       |                                                 |                                                                     |

Figure 10: Demographics Tab

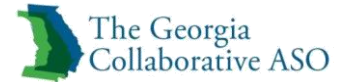

#### **Enrollment History Tab**

This tab provides the individual's current and historical enrollment and eligibility information. This includes fund sources associated with the individual. The following information can be found in the Individual Detail section of this screen.

| Subscriber ID   | Group #    | Fund            | Expiration Date |
|-----------------|------------|-----------------|-----------------|
| Individual ID   | Group Name | Benefit Package | Date Changed    |
| Individual Name | Account #  | Effective Date  |                 |

- Subscriber ID Individuals CID
- Individual ID Individuals CID •
- Individual Name Last, First name of the Individual •
- Group # Will show as GACO01 •
- Group Name Will show as Georgia Account # Will show as GACO01 •
- •
- Fund Funding Source •
- Benefit Package Assigned benefits based funding source •
- Effective Date Registration start date •
- Expiration Date Registration end date •
- Date changed Date of last update in ProviderConnect •

| Demographics Enr          | ollment History                                                                                                    | COB Benefits Addit     | ional Information   | n          |            |            |                    |                |                 |              |  |
|---------------------------|----------------------------------------------------------------------------------------------------|------------------------|---------------------|------------|------------|------------|--------------------|----------------|-----------------|--------------|--|
|                           |                                                                                                    |                        |                     |            |            |            |                    |                |                 |              |  |
| Individual eligibility of | Individual eligibility does not guarantee payment. Eligibility is as of today's date and is provided by our clients. |                        |                     |            |            |            |                    |                |                 |              |  |
|                           |                                                                                                    |                        |                     |            |            |            |                    |                |                 |              |  |
| Individual Detail         |                                                                                                    |                        |                     |            |            |            |                    |                |                 |              |  |
| Subscriber ID             | Individual ID                                                                                                    | Individual Name        | Group #             | Group Name | Account #  | Fund       | Benefit<br>Package | Effective Date | Expiration Date | Date Changed |  |
| 400001805                 | 400001805                                                                                                    | DEMO, INDIVIDUAL       | GACO01              | GEORGIA    | GACO01     | SFAD       | GC10               | 10/05/2015     | 10/04/2016      | 10/05/2015   |  |
| 400001805                 | 400001805                                                                                                    | DEMO, INDIVIDUAL       | GACO01              | GEORGIA    | GACO01     | GREG       | GC21               | 10/05/2015     | 10/04/2016      | 10/05/2015   |  |
| View Individual Aut       | st                                                                                                    | View Individual Claims | View Empi<br>Send I | re Claims  | View GHI-I | BMP Claims |                    |                |                 |              |  |

Figure 11: Enrollment History Tab

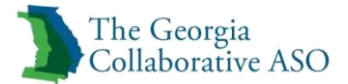

## **Registering an Individual**

Registrations are needed to request eligibility information for the individual. Registrations will need to be completed before authorizations as funding is needed for an authorization to be completed. Please see appendix C (Default Funds) and appendix D (Selected Funds) for a complete list of funding sources.

Providers will enter information regarding the individual. This information will be used to assign a unique Consumer ID (CID) and determine appropriate fund sources available for the individual.

Registration length will be 365 days unless otherwise noted in the chart below. Reregistration is needed once the current registration has expired or a new fund source is needed.

**Example**: Individual is receiving Non-Intensive Outpatient Services and now also needs Women's Treatment and Recovery services. A Re-registration is needed to obtain Women's Treatment and Recovery services funding.

*Note:* Registrations can be completed at any time and will not affect the current authorizations.

|                                         | Length of    | Fund Assigned    |
|-----------------------------------------|--------------|------------------|
| Fund/Service                            | Registration |                  |
| Crisis/Temporary/ Unknown/Incomplete    | 7 days       | GACF             |
| Women's Treatment & Recovery Services - |              | WTSO             |
| Outpatient                              | 90 Days      |                  |
|                                         |              | TCMH (Mental     |
| Treatment Court/Mental Health Court or  |              | Health)          |
| Drug Court                              | 90 Days      | TCDC (Drug Court |

*Note:* The length of the registration for the Crisis/Temporary/Unknown/Incomplete Fund/Service has been temporarily moved to 20 days to allow providers additional time to transition to the new system(s).

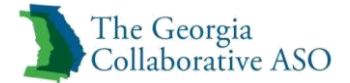

#### **Registering an Individual**

To register an individual, either click **Register Individual** on the navigation bar or **Register** an **Individual** on the main menu.

*Note*: *Required fields in this guide are shown in blue* Note: Required fields in ProviderConnect are denoted with an asterisk (\*)

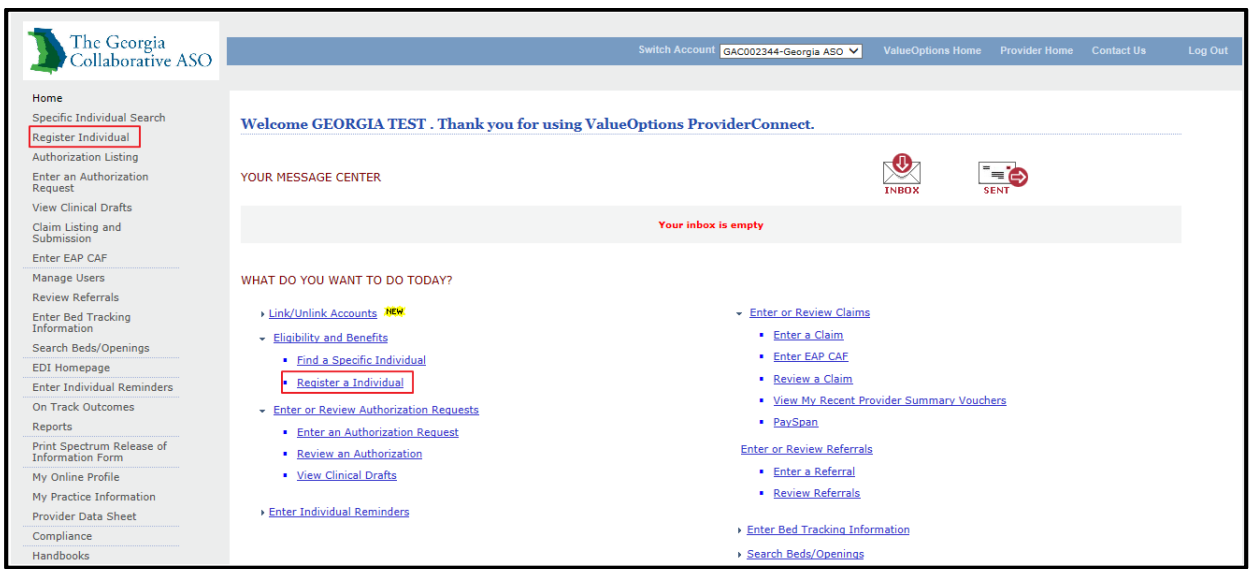

Figure 12: ProviderConnect Home Page

The Individual Registration screen displays.

To register an individual:

1. Click GEORGIA DEPT OF BH & DD ASO

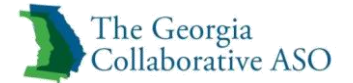

| Individual R                                | egistration                                                                                                    |
|---------------------------------------------|----------------------------------------------------------------------------------------------------|
| Required fields are<br>Please select a Prov | denoted by an asterisk ( $*$ ) adjacent to the label.<br>vider ID from the dropdown menu below, to perform your Consumer Registration transactions. |
| * Provider ID                               | TEST, GEORGIA (GAC002344) 🗸                                                                                                    |
| Please select the co<br>Register Individua  | ontract for which you are registering this individual.                                                                                              |
| Cancel                                      |                                                                                                    |

Figure 13: Individual Registration

#### Individual Registration

- Enter a date in the Registration Start Date field.
   Note: Enter information in MMDDYYYY format only. Registrations can be backdated 365 days and cannot be submitted for a future start date.
- 2. Enter the individual's CID, Medicaid ID, or Medicare ID if applicable.
- 3. Answer all questions in regards to short-term, immediate services, inpatient admission, CBAY, Women's Treatment & Recovery and Treatment Court. Selecting any of these will assign appropriate fund sources for these special programs and any other default funds available (e.g. state funds, Medicaid, etc.).
- 4. If the user answers "no" to all questions, the individual will be assigned the appropriate default fund source(s) (e.g. state funds, Medicaid, etc.).
- 5. If the user answers "yes" to **short-term**, **immediate services**, the Individual will be registered for the Crisis/Temporary fund and this fund is active for 20 days.

*Note:* Reporting for Treatment Court (Mental Health Court or Drug Court) has not been implemented at this time. Providers should not select this fund source.

*Note:* Short-Term Immediate Services is a Registration for Individuals who are unable to provide information about themselves.

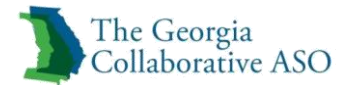

| Individual Registration                                                                                                    |                                                                              |                     |             |  |  |
|----------------------------------------------------------------------------------------------------|------------------------------------------------------------------------------|---------------------|-------------|--|--|
| All fields marked with an asterisk (*) are required.<br>Note: Disable pop-up blocker functionality to view all approp                                                            | oriate links.                                                                |                     |             |  |  |
| * Registration Start Date (MMDDYYYY) Indivi<br>10052015                                                                                                    | idual's CID                                                                  | Medicaid ID         | Medicare ID |  |  |
| * Are you registering an individual in order to provide <b>sho</b>                                                                                                    | ort-term, immediate services? O Yes O No                                     |                     |             |  |  |
| If yes, do you know the individual's last name, first n                                                                                                    | name AND Date of Birth? O Yes O No (if No, leave all un                      | known fields blank) |             |  |  |
| * Are you registering the individual for state hospital adm                                                                                                    | * Are you registering the individual for state hospital admission 🔿 Yes 🔿 No |                     |             |  |  |
| * Are you registering the individual for <b>CBAY</b> ? Yes                                                                                                    | ) No                                                                         |                     |             |  |  |
| If yes, which CBAY fund: OMFP OBIP OState Funds                                                                                                    |                                                                              |                     |             |  |  |
| * Are you registering an individual for a <b>Women's Treatment &amp; Recovery Services</b> program? Yes No Program end date(MMDDYYYY) If yes, select one: Residential Outpatient |                                                                              |                     |             |  |  |
| * Are you registering an individual for Treatment Court? O Yes O No                                                                                                    |                                                                              |                     |             |  |  |
| If yes, select one: O Mental Health O Drug Court                                                                                                    | :                                                                            |                     |             |  |  |

Figure 14: Individual Registration

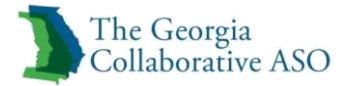

#### **Basic Demographic Information**

- 1. Enter Last Name, First Name, and additional name information if available
- 2. Enter Date of Birth

*Note:* When registering for short term, immediate services and Name and Date of Birth is unknown then they are not required

- 3. Enter Social Security Number or select SSN not Available
- 4. Select Gender
- 5. Select Race and Hispanic/Latino Origin
- 6. Select answer for *Is the individual lawfully present in the United States? Note:* Adults who are not lawfully present are only eligible for the temporary fund (GACF) and are only eligible for the services in the Crisis Services Type of Care. If the individual is under age 18, select "n/a".
- 7. Select Marital Status
- 8. Select answer for *Is the individual a veteran?*

| Basic Demographic Information                                                                                             |                                                           |                                                                                                    |  |  |
|----------------------------------------------------------------------------------------------------|-----------------------------------------------------------|----------------------------------------------------------------------------------------------------|--|--|
| Last Name                                                                                                    | First Name Middle Initial                                 | Suffix Maiden or Birth Sumarne Preferred Name                                                                           |  |  |
| Date of Birth (MHDDYYYY)                                                                                                  | Social Security Number                                    | * Gender  Male Firmale Transgender Male to Female OTransgender Male to Male OTerransgender Female to Male Other/Unknown |  |  |
| * Race<br>SELECT V                                                                                                    |                                                           | * Hispanic/Latino Origin<br>SELECT V                                                                                    |  |  |
| Is the individual lawfully present in the United States? 🔿 Yes 🔿 No 🔿 N/A (e.g. Individual is under 18) 🔿 Uninown/Refused |                                                           |                                                                                                    |  |  |
| Marital Status SELECT                                                                                                    | Is the individual a veteran? 🔿 Yes 🔿 No 🔿 Unknown/Refused |                                                                                                    |  |  |

Figure 15: Basic Demographic Information

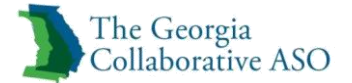

#### Additional Demographic Information

1. Enter address information

*Note: If Homeless is selected, a City, State, and Zip code are still required. Providers may use the most recent information available.* 

*Note: The Select City, State & Zip button can be used to locate most accurate information* 

- 2. Select County of Residence
- 3. Enter Individual's Phone Number or select No Phone
- 4. Enter Individual's Email Address

| Additional Demographic Information | tion                                             |                                  |                        |                                      |
|------------------------------------|--------------------------------------------------|----------------------------------|------------------------|--------------------------------------|
| Street Address Apt/Ur              | Rt#/Other Addr Info                              | State ZIP                        | ZIP Suffix             | Select City,<br>State & Zip Homeless |
| * County of Residence SELECT       | Individual's Phone Number ( Individual's Primary | ) Individual's Phone Number ( In | dividual's Secondary ) | No Phone                             |
| Individual's Email Address         |                                                  | Confirm Email Address            |                        |                                      |
| Medicaid Address (on file)         |                                                  |                                  |                        |                                      |
| Street Address 1                   | Street Address 2                                 | City                             | State                  | ZIP                                  |

Figure 16: Additional Demographic Information

#### Alternate Contact Person

- 1. Enter Last Name and First Name of the alternate contact person
- 2. Select Relationship to the Individual
- 3. Enter Phone Number
- 4. Enter Address Information

*Note:* The Select City, State & Zip button can be used to locate most accurate information

| Alternate Contact Person (use these fields if the individual indicates that anoth<br>section, may assist in reaching the individual) | er person, other than the guardian/representative in the Minor/Legal Guardian |                                       |                                        |
|----------------------------------------------------------------------------------------------------|-------------------------------------------------------------------------------|---------------------------------------|----------------------------------------|
| Last Name                                                                                                    | First Name                                                                    | Relationship to the Individual SELECT | Phone Number                           |
| Street Address Apt/Unit#/Other Addr Info                                                                                             | City State                                                                    | ZIP                                   | ZIP Suffix<br>Select City, State & Zip |

Figure 17: Alternate Contact Person

#### Communication

- 1. Select level of English Proficiency
- 2. Answer *Does the individual prefer to speak or use a language other than English? Note: If answered yes then select the language from the dropdown menu*

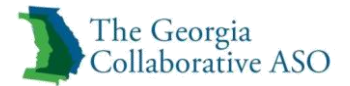

- 3. Answer for *What mode(s) of communication does the individual utilize? Note: Can select more than one mode of communication*
- 4. Answer for *What is the individual's preferred mode of communication?*

| Communication                                                                                                    |                                                                            |
|----------------------------------------------------------------------------------------------------|----------------------------------------------------------------------------|
| English Proficiency Does the individual prefer to speak or use a languag SELECT If yes, what is the language? SELECT                                                                                                    | e other than English? () Yes () No () Unknown/Refused                      |
| What mode(s) of communication does the individual utilize? (select all that apply)         Communicates verbally (regardless of proficiency)         American Sign Language (ASL)         Other Manual Communication (cued speech: gestures: signed Exact English: other signed languages; etc.)         Communication Aids (any type of device used for communication)         Other Communication | What is the individual's preferred mode of communication?           SELECT |

Figure 18: Communication

#### **Hearing/Vision**

- 1. Answer the following questions:
  - Is the individual deaf or have serious difficulty hearing?
  - Is there indication from sources other than the individual that the individual has hearing loss?
  - Is the individual blind or have serious difficulty seeing, even when wearing glasses?
  - Is there indication from sources other than the individual that the individual has serious difficulty seeing, even when wearing glasses?

| Hearing/Vision                                                                                                    |                                                                                                    |
|----------------------------------------------------------------------------------------------------|----------------------------------------------------------------------------------------------------|
|                                                                                                    |                                                                                                    |
| Is the individual deaf or have serious difficulty hearing? 🔿 Yes 🔿 No 🔾 Unknown/Refused                            | Is there indication from sources other than the individual (e.g. third party report; interviewer's observation;<br>medical records, etc.) that the individual has hearing loss? () Yes () No () Unknown/Refused                                     |
| Is the individual blind or have serious difficulty seeing, even when wearing glasses? 🔿 Yes 🔿 No 🔿 Unknown/Refused | Is there indication from sources other than the individual (e.g. third party report; interviewer's observation;<br>medical records, etc.) that the individual has serious diffculty seeing, even when wearing glasses? 🔵 Yes 🔵 No 🖯 Uninown/Refused |

#### Figure 19: Hearing/Vision

#### Income/Household Size

- 1. Enter Individual's monthly income or select Unknown/Refused
- 2. Enter Household monthly income or select Unknown/Refused
- 3. Select Number of people living in the household, including the individual

| Income/Household Size                                                                      |                                                                    |
|--------------------------------------------------------------------------------------------|--------------------------------------------------------------------|
| Notes for Mr. mahold Toroma, the call is 00000 rannot be entered to depose Underson income |                                                                    |
| Individual's monthly income                                                                | Number of people living in the household, including the individual |
| Household monthly income Unknown/Refused                                                   | SELECT V                                                           |

Figure 20: Income/Household Size

#### Minor/Legal Guardian Information

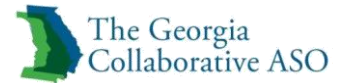

- 1. Answer Is the individual a Minor or does s/he have a Legal Guardian/Representative?
- 2. If yes, enter Last Name, First Name, Phone Number, Email Address (if available) and address

| ſ | Minor/Legal Guardian Information                         |                                         |             |        |              |     |               |                          |
|---|----------------------------------------------------------|-----------------------------------------|-------------|--------|--------------|-----|---------------|--------------------------|
|   | Is the individual a Minor or does s/he have a Legal Guar | rdian/Representative? 🔿 Yes 🔿 No 🔿 Unkr | own/Refused |        |              |     |               |                          |
|   | Last Name                                                |                                         | First Name  |        | Phone Number |     | Email Address |                          |
|   | Street Address A                                         | pt/Unit#/Other Addr Info                | City        | SELECT | ~            | ZIP | ZIP Suffix    | Select City, State & Zip |

Figure 21: Minor/Legal Guardian Information

#### **Health Insurance**

*Note*: Only complete if individual is 18 and under. The answers provided here will assist in determining the appropriate fund source for the individual.

- 1. Answer Does the Individual have Medicaid?
- 2. Answer Does the individual have private health insurance (other than Medicaid)?
- 3. If both of the above questions are answered no, select the applicable description from the list provided.
- 4. Click Next

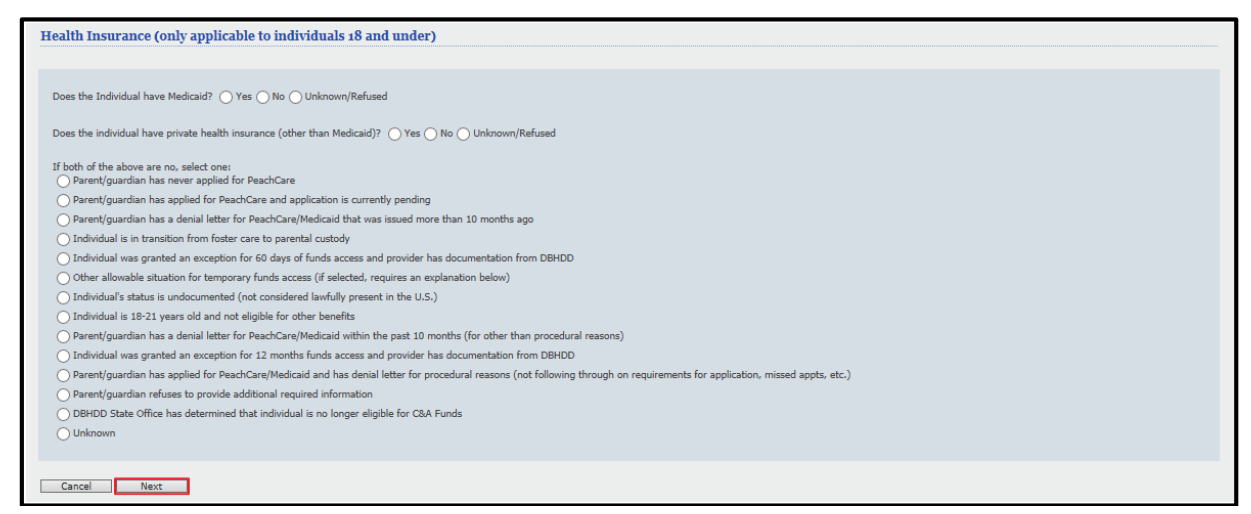

Figure 22: Health Insurance

#### **Selected Funds**

- 1. Review Selected Funds
- 2. Click Continue to move forward or Back to update any information.

| Selected Funds                                                           |                   |                 |
|--------------------------------------------------------------------------|-------------------|-----------------|
| Please confirm your selection of funding source for each type of service |                   |                 |
| Type of Service                                                          | Start Date of Svc | End Date of Svc |
| GACO-BH - STATE FUNDED - ADULT                                           | 10/05/2015        | 10/04/2016      |
| GACO-REGISTRATION FUND                                                   | 10/05/2015        | 10/04/2016      |
| Cancel Back Continue                                                     |                   |                 |

Figure 23: Selected Funds

### Individual Registration Confirmation

1. Review Funds

| Status:                                                                                                    | Status:         PENDED           INQUIRY: 11062015-8094486-010000 |                                |                    |                                      |                                    |  |  |  |  |  |  |
|----------------------------------------------------------------------------------------------------|-------------------------------------------------------------------|--------------------------------|--------------------|--------------------------------------|------------------------------------|--|--|--|--|--|--|
| rovider ID<br>AC002344                                                                                                    | Provider Last Name<br>TEST                                        | Provider First Name<br>GEORGIA |                    |                                      |                                    |  |  |  |  |  |  |
| dividual CID<br>EMP001011406                                                                                                    | Last Name<br>INDIVIDUAL                                           | First Name<br>TEST             | Individual Address |                                      |                                    |  |  |  |  |  |  |
| Funding<br>Source                                                                                                    |                                                                   | Description                    |                    | Eligibility<br>Start Date (MMDDYYYY) | Eligibility<br>End Date (MMDDYYYY) |  |  |  |  |  |  |
| SFAD                                                                                                    | GAO                                                               | O-BH - STATE FUNDED - ADULT    |                    | 11/06/2015                           | 11/05/2016                         |  |  |  |  |  |  |
| GREG                                                                                                    | (                                                                 | SACO-REGISTRATION FUND         |                    | 11/06/2015                           | 11/05/2016                         |  |  |  |  |  |  |
| MESSAGE:<br>IF THE ELIGIBILITY STATUS IS APPROVED, THE INDIVIDUAL HAS BEEN ENROLLED IN THE VALUEOPTIONS ELIGIBILITY SYSTEM AND IS ELIGIBLE FOR THE FUNDING<br>SOURCE(S) LISTED ABOVE.                                                                                                    |                                                                   |                                |                    |                                      |                                    |  |  |  |  |  |  |
| IF THE ELIGIBILITY STATUS IS PENDED, THE INDIVIDUAL NEEDS TO BE VERIFIED BY THE VALUEOPTIONS ELIGIBILITY DEPARTMENT TO DETERMINE IF HE/SHE IS<br>ALREADY ENROLLED. PLEASE CHECK BACK IN 48 HOURS. ONCE THE STATUS IS CHANGED TO APPROVED, THE INDIVIDUAL WILL BE ASSIGNED A NEW, PERMANENT<br>MEMBER ID. |                                                                   |                                |                    |                                      |                                    |  |  |  |  |  |  |

Figure 24: Individual Registration Confirmation

*Note:* If a registration pends, the temporary CID can be used to submit authorizations and claims in ProviderConnect. This temporary CID is generated when there is a potential duplicate CID. It can take up to 48 hours for a response with the permanent CID.

*Note:* Registration submissions must be accepted and returned to the provider before an Authorization can be submitted.

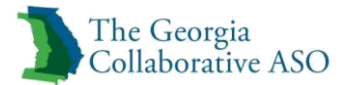

## **Review an Authorization**

In this section of ProviderConnect, a user can search for information on provider-specific authorizations (e.g., authorization letters, associated claims). There are many ways to obtain authorization information.

Note: Required fields in this guide are shown in blueNote: Required fields in ProviderConnect are denoted with an asterisk (\*)Note: To research a specific individual's authorizations, select Specific Individual Search on<br/>the navigation bar instead of selecting Authorization Listing.

To access the Authorization Listing section, either click Authorization Listing on the navigation bar or Review an Authorization on the main menu. The Search Authorizations screen displays.

| <b>* m o i</b>                    |                                                            |                                                                                         |
|-----------------------------------|------------------------------------------------------------|-----------------------------------------------------------------------------------------|
| The Georgia                       |                                                            | Switch Account GAC002344-Georgia ASO 💙 ValueOptions Home Provider Home Contact Us Log C |
| Conaborative Abo                  |                                                            |                                                                                         |
| Home                              |                                                            |                                                                                         |
| Specific Individual Search        | Welcome GEORGIA TEST . Thank you for using                 | valueOntions ProviderConnect                                                            |
| Register Individual               |                                                            |                                                                                         |
| Authorization Listing             |                                                            |                                                                                         |
| Enter an Authorization<br>Request | YOUR MESSAGE CENTER                                        |                                                                                         |
| View Clinical Drafts              |                                                            |                                                                                         |
| Claim Listing and<br>Submission   |                                                            | Your inbox is empty                                                                     |
| Enter EAP CAF                     |                                                            |                                                                                         |
| Manage Users                      | WHAT DO YOU WANT TO DO TODAY?                              |                                                                                         |
| Review Referrals                  |                                                            |                                                                                         |
| Enter Bed Tracking                | Link/Unlink Accounts     NEW                               | <ul> <li>Enter or Review Claims</li> </ul>                                              |
| Information                       | <ul> <li>Eligibility and Benefits</li> </ul>               | Enter a Claim                                                                           |
| Search beds/ Openings             | Find a Specific Individual                                 | Enter EAP CAE                                                                           |
| Epi nomepage                      | Register a Individual                                      | <u>Review a Claim</u>                                                                   |
| On Track Outcomes                 |                                                            | View My Recent Provider Summary Vouchers                                                |
| Penorts                           | <ul> <li>Enter or Review Authorization Requests</li> </ul> | PaySpan                                                                                 |
| Print Spectrum Pelease of         | <ul> <li>Enter an Authorization Request</li> </ul>         |                                                                                         |
| Information Form                  | <ul> <li><u>Review an Authorization</u></li> </ul>         | Enter or Review Referrais                                                               |
| My Online Profile                 | <ul> <li><u>View Clinical Drafts</u></li> </ul>            | Enter a Referral                                                                        |
| My Practice Information           |                                                            | <u>Review Referrals</u>                                                                 |
| Provider Data Sheet               | Enter Individual Reminders                                 |                                                                                         |
| Compliance                        |                                                            | Enter Bed Tracking Information                                                          |
| Handbooks                         |                                                            | Search Beds/Openings                                                                    |

ProviderConnect Home Screen

1. Click View All to see *all* the authorizations for the provider. (The Search Results screen displays all the authorizations.)

*Note: Results can be sorted by individual ID, individual name, or authorization number.* 

- or-

2. A user may search by Vendor ID, Individual ID, Authorization # (example: 01-120115-1-1), Client Authorization # (example: 0000000123).

*Note*: Authorization # is an internal tracking number and can be used to search within ProviderConnect. Client Authorization # (12 digits) is used for billing purposes when submitting a claim to HP and can also be used to search within ProviderConnect

*Note*: Search results can be sorted by individual ID, individual name, authorization number or client authorization number.

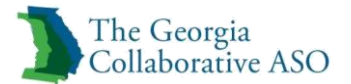

3. Enter a date range in the Effective Date and Expiration Date fields.

#### 4. Click Search.

| Search Authorizations                                                                                                    |  |  |  |  |  |  |  |  |  |  |  |  |
|----------------------------------------------------------------------------------------------------|--|--|--|--|--|--|--|--|--|--|--|--|
| Click the View All button below to see all authorizations regardless of effective and expiration dates. The Search Results screen will display all the authorizations. To search by effective and expiration date, enter the effective & expiration dates in the appropriate field and click on the Search button. The Search Results screen will display all the authorizations for the specified date range.                                                                                                    |  |  |  |  |  |  |  |  |  |  |  |  |
| Required fields are denoted by an asterisk ( * ) adjacent to the label.<br>Please select a Provider ID below, to perform any one of the Authorization Search transactions below.                                                                                                    |  |  |  |  |  |  |  |  |  |  |  |  |
| Please select a provider ID below, to perform any one of the Authorization Search transactions below.  Provider ID TEST, GEORGIA (GAC002344)                                                                                                    |  |  |  |  |  |  |  |  |  |  |  |  |
| NPI # for<br>Authorization ? Select V                                                                                                    |  |  |  |  |  |  |  |  |  |  |  |  |
|                                                                                                    |  |  |  |  |  |  |  |  |  |  |  |  |
|                                                                                                    |  |  |  |  |  |  |  |  |  |  |  |  |
|                                                                                                    |  |  |  |  |  |  |  |  |  |  |  |  |
| Client Authorization #                                                                                                    |  |  |  |  |  |  |  |  |  |  |  |  |
| Effective Date 10142014                                                                                                    |  |  |  |  |  |  |  |  |  |  |  |  |
| Expiration Date 10142015 (MMDDYYYY)                                                                                                    |  |  |  |  |  |  |  |  |  |  |  |  |
| Only display EAP cases where final billing and/or disposition has not occurred.                                                                                                    |  |  |  |  |  |  |  |  |  |  |  |  |
| To search for and retrieve a downloadable authorization file listing within a specific date range, enter the desired activity<br>From & To dates below, choose the delimiter type and click on the <b>Download</b> button.<br>Note: Please clear the effective and expiration date fields above in order to enable the download authorization function.<br>Activity Date span cannot exceed seven (7) days.<br>Activity Date Range can only be entered without a value in the Effective or Expiration Date fields above (or vice-versa). |  |  |  |  |  |  |  |  |  |  |  |  |
| Activity Date To                                                                                                    |  |  |  |  |  |  |  |  |  |  |  |  |
| Delimiter Type ?  Comma ',  Pipe ' '                                                                                                    |  |  |  |  |  |  |  |  |  |  |  |  |
| View All Download                                                                                                    |  |  |  |  |  |  |  |  |  |  |  |  |

Search Authorizations Screen

The Authorization Search Results screen displays.

*Note:* Authorizations shown are specific to the provider number. Providers will only be able to view authorizations generated by their organization.

| The Georgia<br>Collaborative ASO                                                   |                                                                                                    |                                                                                                | Si                                                     | witch Account GAC0023                                     | 344-Georgia ASO 💙                                   | ValueOptions Home                                  | Provider Home                      | Contact Us         | Log Out |  |  |  |
|------------------------------------------------------------------------------------|----------------------------------------------------------------------------------------------------|------------------------------------------------------------------------------------------------|--------------------------------------------------------|-----------------------------------------------------------|-----------------------------------------------------|----------------------------------------------------|------------------------------------|--------------------|---------|--|--|--|
| Home<br>Specific Individual Search<br>Register Individual<br>Authorization Listing | Authorization Search Results This may not be the full list of EAP cases and may only show open EAP cases based on your search criteria. |                                                                                                |                                                        |                                                           |                                                     |                                                    |                                    |                    |         |  |  |  |
| Enter an Authorization<br>Request<br>View Clinical Drafts                          | The information displayed indica<br>counseling services, select the a                                                                   | ates the most current information we have or<br>authorization related to the services and ente | n file. It may not reflect<br>r the request via either | t claims or other informat<br>r the Auth Details tab or t | tion that has not been re<br>the Auth Summary tab b | ceived by ValueOptions<br>y selecting the Enter CA | . If requesting paym<br>AF button. | nent for EAP/non-r | medical |  |  |  |
| Claim Listing and                                                                  |                                                                                                    |                                                                                                |                                                        |                                                           |                                                     |                                                    |                                    |                    | Next >> |  |  |  |
| Submission                                                                         | Auth # ¥                                                                                                    | Individual ID                                                                                  | Individual                                             | Provider ID                                               | Vendor ID                                           |                                                    | Service                            |                    |         |  |  |  |
| Enter EAP CAF                                                                      | View Letter                                                                                                    | Individual Name                                                                                | DOB                                                    | Provider Alt. ID                                          | Alternate Provider                                  |                                                    |                                    |                    |         |  |  |  |
| Manage Users                                                                       | 01- 090815- 1- 49                                                                                                    | 400001286                                                                                      | 09/01/2008                                             | GAC002344                                                 | GA000012                                            |                                                    | TCS - AD                           |                    |         |  |  |  |
| Review Referrals                                                                   |                                                                                                    | MEMBERMEMBER, TESTTEST                                                                         |                                                        | 000000537                                                 |                                                     |                                                    | OUTPATIEN                          | т                  |         |  |  |  |
| Enter Bed Tracking<br>Information                                                  | <u>01- 090815- 1- 28</u>                                                                                                    | 400001286<br>MEMBERMEMBER, TESTTEST                                                            | 09/01/2008                                             | GAC002344<br>0000000537                                   | GA000012                                            |                                                    | TCS - MH<br>OUTPATIEN              | I<br>NT            |         |  |  |  |
| Search Beds/Openings                                                               |                                                                                                    |                                                                                                |                                                        |                                                           |                                                     |                                                    |                                    |                    | Next >> |  |  |  |

Authorization Search Results Screen

1. Click on the desired Authorization # link.

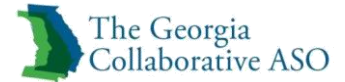

Note: Individual IDs also display as links.

The Auth Summary screen displays.

| The Georgia                       |                                   |                          |                                     | Switch Account          |                                   | Value Optione Harra     | Descrides Hame | Cantant IIa                                  | Les Out      |
|-----------------------------------|-----------------------------------|--------------------------|-------------------------------------|-------------------------|-----------------------------------|-------------------------|----------------|----------------------------------------------|--------------|
| Collaborative ASO                 |                                   |                          |                                     | Switch Account          | GACUU2344-Georgia ASO 🗸           | valueoptions nome       | Provider nome  | Contact Us                                   | Log Out      |
|                                   |                                   |                          |                                     |                         |                                   |                         |                |                                              |              |
| Home                              | Auth Summary Auth Details         | Associated Claims        |                                     |                         |                                   |                         |                |                                              |              |
| Specific Individual Search        |                                   |                          |                                     |                         |                                   |                         |                |                                              |              |
| Register Individual               |                                   |                          |                                     |                         |                                   |                         |                |                                              |              |
| Authorization Listing             | The information displayed indicat | es the most current info | ormation we have on file. It may no | t reflect claims or otr | her information that has not beer | received by ValueOption | 5.             |                                              |              |
| Enter an Authorization<br>Request | Authorization Header              |                          |                                     |                         |                                   |                         |                |                                              |              |
| View Clinical Drafts              |                                   |                          |                                     |                         |                                   |                         |                |                                              |              |
| Claim Listing and<br>Submission   | Individual ID                     |                          | 400001286                           |                         |                                   |                         |                |                                              |              |
| Enter EAP CAF                     | Individual Name                   |                          | MEMBERMEMBER, TESTTEST              |                         |                                   |                         |                |                                              |              |
| Manage Users                      | Authorization #                   |                          | 01-090815-1-49                      |                         |                                   |                         |                | Return to search resul                       | ts           |
| Review Referrals                  | Client Auth #?                    |                          | 9000000432                          |                         |                                   |                         |                | Send Inquiry                                 |              |
| Enter Bed Tracking                | NPI # for Authorization?          |                          | N/A                                 |                         |                                   |                         |                |                                              | _            |
| Information                       | Authorization Status              |                          | O - Open                            |                         |                                   |                         | Consumer I     | omplete Discharge Rev<br>Discharged on 09/18 | iew<br>/2015 |
| Search Beds/Openings              | From Provider                     |                          | TEST, GEORGIA                       |                         |                                   |                         |                | -                                            |              |
| EDI Homepage                      | Admit Date                        |                          | 09/08/2015                          |                         |                                   |                         |                |                                              |              |
| Enter Individual Reminders        | Discharge Date                    |                          | 09/18/2015                          |                         |                                   |                         |                |                                              |              |
| On Track Outcomes                 |                                   |                          |                                     |                         |                                   |                         |                |                                              |              |

Auth Summary Screen

1. Click the Auth Details tab to view the authorization details.

The Auth Details screen displays.

| The Georgia<br>Collaborative ASO                  |          |                       |                      |                |                      |                                                                                                    | Switch Account JWILLHIT           | E-Georgia ASO 🔻 V      | alueOptions Home              | Provider Home                         | Contac | t Us                      | Log Out |  |
|---------------------------------------------------|----------|-----------------------|----------------------|----------------|----------------------|----------------------------------------------------------------------------------------------------|-----------------------------------|------------------------|-------------------------------|---------------------------------------|--------|---------------------------|---------|--|
| Home<br>Specific Individual Search                | Auth Sun | nmary A               | uth Details          | sociated Clain | ns                   |                                                                                                    |                                   |                        |                               |                                       |        |                           |         |  |
| Register Individual<br>Authorization Listing      | The in   | formation di          | splayed indicates t  | he most curren | it information we ha | we on file. It may not reflect claims or other information that has not been received by Beacon Health Options. |                                   |                        |                               |                                       |        |                           |         |  |
| Enter an<br>Authorization/Notification<br>Request | Autho    | orization He          | eader                |                |                      |                                                                                                    |                                   |                        |                               |                                       |        |                           |         |  |
| View Clinical Drafts                              | Indi     | vidual ID             |                      |                |                      | 40000022                                                                                                    | 40000022                          |                        |                               |                                       |        |                           | ults    |  |
| Claim Listing and<br>Submission                   | Indi     | vidual Name           | •                    |                |                      | YANKEES TEST RELE                                                                                               | YANKEES TEST RELEASE , NEW YORK W |                        |                               |                                       |        | Complete Discharge Review |         |  |
| Enter EAP CAF                                     | Aut      | horization #          |                      |                |                      | 01- 121716- 6- 26                                                                                               |                                   |                        |                               |                                       |        |                           |         |  |
| Enter Bed Tracking                                | Clier    | nt Auth #?            |                      |                |                      | 90000247533 Update Existing Authorization                                                                       |                                   |                        |                               |                                       |        |                           |         |  |
| EDI Homepage                                      | NPI      | = for Autho           | rization ?           |                |                      | N/A                                                                                                    |                                   |                        |                               |                                       |        |                           |         |  |
| Enter Individual Reminders                        | Aut      | horization St         | atus                 |                |                      | 0 - Open                                                                                                    |                                   |                        |                               |                                       |        |                           |         |  |
| On Track Outcomes                                 | Auti     | nonzation Le          | rter(s               |                |                      | (click to view)                                                                                                 |                                   |                        |                               |                                       |        |                           |         |  |
| Reports                                           | Exp      | iration Date          | of Services rolled b | ack?           |                      | No                                                                                                    |                                   |                        |                               |                                       |        |                           |         |  |
| Print Spectrum Release of<br>Information Form     |          |                       |                      |                |                      |                                                                                                    |                                   |                        |                               |                                       |        |                           |         |  |
| My Online Profile                                 | Service  | Lines                 |                      |                |                      |                                                                                                    |                                   |                        |                               |                                       |        |                           |         |  |
| My Practice Information                           | Line #   | Medicaid<br>Indicator | Submission Date      | Service Code   | Modifier Codes       | Service C                                                                                                    | lass Descrp.                      | Dates of Service       | Visits Requested/<br>Approved | Visits Actually Used<br>(As of Today) | Fund   | Status                    | Reason  |  |
| Practitioner Credentialing<br>Application         |          |                       | 10/10/10/10          |                | 1 2 3 4              |                                                                                                    |                                   |                        |                               |                                       |        |                           |         |  |
| Compliance                                        | 1        | Ŷ                     | 12/1//2016           | N/A            |                      | 10101-BH ASSESSMENT &                                                                                           | SERVICE PLAN DEVELOPMENT          | 12/30/2016- 09/30/2017 | 8/8                           | 0                                     | GAFF   | O - Open                  | N/A     |  |
| Handbooks                                         | 2        | Ŷ                     | 12/1//2016           | N/A            |                      | 10180-FAMILY OU                                                                                                 | TPATIENT SERVICES                 | 12/30/2016- 09/30/2017 | 40/40                         | 0                                     | GAFF   | O - Open                  | N/A     |  |
| Forms                                             | 3        | N                     | 12/17/2016           | n/A            |                      | 101/0-GROUP OU                                                                                                  | ITPATIENT SERVICES                | 12/30/2016- 09/30/2017 | 100/ 100                      | 0                                     | GAFF   | 0 - Open                  | N/A     |  |

Auth Details Screen

*Note*: To view the Individual's demographic information click on the Individual ID hyperlink.

*Note:* The Medicaid Indicator field will contain a value if the Individual's authorization was transmitted to HP. Please see the table below for a description of each value displayed.
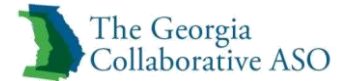

| Medicaid Indicator | Description                                                              | Scenario                                                                                                    |  |  |
|--------------------|--------------------------------------------------------------------------|----------------------------------------------------------------------------------------------------|--|--|
| Displayed          |                                                                          |                                                                                                    |  |  |
| В                  | Bypassed                                                                 | Service detail line bypassed the GAMMIS<br>extract since it is not a Medicaid<br>reimbursable service. Other authorization<br>detail lines may have different statuses. |  |  |
| Е                  | Errored Internally                                                       | Service line detail errored internally                                                                                                    |  |  |
| S                  | Sent                                                                     | Service detail line has been sent to GAMMIS and is awaiting response.                                                                                                   |  |  |
| Y                  | Accepted by GAMMIS                                                       | Service detail line has been accepted in GAMMIS.                                                                                                    |  |  |
| Ν                  | Rejected by GAMMIS                                                       | Service detail line has been rejected or errored by GAMMIS.                                                                                                    |  |  |
| R                  | Resubmitted                                                              | Service detail line was previously rejected<br>by GAMMIS and has been resubmitted or<br>the record errored internally and is being<br>resubmitted.                      |  |  |
| Blank              | Service detail line is being<br>processed. Check back for<br>status code | The record is not found.                                                                                                    |  |  |

#### 2. Click the Associated Claims tab to view claims.

| Auth Summary Auth Details Associated Claims          |                                                                                |                                        |                          |
|------------------------------------------------------|--------------------------------------------------------------------------------|----------------------------------------|--------------------------|
|                                                      |                                                                                |                                        |                          |
| The information displayed indicates the most current | formation we have on file. It may not reflect claims or other information that | has not been received by ValueOptions. |                          |
| Authorization Header                                 |                                                                                |                                        | Return to search results |
| Individual ID                                        | Claim #                                                                        | Service From                           | Service Through          |
| 987654321                                            | 02-123101-00002-00002                                                          | 07/15/2004                             | 08/13/2004               |
|                                                      |                                                                                |                                        |                          |
|                                                      |                                                                                |                                        |                          |
|                                                      |                                                                                |                                        |                          |

Associated Claims

Note: Claims listed under Associated Claims are State Funded claims only

Note: To view the claim click on the claim hyperlink

Note: Units are referred to as visits in ProviderConnect and in this guide

*Note*: Visits actually used will show the number of Units used to date per the claims that are on file. This will only show state funded Units.

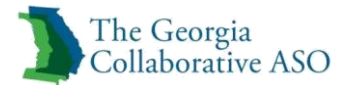

# **Enter an Authorization (RFS)**

The *Enter an Authorization Request* function enables users to electronically submit requests for services (RFS) for Outpatient and Inpatient services. The Individual must be registered for the appropriate funding source before an authorization is requested. Registrations are specific to the individual and may be used between providers. Authorizations are provider specific. Click <u>here</u> for more information on Registering an Individual.

For each Type of Care, providers must identify each service requested. Services will not be authorized via packaged "bundles". An authorization may only be requested for one Type of Care per authorization. If multiple Types of Care are being provided to one individual by the provider, multiple authorizations must be requested. Each authorization may have separate and unrelated start and end dates and do not impact one another. Please consult the DBHDD Service Matrix for <u>outpatient</u> or <u>inpatient</u> services available by Type of Care.

Once an individual has been authorized, a provider may update the authorization to request additional services and/or units. All concurrent authorizations will be issued a new authorization number.

In addition to the information submitted within the authorization request, Clinical Care Managers (CCM's) have the ability to reach out by phone or electronically send a message to a provider's inbox with a request for any missing clinical information. The electronic message, which is in the form of a web response, will display to the provider with a read-only history of the authorization request that was submitted by the provider and allow the provider an opportunity to respond back with the missing information within a specific turnaround time which will be defined in the Message Center communication. The provider's feedback will be sent to the CCM. Providers can attach clinical documents and enter notes. Communications which request information that are not responded to within the allotted timeframe will be disabled and may result in the authorization being denied. See the Message Center section for more details.

All initial authorizations for Non-Intensive Outpatient services will be granted a 90 day authorization span. Concurrent request will then be granted a 275day authorization. Units will be adjusted accordingly to account for extended initial authorization period.

The following Provider Types will request initial authorizations through GCAL and concurrent authorizations through ProviderConnect or via the Batch process:

- Behavioral Health Crisis Center (BHCC)
- Crisis Stabilization Unit (CSU) and Residential Detox
- State Contracted Hospital
- State Hospital

To access the Enter an Authorization Request section, click Enter an Authorization Request on either the navigation bar or the main menu.

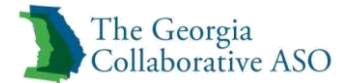

### *Note:* Required fields in this guide are shown in **blue** *Note:* Required fields in ProviderConnect are denoted with an asterisk (\*)

| The Georgia                       |                                                            | Switch Account GAC002344-Georgia ASO ✓ ValueOptions Home Provider Home Contact Us |  |
|-----------------------------------|------------------------------------------------------------|-----------------------------------------------------------------------------------|--|
|                                   |                                                            |                                                                                   |  |
| Home                              |                                                            |                                                                                   |  |
| Specific Individual Search        | Welcome GEORGIA TEST . Thank you for usin                  | ng ValueOptions ProviderConnect.                                                  |  |
| Register Individual               |                                                            |                                                                                   |  |
| Authorization Listing             |                                                            |                                                                                   |  |
| Enter an Authorization<br>Request | YOUR MESSAGE CENTER                                        | INBOX SENT                                                                        |  |
| View Clinical Drafts              |                                                            |                                                                                   |  |
| Claim Listing and<br>Submission   |                                                            | Your inbox is empty                                                               |  |
| Enter EAP CAF                     |                                                            |                                                                                   |  |
| Manage Users                      | WHAT DO YOU WANT TO DO TODAY?                              |                                                                                   |  |
| Review Referrals                  |                                                            |                                                                                   |  |
| Enter Bed Tracking                | Link/Unlink Accounts                                       | <ul> <li>Enter or Review Claims</li> </ul>                                        |  |
| Information                       | <ul> <li>Eligibility and Benefits</li> </ul>               | Enter a Claim                                                                     |  |
| Search Beds/Openings              | Find a Specific Individual                                 | Enter EAP CAF                                                                     |  |
| EDI Homepage                      | Register a Individual                                      | Review a Claim                                                                    |  |
|                                   |                                                            | View My Recent Provider Summary Vouchers                                          |  |
| On Track Outcomes                 | <ul> <li>Enter or Review Authorization Requests</li> </ul> | PaySpan                                                                           |  |
| Reports                           | Enter an Authorization Request                             |                                                                                   |  |
| Information Form                  | <ul> <li><u>Review an Authorization</u></li> </ul>         | Enter or Review Referrals                                                         |  |
| My Online Profile                 | <u>View Clinical Drafts</u>                                | Enter a Referral                                                                  |  |
| My Practice Information           |                                                            | <u>Review Referrals</u>                                                           |  |
| Provider Data Sheet               | Enter Individual Reminders                                 |                                                                                   |  |
| Compliance                        |                                                            | Enter Bed Tracking Information                                                    |  |
| Handbooks                         |                                                            | <u>Search Beds/Openings</u>                                                       |  |

ProviderConnect Home Screen

The Disclaimer screen displays.

- 1. Review the disclaimer.
- 2. Click Next.

| Disclaimer                                                                                                    |
|----------------------------------------------------------------------------------------------------|
| Please note that GA Collaborative recognizes only fully completed and submitted requests as formal requests for authorization. Exiting or aborting the process prior to completion will not result in a completed request. GA Collaborative does not recognize or retain data<br>for partially completed requests unless assed in draft and then completed within the required timeframes. Upon full completion of the "Enter an Authorization Request, "process, you will receive a screen noting the pended or approved status of your request. Receipt<br>of this screen in indification that you request has been received by GA Collaborative. |
| Next                                                                                                    |

Disclaimer

# Search for an individual

The Search an individual screen displays.

- 1. Enter the CID in the Individual ID field.

   Note: Temporary CID, Medicaid ID, Medicare ID, or SSN can also be used in this field
- 2. Enter a date in the Date of Birth field.

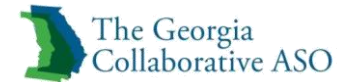

| Search for an I                                                                         | ndividual                                                                           |
|-----------------------------------------------------------------------------------------|-------------------------------------------------------------------------------------|
| Required fields are den                                                                 | oted by an asterisk ( * ) adjacent to the label.                                    |
| Verify an individual's                                                                  | ligibility and benefits information by entering search criteria below.              |
| <b>≭Individual ID</b><br>Last Name<br>First Name<br><b>≭Date of Birth</b><br>As of Date | (No spaces or dashes)<br>(No spaces or dashes)<br>(NHDDYYYY)<br>10082015 (NHDDYYYY) |
|                                                                                         | Search                                                                              |

Search an individual screen

- 3. Enter the individual's first and last names to narrow the search.
- 4. Click Search.

# **Review Demographics**

The Demographics screen displays.

- 1. Review the individual's information.
- 2. Click Next

| Demographics    | Enrollment History                                                                                                   | COB Bene        | fits Additional Information | 1                               |                                   |                         |                           |                                                  |
|-----------------|----------------------------------------------------------------------------------------------------|-----------------|-----------------------------|---------------------------------|-----------------------------------|-------------------------|---------------------------|--------------------------------------------------|
| 201108-11-11    | Lintoinnoirt                                                                                                    | 000 1111        | 110 110100                  |                                 |                                   |                         |                           |                                                  |
|                 |                                                                                                    |                 |                             |                                 |                                   |                         |                           |                                                  |
| Individual elig | Individual eligibility does not guarantee payment. Eligibility is as of today's date and is provided by our clients. |                 |                             |                                 |                                   |                         |                           |                                                  |
|                 | _                                                                                                    |                 |                             |                                 |                                   |                         |                           |                                                  |
| Individual?     | 2                                                                                                    |                 |                             |                                 | Eligibility                       |                         |                           |                                                  |
| Individual ID   |                                                                                                    | 40000           | 1805                        |                                 | Effective Date                    |                         |                           | 10/05/2015                                       |
| Alternate ID    |                                                                                                    |                 |                             |                                 | Expiration Date                   |                         |                           | 10/04/2016                                       |
| Individual Na   | ame                                                                                                    | DEMO,           | INDIVIDUAL                  |                                 | COB Effective Date?               |                         |                           |                                                  |
| Date of Birth   |                                                                                                    | 09/01           | /1988                       |                                 | View Funding Source Enrollment D  | Details                 |                           |                                                  |
| Address         |                                                                                                    | UNKNO           | OWN                         |                                 |                                   |                         |                           |                                                  |
|                 |                                                                                                    | UNKNO           | UNKNOWN, GA 99999           |                                 | Subscriber                        |                         |                           |                                                  |
| Alternate Add   | dress                                                                                                    |                 |                             |                                 | Subasilias ID                     |                         | 400004005                 |                                                  |
| Marital Statu   | 15                                                                                                    | -               |                             |                                 | Subscriber ID                     |                         | 400001805                 |                                                  |
| Home Phone      |                                                                                                    |                 |                             |                                 | Subscriber Name                   |                         | DEMO, INDIVIDUAL          |                                                  |
| Work Phone      |                                                                                                    |                 |                             |                                 |                                   |                         |                           |                                                  |
| Relationship    |                                                                                                    | 1               |                             |                                 |                                   |                         |                           |                                                  |
| Gender          |                                                                                                    | м -             |                             |                                 |                                   |                         |                           |                                                  |
| Individual Part | ticipates in Message Cente                                                                                           | r Communication | n with Providers? No        |                                 |                                   |                         |                           |                                                  |
| If you wish t   | o use the ProviderConn                                                                                               | ect Message Ce  | enter to communicate with I | ndividuals who participate in M | essage Center communication, plea | ise update your Profile | and conduct a new Individ | dual Search for the Individual you would like to |
| contact.        |                                                                                                    |                 |                             |                                 |                                   |                         |                           |                                                  |
| Maria           |                                                                                                    |                 |                             |                                 |                                   |                         |                           |                                                  |
| Next            |                                                                                                    |                 |                             |                                 |                                   |                         |                           |                                                  |
|                 |                                                                                                    |                 |                             |                                 |                                   |                         |                           |                                                  |
| View Spe        | ectrum Record                                                                                                    |                 |                             |                                 |                                   |                         |                           |                                                  |
|                 |                                                                                                    |                 |                             |                                 |                                   |                         |                           |                                                  |

Individual demographics Screen

## **Select Service Address**

The Provider screen displays.

- 1. Select the appropriate service address that is an approved location for the type of care being requested.
- 2. Click Next.

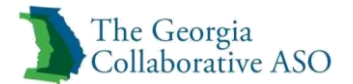

*Note:* Not all Pay to addresses and Vendor IDs will be available. Select the appropriate Service address as Pay to address and Vendor ID are needed for claims, not authorizations

| Provid      | ler                 |                             |                                |                             |
|-------------|---------------------|-----------------------------|--------------------------------|-----------------------------|
| Provider ID | EORGIA (GAC002344)  | Provider Last Name<br>TEST  | Provider First Name<br>GEORGIA |                             |
| Select      | Service Address     |                             |                                |                             |
|             | Provider            | l                           | Vendor                         |                             |
| Capture     | Capture Provider ID | Last Name                   | Vendo <del>r</del> ID          | Vendor Last Name            |
|             |                     | First Name                  |                                | Vendor First Name           |
|             | Tax ID              | Service Address             | Paid To Vendor ID              | Pay To Address              |
|             | Alternate ID        |                             |                                |                             |
| ۲           | GAC002344           | TEST<br>GEORGIA             | GA000012                       | TEST FACILLITY 4            |
|             | 456123434           | 77 ANDERSON RD              |                                | 77 ANDERSON RD              |
|             |                     | BOX SPRINGS, GA 31801-3953- |                                | BOX SPRINGS, GA 31801-3953- |
|             | 000000537           |                             |                                |                             |
| Deals       | Neut                |                             |                                |                             |

Select Service Address

# **Requested Services Header**

The requested Services Header screen displays next.

1. Enter Requested Start Date

*Note:* Requested start date can be backdated up to 180 days in the past, however, more than 60 days will automatically pend for review. Note that the 180 day rule is temporarily waived to allow requests to be backdated up to 365 days in the past. Any requested start date more than 180 days in the past will pend for clinical review.

*Note:* Requested start date can be up to 180 days in the future, however, more than 30 days will automatically pend for review

- 2. Select Level of Service
  - The level of service selected on this determines which additional fields will display and which screens need to be completed. The two options for the level of service are:
    - Outpatient
    - Inpatient/Hospital Level of Care (HLOC)
- 3. Select Type of Service

Indicates if the services being requested are MH, SU or co-occurring MH/SU. This selection will drive which services are available for request.

4. Select Level of Care

Drop down items are dependent on the level of service identified.

Inpatient Level of Service will allow options classified as inpatient services. Outpatient Level of Service only allows outpatient level of care.

- 5. Select Type of Care
  - Similar to the field above, this field is driven by the selections made in the Level of Service, Type of Care and Level of Care determinations.

*Note:* As you make your selections, the next field will update with the appropriate selections

6. Enter Admit Date (Inpatient/HLOC only)

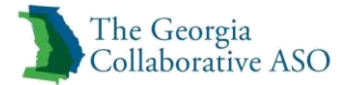

7. Answer *Has the individual already been admitted to the facility?* (Inpatient/HLOC only)

The steps for completing an authorization request are covered in the following sections.

*Note: Instructions are provided for all the fields on a particular screen. Only the fields with asterisks (\*) are required.* 

| Requested Services Header                                                                               |                                                                                                    |                               |                                      |                                     |  |  |  |
|----------------------------------------------------------------------------------------------------|----------------------------------------------------------------------------------------------------|-------------------------------|--------------------------------------|-------------------------------------|--|--|--|
| All fields marked with an asterisk (*) are require<br>Note: Disable pop-up blocker functionality to vie | All fields marked with an asterisk (*) are required.<br>Note: Disable pop-up blocker functionality to view all appropriate links. |                               |                                      |                                     |  |  |  |
| *Auth Start Date (MMDDYYYY)<br>10092015                                                                 |                                                                                                    | *Level of Service<br>SELECT V |                                      |                                     |  |  |  |
| ▶ Provider<br>Tax ID<br>456123434                                                                       | Provider ID<br>GAC002344                                                                                                    | Provider Last Name<br>TEST    | Vendor ID<br>GA000012                | Provider Alternate ID<br>0000000337 |  |  |  |
| → Individual<br>Individual CID<br>400001805                                                             | Last Name<br>DEMO                                                                                                    | First Name<br>INDIVIDUAL      | Date of Birth (MMDDYYYY)<br>09011988 |                                     |  |  |  |

Requested Services Header

# Attach a Document

Attaching a document allows additional clinical information to be submitted with the authorization request. Although it is not required for most requests, if any information is available that would help in making a determination of medical necessity it can be uploaded here. The following types of care always require additional documents that can be uploaded:

- PRTF Initial Level of Care (Referral)
- CBAY Initial Level of Care (Referral)
- CBAY Initial Authorization Request
- CBAY Concurrent Authorization Request

*Note:* Please see the PRTF/CBAY Referral Document Checklist for a list of required documents

To upload a document:

- 1. Answer Does this Document contain clinical information about the Individual?
- 2. Select Document Description
  - Additional Clinical
    - Assessment/Eval
    - Correspondence
    - Higher Level of Care Treatment Request
    - Other
    - Outpatient Request Form
    - Research for Legal Request
- 3. Upload File
  - Click Upload File
  - Click Browse

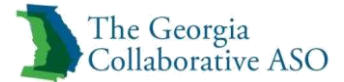

- Select file from computer
- Click Upload

| <i> </i> Upload File - Internet E                          | xplorer                      |        |  |
|------------------------------------------------------------|------------------------------|--------|--|
| Click the browse Button to find<br>Click Upload when done. | d the file you want to Attac | h      |  |
| File:                                                      |                              | Browse |  |
|                                                            | Upload                       |        |  |
|                                                            |                              |        |  |
| load File                                                  |                              |        |  |

- 4. Click Next

Note: There is no limit to the amount of documents that can be uploaded

| Attach a Document                                 |                                                                                   |
|---------------------------------------------------|-----------------------------------------------------------------------------------|
| Complete the form below to attach a document      | with this Request                                                                 |
| The following fields are only required if you are | uploading a document                                                              |
| *Document Type:                                   | Dees this Document contain clinical information about the Endividual? Yes 🔿 No 🔿  |
| *Document Description                             | SELECT V                                                                          |
|                                                   | UploadFile Click to attach a document Delete Click to delete an attached document |
| Attached Document:                                |                                                                                   |
| Back Next                                         |                                                                                   |

Attach a Document

All requests generate the following screens.

- Initial
- Additional Info
- Requested Services
- Results

These screens need to be completed sequentially.

*Note:* Only the fields with asterisks (\*) are required.

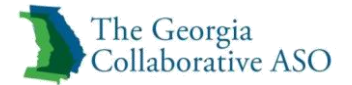

# Initial

The Initial tab must be completed first.

| The Georgia<br>Collaborative ASO               |                                     |                                |                                          |                                |  |  |
|------------------------------------------------|-------------------------------------|--------------------------------|------------------------------------------|--------------------------------|--|--|
| Requested Services Heade                       | ۹r                                  |                                |                                          |                                |  |  |
| Auth Start Date 11/02/2015                     | Individual Name<br>DEMO, INDIVIDUAL | Provider Name<br>TEST, GEORGIA | Vendor ID<br>GA000012                    | Save Request as Draft          |  |  |
| Type of Request<br>CONCURRENT                  | Individual CID<br>400001805         | Provider ID<br>GAC002344       | Provider Alternate ID<br>351             | NPI # for Authorization SELECT |  |  |
| Level of Service<br>OUTPATIENT/COMMUNITY BASED | Type of Service<br>Mental Health    | Level of Care<br>Outpatient    | Type of Care<br>NON-INTENSIVE OUTPATIENT | Authorized User                |  |  |
|                                                |                                     |                                |                                          |                                |  |  |

Initial Tab

### Level of Care

- 1. Select Referral Source.
- 2. Enter Phone # or select Not Available give explanation as to why.
- 3. Enter Email and Validate Email (This step is optional.)
- 4. Enter name and Phone # of one of the following:
  - Admitting Physician (Physician who admitted the Individual)
  - Attending Physician (Physician who is attending to the Individual)
  - Preparer (Person who prepared authorization request)
  - Utilization Review Contact (Person to reach out for Utilization Review information)

| Level Of Care                                      |                                                                      |                                                         |         |     |
|----------------------------------------------------|----------------------------------------------------------------------|---------------------------------------------------------|---------|-----|
| * Referral Source                                  |                                                                      |                                                         |         |     |
| Aftercare follow-up contact information for indivi | ridual - Please provide at least one method of contacting individual | for follow-up. If not available, please clarify reason. |         |     |
| Phone #                                            |                                                                      | Not Available                                           |         |     |
| Email                                              |                                                                      | Validate Email                                          |         |     |
| At least one contact name and phone number is      | s required.                                                          |                                                         |         |     |
| Admitting Physician                                | Phone # Ext                                                          | Attending Physician                                     | Phone # | Ext |
| Preparer                                           | Phone # Ext                                                          | Utilization Review Contact                              | Phone # | Ext |
|                                                    |                                                                      |                                                         | Fax     |     |

Level of Care

### **Presenting Concerns**

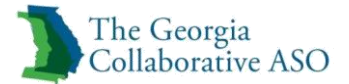

1. Explain the reason for current admission or authorization request in the Narrative Entry

| Presenting Concerns                                                                                                    |             |   |  |
|----------------------------------------------------------------------------------------------------|-------------|---|--|
| Please explain the reason for current admission or authorization request (describe symptoms) and include the precipitant (what stressor or situation led the individual to seek services at this time). If this is a concurrent review, please list both the progress that has been made to date and what symptoms still remain. |             |   |  |
| - Narrative Entry                                                                                                    | (0 of 2000) |   |  |
|                                                                                                    |             |   |  |
|                                                                                                    |             |   |  |
|                                                                                                    |             |   |  |
|                                                                                                    |             | ~ |  |

Presenting Concerns

#### Diagnosis

The Diagnosis screen displays next and contains the following sections for capturing diagnosis information.

- Behavioral Diagnoses
- Primary Medical Diagnoses
- Social Elements Impacting Diagnosis

#### Behavioral Diagnoses

The *Behavioral Diagnoses* section contains five rows for capturing diagnoses. Each row contains the following fields.

- Diagnostic Category
- Diagnosis Code
- Description

The Diagnostic Category field will drive the possible values of the other two fields. If multiple options are available for the remaining fields, the user can select from among a list of possible choices from a drop down menu. If only one option is available for the remaining fields, the system auto-populates those values.

*Note:* The Diagnosis Code and Description are hyperlinked to allow you to enter data into these fields resulting in auto population for the other two fields in the row. Criteria may be narrowed by typing in the field and selecting the hyperlink.

This section functions as follows:

• Users may enter up to five diagnoses, but only the **principal (primary) diagnosis is** required.

Note: Not required for Initial requests for Non-Intensive Outpatient services.

*Note:* Required for concurrent requests for Non-Intensive Outpatient services as well as Initial and Concurrent requests for all other services

• All the fields are required in order to a complete behavioral diagnosis.

*Note:* For Authorizations with start dates 10/1/2015 and on, only ICD-10 Codes will be allowed. For Authorizations beginning prior to 10/1/2015 ICD-9 Codes can be used. The list of acceptable codes can be found in the DBHDD Provider Manual.

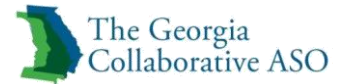

- The user must enter at least three characters of the diagnosis code in order to initiate the automatic search. (That is, the automatic search begins when the fourth character is entered.)
- Upon a user entering a partial or complete diagnosis description and then tabbing or clicking out of the field, the system begins an automatic search to complete the other two fields if there is only a single match

| Diagnosis                                                                                                    |                           |                      |  |
|----------------------------------------------------------------------------------------------------|---------------------------|----------------------|--|
| Documentation in Diagnositc Category 1 is <u>required</u> . Provisional working condition and diagnosis should be documented if necessary.<br>Documentation of <b>additional co-occurring</b> conditions that impact or are a focus of treatment (mental health, substance use, personality, intellectual disability) is <u>strongly</u><br><u>recommended</u> to support comprehensive care. Authorization (if applicable) does NOT guarantee payment of benefits for these services. Coverage is<br>subject to all limits and exclusions of the benefit. |                           |                      |  |
| Diagnosis<br>Diagnosis (inclusive of MH, SU, and IDD).                                                                                                    |                           |                      |  |
| * Diagnostic Category 1<br>SELECT V                                                                                                    | * <u>Diaqnosis Code 1</u> | * <u>Description</u> |  |
| Additional Diagnosis                                                                                                    |                           |                      |  |
| Diagnostic Category 2 SELECT                                                                                                    | Diagnosis Code 2          | Description          |  |
| Diagnostic Category 3           SELECT                                                                                                    | Diagnosis Code 3          | Description          |  |
| Diagnostic Category 4 SELECT                                                                                                    | Diagnosis Code 4          | Description          |  |
| Diagnostic Category 5 SELECT                                                                                                    | Diagnosis Code 5          | Description          |  |

Diagnosis

#### **Primary Medical Diagnoses**

The *Primary Medical Diagnoses* section contains three rows for capturing diagnoses. Each row contains the following fields.

- Diagnostic Category
- Diagnosis Code
- Description

*Note: Medical Diagnosis selection is completed in the same way as Behavioral Health Diagnosis.* 

*Note:* If unknown or no diagnosis is present, select Unknown or None from the Diagnostic Category

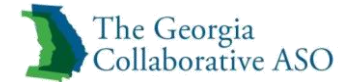

| Primary Medical Diagnosis                                                                                                    |                  |             |  |  |
|----------------------------------------------------------------------------------------------------|------------------|-------------|--|--|
| Selection is required for Diagnostic Category 1, but you can select 'None' or 'Unknown' if applicable.<br>Select primary medical diagnostic category from dropdown or select medical diagnosis code and description. |                  |             |  |  |
| * Diagnostic Category 1 SELECT                                                                                                    | Diagnosis Code 1 | Description |  |  |
| Diagnostic Category 2 SELECT                                                                                                    | Diagnosis Code 2 | Description |  |  |
| Diagnostic Category 3 SELECT                                                                                                    | Diagnosis Code 3 | Description |  |  |

Primary Medical Diagnosis

#### **Social Elements Impacting Diagnosis**

The *Social Elements Impacting Diagnosis* section contains the following checkboxes. (Users may select multiple checkboxes, but are required to select at least one.)

- None
- Educational problems
- Financial problems
- Problems with access to health care services
- Problems related to interaction w/legal system/crime
- Problems with Primary support group
- Problems related to the social environment
- Occupational problems
- Other psychosocial and environmental problems\*
- Unknown

\*Selecting Other psychosocial and environmental problems activates a 250-character text box. (This field is required.)

| Social Elements Impacting Diagnosis |                                                         |                                                  |         |
|-------------------------------------|---------------------------------------------------------|--------------------------------------------------|---------|
| * Check all that apply None         | Problems with access to health care services            | Problems related to the social<br>environment    | Unknown |
| Educational problems                | Problems related to interaction<br>w/legal system/crime | Occupational problems                            |         |
| Financial problems                  | Problems with primary support<br>group                  | Other psychosocial and<br>environmental problems |         |

Social Elements Impacting Diagnosis

#### Serious and Persistent Mental Illness (Adult)

1. Answer Does the individual have a mental illness that meets the definition of a Serious and Persistent Mental Illness (SPMI)?

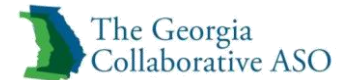

| Serious and Persistent Mental Illness                                                    |                                                                                                    |  |
|------------------------------------------------------------------------------------------|----------------------------------------------------------------------------------------------------|--|
| * Does the individual have a mental illness that meets the definition of a Serious and P | ersistent Mental Illness (SPMI)?                                                                                                    |  |
| ◯ Yes ◯ No ◯ Unknown                                                                     |                                                                                                    |  |
| To answer Yes, BOTH the following must be true:                                          | <ul> <li>a) mental, behavioral, or emotional disorder diagnosable currently or within the past year with<br/>sufficient duration to meet diagnostic criteria specified within the Diagnostic and Statistical Manual of Mental Disorders</li> </ul> |  |
|                                                                                          | <ul> <li>b) the mental illness leads to a serious functional impairment, which substantially interferes with or limits<br/>one or more major life activities</li> </ul>                                                                            |  |

Serious and Persistent Mental Illness (SPMI)

### Serious Emotional Disorder (Child)

1. Answer Does the child/youth have a diagnosable mental, behavioral, or emotional disorder that meets the definition of a Serious Emotional Disorder (SED)?

| Serious Emotional Disorder                                                   |                                                                                                    |
|------------------------------------------------------------------------------|----------------------------------------------------------------------------------------------------|
| * Does the child/youth have a diagnosable mental, behavioral, or emotional o | disorder that meets the definition of a Serious Emotional Disorder (SED)?                                                                                                    |
| To answer Yes, BOTH the following must be true:                              | a) Currently or at any time during the past year had a diagnosable mental, behavioral, or emotional<br>disorder of sufficient duration to meet diagnostic criteria specified within DSM |
|                                                                              | <li>b) that resulted in functional impairment, which susbstantially interferes with or limits the childs role or<br/>functioning in family, school, or community activities</li>        |

Serious Emotional Disorder (SED)

#### **Medical Implications**

- 1. Answer Are there any comorbid medical conditions that impact the treatment of the diagnosed MHSU conditions?
- 2. Answer *Is the individual receiving appropriate medical care for the comorbid medical conditions?*
- 3. Answer *Is the individual currently pregnant? Note: If individual has been identified as male NA will prepopulate*
- 4. Answer Does the individual have dependent children under the age of 19?

| Medical Implications                                                                                  |                      |
|----------------------------------------------------------------------------------------------------|----------------------|
| Are there any comorbid medical conditions that impact the treatment of the diagnosed MHSU conditions? | ◯ Yes ◯ No ◯ Unknown |
| Is the individual receiving appropriate medical care for the comorbid medical conditions?             | ◯ Yes ◯ No ◯ Unknown |
| Is the individual currently pregnant?<br>Yes No ONO Applicable Unknown                                |                      |
| * Does the individual have dependent children under the age of 19?           SELECT                   |                      |

Medical Implications

#### Metabolic Assessment Tool

- 1. Enter Current Weight, Height, Waist Circumference, and BMI
- 2. Enter Results of BMI indicate and Recommendation
- 3. Enter Results of Metabolic Syndrome Assessment

*Note*: *This section is optional but is highly recommended to complete if information is available.* 

- or-

- 4. Select BMI not assessed
- 5. Enter Narrative Entry as to why BMI was not assessed.

Metabolic Assessment Tool

### **Functional Assessment**

- 1. Select Assessment Measure
- 2. Enter Assessment Score
- 3. Select Secondary Assessment Measure
- 4. Enter Assessment Score

Note: For CSU and Inpatient Providers, LOCUS and CAFAS can be entered here

| Functional Assessment                                                                            |                                                                     |                              |                  |
|--------------------------------------------------------------------------------------------------|---------------------------------------------------------------------|------------------------------|------------------|
| Please indicate the functional assessment tool<br>should be noted in the Assessment Score field. | utilized or select Other to write in other specific tool. Assessmen | t score for specific tool    |                  |
| Assessment Measure                                                                               | Assessment Score                                                    | Secondary Assessment Measure | Assessment Score |

**Functional Assessment** 

### Adult Needs and Strength Assessment (ANSA) 18 yrs. +

1. Complete each section of the ANSA as needed

*Note:* For Individuals under 18 years of age see CANS *Note:* <u>ANSA</u> required for all adult outpatient services except initial requests for nonintensive outpatient services (can still be entered when not required)

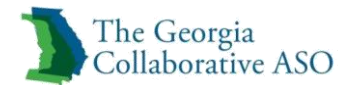

| LIFE DOMAIN FUNCTIONING                 |                       |  |
|-----------------------------------------|-----------------------|--|
| 0 = no evidence of problems             | 1 = history, mild     |  |
| 2 = moderate                            | 3 = severe            |  |
| Physical/Medical                        | ○ 0 ○ 1 ○ 2 ○ 3       |  |
| Family Functioning                      | ○ 0 ○ 1 ○ 2 ○ 3       |  |
| Employment <sup>1</sup>                 | ○ N/A ○ 0 ○ 1 ○ 2 ○ 3 |  |
| Social Functioning                      | ○ 0 ○ 1 ○ 2 ○ 3       |  |
| Recreational                            | ○ 0 ○ 1 ○ 2 ○ 3       |  |
| Intellectual/Developmental <sup>2</sup> | ○ 0 ○ 1 ○ 2 ○ 3       |  |
| Sexuality                               | ○ 0 ○ 1 ○ 2 ○ 3       |  |
| Independent Living Skills               | ○ 0 ○ 1 ○ 2 ○ 3       |  |
| Residential Stability                   | ○ 0 ○ 1 ○ 2 ○ 3       |  |
| Legal                                   | ○ 0 ○ 1 ○ 2 ○ 3       |  |
| Sleep                                   | ○ 0 ○ 1 ○ 2 ○ 3       |  |
| Self Care                               | ○ 0 ○ 1 ○ 2 ○ 3       |  |
| Decision-Making                         | ○ 0 ○ 1 ○ 2 ○ 3       |  |
| Involvement in Recovery                 | ○ 0 ○ 1 ○ 2 ○ 3       |  |
| Transportation                          | ○ 0 ○ 1 ○ 2 ○ 3       |  |
| Medication Adherence                    | ○ 0 ○ 1 ○ 2 ○ 3       |  |
| Parental/Caregiver Role <sup>3</sup>    | ○ N/A ○ 0 ○ 1 ○ 2 ○ 3 |  |

*Note:* For additional information on completing the ANSA please see the <u>DBHDD</u> <u>ANSA/CANS Materials and Support Tools</u>

Life Domain Functioning

| Note: If Employment is 1, 2, or 3 complete the Vocational/Career Module                 |
|-----------------------------------------------------------------------------------------|
| Note: If Intellectual/Development is 1, 2, or3 complete Developmental needs (DD) Module |
| Note: if Parental/Caregiver Role is 1, 2, or3 complete parenting/Caregiver Module       |

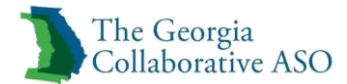

| BEHAVIORAL HEALTH NEEDS                                    |                                             |  |
|------------------------------------------------------------|---------------------------------------------|--|
| 0 = no evidence                                            | 1 = history or sub-threshold, watch/prevent |  |
| 2 = causing problems, consistent with diagnosable disorder | 3 = causing severe/dangerous problems       |  |
| Psychosis                                                  | ○ 0 ○ 1 ○ 2 ○ 3                             |  |
| Impulse Control                                            | 0 0 1 0 2 0 3                               |  |
| Depression                                                 | ○ 0 ○ 1 ○ 2 ○ 3                             |  |
| Anxiety                                                    | ○ 0 ○ 1 ○ 2 ○ 3                             |  |
| Interpersonal Problems                                     | 0 0 1 0 2 0 3                               |  |
| Antisocial Behavior                                        | ○ 0 ○ 1 ○ 2 ○ 3                             |  |
| Adjustment to Trauma <sup>4</sup>                          | ○0 ○1 ○2 ○3                                 |  |
| Anger Control                                              | 0 0 1 0 2 0 3                               |  |
| Eating Disturbance                                         | ○ 0 ○ 1 ○ 2 ○ 3                             |  |

Behavioral Health Needs

Note: if Adjustment to Trauma is 1, 2, or3 complete Trauma Module

| RISK BEHAVIORS                 |                                               |
|--------------------------------|-----------------------------------------------|
| 0 = no evidence                | 1 = history, watch/prevent                    |
| 2 = recent, act                | 3 = acute, act immediately                    |
| Suicide Risk <sup>5</sup>      | 0 0 1 0 2 0 3                                 |
| Danger to Others <sup>6</sup>  | $\bigcirc 0 \bigcirc 1 \bigcirc 2 \bigcirc 3$ |
| Self Injurious Behavior        | 0 0 1 0 2 0 3                                 |
| Other Self Harm                | ○0 ○1 ○2 ○3                                   |
| Exploitation                   | ○0 ○1 ○2 ○3                                   |
| Gambling                       | ○0 ○1 ○2 ○3                                   |
| Sexual Aggression <sup>7</sup> | ○0 ○1 ○2 ○3                                   |
| Criminal Behavior <sup>8</sup> | ○ 0 ○ 1 ○ 2 ○ 3                               |

**Risk Behaviors** 

| Note: If Suicide Risk is 1, 2, or 3 complete Suicide Module        |  |  |
|--------------------------------------------------------------------|--|--|
| Note: If Danger to Others is 1, 2, or 3 complete Dangerous Module  |  |  |
| Note: If Sexual Aggression is 2, or 3 complete Sex Offender Module |  |  |

# Note: If Criminal Behavior is 1, 2, or3 complete Crime Module

| STRENGTHS            |                        |
|----------------------|------------------------|
| 0 = centerpiece      | 1 = useful             |
| 2 = identified       | 3 = not yet identified |
| Family               | ○ 0 ○ 1 ○ 2 ○ 3        |
| Social Connectedness | 0 0 1 0 2 0 3          |
| Optimism             | 0 0 1 0 2 0 3          |
| Talents/Interest     | 0 0 1 0 2 0 3          |
| Educational          | ○ N/A ○ 0 ○ 1 ○ 2 ○ 3  |
| Volunteering         | 0 0 1 0 2 0 3          |
| Job History          | 0 0 1 0 2 0 3          |
| Spiritual/Religious  | 0 0 1 0 2 0 3          |
| Community Connection | 0 0 1 0 2 0 3          |
| Natural Supports     | 0 0 1 0 2 0 3          |
| Resiliency           | 0 0 1 0 2 0 3          |
| Resourcefulness      | ○ 0 ○ 1 ○ 2 ○ 3        |

# Strengths

| SUBSTANCE USE                     |                            |
|-----------------------------------|----------------------------|
| 0 = no evidence                   | 1 = history, watch/prevent |
| 2 = recent, act                   | 3 = acute, act immediately |
| Substance Use                     | ○ N/A ○ 0 ○ 1 ○ 2 ○ 3      |
| Peer Influences                   | ○ 0 ○ 1 ○ 2 ○ 3            |
| Environmental                     | ○ 0 ○ 1 ○ 2 ○ 3            |
| Influences                        | ○ 0 ○ 1 ○ 2 ○ 3            |
| Severity of Use                   | ○ 0 ○ 1 ○ 2 ○ 3            |
| Duration of Use                   | ○ 0 ○ 1 ○ 2 ○ 3            |
| Recovery Support in the Community | ○ 0 ○ 1 ○ 2 ○ 3            |
| Stage of Recovery                 | ○ 0 ○ 1 ○ 2 ○ 3            |

Substance Use

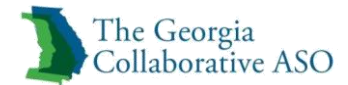

| ACCULTURATION      |                   |
|--------------------|-------------------|
| 0 = no evidence    | 1 = minimal needs |
| 2 = moderate needs | 3 = severe needs  |
| Language           | ○0 ○1 ○2 ○3       |
| Cultural Identity  | 0 0 1 0 2 0 3     |
| Ritual             | 0 0 1 0 2 0 3     |
| Cultural Stress    | ○0 ○1 ○2 ○3       |

### Acculturation

| Optional<br>CAREGIVER STRENGTHS & NEEDS |                   |
|-----------------------------------------|-------------------|
| 0 = no evidence                         | 1 = minimal needs |
| 2 = moderate needs                      | 3 = severe needs  |
| Physical/Behavioral Health              | ○0 ○1 ○2 ○3       |
| Involvement                             | ○ 0 ○ 1 ○ 2 ○ 3   |
| Knowledge                               | ○ 0 ○ 1 ○ 2 ○ 3   |
| Social Resources                        | ○ 0 ○ 1 ○ 2 ○ 3   |
| Family Stress                           | ○ 0 ○ 1 ○ 2 ○ 3   |
| Safety                                  | ○0 ○1 ○2 ○3       |

Caregiver Strengths & Needs

# 2. Complete any Extension modules as required

| VOCATIONAL/CAREER<br>0 = no evidence of problems | 1 = history, mild     |
|--------------------------------------------------|-----------------------|
| 2 - moderate                                     | 3 - severe            |
| Career Aspirations                               | ○ 0 ○ 1 ○ 2 ○ 3       |
| Job Time                                         | ○ 0 ○ 1 ○ 2 ○ 3       |
| Job Attendance                                   | ○ N/A ○ 0 ○ 1 ○ 2 ○ 3 |
| Job Performance                                  | ○ N/A ○ 0 ○ 1 ○ 2 ○ 3 |
| Job Relations                                    | ○ N/A ○ 0 ○ 1 ○ 2 ○ 3 |
| Job Skills                                       | ○ 0 ○ 1 ○ 2 ○ 3       |

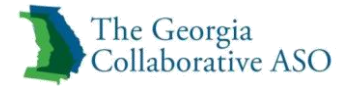

### Vocational/Career

| DEVELOPMENTAL NEEDS (DD)    |                                               |
|-----------------------------|-----------------------------------------------|
| 0 = no evidence of problems | 1 = history, mild                             |
| 2 = moderate                | 3 = severe                                    |
| Cognitive                   | ○ 0 ○ 1 ○ 2 ○ 3                               |
| Communication               | ○ 0 ○ 1 ○ 2 ○ 3                               |
| Developmental               | $\bigcirc 0 \bigcirc 1 \bigcirc 2 \bigcirc 3$ |

Developmental Needs (DD)

| PARENTING/CAREGIVER ROLE EXTENSION MODULE |                   |
|-------------------------------------------|-------------------|
| 0 = no evidence of problems               | 1 = history, mild |
| 2 = moderate                              | 3 = severe        |
| Knowledge of Needs                        | ○ 0 0 1 0 2 0 3   |
| Supervision                               | ○ 0 ○ 1 ○ 2 ○ 3   |
| Involvement with Care                     | ○ 0 ○ 1 ○ 2 ○ 3   |
| Organization                              | ○ 0 ○ 1 ○ 2 ○ 3   |
| Marital/Partner Violence Home             | ○0 ○1 ○2 ○3       |

Parenting/Caregiver Role Extension Module

| TRAUMA (Characteristics of the trauma experience)          |                                             |
|------------------------------------------------------------|---------------------------------------------|
| 0 = no evidence                                            | 1 = history or sub-threshold, watch/prevent |
| 2 = causing problems, consistent with diagnosable disorder | 3 = causing severe/dangerous problems       |
| Sexual Abuse                                               | ○ 0 ○ 1 ○ 2 ○ 3                             |
| Physical Abuse                                             | ○ 0 ○ 1 ○ 2 ○ 3                             |
| Emotional Abuse                                            | ○ 0 ○ 1 ○ 2 ○ 3                             |
| Medical Trauma                                             | ○ 0 ○ 1 ○ 2 ○ 3                             |
| Natural/Manmade Disaster                                   | ○ 0 ○ 1 ○ 2 ○ 3                             |
| Witness/Victim to Family Violence                          | ○ 0 ○ 1 ○ 2 ○ 3                             |
| Witness/Victim to Community Violence                       | ○ 0 ○ 1 ○ 2 ○ 3                             |
| ADJUSTMENT                                                 |                                             |
| Affect Regulation                                          | ○ 0 ○ 1 ○ 2 ○ 3                             |
| Intrusions                                                 | ○ 0 ○ 1 ○ 2 ○ 3                             |
| Attachment                                                 | ○ 0 ○ 1 ○ 2 ○ 3                             |
| Dissociation                                               | ○ 0 ○ 1 ○ 2 ○ 3                             |

Trauma

| SUICIDE MODULE   |                            |
|------------------|----------------------------|
| 0 = no evidence  | 1 = history, watch/prevent |
| 2 = recent, act  | 3 = acute, act immediately |
| Suicide Ideation | ○ 0 ○ 1 ○ 2 ○ 3            |
| Suicide Intent   | 0 0 1 0 2 0 3              |
| Suicide Planning | 0 0 1 0 2 0 3              |
| Suicide History  | ○0 ○1 ○2 ○3                |

Suicide Module

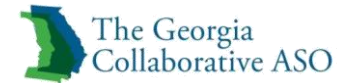

| DANGEROUSNESS MODULE        |                            |
|-----------------------------|----------------------------|
| 0 = no evidence             | 1 = history, watch/prevent |
| 2 = recent, act             | 3 = acute, act immediately |
| Intent                      | ○ 0 ○ 1 ○ 2 ○ 3            |
| Planning                    | 0 0 1 2 3                  |
| Violence History            | 0 0 1 2 3                  |
| Frustration Management      | 0 0 1 2 3                  |
| Hostility                   | 0 0 1 2 3                  |
| Paranoid Thinking           | 0 0 1 0 2 0 3              |
| Secondary Gains from Anger  | 0 0 1 0 2 0 3              |
| Violent Thinking            | 0 0 1 0 2 0 3              |
| Resiliency Factors          |                            |
| Aware of Violence Potential | ○ 0 ○ 1 ○ 2 ○ 3            |
| Response to Consequences    | 0 0 1 2 3                  |
| Commitment to Self-Control  | 0 0 1 2 3                  |
| Treatment Involvement       | ○0 ○1 ○2 ○3                |

### Dangerousness Module

| SEXUALLY AGGRESSIVE BEHAVIOR (SAB) |                            |
|------------------------------------|----------------------------|
| 0 = no evidence                    | 1 = history, watch/prevent |
| 2 = recent, act                    | 3 = acute, act immediately |
| Relationship                       | ○ 0 ○ 1 ○ 2 ○ 3            |
| Physical Force/Threat              | ○ 0 ○ 1 ○ 2 ○ 3            |
| Planning                           | ○ 0 ○ 1 ○ 2 ○ 3            |
| Age Differential                   | ○ 0 ○ 1 ○ 2 ○ 3            |
| Type of Sex Act                    | ○ 0 ○ 1 ○ 2 ○ 3            |
| Response to Accusation             | ○ 0 ○ 1 ○ 2 ○ 3            |

Sexually Aggressive Behavior (SAB)

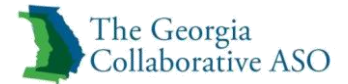

| CRIME                    |                            |
|--------------------------|----------------------------|
| 0 = no evidence          | 1 = history, watch/prevent |
| 2 = recent, act          | 3 = acute, act immediately |
| Seriousness              | ○ 0 ○ 1 ○ 2 ○ 3            |
| History                  | 0 0 1 0 2 0 3              |
| Arrests                  | 0 0 1 0 2 0 3              |
| Planning                 | 0 0 1 0 2 0 3              |
| Community Safety         | 0 0 1 0 2 0 3              |
| Legal Compliance         | 0 0 1 0 2 0 3              |
| Peer Influences          | 0 0 1 0 2 0 3              |
| Environmental Influences | 0 0 1 0 2 0 3              |

Crime

### Child and Adolescent Needs and Strengths (CANS)

1. Complete each section of the CANS

Note: For Individuals over 18 years of age see ANSA

*Note:* <u>CANS</u> required for all child and adolescent outpatient services except initial requests for non-intensive outpatient services (can still be entered when not required)

*Note:* For additional information on completing the CANS please see the <u>DBHDD</u> <u>ANSA/CANS Materials and Support Tools</u>

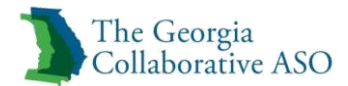

| LIFE DOMAIN FUNCTIONING |                                           |
|-------------------------|-------------------------------------------|
| 0 = no evidence of need | 1 = a need for watching                   |
| 2 = a need for action   | 3 = a need for immediate/intensive action |
| Family                  | ○ 0 ○ 1 ○ 2 ○ 3                           |
| Living Situation        | 0 0 1 0 2 0 3                             |
| Social Functioning      | 0 0 1 0 2 0 3                             |
| Developmental           | 0 0 1 0 2 0 3                             |
| Recreational            | 0 0 1 0 2 0 3                             |
| Legal                   | 0 0 1 0 2 0 3                             |
| Medical                 | 0 0 1 0 2 0 3                             |
| Physical                | 0 0 1 0 2 0 3                             |
| Sleep                   | 0 0 1 0 2 0 3                             |
| Sexual Development      | 0 0 1 0 2 0 3                             |
| School Behavior         | 0 0 1 0 2 0 3                             |
| School Achievement      | 0 0 1 0 2 0 3                             |
| School Attendance       | ○ 0 ○ 1 ○ 2 ○ 3                           |

Life Domain Functioning

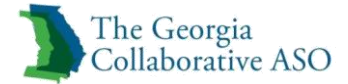

| CHILD BEHAVIORAL/EMOTIONAL NEEDS |                                           |
|----------------------------------|-------------------------------------------|
| 0 = no evidence of need          | 1 = a need for watching                   |
| 2 = a need for action            | 3 = a need for immediate/intensive action |
| Psychosis                        | ○ 0 ○ 1 ○ 2 ○ 3                           |
| Attention/Concentration          | 0 0 1 0 2 0 3                             |
| Impulsivity                      | 0 0 1 0 2 0 3                             |
| Depression                       | 0 0 1 0 2 0 3                             |
| Anxiety                          | 0 0 1 0 2 0 3                             |
| Oppositional                     | ○ 0 ○ 1 ○ 2 ○ 3                           |
| Conduct                          | ○ 0 ○ 1 ○ 2 ○ 3                           |
| Attachment                       | ○ 0 ○ 1 ○ 2 ○ 3                           |
| Eating Disturbance               | ○ 0 ○ 1 ○ 2 ○ 3                           |
| Behavioral Regression            | ○ 0 ○ 1 ○ 2 ○ 3                           |
| Somatization                     | ○ 0 ○ 1 ○ 2 ○ 3                           |
| Anger Control                    | ○0 ○1 ○2 ○3                               |

## Child Behavioral/Emotional Needs

| CHILD RISK BEHAVIORS       |                                           |
|----------------------------|-------------------------------------------|
| 0 = no evidence of need    | 1 = a need for watching                   |
| 2 = a need for action      | 3 = a need for immediate/intensive action |
| Suicide Risk               | ○ 0 ○ 1 ○ 2 ○ 3                           |
| Non-Suicidal Self Injury   | ○ 0 ○ 1 ○ 2 ○ 3                           |
| Other Self Harm            | ○ 0 ○ 1 ○ 2 ○ 3                           |
| Danger to Others           | ○ 0 ○ 1 ○ 2 ○ 3                           |
| Sexual Aggression          | ○ 0 ○ 1 ○ 2 ○ 3                           |
| Runaway                    | ○ 0 ○ 1 ○ 2 ○ 3                           |
| Delinquency                | ○ 0 ○ 1 ○ 2 ○ 3                           |
| Judgment                   | ○ 0 ○ 1 ○ 2 ○ 3                           |
| Fire Setting               | ○ 0 ○ 1 ○ 2 ○ 3                           |
| Intentional Misbehavior    | ○ 0 ○ 1 ○ 2 ○ 3                           |
| Sexually Reactive Behavior | ○ 0 ○ 1 ○ 2 ○ 3                           |

Child Risk Behaviors

| TRAUMATIC STRESS SYMPTOMS           |                                           |
|-------------------------------------|-------------------------------------------|
| 0 = no evidence of need             | 1 = a need for watching                   |
| 2 = a need for action               | 3 = a need for immediate/intensive action |
| Adjustment to Trauma                | ○0 ○1 ○2 ○3                               |
| Traumatic Grief                     | ○ 0 ○ 1 ○ 2 ○ 3                           |
| Re-experiencing                     | ○ 0 ○ 1 ○ 2 ○ 3                           |
| Hyper arousal                       | ○ 0 ○ 1 ○ 2 ○ 3                           |
| Avoidance                           | ○ 0 ○ 1 ○ 2 ○ 3                           |
| Numbing                             | ○ 0 ○ 1 ○ 2 ○ 3                           |
| Dissociation                        | ○ 0 ○ 1 ○ 2 ○ 3                           |
| Affective/Physiological Dysfunction | ○0 ○1 ○2 ○3                               |

Traumatic Stress Symptoms

| ACCULTURATION           |                                           |
|-------------------------|-------------------------------------------|
| 0 = no evidence of need | 1 = a need for watching                   |
| 2 = a need for action   | 3 = a need for immediate/intensive action |
| Language                | ○ 0 ○ 1 ○ 2 ○ 3                           |
| Identity                | ○ 0 ○ 1 ○ 2 ○ 3                           |
| Ritual                  | ○ 0 ○ 1 ○ 2 ○ 3                           |
| Cultural Stress         | ○ 0 ○ 1 ○ 2 ○ 3                           |

Acculturation

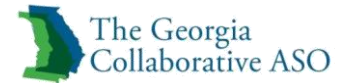

| TRAUMATIC/ADVERSE CHILDHOOD EXPERIENCES |                   |
|-----------------------------------------|-------------------|
| 0 = no evidence                         | 1 = mild exposure |
| 2 = moderate                            | 3 = severe        |
| Sexual Abuse                            | ○ 0 ○ 1 ○ 2 ○ 3   |
| Physical Abuse                          | 0 0 1 0 2 0 3     |
| Emotional Abuse                         | 0 0 1 0 2 0 3     |
| Neglect                                 | 0 0 1 0 2 0 3     |
| Medical Trauma                          | 0 0 1 0 2 0 3     |
| Family Violence                         | 0 0 1 0 2 0 3     |
| Community Violence                      | 0 0 1 0 2 0 3     |
| School Violence                         | 0 0 1 0 2 0 3     |
| Natural or Manmade Disasters            | 0 0 1 0 2 0 3     |
| War Affected                            | 0 0 1 0 2 0 3     |
| Terrorism Affected                      | 0 0 1 0 2 0 3     |
| Witness to Criminal Activity            | 0 0 1 0 2 0 3     |
| Parental Criminal Behavior              | 0 0 1 0 2 0 3     |
| Disruption in Caregiving                | ○ 0 ○ 1 ○ 2 ○ 3   |

Traumatic/Adverse Childhood Experiences

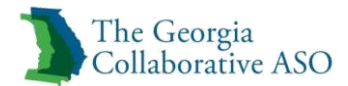

| CHILD STRENGTHS          |                       |
|--------------------------|-----------------------|
| 0 = centerpiece strength | 1 = useful strength   |
| 2 = identified strength  | 3 = none identified   |
| Family                   | 0 0 1 0 2 0 3         |
| Interpersonal            | 0 0 1 0 2 0 3         |
| Education                | ○ N/A ○ 0 ○ 1 ○ 2 ○ 3 |
| Vocational               | ○ N/A ○ 0 ○ 1 ○ 2 ○ 3 |
| Coping and Savoring      | 0 0 1 0 2 0 3         |
| Optimism                 | 0 0 1 0 2 0 3         |
| Talents/Interest         | 0 0 1 0 2 0 3         |
| Spiritual Religious      | 0 0 1 0 2 0 3         |
| Community Life           | 0 0 1 0 2 0 3         |
| Relationship             | 0 0 1 0 2 0 3         |
| Permanence               | 0 0 1 0 2 0 3         |
| Resilience               | 0 0 1 0 2 0 3         |

# Child Strengths

| SUBSTANCE USE                     |                            |
|-----------------------------------|----------------------------|
| 0 = no evidence                   | 1 = history, watch/prevent |
| 2 = recent, act                   | 3 = acute, act immediately |
| Substance Use                     | ○ N/A ○ 0 ○ 1 ○ 2 ○ 3      |
| Peer Influences                   | ○ 0 ○ 1 ○ 2 ○ 3            |
| Environmental                     | ○ 0 ○ 1 ○ 2 ○ 3            |
| Influences                        | ○ 0 ○ 1 ○ 2 ○ 3            |
| Severity of Use                   | ○ 0 ○ 1 ○ 2 ○ 3            |
| Duration of Use                   | ○ 0 ○ 1 ○ 2 ○ 3            |
| Recovery Support in the Community | ○ 0 ○ 1 ○ 2 ○ 3            |
| Stage of Recovery                 | ○ 0 ○ 1 ○ 2 ○ 3            |

Substance Use

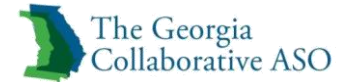

| TRANSITION TO ADULTHOOD<br>Required for 15 years and older |                                       |
|------------------------------------------------------------|---------------------------------------|
| 0 = no evidence<br>2 = moderate needs                      | 1 = minimal needs<br>3 = severe needs |
| Independent Living Skills                                  | ○0 ○1 ○2 ○3                           |
| Transportation                                             | 0 0 1 0 2 0 3                         |
| Parenting Roles                                            | 0 0 1 0 2 0 3                         |
| Intimate Relationships                                     | 0 0 1 0 2 0 3                         |
| Medication Compliance                                      | 0 0 1 0 2 0 3                         |
| Education Attainment                                       | 0 0 1 0 2 0 3                         |
| Victimization                                              | 0 0 1 0 2 0 3                         |
| Job Functioning                                            | ○0 ○1 ○2 ○3                           |

Transition to Adulthood

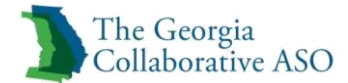

| Required for 5 years and under |                                               |
|--------------------------------|-----------------------------------------------|
| 0 = no evidence                | 1 = minimal needs                             |
| 2 = moderate needs             | 3 = severe needs                              |
| Motor                          | ○0 ○1 ○2 ○3                                   |
| Sensory                        | $\bigcirc 0 \bigcirc 1 \bigcirc 2 \bigcirc 3$ |
| Communication                  | 0 0 1 2 3                                     |
| Failure to Thrive              | $\bigcirc 0 \bigcirc 1 \bigcirc 2 \bigcirc 3$ |
| Feeding/Elimination            | 0 0 1 2 3                                     |
| Birth Weight                   | 0 0 1 2 3                                     |
| Prenatal Care                  | 0 0 1 2 3                                     |
| Substance Exposure             | 0 0 1 2 3                                     |
| Labor & Delivery               | 0 0 1 2 3                                     |
| Parent/Sibling Problems        | 0 0 1 2 3                                     |
| Availability of Caregiver      | 0 0 1 2 3                                     |
| Curiosity                      | 0 0 1 2 3                                     |
| Playfulness                    | 0 0 1 2 3                                     |
| Temperament                    | ○ 0 ○ 1 ○ 2 ○ 3                               |
| Day Care Preschool             | $\bigcirc 0 \bigcirc 1 \bigcirc 2 \bigcirc 3$ |

Ratings of Children 5 Yrs. and Younger

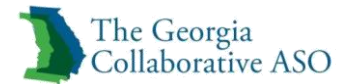

| CAREGIVER STRENGTHS & NEEDS |                   |  |  |
|-----------------------------|-------------------|--|--|
| 0 = no evidence             | 1 = minimal needs |  |  |
| 2 = moderate needs          | 3 = severe needs  |  |  |
| Physical                    | ○ 0 ○ 1 ○ 2 ○ 3   |  |  |
| Mental Health               | ○ 0 ○ 1 ○ 2 ○ 3   |  |  |
| Involvement                 | ○ 0 ○ 1 ○ 2 ○ 3   |  |  |
| Knowledge                   | ○ 0 ○ 1 ○ 2 ○ 3   |  |  |
| Social Resources            | ○ 0 ○ 1 ○ 2 ○ 3   |  |  |
| Posttraumatic Reactions     | ○ 0 ○ 1 ○ 2 ○ 3   |  |  |
| Safety                      | ○ 0 ○ 1 ○ 2 ○ 3   |  |  |
| Substance Abuse             | ○ 0 ○ 1 ○ 2 ○ 3   |  |  |
| Developmental               | ○ 0 ○ 1 ○ 2 ○ 3   |  |  |
| Supervision                 | ○ 0 ○ 1 ○ 2 ○ 3   |  |  |
| Organization                | ○ 0 ○ 1 ○ 2 ○ 3   |  |  |
| Residential Stability       | ○ 0 ○ 1 ○ 2 ○ 3   |  |  |
| Marital/Partner Violence    | ○ 0 ○ 1 ○ 2 ○ 3   |  |  |

Caregiver Strengths & Needs

#### **Medications**

- 1. Click on Medication hyperlink and choose medication from list
- 2. Enter the start date of the medication

Note: This is the date the Individual started the medication

*Note:* Date Added will auto populate to the current date as that is the date it was added to the file.

- 3. Enter the Date Discontinued if applicable
- 4. Enter any details concerning the medication in the Narrative Entry

*Note:* Enter any details concerning dosage, side effects, adherence, effectiveness, prescribing provider and any specific target symptoms.

*Note:* For additional medications click Add Medication and repeat these steps. Up to ten medications can be entered

5. Enter any additional details on all medications entered in the Narrative Entry

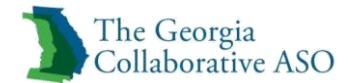

| Medications                                                                                         |                                                                                            |                                                                                                    |
|----------------------------------------------------------------------------------------------------|--------------------------------------------------------------------------------------------|----------------------------------------------------------------------------------------------------|
| Medication  Medication  Description                                                                 | Start Date (MMDDYYYY)<br>Date Discontinued (MMDDYYYY)<br>Date Added (MMDDYYYY)<br>10092015 | For this medication, please enter any details concerning dosage, side<br>effects, adherence, effectiveness, prescribing provider and any specific<br>target symptoms.<br>Narrative Entry (0 of 250) |
| Add Medication With respect to all medications above, please enter any additional o Narrative Entry | etails that would assist in coordinating care.<br>(0 of 2000)                              |                                                                                                    |
|                                                                                                    | ~                                                                                          |                                                                                                    |

Medications

### **Explanation of Exceptions**

1. Enter any additional information that may be beneficial for Beacon CCM's making the medical necessity decision

| Explanation of Exceptions                                                                                                    |             |  |  |
|----------------------------------------------------------------------------------------------------|-------------|--|--|
| Please document any additional information that may be beneficial for making the medical necessity decision. Attention to any information that<br>clarifies a request for services that varies from the standard level of care based on the identified assessment tool is helpful. |             |  |  |
| ► Narrative Entry                                                                                                    | (0 of 2000) |  |  |
|                                                                                                    | ~           |  |  |
|                                                                                                    |             |  |  |
|                                                                                                    |             |  |  |
|                                                                                                    |             |  |  |

Explanation of Exceptions

### Substance Use

- 1. Select Type of Substance\*(s) used

   Note: If None is selected next steps are not required
- 2. Select Primary Substance
- 3. Select Route of Administration
- 4. Select Frequency of Use
- 5. Enter Age of First Use
  - Note: Secondary and Tertiary Substances can be completed but are not required

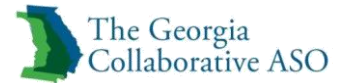

- 6. Answer *How many previous treatment episodes has the person received in any substance abuse program?*
- 7. Answer Has the individual participated in any self-help groups for recovery in the past 30 days?
- 8. Answer How many times has the individual attended any self-help groups in the past 30 days?
- 9. Answer Will the use of opioid medications such as methadone or buprenorphine be part of the individual's recovery plan?

| Substance Use                                                  |                                                    |                  |                                                                                                    |
|----------------------------------------------------------------|----------------------------------------------------|------------------|----------------------------------------------------------------------------------------------------|
| * Type of substance(s) used  None  Alcoh                       | ol 🔿 Drugs 🔿 Both                                  |                  |                                                                                                    |
|                                                                |                                                    |                  |                                                                                                    |
| Primary Substance                                              |                                                    |                  |                                                                                                    |
| Substance                                                      | Route of Administration                            | Frequency of Use |                                                                                                    |
| SELECT V                                                       | SELECT V                                           | SELECT           | ▼                                                                                                    |
| Enter Age of First Use:                                        |                                                    |                  |                                                                                                    |
| Secondary Substance                                            |                                                    |                  |                                                                                                    |
| Substance                                                      | Route of Administration                            | Frequency of Use |                                                                                                    |
| SELECT V                                                       | SELECT V                                           | SELECT           | ~                                                                                                    |
| Enter Age of First Use:                                        |                                                    |                  |                                                                                                    |
| Tertiary Substance                                             |                                                    |                  |                                                                                                    |
| Substance                                                      | Route of Administration                            | Frequency of Use |                                                                                                    |
| SELECT V                                                       | SELECT V                                           | SELECT           | ~                                                                                                    |
| Enter Age of First Use:                                        |                                                    |                  |                                                                                                    |
| How many previous treatment episodes has the p                 | person received in any substance abuse treatment p | program?         | Will the use of opioid medications such as methadone or buprenorphine be part of the individuals recovery plan?<br>○ Yes ○ No ○ Unknown |
|                                                                |                                                    |                  |                                                                                                    |
| Has the individual participated in any self-help gro<br>SELECT | oups for recovery in the past 30 days?             |                  |                                                                                                    |
| How many times has the individual attended any                 | self-help groups for recovery in the past 30 days? |                  |                                                                                                    |

Substance Use

### Withdrawal Symptoms

1. Select all that apply

*Note:* Required when requesting Detox and should be submitted when available/applicable

| Withdrawal Symptoms           Complete if requesting debx or if otherwise relevant. Check all that apply. |                |             |                  |  |
|----------------------------------------------------------------------------------------------------|----------------|-------------|------------------|--|
| None None                                                                                                 |                |             |                  |  |
| Nausea                                                                                                    | Sweating       | Tremors     | Past DTs         |  |
| Vomiting                                                                                                  | Agitation      | Blackouts   | Current Seizures |  |
| Cramping                                                                                                  | Hallucinations | Current DTs | Past Seizures    |  |

### Withdrawal Symptoms

### Vitals

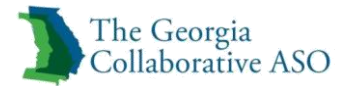

- 1. Enter Blood Pressure, Temperature, Pulse, Respiration, and Blood Alcohol *Note: Required when requesting Detox and should be submitted when available*
- 2. Answer Urine Drug Screen (UDS)? And Outcome of UDS
- 3. Enter Date of UDS
- 4. Select all that apply for Positive For
- 5. Select Longest period of Sobriety
- 6. Enter Most Recent Relapse Date

| Vitals                                                 |                                     |       |                                       |                                  |
|--------------------------------------------------------|-------------------------------------|-------|---------------------------------------|----------------------------------|
| Complete if requesting detox or if otherwise relevant. |                                     |       |                                       |                                  |
| Blood Pressure                                         | Temperature                         | Pulse | Respiration                           | Blood Alcohol                    |
| / N/A                                                  | 0.00 N/A                            | □     | □ N/A                                 | 0.00 N/A                         |
| Urine drug screen (UDS) ?                              | Outcome of UDS                      |       | Positive For ( Check all that apply ) |                                  |
| ○ Yes ○ No ○ Unknown                                   | OPositive Negative OPending         |       | Cannabis                              | Benzodiazepines                  |
| Date of Urine Drug Screen(MMDDYYYY)                    |                                     |       | Opiates                               | Barbiturates                     |
| Longest Period of Sobriety           SELECT            | Most Recent Relapse Date (MMDDYYYY) |       | Cocaine                               | Methamphetamine                  |
|                                                        |                                     |       | Amphetamines                          | PCP (Phencyclidine)              |
|                                                        |                                     |       | Tricyclic Antidepressants             | LSD (Lysergic Acid diethylamide) |
|                                                        |                                     |       | Phenylpropanol                        | Methadone                        |
|                                                        |                                     |       | Other                                 |                                  |

Vitals

### **ASAM/ Other Patient Placement Criteria**

- 1. Select Dimensions 1 through 6
  - *Note*: Not required but if available, ASAM should be completed
- 2. Click Next

| ASAM/ Other Patient Placement Criteria |                       |                          |  |  |
|----------------------------------------|-----------------------|--------------------------|--|--|
| Dimension 1                            | Dimension 2           | Dimension 3              |  |  |
| Intoxication/Withdrawal Potential      | Biomedical Conditions | Emot/Beh/Cogn Conditions |  |  |
| O Low O Medium O High                  | O Low O Medium O High | O Low O Medium O High    |  |  |
| Dimension 4                            | Dimension 5           | Dimension 6              |  |  |
| Readiness To Change                    | Relapse Potential     | Recovery Environment     |  |  |
| O Low O Medium O High                  | ◯ Low ◯ Medium ◯ High | O Low O Medium O High    |  |  |
| Back Save Request as Draft Next        |                       |                          |  |  |

ASAM/Other Patient Placement Criteria

# **Additional Info**

The Additional Info tab must be completed second.

| ED SERVICES RESULT                 | is                                                                                                    |                                                                                                    |                                                                                                    |
|------------------------------------|----------------------------------------------------------------------------------------------------|----------------------------------------------------------------------------------------------------|----------------------------------------------------------------------------------------------------|
|                                    |                                                                                                    |                                                                                                    |                                                                                                    |
| ndividual Name<br>DEMO, INDIVIDUAL | Provider Name<br>TEST, GEORGIA                                                                                             | Vendor ID<br>GA000012                                                                                                    | Save Request as Draft                                                                                                    |
| ndividual CID<br>100001805         | Provider ID<br>GAC002344                                                                                                   | Provider Alternate ID<br>351                                                                                                    | NPI # for Authorization                                                                                                    |
| ype of Service<br>Yental Health    | Level of Care<br>Outpatient                                                                                                | Type of Care<br>NON-INTENSIVE OUTPATIENT                                                                                                    | Authorized User                                                                                                    |
|                                    | ED SERVICES RESULT<br>ndividual Name<br>SEMO, INDIVIDUAL<br>ndividual CID<br>100001805<br>Sype of Service<br>4ental Health | ED SERVICES RESULTS<br>ndividual Name<br>Provider Name<br>TEST, GEORGIA<br>ndividual CID<br>Provider ID<br>GAC002344<br>Sype of Service<br>Level of Care<br>Outpatient | ED SERVICES RESULTS<br>ndividual Name Provider Name Vendor ID<br>SEMO, INDIVIDUAL TEST, GEORGIA GA000012<br>ndividual CID Provider ID Provider Alternate ID<br>600001805 GAC002344 351<br>Sype of Service Level of Care Type of Care<br>Mental Health Outpatient NON-INTENSIVE OUTPATIENT |

Additional Info Tab

### Legal Information

- 1. Select Legal Status
- 2. Select Legal Involvement
- 3. Select Legal Custody
- 4. Answer *Has individual been involved with criminal/juvenile justice system in past year*?
- 5. Enter Number of Days
- 6. Answer Is the individual currently in jail/RYDC or prison/YDC or has the individual been released within the 6 months prior to the authorization start date?
- 7. Answer What is the date the individual was released from jail/RYDC or prison/YDC? (MMDDYYYY)

*Note*: only required when step 6 is answered Released within 6 months

- 8. Answer How many times has the individual been admitted to jail/RYDC or prison/YDC in the past 90 days?
- 9. Answer How many days has the individual spent in jail/RYDC or prison/YDC in the past 90 days?

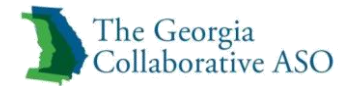

| Legal Infor                                     | mation                                                                       |                                                     |                         |                           |
|-------------------------------------------------|------------------------------------------------------------------------------|-----------------------------------------------------|-------------------------|---------------------------|
| * Legal Status                                  | SELECT                                                                       | ~                                                   |                         |                           |
| * Legal Involvement                             | SELECT                                                                       | ~                                                   |                         |                           |
| * Legal Custody                                 | SELECT                                                                       | <b>v</b>                                            |                         |                           |
| * Has individual been i                         | involved with criminal/juvenile justice sys                                  | stem in past year? 🔿 Yes 🔵 No 🔵                     | ) Unknown/Refused       |                           |
| * Number of arrests in                          | past 30 days:                                                                |                                                     |                         |                           |
| * Is the individual curr<br>• Currently in jail | ently in jail/RYDC or prison/YDC or has t<br>Released within 6 months O No O | he individual been released within the<br>) Unknown | 6 months prior to the a | authorization start date? |
| What is the date the i                          | ndividual was released from jail/RYDC or                                     | r prison/YDC? (MMDDYYYY)                            |                         |                           |
| * How many times ha                             | s the individual been admitted to jail/RY                                    | DC or prison/YDC in the past 90 days?               |                         | ]                         |
| * How many days has                             | the individual spent in jail/RYDC or prise                                   | on/YDC in the past 90 days?                         |                         | ]                         |
|                                                 |                                                                              |                                                     |                         |                           |

Legal Information

#### **Income and Sources**

1. Answer *Does the individual have income from any source?* 

Note: If answered no move on to Non-Cash Benefits

2. Enter Monthly Amount in all applicable income fields *Note: Total Monthly Income will automatically add all Monthly Incomes* 

| Income and Sources                                                                                      |                                                             |
|----------------------------------------------------------------------------------------------------|-------------------------------------------------------------|
| * Does the individual have income from any source? <ul> <li>Yes</li> <li>No</li> <li>Unknown</li> </ul> |                                                             |
| If income source is "Yes" indicate all sources and dollar amounts for the source                        | s that apply. At least one value must be greater than zero: |
|                                                                                                    | Monthly Amount:                                             |
| Earned Income                                                                                           | 00.                                                         |
| Unemployment Insurance                                                                                  | 00. 0                                                       |
| Supplemental Security Income/Social Security Disability Insurance                                       | 00. 0                                                       |
| VA Service-Connected Disability                                                                         | 00. 0                                                       |
| Temporary Assistance for Needy Families (TANF)                                                          | 00. 0                                                       |
| Trust Fund Payments                                                                                     | 00. 0                                                       |
| Pension or Retirement Income from a Former Job                                                          | 00. 0                                                       |
| Child Support                                                                                           | 00. 00                                                      |
| Alimony or Other Spousal Support                                                                        | 00. 0                                                       |
| Other Source of Regular Income                                                                          | 00. 0                                                       |
| Specify source                                                                                          |                                                             |
| Total Monthly Income                                                                                    | 0                                                           |

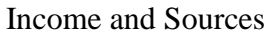

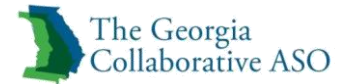

### **Non-Cash Benefits**

1. Answer Does the individual have Non-Cash Benefits?

*Note*: If No move on to Health Insurance

2. Select all applicable Sources of Non-Cash Benefits *Note: Click on the specific source and click Add to select it* 

| Non-Cash Benefits                                                                                                    |                     |  |
|----------------------------------------------------------------------------------------------------|---------------------|--|
| * Does the individual have Non-Cash Benefits? O Yes O No O Unknown/Refused                                                                                                    |                     |  |
| If "Yes" indicate all sources that apply:                                                                                                    |                     |  |
| Source of Non-Cash Benefits                                                                                                    |                     |  |
| SUPPLEMENTAL NUTRITION ASSISTANCE PROGRAM (SNAP)<br>SPECIAL SUPPLEMENTAL NUTRITION PROGRAM - WIC<br>TANF CHILD CARE SERVICES<br>OTHER TANF-FUNDED SERVICES<br>OTHER TANF-FUNDED SERVICES<br>GEORGIA HOUSING VOUCHER (DBHOD)<br>SECTION 8, PUBLIC HOUSING, ONGOING RENTAL ASSIST<br>TEMPORARY RENTAL ASSISTANCE<br>OTHER SOURCE | Add>>><br>Remove<<< |  |
| If "Other Source" specify source:                                                                                                    |                     |  |

Non-Cash Benefits

#### **Health Insurance**

- 1. Answer *Is the individual covered by Health Insurance? Note: If No move on to School*
- 2. Select all applicable Health Insurance Types *Note: Click on the specific source and click Add to select it*

| Health Insurance                                                                                                    |                     |  |
|----------------------------------------------------------------------------------------------------|---------------------|--|
| * Is the individual covered by Health Insurance? O Yes O No O Unknown                                                                                                    |                     |  |
| If "Yes" indicate all insurance types that apply:                                                                                                    |                     |  |
| Health Insurance Types                                                                                                    |                     |  |
| MEDICAID<br>MEDICARE<br>STATE CHILDREN'S HEALTH INSURANCE PROGRAM<br>VETERAN'S ADMINISTRATION (VA) MEDICAL SERVICES<br>EMPLOYER-PROVIDED HEALTH INSURANCE<br>HEALTH INSURANCE OBTAINED THROUGH COBRA<br>PRIVATE PAY HEALTH INSURANCE<br>OTHER | Add>>><br>Remove<<< |  |
| If "Other" specify insurance type:                                                                                                    |                     |  |

Health Insurance

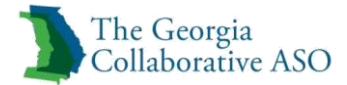

### School

1. Answer For individuals in school, what is their current grade level? If not in school, what is their highest grade level completed?

| School                                                                                                    |  |
|----------------------------------------------------------------------------------------------------|--|
| * For individuals in school, what is their current grade level? If not in school, what is their highest grade level completed? |  |
| SELECT V                                                                                                    |  |
|                                                                                                    |  |

School

### **Living Situation and Status**

- 1. Select What is the individual's living situation at the present time?
- 2. Select How long has the individual been in this living situation?
- 3. Select What is the individual's housing status/stability at the present time?
- 4. Enter Total days of homelessness in the past 90 days
- 5. Answer Does the individual meet the federal definition of chronically homeless? (Note: this is not the same as being currently homeless.)
  Note: Definition of Chronically Homeless can be found at https://www.nhchc.org
- 6. Answer Has the individual been seen in a hospital emergency room for a behavioral health condition three (3) or more times in the 12 months prior to the authorization start date?
- 7. Answer Has the individual been admitted to an inpatient psychiatric hospital (not CSU) three (3) or more times in the 12 months prior to the authorization start date?
- 8. Enter How many admissions to inpatient psychiatric hospitals and crisis stabilization units has the individual had in the past 90 days? (past 6 months for PRTF requests)
- 9. Enter What is the total number of days the individual has been in inpatient psychiatric hospitals and crisis stabilization units in the past 90 days? (past 6 months for PRTF requests)
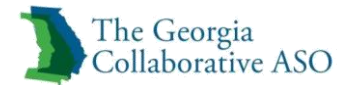

| Living Situation and Status                                                                                                    |
|----------------------------------------------------------------------------------------------------|
| * What is the individual's living situation at the present time?           SELECT                                                                                                    |
| * How long has the individual been in this living situation?           SELECT                                                                                                    |
| * What is the individual's housing status/stability at the present time?           SELECT                                                                                                    |
| * Total days of homelessness in the past 90 days:                                                                                                    |
| * Does the individual meet the federal definition of chronically homeless? (Note: this is not the same as being currently homeless.)<br>Yes ONO OUnknown                                          |
| * Has the individual been seen in a hospital emergency room for a behavioral health condition three (3) or more times in the 12 months prior to the authorization start date?<br>Yes ONo OUnknown |
| * Has the individual been admitted to an inpatient psychiatric hospital (not CSU) three (3) or more times in the 12 months prior to the authorization start date?<br>Yes ONo OUnknown             |
| * How many admissions to inpatient psychiatric hospitals and crisis stabilization units has the individual had in the past 90 days? (past 6 months for PRTF requests)                             |
| * What is the total number of days the individual has been in inpatient psychiatric hospitals and crisis stabilization units in the past 90 days? (past 6 months for PRTF requests)               |

Living Situation and Status

### Employment

- 1. Complete one of the following sections
  - Competitive Employment
  - Non-Competitive Employment
  - Unemployed

| Employment                                                                                                    |
|----------------------------------------------------------------------------------------------------|
| One of the following sections must be completed: Competitive Employment, Non-Competitive Employment or Unemployed status.                                                                                                    |
| Competitive Employment                                                                                                    |
| Competitive Employment indicates a community based job which pays at least minimum wage and for which any person can apply. Any job meeting these criteria should be considered competitive work, regardless of whether paid supports (e.g., a job coach) are needed to maintain that employment. |
| Date Employed (MMDDYYYY) Hours Worked Typical Week Hourly Wage                                                                                                    |
| .00                                                                                                    |
| Non-Competitive Employment                                                                                                    |
| Non-Competitive Employment includes work that pays less than minimum wage OR is located in a segregated setting OR is a position only open to<br>individual's with disabilities. (Non-competitive Employment may be community or facility-based).                                                 |
| Date Employed (MMDDYYYY) Hours Worked Typical Week Type of Non-Competitive Employment                                                                                                    |
| Community-based Community-based                                                                                                    |
| Unemployed                                                                                                    |
| Unemployed but available for work?                                                                                                    |
| If answered "No" above, please indicate why individual is not available for work: SELECT                                                                                                    |

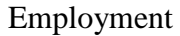

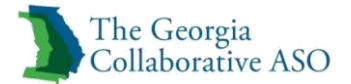

### **Discharge Planning**

- 1. Select Highest Level of Care Planned for Discharge
- 2. Select Planned Discharge Residence
- 3. Enter Expected Discharge Date (MMDDYYYY)
- 4. Click Next

| Discharge Planning                                                                                                    |                                                                                                    |
|----------------------------------------------------------------------------------------------------|----------------------------------------------------------------------------------------------------|
| Discharge planning considerations should include obtaining releases to speak and coordi<br>transitioning to as well as confirming that appointments are scheduled timely. Discharge<br>treatment throughout the entire stay. | nate care with the providers that care will be<br>planning should be included as a component of the |
| Highest Level of Care Planned for Discharge                                                                                                    | Planned Discharge Residence                                                                         |
| SELECT V                                                                                                    | SELECT V                                                                                            |
| Describe Other Discharge Level Of Care                                                                                                    | Expected Discharge Date (MMDDYYYY)                                                                  |
|                                                                                                    |                                                                                                    |
| Back Save Request as Draft Next                                                                                                    |                                                                                                    |

Discharge Planning

# **Requested Services**

The Requested Services tab must be completed third.

| The Georgia<br>Collaborative ASO               |                                     |                                |                                          |                                |
|------------------------------------------------|-------------------------------------|--------------------------------|------------------------------------------|--------------------------------|
| ▼INITIAL → ADDITIONAL INFO → REQUE             | STED SERVICES RESUL                 | тя                             |                                          |                                |
| Requested Services Heade                       | er                                  |                                |                                          |                                |
| Auth Start Date<br>11/02/2015                  | Individual Name<br>DEMO, INDIVIDUAL | Provider Name<br>TEST, GEORGIA | Vendor ID<br>GA000012                    | Save Request as Draft          |
| Type of Request<br>CONCURRENT                  | Individual CID<br>400001805         | Provider ID<br>GAC002344       | Provider Alternate ID<br>351             | NPI # for Authorization SELECT |
| Level of Service<br>OUTPATIENT/COMMUNITY BASED | Type of Service<br>Mental Health    | Level of Care<br>Outpatient    | Type of Care<br>NON-INTENSIVE OUTPATIENT | Authorized User                |
|                                                |                                     |                                |                                          |                                |

Requested Services Tab

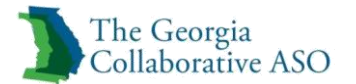

#### 1. Click Add/Modify Service Classes

| All fields marked with an asterisk (?) are required.<br>Note: Daskle powy blocker functionality to view all gapropriate links.<br>For central types of care, further chincal review is required before units: can be determined. In these cases, the total number of units available as displayed on the bottom of this page will be zero.<br>Please indicate the service classes that are being requested. Units should remain as zero on request until this further chincal review is completed. |                    |                                    |                |  |  |  |  |
|----------------------------------------------------------------------------------------------------|--------------------|------------------------------------|----------------|--|--|--|--|
| Add / Modify Service Classes                                                                                                    |                    |                                    |                |  |  |  |  |
| * Place Of Service                                                                                                    | Service Class Code | Description                        | * Visits/Units |  |  |  |  |
| SELECT V                                                                                                    |                    |                                    |                |  |  |  |  |
| SELECT V                                                                                                    |                    |                                    |                |  |  |  |  |
| SELECT V                                                                                                    |                    |                                    |                |  |  |  |  |
| SELECT V                                                                                                    |                    |                                    |                |  |  |  |  |
| SELECT Y                                                                                                    |                    |                                    |                |  |  |  |  |
| SELECT V                                                                                                    |                    |                                    |                |  |  |  |  |
| SELECT V                                                                                                    |                    |                                    |                |  |  |  |  |
| SELECT V                                                                                                    |                    |                                    |                |  |  |  |  |
| SELECT V                                                                                                    |                    |                                    |                |  |  |  |  |
| SELECT V                                                                                                    |                    |                                    |                |  |  |  |  |
| TOTAL VISITS/ UNITS 0                                                                                                    |                    |                                    |                |  |  |  |  |
| Instructions                                                                                                    |                    |                                    |                |  |  |  |  |
| This Request must include detailed information about service (ass code(s), place of sarvice, and number of visits/units required for each procedure.                                                                                                    |                    |                                    |                |  |  |  |  |
|                                                                                                    | Note: T            | OTAL # OF UNITS CANNOT EXCEED 3598 |                |  |  |  |  |
| Back Save Request as Draft Submit                                                                                                    |                    |                                    |                |  |  |  |  |

## Add/Modify Service Classes

#### 2. Select all applicable service classes

| NOTE:<br>bein | NOTE: Select codes for this authorization request by checking the box next to the service classes being requested prior to saving the selection. Units being requested may be adjusted after saving codes. To de-select a code, uncheck the box. A limit of 10 service classes can be requested via this form. |                                                 |  |  |  |  |  |
|---------------|----------------------------------------------------------------------------------------------------|-------------------------------------------------|--|--|--|--|--|
|               | Code                                                                                                    | Description                                     |  |  |  |  |  |
|               | ADS                                                                                                    | 10152-ADDICTIVE DISEASE SUPPORT SERVICES (ADSS) |  |  |  |  |  |
|               | ВНА                                                                                                    | 10101-BH ASSESSMENT & SERVICE PLAN DEVELOPMENT  |  |  |  |  |  |
|               | CAO                                                                                                    | 10104-INTERACTIVE COMPLEXITY ADD-ON CODE        |  |  |  |  |  |
|               | CIN                                                                                                    | 10110-CRISIS INTERVENTION                       |  |  |  |  |  |
|               | CMS                                                                                                    | 21302-CASE MANAGEMENT SERVICES                  |  |  |  |  |  |
|               | СТ1                                                                                                    | 21202-COMMUNITY TRANSITION PLANNING             |  |  |  |  |  |
|               | DAS                                                                                                    | 10103-DIAGNOSTIC ASSESSMENT                     |  |  |  |  |  |
|               | FAM                                                                                                    | 10180-FAMILY OUTPATIENT SERVICES                |  |  |  |  |  |
|               | GRP                                                                                                    | 10170-GROUP OUTPATIENT SERVICES                 |  |  |  |  |  |
|               | LCT                                                                                                    | 21203-LEGAL SKILLS & COMPETENCY TRAINING        |  |  |  |  |  |
|               | MED                                                                                                    | 10140-MEDICATION ADMINISTRATION                 |  |  |  |  |  |

Service Class List

*Note*: *Not all service classes are shown in this guide.* 

- 3. Select Place of Service and enter Units
- 4. Click Submit

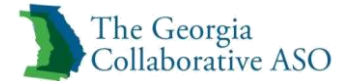

| All fields marked with an asterisk (*) are required.<br>Note: Disable pop-up blocker functionality to view all appropriate links.<br>For certain types of care, further clinical review all appropriate links.<br>Bease indicate the service classes that are being requested. This should remain as zero on request until this further clinical review is completed. |                                           |             |                |  |  |  |  |  |
|----------------------------------------------------------------------------------------------------|-------------------------------------------|-------------|----------------|--|--|--|--|--|
| Add / Modify Service Classes                                                                                                    |                                           |             |                |  |  |  |  |  |
| * Place Of Service                                                                                                    | Service Class Code                        | Description | * Visits/Units |  |  |  |  |  |
| SELECT                                                                                                    |                                           |             |                |  |  |  |  |  |
| SELECT V                                                                                                    |                                           |             |                |  |  |  |  |  |
| SELECT                                                                                                    |                                           |             |                |  |  |  |  |  |
| SELECT                                                                                                    |                                           |             |                |  |  |  |  |  |
| SELECT                                                                                                    |                                           |             |                |  |  |  |  |  |
| SELECT                                                                                                    |                                           |             |                |  |  |  |  |  |
| SELECT                                                                                                    |                                           |             |                |  |  |  |  |  |
| SELECT Y                                                                                                    |                                           |             |                |  |  |  |  |  |
| SELECT Y                                                                                                    |                                           |             |                |  |  |  |  |  |
| SELECT                                                                                                    |                                           |             |                |  |  |  |  |  |
|                                                                                                    | TOTAL VISITS/ UNITS 0                     |             |                |  |  |  |  |  |
| Instructions                                                                                                    |                                           |             |                |  |  |  |  |  |
| This Request must include detailed information about service class code(s), place of service, and number of visits/units required for each procedure.<br>Places enter the details on this sorcen.<br>Note: TOTAL # of PLNTS CANNOT EXCERD 3398                                                                                                    |                                           |             |                |  |  |  |  |  |
| Back Save Request as Draft Submit                                                                                                    | Note: TOTAL # OF UNITS CANNOT EXCEED 3598 |             |                |  |  |  |  |  |

Add/Modify Service Classes and Submit

Note: Up to 20 services may be requested

## Results

The Results tab is the last to show.

| The Georgia<br>Collaborative ASO               |                                     |                                |                                          |                                |  |  |  |
|------------------------------------------------|-------------------------------------|--------------------------------|------------------------------------------|--------------------------------|--|--|--|
| Requested Services Heade                       | er                                  |                                |                                          |                                |  |  |  |
| Auth Start Date 11/02/2015                     | Individual Name<br>DEMO, INDIVIDUAL | Provider Name<br>TEST, GEORGIA | Vendor ID<br>GA000012                    | Save Request as Draft          |  |  |  |
| Type of Request<br>CONCURRENT                  | Individual CID<br>400001805         | Provider ID<br>GAC002344       | Provider Alternate ID<br>351             | NPI # for Authorization SELECT |  |  |  |
| Level of Service<br>OUTPATIENT/COMMUNITY BASED | Type of Service<br>Mental Health    | Level of Care<br>Outpatient    | Type of Care<br>NON-INTENSIVE OUTPATIENT | Authorized User                |  |  |  |
| -                                              |                                     |                                |                                          |                                |  |  |  |

**Results** Tab

## **Determination Status**

1. Review Status

Note: Will show approved, pended, or denied

*Note*: Authorization # is an internal tracking number and can be used to search within ProviderConnect. Client Authorization # (12 digits) is used for billing purposes when

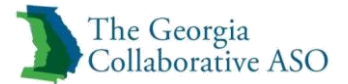

submitting a claim to HP and the Georgia Collaborative and can also be used to search within ProviderConnect

- 2. Select option to print or download the request
  - Print Authorization Result (Prints the Determination Status page)
  - Print Authorization Request (Prints entire authorization request)
  - Download Authorization Request (Downloads entire authorization to specified folder)

*Note: This is the only place where the authorization can be printed or downloaded. Once this page is left you will not have the option to print or download again.* 

| Individual Name         Individual ID         Individual ID         Subscriber Name           INDIVIDUAL DEMO         400001805         09/01/188         INDIVIDUAL DEMO           Autorization #         Ender Autorization #         19/00/1018         INDIVIDUAL DEMO           100015-10         900000103         INITIAL         Ender Autorization Person           10/09/2015         10/09/2015         10/09/2015         10/09/2015                                                                                                    | Subscriber ID<br>400001805      |
|----------------------------------------------------------------------------------------------------|---------------------------------|
| International and the second of the second of the                        | 400001805                       |
| Automation #         Dient Automation #         Type of Request           109615-1-10         9000001153         INITAL           Dete of Admission/ Start of Services         From - To         Submission Dete           10/09/2015         10/09/2015 - 01/07/2016         10/09/2015                                                                                                    |                                 |
| Addression #         Oters Außbrankton #         Type of Request           1000151-10         000001153         INITIAL           Dade # Advenses         From - To         Submission Data           10/09/2015         10/09/2015- 01/07/2016         10/09/2015                                                                                                    |                                 |
| 100915-1-10         9000001153         INITIAL           Det of Admission/Start of Services         From - To         Submission Date           10/09/2015         10/09/2015 - 01/07/2016         10/09/2015                                                                                                    |                                 |
| Date of Admission/ Start of Services         From - To         Submission Date           10/09/2015         10/09/2015 - 01/07/2016         10/09/2015                                                                                                    |                                 |
| Late 5 Auditation ysan o services non 10 Submason vala<br>10/09/2015 10/09/2015 10/09/2015 10/09/2015                                                                                                    |                                 |
| 10/04/2012 10/04/2012 10/04/2012                                                                                                    |                                 |
|                                                                                                    |                                 |
| Level of Service Level of Care Type of Care                                                                                                    |                                 |
| OUTPATIENT/COMMUNITY BASED MENTAL HEALTH OUTPATIENT NON-INTENSIVE OUTPATIENT                                                                                                    |                                 |
|                                                                                                    |                                 |
| Resson Code                                                                                                    |                                 |
| A70                                                                                                    |                                 |
| Denvider Name & Address Th. Denvider ID. NOT # for Addressing                                                                                                    |                                 |
| rione nelle a vueles rione u rione al rione al r |                                 |
| GEORGIA TEST BACOUSSIA DODUDUUSSI N/A                                                                                                    |                                 |
|                                                                                                    |                                 |
|                                                                                                    |                                 |
|                                                                                                    |                                 |
| Place of Service Service Service Class Code Description                                                                                                    | Visits Requested/Approved       |
| 11 DIDENTIFIC DIDENTIFICA DIDENTIFICA DIDENTIFICA DI  | 5/ 5<br>5/ 5                    |
| Total Units For Auth 100915-1-10 Prom 10/09/2015 To 01/0                                                                                                    | 7/2016 10                       |
| Total Units Authorized This Episode For 100915-1-10                                                                                                    | 10                              |
| Marrie                                                                                                    |                                 |
|                                                                                                    |                                 |
| A70                                                                                                    |                                 |
|                                                                                                    |                                 |
| Claims payment is restricted to services for which the provider is contracted to deliver and is                                                                                                    |                                 |
| conditional upon services authorized, clinical necessity, and the enrolled individual being eligible for                                                                                                    |                                 |
| зелись ин ше час и зелис, чаныя выличающ в пих в учальности разлика.                                                                                                    |                                 |
| If further sufficients is required for treatment of this individual, please                                                                                                    |                                 |
| submit a new request prior to the end date of the current authorization or exhaustion of the number of units.                                                                                                    |                                 |
|                                                                                                    |                                 |
|                                                                                                    |                                 |
|                                                                                                    |                                 |
| Attached Documents There are no documents attached with this Authorization Request                                                                                                    |                                 |
| Document (see Document Description                                                                                                    |                                 |
|                                                                                                    |                                 |
| Authorization Frining & Downloading Options: ("for the basi of metals, observation & Londoxee")                                                                                                    |                                 |
|                                                                                                    |                                 |
| Print Authoritation Result Print Authoritation Results Download Authoritation Results                                                                                                    | Return to Provider Home         |
| Print the ensuits page (this page)         Print the ensire Authorization Request         Download the entire Authorization Request         Return 1                                                                                                    | to the ProviderConnect homepage |

**Determination Status** 

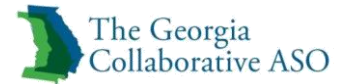

# Save Request as a Draft

This functionality allows a provider to save an authorization request as a work in progress prior to submission. The provider has the option to save the authorization on each tab/screen. The draft is maintained on the home page for 30 days. After 30 days, the request is removed and a new request is required. The Save Request function displays as a Save Request as Draft button on the Requested Services Header screen.

To save a draft of an authorization request:

- 1. Click on the Enter an Authorization Request link.
- 2. Click Next on the Disclaimer screen.
- 3. Complete the Individual ID and Date of Birth fields and click Search.
- 4. Click Next.
- 5. Select the service address and click Next.
- 6. Complete the Requested Services Header screen and click Next.

The Save Request as Draft button can be selected on any of the subsequent screens.

*Note:* The <u>Authorized User</u> link allows creators of clinical drafts to authorize other users to update and/or submit saved drafts. (Refer to the Authorized User section at the end of this chapter for detailed information.)

| ASAM/ Other Patient Placement Criteria |                       |                          |
|----------------------------------------|-----------------------|--------------------------|
| Dimension 1                            | Dimension 2           | Dimension 3              |
| Intoxication/Withdrawal Potential      | Biomedical Conditions | Emot/Beh/Cogn Conditions |
| ◯ Low ◯ Medium ◯ High                  | ◯ Low ◯ Medium ◯ High | ◯ Low ◯ Medium ◯ High    |
| Dimension 4                            | Dimension 5           | Dimension 6              |
| Readiness To Change                    | Relapse Potential     | Recovery Environment     |
| ◯ Low ◯ Medium ◯ High                  | ◯ Low ◯ Medium ◯ High | ◯ Low ◯ Medium ◯ High    |
| Back Save Request as Draft Next        |                       |                          |

Save Request as Draft

Upon clicking the Save Request as Draft button, the following pop-up message displays advising the user how long the draft will be available for viewing and modification.

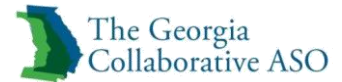

| Message f | rom webpage                                                                                                    | 8  |
|-----------|----------------------------------------------------------------------------------------------------|----|
| ?         | Your request will be saved and available to complete until 11/12/2015.<br>You must complete and submit the request for this authorization to be<br>reviewed. Click OK to save this request as a draft. Please note -<br>attachments will not save with this draft - any attachments will need to<br>be added again prior to submitting final request. Click Cancel to<br>continue without saving. |    |
|           | OK Cance                                                                                                    | el |

Save Draft Message

Upon clicking OK, the user receives a message stating that the draft request has been successfully saved.

# View Clinical Drafts

To view saved drafts, click on the View Clinical Drafts link.

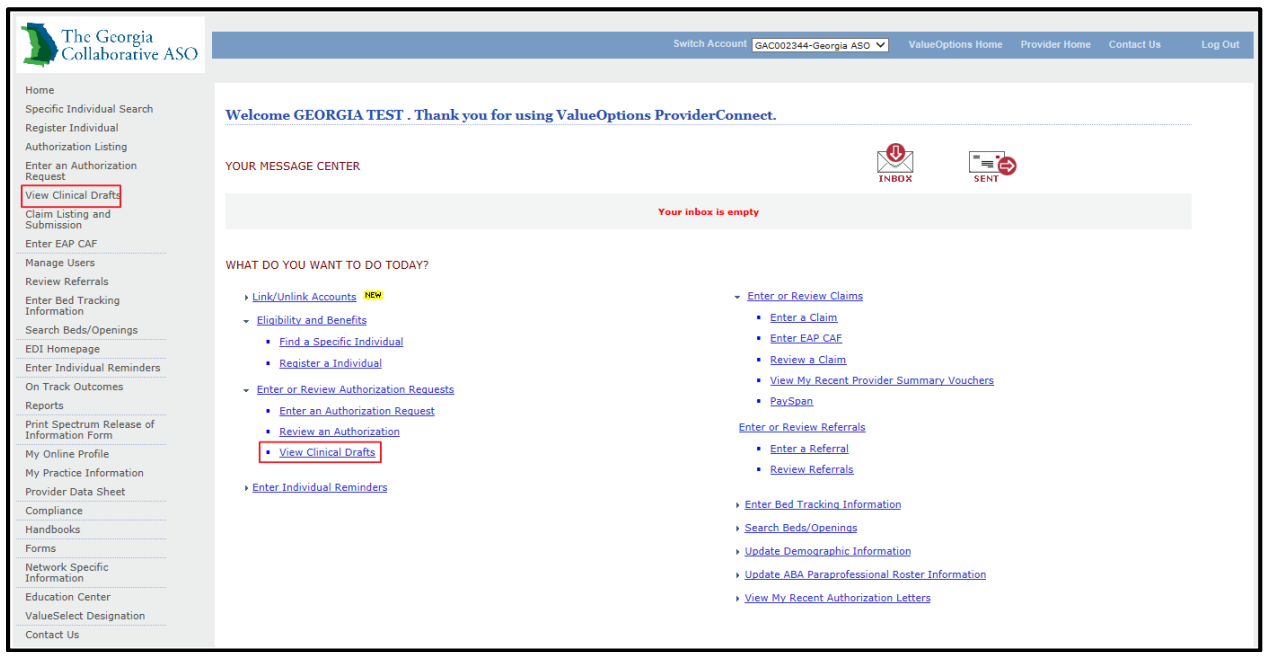

View Clinical Drafts

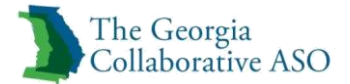

Users will be able to view a read-only version of the draft by clicking the View button. To modify or continue with the Request for Authorization, the user may click the Open button. To delete a draft, the user may place a checkmark inside the box to the left of the draft and then click the Delete Request Drafts button. Clinical Request Drafts that have expired within the last 30 days will display at the bottom of the screen.

*Note:* If attachments were added, they need to be reattached when the draft is opened. Attachments do not remain after saving a request as a draft.

| View Clinical Draf                                                                                                    | its                                         |                                                         |                        |                  |                  |                 |              |                 |                      |                      |
|----------------------------------------------------------------------------------------------------|---------------------------------------------|---------------------------------------------------------|------------------------|------------------|------------------|-----------------|--------------|-----------------|----------------------|----------------------|
| Please select the Provider ID below to view and click the Search Drafts button to view Saved and Expired Clinical Requests or Saved and Expired Plans for a different provider. |                                             |                                                         |                        |                  |                  |                 |              |                 |                      |                      |
| * Provider ID TEST,                                                                                                    | , GEORGIA (GAC00                            | 2344) 🗸                                                 |                        |                  |                  | Search Dra      | ts           |                 |                      |                      |
| Saved Clinical Req                                                                                                    | juest Drafts                                |                                                         |                        |                  |                  |                 |              |                 |                      |                      |
| Saved request drafts will au                                                                                                    | utomatically expire                         | 30 days after the Initial                               | Saved Date             |                  |                  |                 |              |                 | Del                  | ete Request Drafts   |
| Initial Saved Date                                                                                                    | Individual ID                               | Individual Name                                         | Provider ID            | Level of Service | Level Of Care    | Type of C       | are          | Authorized User | Requested Start Date | <u>Next &gt;&gt;</u> |
| 10/13/2015                                                                                                    | 400001805                                   | DEMO, INDIVIDUAL                                        | GAC002344              | OP               | OUTPATIENT       | NON-INTENSIVE C | UTPATIENT    |                 | 10/13/2015           | View Open            |
|                                                                                                    |                                             |                                                         |                        |                  |                  |                 |              |                 |                      | Next >>              |
| Expired Clinical R                                                                                                    | equest Draft                                | IS                                                      |                        |                  |                  |                 |              |                 |                      |                      |
| The requests listed below e                                                                                                    | xpired within the la                        | ast 30 days                                             |                        |                  |                  |                 |              |                 |                      |                      |
| Initial Saved Date                                                                                                    | Individ                                     | lual ID Individua                                       | al Name                | Provider ID      | Level of Service | Level Of Care   | Type of Care | Authorized Us   | ser Requested S      | itart Date           |
| No Expired Draft Requests                                                                                                    | to display                                  |                                                         |                        |                  |                  |                 |              |                 |                      |                      |
| Saved Plan Drafts                                                                                                    |                                             |                                                         |                        |                  |                  |                 |              |                 |                      |                      |
| Saved plan drafts include In<br>These drafts will automatic                                                                                                    | ndividual Plans, Car<br>ally expire 30 days | re Plans, etc. that have i<br>after the Initial Saved [ | øeen saved as<br>Jate. | a draft.         |                  |                 |              |                 |                      |                      |
| Initial Saved Date                                                                                                    | Individ                                     | ual ID Individua                                        | l Name                 | Provider ID      | Level of Service | Level Of Care   | Type of Care | Authorized Us   | ser Requested S      | itart Date           |
| No Saved Draft Requests to                                                                                                    | o display                                   |                                                         |                        |                  |                  |                 |              |                 |                      |                      |
| Expired Plan Draf                                                                                                    | ts                                          |                                                         |                        |                  |                  |                 |              |                 |                      |                      |
| Expired plan drafts include                                                                                                    | Individual Plans, C                         | are Plans, etc. that expi                               | red within the l       | last 30 days.    |                  |                 |              |                 |                      |                      |
| Initial Saved Date                                                                                                    | Individ                                     | lual ID Individuz                                       | il Name                | Provider ID      | Level of Service | Level Of Care   | Type of Care | Authorized U    | ser Requested S      | Start Date           |
| No Expired Draft Requests                                                                                                    | to display                                  |                                                         |                        |                  |                  |                 |              |                 |                      |                      |

View Clinical Drafts List

ProviderConnect sends automatic e-mail reminders to providers who have both saved drafts in RFS. The e-mail reminder is sent 25 days after the RFS was saved.

An Authorization Request Draft Reminder e-mail will be sent to each ProviderConnect user (that is, the user who initially saved the draft) on the 26th day (after 25 days) after the initial save date on an existing Authorization (RFS) draft.

Draft reminder e-mails will not be sent if a user does not have an e-mail address on file in the user's ProviderConnect account/profile record. Also, ProviderConnect will send reminder e-mails for only those RFS drafts that are in a "Saved" status, not an "Expired" or "Deleted" status.

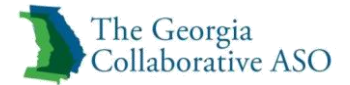

# **Authorized User**

Creators of clinical drafts have the ability to allow other users to update and/or submit saved drafts via the Authorized User field. This functionality applies to all Requests for Services (RFS) workflows, the Individual Care Plan workflow, the Wellness Recovery Treatment Plan workflow, and the Special Program Application and Comprehensive Service Plan workflows).

| The Georgia<br>Collaborative ASO               |                                     |                                |                                          |                                |  |
|------------------------------------------------|-------------------------------------|--------------------------------|------------------------------------------|--------------------------------|--|
| VINITIAL ADDITIONAL INFO REQUESTED             | SERVICES RESULTS                    |                                |                                          |                                |  |
| Requested Services Header                      |                                     |                                |                                          |                                |  |
| Auth Start Date<br>10/13/2015                  | Individual Name<br>DEMO, INDIVIDUAL | Provider Name<br>TEST, GEORGIA | Vendor ID<br>GA000012                    | Save Request as Draft          |  |
| Type of Request<br>CONCURRENT                  | Individual CID<br>400001805         | Provider ID<br>GAC002344       | Provider Alternate ID<br>351             | NPI # for Authorization SELECT |  |
| Level of Service<br>OUTPATIENT/COMMUNITY BASED | Type of Service<br>Mental Health    | Level of Care<br>Outpatient    | Type of Care<br>NON-INTENSIVE OUTPATIENT | Authorized User                |  |
|                                                |                                     |                                |                                          |                                |  |

Authorized User

If a user is not associated with other users, the Authorized User field label will be fixed (i.e., static). If only one user was saved, the authorized user ID will display in this field. If multiple users were saved, the word multiple will display in this field.

Following are some of the attributes of this functionality.

- The system will store a record for each authorized user of a saved draft.
- Users who belong to a group will be able to authorize multiple users to a draft.
- When a saved draft is reopened for editing by the originating user, the Authorized User field will remain available to enable the originating user to access the pop-up to change authorized users.
- A Select Authorized User(s) pop-up window will display a list of users who can be authorized to have access to the originating user's saved draft request. The pop-up can be accessed from the Authorized User field when the logged on user is in a group with other users who have clinical access.
- The user will be able to select authorized users by clicking a checkbox next to each user.
- The user will have the option to select all associated users.
- There will be an option to clear all the selected users.
- The pop-up will display users associated with the logged in user who have clinical access to View/Save Draft Requests.
- If a user is associated with the logged in user but does not have the appropriate clinical security, that user will not appear in the pop-up.
- The list will be sorted in ascending order by user ID and cannot be re-sorted.

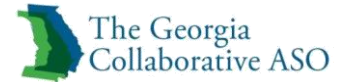

| ProviderConnect - ProviderConnect - ProviderC | ovider - Select Authorized Use |  |
|----------------------------------------------------------------------------------------------------|--------------------------------|--|
|                                                                                                    |                                |  |
| Submit                                                                                                    | Close                          |  |
| Select Aut                                                                                                    | orized User(s)                 |  |
|                                                                                                    |                                |  |
| Check All                                                                                                    | Clear                          |  |
| User Id                                                                                                    | Name                           |  |
| GAC002344A                                                                                                    | GEORGIA, TEST                  |  |
| GAC002344B                                                                                                    | GEORGIA, TEST                  |  |
| GAC002344T                                                                                                    | GEORGIA, TEST                  |  |
| GAC2344AL2                                                                                                    | GEORGIA, TEST                  |  |
| GACAL2344                                                                                                    | GEORGIA, TEST                  |  |
| Submit                                                                                                    | Close                          |  |
|                                                                                                    |                                |  |

Authorized User List

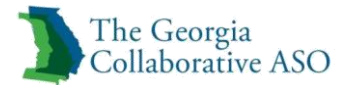

# Updating an Existing Authorization

In this section of ProviderConnect, a user can update an existing authorization when additional services and/or units are needed.

| Note: Authorizations that are still in a pending status cannot be updated |
|---------------------------------------------------------------------------|
| Note: Only the most recent authorization can be updated                   |
| Note: Only additional service classes and units can be updated            |

To access the Authorization Listing section, either click Authorization Listing on the navigation bar or Review an Authorization on the main menu. The Search Authorizations screen displays.

| The Court                                     |                                                                      |                                             |                     |             |      |
|-----------------------------------------------|----------------------------------------------------------------------|---------------------------------------------|---------------------|-------------|------|
| Collaborative ASO                             |                                                                      | Switch Account GAC002344-Georgia ASO 💙      |                     |             |      |
| Conaborative ASO                              |                                                                      |                                             |                     |             |      |
| Home                                          |                                                                      |                                             |                     |             |      |
| Specific Individual Search                    | Welcome GEORGIA TEST . Thank you for using                           | ValueOptions ProviderConnect.               |                     |             |      |
| Register Individual                           |                                                                      |                                             |                     |             |      |
| Authorization Listing                         |                                                                      |                                             |                     |             |      |
| Enter an Authorization<br>Request             | YOUR MESSAGE CENTER                                                  |                                             | INBOX               |             |      |
| View Clinical Drafts                          |                                                                      |                                             |                     |             |      |
| Claim Listing and<br>Submission               |                                                                      | Your inbox is empty                         |                     |             |      |
| Enter EAP CAF                                 |                                                                      |                                             |                     |             |      |
| Manage Users                                  | WHAT DO YOU WANT TO DO TODAY?                                        |                                             |                     |             |      |
| Review Referrals                              |                                                                      |                                             |                     |             |      |
| Enter Bed Tracking                            | Link/Unlink Accounts NEW                                             | <ul> <li>Enter or Review Claims</li> </ul>  |                     |             |      |
| Search Beds/Openings                          | <ul> <li><u>Eligibility and Benefits</u></li> </ul>                  | <ul> <li>Enter a Claim</li> </ul>           |                     |             |      |
| EDI Homenage                                  | Find a Specific Individual                                           | Enter EAP CAF                               |                     |             |      |
| Enter Individual Reminders                    | Register a Individual                                                | <ul> <li><u>Review a Claim</u></li> </ul>   |                     |             |      |
| On Track Outcomes                             | - Enter or Paview Authorization Requests                             | <ul> <li>View My Recent Pro</li> </ul>      | ovider Summary Vouc | <u>hers</u> |      |
| Reports                                       | <u>Enter of Keview Authorization Requests</u>                        | PaySpan                                     |                     |             |      |
| Print Spectrum Release of<br>Information Form | <u>Enter an Authorization Request</u> <u>Review an Authorization</u> | Enter or Review Referrals                   | 5                   |             |      |
| My Online Profile                             | <u>View Clinical Drafts</u>                                          | <ul> <li>Enter a Referral</li> </ul>        |                     |             |      |
| My Practice Information                       |                                                                      | <ul> <li><u>Review Referrals</u></li> </ul> |                     |             |      |
| Provider Data Sheet                           | Enter Individual Reminders                                           |                                             |                     |             |      |
| Compliance                                    |                                                                      | Enter Bed Tracking Info                     | rmation             |             |      |
| Handbooks                                     |                                                                      | Search Beds/Openings                        |                     |             | <br> |

ProviderConnect Home Screen

1. Click View All to see all the authorizations for the provider. (The Search Results screen displays all the authorizations.)

*Note: Results can be sorted by individual ID, individual name, or authorization number.* 

- or-

2. A user may search by Vendor ID, Individual ID, Authorization # (example: 01-120115-1-1), Client Authorization # (example: 0000000123).

*Note:* Authorization # is an internal tracking number and can be used to search within ProviderConnect. Client Authorization # is used for billing purposes and can also be used to search within ProviderConnect

*Note:* Search results can be sorted by individual ID, individual name, authorization number or client authorization number.

- 3. Enter a date range in the Effective Date and Expiration Date fields.
- 4. Click Search.

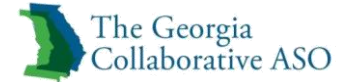

| Search Autho                                                        | orizations                                                                                                    |
|---------------------------------------------------------------------|----------------------------------------------------------------------------------------------------|
| Click the <b>View All</b> to<br>expiration date, ent<br>date range. | button below to see all authorizations regardless of effective and expiration dates. The Search Results screen will display all the authorizations. To search by effective and ter the effective & expiration dates in the appropriate field and click on the Search button. The Search Results screen will display all the authorizations for the specified |
| Required fields are                                                 | denoted by an asterisk ( * ) adjacent to the label.                                                                                                    |
| Please select a Prov                                                | ider ID below, to perform any one of the Authorization Search transactions below.                                                                                                    |
| NPI # for                                                           |                                                                                                    |
| Authorization ?                                                     | Select V                                                                                                    |
|                                                                     |                                                                                                    |
| Vendor ID                                                           |                                                                                                    |
| Individual ID                                                       |                                                                                                    |
| Authorization #                                                     | - (No spaces or dashes)                                                                                                    |
| Client Authorization                                                | n #                                                                                                    |
| Effective Date                                                      | 10142014 (MMDDYYYY)                                                                                                    |
| Expiration Date                                                     | 10142015 (MMDDYYYY)                                                                                                    |
| Only display EAP ca                                                 | ases where final billing and/or disposition has not occurred. 🗌                                                                                                    |
|                                                                     |                                                                                                    |
| To search for and re<br>From & To dates be                          | etrieve a downloadable authorization file listing within a specific date range, enter the desired activity<br>slow, choose the delimiter type and click on the <b>Download</b> button.                                                                                                    |
| Note: Please clear t                                                | the effective and expiration date fields above in order to enable the download authorization function.                                                                                                    |
| Activity Date span o<br>Activity Date Range                         | cannot exceed seven (7) days.<br>e can only be entered without a value in the Effective or Expiration Date fields above (or vice-versa).                                                                                                    |
| Activity Date From                                                  | (MMDDYYY)                                                                                                    |
| Activity Date To                                                    | (MMDDYYYY)                                                                                                    |
| Delimiter Type ?                                                    | Comma ','     Pipe ']'                                                                                                    |
| View All                                                            | Search Download                                                                                                    |
|                                                                     |                                                                                                    |

Search Authorizations Screen

## The Authorization Search Results screen displays.

*Note*: Authorizations shown are specific to the provider number. Providers will only be able to view authorizations generated by their organization.

| The Georgia                       |                                                                       |                                                                                                 |                                                        | witch Account                                             |                                                     | Volue Ontine II and                                | Descrides Hame                      | Contract IIa      | Les Out |
|-----------------------------------|-----------------------------------------------------------------------|-------------------------------------------------------------------------------------------------|--------------------------------------------------------|-----------------------------------------------------------|-----------------------------------------------------|----------------------------------------------------|-------------------------------------|-------------------|---------|
| Collaborative ASO                 |                                                                       |                                                                                                 |                                                        | Witch Account GAC0023                                     | 344-Georgia ASO 💙                                   | valueOptions nome                                  | Provider Home                       |                   | Log Out |
|                                   |                                                                       |                                                                                                 |                                                        |                                                           |                                                     |                                                    |                                     |                   |         |
| Home                              |                                                                       |                                                                                                 |                                                        |                                                           |                                                     |                                                    |                                     |                   |         |
| Specific Individual Search        | Anthonization Counch                                                  | Pagulta                                                                                         |                                                        |                                                           |                                                     |                                                    |                                     |                   |         |
| Register Individual               | Authorization Search                                                  | Kesuits                                                                                         |                                                        |                                                           |                                                     |                                                    |                                     |                   |         |
| Authorization Listing             | This may not be the full list of EA                                   | P cases and may only show open EAP cases b                                                      | based on your search o                                 | riteria.                                                  |                                                     |                                                    |                                     |                   |         |
| Enter an Authorization<br>Request | The information displayed indica<br>counseling services, select the a | ates the most current information we have on<br>authorization related to the services and enter | n file. It may not reflect<br>r the request via either | t claims or other informat<br>r the Auth Details tab or t | tion that has not been re<br>the Auth Summary tab b | ceived by ValueOptions<br>y selecting the Enter CA | . If requesting payme<br>AF button. | ent for EAP/non-m | nedical |
| View Clinical Drafts              |                                                                       |                                                                                                 |                                                        |                                                           |                                                     |                                                    |                                     |                   |         |
| Claim Listing and                 |                                                                       |                                                                                                 |                                                        |                                                           |                                                     |                                                    |                                     |                   | Next >> |
| Submission                        | Auth # ¥                                                              | Individual ID                                                                                   | Individual                                             | Provider ID                                               | Vendor ID                                           |                                                    | Service                             |                   |         |
| Enter EAP CAF                     | View Letter                                                           | Individual Name                                                                                 | DOB                                                    | Provider Alt. ID                                          | Alternate Provider                                  |                                                    |                                     |                   |         |
| Manage Users                      | 01- 090815- 1- 49                                                     | 400001286                                                                                       | 09/01/2008                                             | GAC002344                                                 | GA000012                                            |                                                    | TCS - AD                            |                   |         |
| Review Referrals                  |                                                                       | MEMBERMEMBER, TESTTEST                                                                          |                                                        | 000000537                                                 |                                                     |                                                    | OUTPATIENT                          | т                 |         |
| Enter Bed Tracking<br>Information | 01-090815-1-28                                                        | 400001286                                                                                       | 09/01/2008                                             | GAC002344                                                 | GA000012                                            |                                                    | TCS - MH                            |                   |         |
| Search Beds/Openings              | <u>n</u>                                                              | MEMBERMEMBER, TESTTEST                                                                          |                                                        | 000000537                                                 |                                                     |                                                    | OUTPATIENT                          | т                 |         |
| EDI User serves                   |                                                                       |                                                                                                 |                                                        |                                                           |                                                     |                                                    |                                     |                   | Next >> |

Authorization Search Results Screen

3. Click on the Authorization # link adjacent to the appropriate service. *Note: Individual IDs also display as links.* 

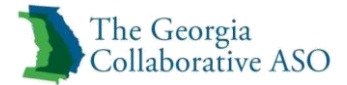

#### The Auth Summary screen displays.

4. Click on the Update Existing Authorization tab

| Auth Summary    | Auth Details      | Associated Claims        |                                    |                                          |                                       |                               |
|-----------------|-------------------|--------------------------|------------------------------------|------------------------------------------|---------------------------------------|-------------------------------|
|                 |                   |                          |                                    |                                          |                                       |                               |
| The information | displayed indicat | es the most current info | mation we have on file. It may not | reflect claims or other information that | at has not been received by Beacon He | ealth Options.                |
|                 |                   |                          |                                    |                                          |                                       |                               |
| Authorization   | n Header          |                          |                                    |                                          |                                       |                               |
|                 |                   |                          |                                    |                                          |                                       |                               |
| Member ID       |                   |                          | <u>987654321</u>                   |                                          |                                       | Return to search results      |
| Member Nar      | ne                |                          | SUSAN ASLAN                        |                                          |                                       | Send Inquiry                  |
| Authorization   | n #               |                          | 070516-1-2                         |                                          |                                       | Consellate Discharge Davies   |
| Client Auth a   | ¥?                |                          | N/A                                |                                          |                                       | Complete Discharge Review     |
| Authorization   | n Status          |                          | 0 - Open                           |                                          |                                       | Update Existing Authorization |
| From Provide    | er                |                          | PETER TUMNUS                       |                                          |                                       |                               |
| Admit Date      |                   |                          | 07/05/2016                         |                                          |                                       |                               |
| Discharge D     | ate               |                          |                                    |                                          |                                       |                               |
|                 |                   |                          |                                    |                                          |                                       |                               |

### The Requested Services Header screen will display

| INITIAL      ADDITIONAL INFO     REQUESTE                                                                                   | D SERVICES RESULTS                                      | 3                                                         |                                                                                |                                |
|----------------------------------------------------------------------------------------------------|---------------------------------------------------------|-----------------------------------------------------------|--------------------------------------------------------------------------------|--------------------------------|
| Requested Services Header                                                                                                   |                                                         |                                                           |                                                                                |                                |
| Requested Start Date<br>07/05/2016                                                                                          | Individual Name<br>ASLAN, SUSAN                         | Provider Name<br>PETER TUMNUS,                            | Vendor ID<br>A00003                                                            |                                |
| Type of Request INITIAL                                                                                                    | Individual CID<br>987654321                             | Provider ID<br>123456                                     |                                                                                | NPI # for Authorization SELECT |
| Level of Service<br>OUTPATIENT/COMMUNITY BASED                                                                              | Type of Service<br>Mental Health                        | Level of Care<br>Outpatient                               | Type of Care<br>ASSERTIVE COMMUNITY TREATMENT (ACT)                            | Authorized User                |
| All fields marked with an asterisk (*) are require<br>* Update Request Effective Date (MMDDYYY)<br>Explanation of Exception | d.<br>NS                                                |                                                           |                                                                                |                                |
| Please document any additional information th<br>clarifies a request for services that varies from                          | at may be beneficial for i<br>the standard level of car | making the medical necess<br>re based on the identified a | ity decision. Attention to any information that<br>issessment tool is helpful. |                                |
| ▶* Narrative Entry (0 of 20                                                                                                 | 100)                                                    |                                                           |                                                                                |                                |
|                                                                                                    |                                                         |                                                           | ^<br>~                                                                         |                                |

Back Next

Requested Services Header page

5. Enter the effective date for the requested update.

**Note:** When adding a new service class, providers may choose the original start date of the authorization or a start date later than the original start date of the authorization. When adding additional units to an existing service class, the effective date must be after the original start date and prior to the end date of the existing authorization.

*Note:* For authorizations that have been discharged, the requested start date for the update must be prior to the discharge date on the authorization.

*Note:* The provider may also enter any additional information that may assist us with making the medical necessity determination and/ or to provide clarification to their request.

#### 6. Click next

The Requested Services Header page displays.

| PROV DERCONNECT<br>BEACON HEALTH OPTIONS                                                                                                    |                                                                                                    | _                                                                                                    |                                                                                                    |                                                                                        | ProviderConnect Home    |
|----------------------------------------------------------------------------------------------------|----------------------------------------------------------------------------------------------------|----------------------------------------------------------------------------------------------------|----------------------------------------------------------------------------------------------------|----------------------------------------------------------------------------------------|-------------------------|
| INITIAL ADDITIONAL INFO REQUES                                                                                                    | TED SERVICES RESULT                                                                                   | s                                                                                                    |                                                                                                    | _                                                                                      |                         |
| Requested Services Head                                                                                                    | ler                                                                                                   |                                                                                                    |                                                                                                    |                                                                                        |                         |
| Requested Start Date<br>07/05/2016                                                                                                    | Individual Name<br>ASLAN, SUSAN                                                                       | Provider Name<br>PETER TUMNUS,                                                                                                   | Vendor ID<br>A00003                                                                                                    |                                                                                        |                         |
| Type of Request<br>INITIAL                                                                                                    | Individual CID<br>987654321                                                                           | Provider ID<br>123456                                                                                                    |                                                                                                    | NPI # for Authorization                                                                |                         |
| Level of Service<br>OUTPATIENT/COMMUNITY BASED                                                                                                    | Type of Service<br>Mental Health                                                                      | Level of Care<br>Outpatient                                                                                                    | Type of Care<br>ASSERTIVE COMMUNITY TREATMENT (ACT)                                                                                                    | Authorized User                                                                        |                         |
|                                                                                                    |                                                                                                    |                                                                                                    |                                                                                                    |                                                                                        |                         |
| All fields marked with an actorick (*) an                                                                                                    | o required                                                                                            | ata links                                                                                                    |                                                                                                    |                                                                                        |                         |
| All fields marked with an actorick (*) as<br>Note: Disable pop-up blocker functional<br>For certain types of care, further clinical<br>Please indicate the service classes that<br>Add / Modify Service Classes                                                             | o required<br>ity to view all appropria<br>I review is required befo<br>are being requested. Ur       | ate links.<br>ore units can be determ<br>nits should remain as ze                                                                | nined. In these cases, the total number of units a<br>ero on request until this further clinical review is                                                                                                    | ailable as displayed on the bottom of this page will be a completed.                   | zero.                   |
| All fields marked with an actuals (13) an<br>Note: Disable pop-up blocker functional<br>Pro certain types of care, further clinical<br>Please indicate the service classes that<br>Add / Modify Service Classes<br>= Place Of Servi                                         | e equived<br>ity to view all appropria<br>review is required bef<br>are being requested. Ur<br>ice    | ate links.<br>ore units can be determ<br>nits should remain as ze<br>Service Class C                                             | nined. In these cases, the total number of units a<br>ero on request until this further clinical review is<br>Code                                                                                                    | ailable as displayed on the bottom of this page will be a<br>completed.<br>Description | zero.<br>* Visits/Units |
| All fields marked with an obtaint (13) are<br>Note: Disable pop-up blocker functional<br>procertain types of care, further clinical<br>Please indicate the service classes that<br>Add / Modify Service Classes<br>* Place Of Servi<br>SELECT                               | e seguised<br>ity to view all appropria<br>review is required befin<br>are being requested. Ur<br>ice | ate links.<br>ore units can be determ<br>nits should remain as ze<br>Service Class C                                             | nined. In these cases, the total number of units a<br>ero on request until this further clinical review is<br>Code                                                                                                    | ailable as displayed on the bottom of this page will be a<br>completed.<br>Description | * Visits/Units          |
| All fields masked with as a catorick (13) as<br>Note: Disable pop-up blocker functional<br>Procertain types of care, further clinical<br>Please indicate the service classes that<br>Add / Modify Service Classes<br>* Place Of Servi<br>SELECT<br>SELECT                   | e required<br>ity to view all appropria<br>review is required bef<br>are being requested. Ur<br>ice   | ate links.<br>ore units can be determ<br>its should remain as ze<br>Service Class C                                              | nined. In these cases, the total number of units a<br>ero on request until this further clinical review is<br>Code                                                                                                    | ailable as displayed on the bottom of this page will be a<br>completed.<br>Description | × Visits/Units          |
| All Bolde multiple and the second of the Note Disable pop-up blocker functional<br>for certain types of care, further clinical<br>Please indicate the service classes that<br>Add / Modify Service Classes<br>* Place Of Servi<br>SELECT<br>SELECT                          | a nowind<br>ity to view all appropria<br>review is required bef<br>are being requested. Ur<br>ice     | ate links.<br>ore units can be determ<br>nits should remain as ze                                                                | nined. In these cases, the total number of units a<br>ero on request until this further clinical review is<br>Code                                                                                                    | ailable as displayed on the bottom of this page will be a<br>completed.<br>Description | * Vsits/Units           |
| All Bolde method with secretaria (2) sec<br>Note: Disable pop-up blocker functional<br>per certain types of care, further clinical<br>Please indicate the service classes that<br>Add / Modify Service Classes<br>* Place Of Servi<br>SELECT<br>SELECT<br>SELECT            | a required<br>ly to view all appropria<br>l'review is required bef<br>are being requested. Ur<br>cce  | ate links.<br>ore units can be determ<br>nits should remain as ze<br>Service Class C<br>V                                        | nined. In these cases, the total number of units a<br>ero on request until this further clinical review is                                                                                                    | ailable as displayed on the bottom of this page will be a<br>completed.<br>Description | vero.                   |
| All Bolds method with secretarisk (7) sea<br>Note: Disable pop-up blocker functional<br>Per certain types of care, further clinical<br>Please indicate the service classes that<br>Add / Modify Service Classes<br>* Place of Servi<br>SELECT<br>SELECT<br>SELECT           | a sequent all appropria                                                                               | ate links.<br>ore units can be determ<br>nits should remain as ze<br>Service Class C<br>V                                        | Code                                                                                                    | ailable as displayed on the bottom of this page will be a<br>completed.<br>Description | zero.  * Vsits/Units    |
| All fields meshed with secretarisk (#) see<br>Note: Disable pop-up blocker functional<br>Procertain types of care, further clinical<br>Please indicate the service classes that<br>Add / Modify Service Classes<br>* Place Of Servi<br>SELECT<br>SELECT<br>SELECT<br>SELECT | a assigned<br>ity to view all appropri-<br>review is required befr<br>are being requested. Ur<br>ice  | ate links.<br>ore units can be determ<br>nits should remain as ze<br>Service Class C<br>V<br>V<br>V<br>V                         | In these cases, the total number of units are roo on request until this further clinical review is<br>Code Code Code Code Code Code Code Code                                                                                                    | ailable as displayed on the bottom of this page will be a<br>completed.<br>Description | zero.  * Vists/Units    |
| All Bolds meshed outbrack action of Bio<br>Note: Disable poor up blocker functional<br>Please indicate the service classes that a<br>Add / Modify Service Classes<br>* Place Of Servi<br>SELECT<br>SELECT<br>SELECT                                                         | n explored approprint<br>I review is required bef<br>are being requested. Ur<br>ice                   | ate links.<br>ore units can be determ<br>its should remain as ze<br>Service Class C<br>V<br>V<br>V<br>V<br>INCLUDE DETAILED INFO | In these cases, the total number of units are roo on request until this further clinical review is Code Code TOTAL VISITS/ UNITS TOTAL VISITS/ UNITS ORMATION ABOUT SERVICE CLASS CODE(S), PLACE PLEASE ENTER THE DETAILS ON PLEASE ENTER THE DETAILS ON | ailable as displayed on the bottom of this page will be a<br>completed.<br>Description | zero.  * Vsits/Units    |

Requested Services Header page

- 7. Click on Add/Modify Service Classes to select the service class code(s)
- 8. Enter Place of Service
- 9. Enter the number of units for each requested service
- 10. Click submit

*Note:* The total number of units requested cannot exceed the maximum number of units allowed for the service

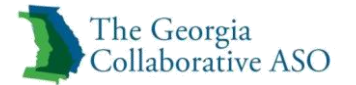

# **Determination Status**

1. Review Status

*Note*: Will show approved, pended, or denied

*Note*: Authorization # is an internal tracking number and can be used to search within ProviderConnect. Client Authorization # (12 digits) is used for billing purposes when submitting a claim to HP and the Georgia Collaborative and can also be used to search within ProviderConnect

- 2. Select option to print or download the request
  - Print Authorization Result (Prints the Determination Status page)
  - Print Authorization Request (Prints entire authorization request)
  - Download Authorization Request (Downloads entire authorization to specified folder)

*Note: This is the only place where the authorization can be printed or downloaded. Once this page is left you will not have the option to print or download again.* 

| Determination Status:                                                                                           |                                                                       | APPROVED                                |                                                                                                    |                                     |
|----------------------------------------------------------------------------------------------------|-----------------------------------------------------------------------|-----------------------------------------|----------------------------------------------------------------------------------------------------|-------------------------------------|
| Individual Name                                                                                                 | Individual ID                                                         | Individual DOB                          | Subscriber Name                                                                                                    | Subscriber ID                       |
| INDIVIDUAL DEMO                                                                                                 | 400001805                                                             | 09/01/1988                              | INDIVIDUAL DEMO                                                                                                    | 400001805                           |
| Authorita Vien #                                                                                                | Class Authorization 4                                                 | Turne of Descurat                       |                                                                                                    |                                     |
| 100915-1-10                                                                                                    | 9000001153                                                            | INITIAL                                 |                                                                                                    |                                     |
|                                                                                                    |                                                                       |                                         |                                                                                                    |                                     |
| Date of Admission/ Start of Services                                                                            | From - To                                                             | Submission Date                         |                                                                                                    |                                     |
| 10/09/2015                                                                                                    | 10/09/2015 - 01/07/2016                                               | 10/09/2015                              |                                                                                                    |                                     |
| Level of Service                                                                                                | Type of Service                                                       | Level of Care                           | Type of Care                                                                                                    |                                     |
| OUTPATIENT/COMMUNITY BASED                                                                                      | MENTAL HEALTH                                                         | OUTPATIENT                              | NON-INTENSIVE OUTPATIENT                                                                                              |                                     |
|                                                                                                    |                                                                       |                                         |                                                                                                    |                                     |
| AZO                                                                                                    |                                                                       |                                         |                                                                                                    |                                     |
|                                                                                                    |                                                                       |                                         |                                                                                                    |                                     |
| Provider Name & Address                                                                                         | Provider ID                                                           | Provider Alternate ID                   | NPI # for Authorization                                                                                               |                                     |
| GEORGIA TEST                                                                                                    | GAC002344                                                             | 000000537                               | N/A                                                                                                    |                                     |
| 1 PEACHTREE AVE NE                                                                                              |                                                                       |                                         |                                                                                                    |                                     |
| AILANTA GA 30305                                                                                                |                                                                       |                                         |                                                                                                    |                                     |
|                                                                                                    |                                                                       |                                         |                                                                                                    |                                     |
| Place of Service                                                                                                | Service Class Code                                                    |                                         | Description<br>10180-FAMILY OLITPATIENT SERVICES                                                                      | Visits Requested/Approved           |
| 11                                                                                                    | GRP                                                                   |                                         | 10170-GROUP OUTPATIENT SERVICES                                                                                       | 5/ 5                                |
|                                                                                                    |                                                                       |                                         | Total Units For Auth 100915-1-10 From 10/09/2015 To 01/07/2016<br>Total Units Authorized This Enjoyde For 100915-1-10 | 10                                  |
|                                                                                                    |                                                                       |                                         |                                                                                                    |                                     |
| Message                                                                                                    |                                                                       |                                         |                                                                                                    |                                     |
| A70                                                                                                    |                                                                       |                                         |                                                                                                    |                                     |
| Claims payment is restricted to services for which the provider is contracted to deli                           | ver and is                                                            |                                         |                                                                                                    |                                     |
| conditional upon services authorized, clinical necessity, and the enrolled individual                           | being eligible for                                                    |                                         |                                                                                                    |                                     |
| services on the date of service. Clinical authorization is not a guarantee of payment                           | t.                                                                    |                                         |                                                                                                    |                                     |
| If further authorization is required for treatment of this individual, please                                   |                                                                       |                                         |                                                                                                    |                                     |
| submit a new request prior to the end date of the current authorization or exhaust                              | ion of the number of units.                                           |                                         |                                                                                                    |                                     |
|                                                                                                    |                                                                       |                                         |                                                                                                    |                                     |
|                                                                                                    |                                                                       |                                         |                                                                                                    |                                     |
| Attached Documents                                                                                              | There are no documents attached with this Authorization Request       |                                         |                                                                                                    |                                     |
| Document Title                                                                                                  | Document Description                                                  |                                         |                                                                                                    |                                     |
| Authorization Printing & Downloading Options:<br>(For The Best print results, please print in Landscope Tormst) |                                                                       |                                         |                                                                                                    |                                     |
| Print Authorization Result<br>Print the Results page (this page)                                                | Print Authorization Request<br>Print the entire Authonization Request | Download Autho<br>Download the entire : | rization Request Return to P<br>Authonization Request Return to Die Provid                                            | rovider Home<br>JerConnect Nomepage |

**Determination Status** 

# **Entering a Discharge**

In this section of ProviderConnect, a user can search for information on provider-specific authorizations (e.g., authorization letters, associated claims).

*Note:* To research a specific individual's authorizations, select **Specific Individual Search** on the navigation bar instead of selecting **Authorization Listing**.

*Note: Required fields in this guide are shown in blue* 

*Note: Required fields in ProviderConnect are denoted with an asterisk (\*)* 

To access the Authorization Listing section, either click Authorization Listing on the navigation bar or Review an Authorization on the main menu. The Search Authorizations screen displays.

| -                                 |                                                     |                                                                                   |  |
|-----------------------------------|-----------------------------------------------------|-----------------------------------------------------------------------------------|--|
| The Georgia                       |                                                     | Switch Account GAC002344-Georgia ASO 💙 ValueOptions Home Provider Home Contact Us |  |
|                                   |                                                     |                                                                                   |  |
| Home                              |                                                     |                                                                                   |  |
| Specific Individual Search        | Welcome GEORGIA TEST . Thank you for using Va       | eOntions ProviderConnect.                                                         |  |
| Register Individual               |                                                     |                                                                                   |  |
| Authorization Listing             |                                                     |                                                                                   |  |
| Enter an Authorization<br>Request | YOUR MESSAGE CENTER                                 |                                                                                   |  |
| View Clinical Drafts              |                                                     |                                                                                   |  |
| Claim Listing and<br>Submission   |                                                     | Your inbox is empty                                                               |  |
| Enter EAP CAF                     |                                                     |                                                                                   |  |
| Manage Users                      | WHAT DO YOU WANT TO DO TODAY?                       |                                                                                   |  |
| Review Referrals                  |                                                     |                                                                                   |  |
| Enter Bed Tracking                | Link/Unlink Accounts     NEW                        | <ul> <li>Enter or Review Claims</li> </ul>                                        |  |
| Search Reds/Openings              | <ul> <li><u>Eligibility and Benefits</u></li> </ul> | Enter a Claim                                                                     |  |
| EDI Homonago                      | Find a Specific Individual                          | Enter EAP CAE                                                                     |  |
| Enter Individual Remindern        | Register a Individual                               | Review a Claim                                                                    |  |
| On Track Outcomes                 | Enter or Deview Authorization Deswerts              | <ul> <li>View My Recent Provider Summary Vouchers</li> </ul>                      |  |
| Reports                           | <u>criter or Review Authorization Requests</u>      | PaySpan                                                                           |  |
| Print Spectrum Release of         | Enter an Authorization Request                      | Enter or Deview Deferrals                                                         |  |
| Information Form                  | <ul> <li><u>Review an Authorization</u></li> </ul>  |                                                                                   |  |
| My Online Profile                 | <ul> <li><u>View Clinical Drafts</u></li> </ul>     | Enter a Referral                                                                  |  |
| My Practice Information           |                                                     | <u>Review Referrals</u>                                                           |  |
| Provider Data Sheet               | Enter Individual Reminders                          | . Foto Red Techine Jofernation                                                    |  |
| Compliance                        |                                                     | Enter Bed Tracking Information                                                    |  |
| Handbooks                         |                                                     | <u>Search Beds/Openings</u>                                                       |  |

ProviderConnect Home Screen

5. Click View All to see all the authorizations for the provider. (The Search Results screen displays all the authorizations.)

*Note: Results can be sorted by individual ID, individual name, or authorization number.* 

- or-

6. A user may search by Vendor ID, Individual ID, Authorization # (example: 01-120115-1-1), Client Authorization # (example: 0000000123).

*Note*: Authorization # is an internal tracking number and can be used to search within ProviderConnect. Client Authorization # is used for billing purposes and can also be used to search within ProviderConnect

*Note:* Search results can be sorted by individual ID, individual name, authorization number or client authorization number.

7. Enter a date range in the Effective Date and Expiration Date fields.

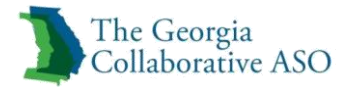

#### 8. Click Search.

| Search Authorizations                                                                                                    |
|----------------------------------------------------------------------------------------------------|
| Click the View All button below to see all authorizations regardless of effective and expiration dates. The Search Results screen will display all the authorizations. To search by effective and expiration date, enter the effective & expiration dates in the appropriate field and click on the Search button. The Search Results screen will display all the authorizations for the specified date range.                                                                                                    |
| Required fields are denoted by an asterisk (*) adjacent to the label.<br>Please select a Provider ID below, to perform any one of the Authorization Search transactions below.<br>* Provider ID TEST, GEORGIA (GAC002344)<br>NPI # for<br>Authorization ? Select                                                                                                    |
| Vendor ID       Individual ID         Individual ID                                                                                                    |
| To search for and retrieve a downloadable authorization file listing within a specific date range, enter the desired activity<br>From & To dates below, choose the delimiter type and click on the <b>Download</b> button.<br>Note: Please clear the effective and expiration date fields above in order to enable the download authorization function.<br>Activity Date span cannot exceed seven (7) days.<br>Activity Date Range can only be entered without a value in the Effective or Expiration Date fields above (or vice-versa).<br>Activity Date From<br>Activity Date To<br>Delimiter Type [2]<br>@ Comma ': 0 Disc '!: |
| View All         Search         Download                                                                                                    |

Search Authorizations Screen

#### The Authorization Search Results screen displays.

*Note:* Authorizations shown are specific to the provider number. Providers will only be able to view authorizations generated by their organization.

| The Georgia<br>Collaborative ASO                                                   |                                                                                                    |                                                                                                    | St                     | witch Account GAC0023 | 344-Georgia ASO 🗸  | ValueOptions Home | Provider Home | Contact Us | Log Out |  |
|------------------------------------------------------------------------------------|----------------------------------------------------------------------------------------------------|----------------------------------------------------------------------------------------------------|------------------------|-----------------------|--------------------|-------------------|---------------|------------|---------|--|
| Home<br>Specific Individual Search<br>Register Individual<br>Authorization Listing | Authorization Search<br>This may not be the full list of Ex                                                                                                    | <b>Results</b><br>AP cases and may only show open EAP cases b                                                                                                    | based on your search c | criteria.             |                    |                   |               |            |         |  |
| Enter an Authorization<br>Request                                                  | The information displayed indic<br>counseling services, select the                                                                                                    | The information displayed indicates the most current information we have on file. It may not reflect claims or other information that has not been received by ValueOptions. If requesting payment for EAP/non-medical<br>counseling services, select the authorization related to the services and enter the request via either the Auth Details tab or the Auth Summary tab by selecting the Enter CAF button. |                        |                       |                    |                   |               |            |         |  |
| View Clinical Drafts                                                               |                                                                                                    |                                                                                                    |                        |                       |                    |                   |               |            |         |  |
| Claim Listing and                                                                  |                                                                                                    |                                                                                                    |                        |                       |                    |                   |               |            | Next >> |  |
| Submission                                                                         | Auth # ¥                                                                                                    | Individual ID                                                                                                    | Individual             | Provider ID           | Vendor ID          |                   | Service       |            |         |  |
| Enter EAP CAF                                                                      | View Letter                                                                                                    | Individual Name                                                                                                    | 000                    | Provider Alt. ID      | Alternate Provider |                   |               |            |         |  |
| Manage Users                                                                       | 01- 090815- 1- 49                                                                                                    | 400001286                                                                                                    | 09/01/2008             | GAC002344             | GA000012           |                   | TCS - AD      | )          |         |  |
| Review Referrals                                                                   | in the second second se | MEMBERMEMBER, TESTTEST                                                                                                    |                        | 000000537             |                    |                   | OUTPATIE      | NT         |         |  |
| Enter Bed Tracking<br>Information                                                  | 01- 090815- 1- 28                                                                                                    | 400001286                                                                                                    | 09/01/2008             | GAC002344             | GA000012           |                   | TCS - MH      | ł          |         |  |
| Search Beds/Openings                                                               |                                                                                                    | MEMBERMEMBER, TESTTEST                                                                                                    |                        | 000000537             |                    |                   | OUTPATIE      | NT         |         |  |
|                                                                                    |                                                                                                    |                                                                                                    |                        |                       |                    |                   |               |            | Next >> |  |

Authorization Search Results Screen

11. Click on the Authorization # link adjacent to the appropriate service.

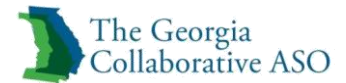

Note: Individual IDs also display as links.

The Auth Summary screen displays.

| The Georgia                                  |                                            |                                                    | Switch Account GAC002344-Georgia ASO V                | ValueOptions Home       | Provider Home | Contact Us             | Log Out       |
|----------------------------------------------|--------------------------------------------|----------------------------------------------------|-------------------------------------------------------|-------------------------|---------------|------------------------|---------------|
| Home                                         | Auth Summary Auth Details Associat         | ted Claims                                         |                                                       |                         |               |                        |               |
| Register Individual<br>Authorization Listing | The information displayed indicates the mo | st current information we have on file. It may not | reflect claims or other information that has not been | received by ValueOption | 5.            |                        |               |
| Enter an Authorization<br>Request            | Authorization Header                       |                                                    |                                                       |                         |               |                        |               |
| View Clinical Drafts                         |                                            |                                                    |                                                       |                         |               |                        |               |
| Claim Listing and<br>Submission              | Individual ID                              | 400001286                                          |                                                       |                         |               |                        |               |
| Enter EAP CAF                                | Individual Name                            | MEMBERMEMBER, TESTTEST                             |                                                       |                         |               |                        |               |
| Manage Users                                 | Authorization #                            | 01- 090815- 1- 49                                  |                                                       |                         |               | Return to search resul | ts            |
| Review Referrals                             | Client Auth #?                             | 9000000432                                         |                                                       |                         |               | Conditionalise         |               |
| Enter Bed Tracking                           | NPI # for Authorization?                   | N/A                                                |                                                       |                         |               | Send Inquiry           |               |
| Information                                  | Authorization Status                       | O - Open                                           |                                                       |                         | Consumers     | mplete Discharge Rev   | view<br>V2015 |
| Search Beds/Openings                         | From Provider                              | TEST, GEORGIA                                      |                                                       |                         | Consumer c    | vischarged on 09/16    | 12015         |
| EDI Homepage                                 | Admit Date                                 | 09/08/2015                                         |                                                       |                         |               |                        |               |
| Enter Individual Reminders                   | Discharge Date                             | 09/18/2015                                         |                                                       |                         |               |                        |               |
| On Track Outcomes                            |                                            |                                                    |                                                       |                         |               |                        |               |

Auth Summary Screen

12. Click the Auth Details tab to view the authorization details.

| The Georgia<br>Collaborative ASO              |                |                         |                 |                       | Switch                                   | Account c   | GAC002344-Georgia ASO 💙        | ValueOptions Home        | Provider Home      | e Cor                 | ntact Us                      | Log (            |
|-----------------------------------------------|----------------|-------------------------|-----------------|-----------------------|------------------------------------------|-------------|--------------------------------|--------------------------|--------------------|-----------------------|-------------------------------|------------------|
| Home                                          | Auth Sum       | mary Auth Details       | Associated      | Claims                |                                          |             |                                |                          |                    |                       |                               |                  |
| Specific Individual Search                    |                |                         |                 |                       |                                          |             |                                |                          |                    |                       |                               |                  |
| Register Individual                           |                |                         |                 |                       |                                          |             |                                |                          |                    |                       |                               |                  |
| Authorization Listing                         | The infor      | mation displayed indica | .tes the most o | .urrent information v | we have on file. It may not reflect clai | ms or other | r information that has not bee | in received by ValueOpti | ons.               |                       |                               |                  |
| Enter an Authorization<br>Request             | Author         | ization Header          |                 |                       |                                          |             |                                |                          |                    |                       |                               |                  |
| View Clinical Drafts                          |                |                         |                 |                       |                                          |             |                                |                          |                    |                       |                               |                  |
| Claim Listing and<br>Submission               | Indivi         | dual ID                 |                 | 40000                 | 11286                                    |             |                                |                          |                    | Return                | to search res                 | ults             |
| Enter EAP CAF                                 | Indivi         | dual Name               |                 | MEMBE                 | RMEMBER , TESTTEST                       |             |                                |                          | _                  | 0 1 1                 | 0.1.1                         |                  |
| Manage Users                                  | Autho          | rization #              |                 | 01- 09/               | 0815- 1- 49                              |             |                                |                          | Consume            | Complete<br>er Discha | e Discharge Ke<br>rged on 09/ | eview<br>18/2015 |
| Review Referrals                              | Client         | Auth #?                 |                 | 900000                | 000432                                   |             |                                |                          |                    |                       |                               |                  |
| Enter Bed Tracking<br>Information             | NPI #<br>Autho | for Authorization?      |                 | N/A<br>O - Op         | en                                       |             |                                |                          |                    |                       |                               |                  |
| Search Beds/Openings                          | Autho          | vrization Letter(s      |                 | m.                    |                                          |             |                                |                          |                    |                       |                               |                  |
| EDI Homepage                                  |                |                         |                 | i (diak               | x to view)                               |             |                                |                          |                    |                       |                               |                  |
| Enter Individual Reminders                    |                |                         |                 |                       |                                          |             |                                |                          |                    |                       |                               |                  |
| On Track Outcomes                             | Service L      | .ines                   |                 |                       |                                          |             |                                |                          |                    |                       |                               |                  |
| Reports                                       | Line #         | Submission Date         | Service Code    | Modifier Codes        | Service Class Descrp.                    |             | Dates of Service               | Visits Requested/        | sits Actually Used | Fund                  | Status                        | Reason           |
| Print Spectrum Release of<br>Information Form |                |                         |                 | 1 2 3 4               |                                          |             |                                | Approved                 | (As of Today)      |                       |                               |                  |
| My Online Profile                             | 1              | 09/08/2015              | N/A             |                       | 10170-GROUP OUTPATIENT SERVICE           | ES          | 09/08/2015- 09/07/2016         | 50/ 50                   | 0                  | TCDC                  | O - Open                      | N/A              |
| My Practice Information                       | 2              | 09/08/2015              | N/A             |                       | 10180-FAMILY OUTPATIENT SERVIC           | ES          | 09/08/2015- 09/07/2016         | 50/ 50                   | 0                  | TCDC                  | O - Open                      | N/A              |
| Provider Data Sheet                           |                |                         |                 |                       |                                          |             |                                |                          |                    |                       |                               |                  |

The Auth Details screen displays.

Auth Details Screen

# **Complete Discharge Review**

The *Complete Discharge Review* function enables users to electronically submit Discharge information for Outpatient and Inpatient services in the following scenarios.

- Individual discharges from an inpatient level of service.
- Individual discharges from all outpatient services at the agency.

Note: Discharges do not affect the Individuals registration

*Note*: *Required fields in this guide are shown in blue* 

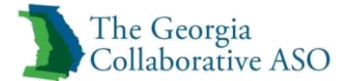

Note: Required fields in ProviderConnect are denoted with an asterisk (\*)

Select the authorization to discharge. When a provider has multiple active authorizations, the authorization with the appropriate level of service and latest end date should be selected. To access the Complete Discharge Review section, Search for an authorization and click **Complete Discharge Review** on either the *Auth Summary* or *Auth Details* tab of the authorization.

| Auth Summary Auth Details Associated Claims                      |                                                                                                    |                           |
|------------------------------------------------------------------|----------------------------------------------------------------------------------------------------|---------------------------|
| The information displayed indicates the most current information | we have on file. It may not reflect claims or other information that has not been received by ValueOptions. |                           |
| Authorization Header                                             |                                                                                                    |                           |
| Individual ID                                                    | 400001805                                                                                                   |                           |
| Individual Name                                                  | DEMO, INDIVIDUAL                                                                                            |                           |
| Authorization #                                                  | 01- 100915- 1- 10                                                                                           |                           |
| Client Auth #?                                                   | 9000001153                                                                                                  | Return to search results  |
| NPI # for Authorization?                                         | N/A                                                                                                    | Send Inquiry              |
| Authorization Status                                             | O - Open                                                                                                    | Complete Discharge Review |
| From Provider                                                    | TEST, GEORGIA                                                                                               |                           |
| Admit Date                                                       | 10/09/2015                                                                                                  |                           |
| Discharge Date                                                   |                                                                                                    |                           |
|                                                                  |                                                                                                    |                           |

Auth Summary: Complete Discharge Review

All requests generate the following screens.

- Initial
- Additional Info
- Aftercare

#### Initial

The Initial screen is completed first. Review all information and update as needed.

| The Georgia<br>Collaborative       | e ASO<br>Header                    |                                     |                                |                                    |                       |
|------------------------------------|------------------------------------|-------------------------------------|--------------------------------|------------------------------------|-----------------------|
| Requested Start Date<br>09/23/2015 | Level of Service<br>O - OUTPATIENT | Individual Name<br>INDIVIDUAL, TEST | Provider Name<br>TEST, GEORGIA |                                    | Vendor ID<br>GA000012 |
|                                    | Type of Request                    | Individual CID<br>400001466         | Provider ID<br>GAC002344       | Provider Alternate ID<br>000000537 |                       |
| VINITIAL ADDITIONAL INFO           | AFTERCARE                          |                                     |                                |                                    |                       |

Initial

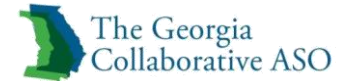

## **Discharge Information**

- 5. Enter Actual Discharge Date (MMDDYYYY)
- 6. Enter Date of Last Service (MMDDYYYY)
- 7. Select Discharge Reason

| Discharge Information                                         |                                  |                                      |                                                 |
|---------------------------------------------------------------|----------------------------------|--------------------------------------|-------------------------------------------------|
| *Actual Discharge Date (NMDDYYY)  *Discharge Reason Select  V | *Date of Last Service (MMDDVYYY) | Type of Service<br>P - MENTAL HEALTH | Level of Care Discharged From<br>O - OUTPATIENT |

**Discharge Information** 

### Diagnosis

Review all diagnosis information and update as needed. Please see the following sections on how to enter a diagnosis code:

- Behavioral Diagnoses
- Primary Medical Diagnoses
- Social Elements Impacting Diagnosis

### Serious and Persistent Mental Illness (Adult)

1. Answer Does the individual have a mental illness that meets the definition of a Serious and Persistent Mental Illness (SPMI)?

| Serious and Persistent Mental Illness                                                                                    |                                                                                                    |  |  |  |  |
|----------------------------------------------------------------------------------------------------|----------------------------------------------------------------------------------------------------|--|--|--|--|
| * Does the individual have a mental illness that meets the definition of a Serious and Persistent Mental Illness (SPMI)? |                                                                                                    |  |  |  |  |
| ◯ Yes ◯ No ◯ Unknown                                                                                                    |                                                                                                    |  |  |  |  |
| To answer Yes, BOTH the following must be true:                                                                          | a) a mental, behavioral, or emotional disorder diagnosable currently or within the past year with<br>sufficient duration to meet diagnostic criteria specified within the Diagnostic and Statistical Manual of Mental Disorders |  |  |  |  |
|                                                                                                    | <li>b) the mental illness leads to a serious functional impairment, which substantially interferes with or limits<br/>one or more major life activities</li>                                                                    |  |  |  |  |

Serious and Persistent Mental Illness (SPMI)

## Serious Emotional Disorder (Child)

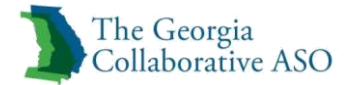

2. Answer Does the child/youth have a diagnosable mental, behavioral, or emotional disorder that meets the definition of a Serious Emotional Disorder (SED)?

| Serious Emotional Disorder                                                                     |                                                                                                    |  |  |  |  |  |
|------------------------------------------------------------------------------------------------|----------------------------------------------------------------------------------------------------|--|--|--|--|--|
| * Does the child/youth have a diagnosable mental, behavioral, or emotiona O Yes O No O Unknown | al disorder that meets the definition of a Serious Emotional Disorder (SED)?                                                                                                    |  |  |  |  |  |
| To answer Yes, BOTH the following must be true:                                                | <ul> <li>a) Currently or at any time during the past year had a diagnosable mental, behavioral, or emotional<br/>disorder of sufficient duration to meet diagnostic criteria specified within DSM</li> </ul> |  |  |  |  |  |
|                                                                                                | <li>b) that resulted in functional impairment, which susbstantially interferes with or limits the childs role or<br/>functioning in family, school, or community activities</li>                             |  |  |  |  |  |

Serious Emotional Disorder (SED)

#### **Medical Implications**

- 1. Answer Are there any comorbid medical conditions that impact the treatment of the diagnosed MHSU conditions?
- 2. Answer *Is the individual receiving appropriate medical care for the comorbid medical conditions?*
- 3. Answer *Is the individual currently pregnant? Note: If individual has been identified as male NA will prepopulate*
- 4. Answer Does the individual have dependent children under the age of 19?

| Medical Implications                                                                                  |                      |
|----------------------------------------------------------------------------------------------------|----------------------|
| Are there any comorbid medical conditions that impact the treatment of the diagnosed MHSU conditions? | ◯ Yes ◯ No ◯ Unknown |
| Is the individual receiving appropriate medical care for the comorbid medical conditions?             | ◯ Yes ◯ No ◯ Unknown |
| Is the individual currently pregnant?<br>Yes No  No KApplicable Unknown                               |                      |
| * Does the individual have dependent children under the age of 19? SELECT                             |                      |

Medical Implications

#### Metabolic Assessment Tool

- 1. Enter Current Weight, Height, Waist Circumference, and BMI
- 2. Enter Results of BMI indicate and Recommendation
- 3. Enter Results of Metabolic Syndrome Assessment

*Note*: *This section is optional but is highly recommended to complete if information is available.* 

- or-

- 4. Select BMI not assessed
- 5. Enter Narrative Entry as to why BMI was not assessed.

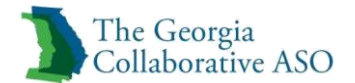

| Metabolic Assessment Tool                                                                                                    |
|----------------------------------------------------------------------------------------------------|
| Current Weight Ibs Height ft in Waist Circumference in inches in BMI                                                                                                    |
| BMI Categories: Underweight < 18.5 Normal weight = 18.5-24.9 Overweight = 25-29.9 Obese = BMI of 30 or greater.                                                                                                    |
| Results of BMI indicate that the individual may be Recommendation                                                                                                    |
| Additional information on Metabolic Syndrome and assessment tools are available at http://www.valueoptions.com/providers/Protools.htm. A direct link to the page is available on the Provider Home Page of ProviderConnect<br>under Clinical Support Tools or you may click on the above link to open directly in a separate browser window. |
| Results of Metabolic Syndrome Assessment                                                                                                    |
| BMI not assessed                                                                                                    |
| Please provide additional information on reason for not obtaining BMI or if recommendation is to follow-up, details around the follow-up when available.                                                                                                    |
| Narrative Entry     (0 of 2000)                                                                                                    |
|                                                                                                    |
|                                                                                                    |
| $\checkmark$                                                                                                    |
|                                                                                                    |

Metabolic Assessment Tool

#### **Functional Assessment**

- 1. Select Assessment Measure
- 2. Enter Assessment Score
- 3. Select Secondary Assessment Measure
- 4. Enter Assessment Score

#### Adult Needs and Strength Assessment (ANSA) 18 yrs. +

1. Review and Complete each section of the ANSA as needed

*Note: <u>CANS/ANSA</u> is required in all discharges* 

*Note:* If unable to obtain all information in the ANSA zero (0) can be selected for the unknown fields

### Child and Adolescent Needs and Strengths (CANS)

1. Review and Complete each section of the CANS as needed

*Note:* <u>CANS/ANSA</u> is required in all discharges *Note:* If unable to obtain all information in the CANS zero (0) can be selected for the unknown fields

#### Substance Use

- 1. Select Type of Substance\*(s) used

   Note: If None is selected next steps are not required
- 2. Select Primary Substance
- 3. Select Route of Administration
- 4. Select Frequency of Use

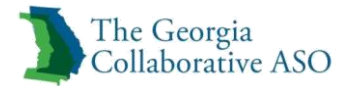

5. Enter Age of First Use

Note: Secondary and Tertiary Substances can be completed but are not required

- 6. Answer Has the individual participated in any self-help groups for recovery in the past 30 days?
- 7. Answer How many times has the individual attended any self-help groups in the past 30 days?
- 8. Click Next

| Substance Use                                                                                |                                  |                  |
|----------------------------------------------------------------------------------------------|----------------------------------|------------------|
| *Type of substance(s) used $\bigcirc$ None $\bigcirc$ Alcohol $\bigcirc$ Drugs $\bigcirc$ Bo | th                               |                  |
| Primary Substance                                                                            |                                  |                  |
| Substance                                                                                    | Route of Administration          | Frequency of Use |
| Select V                                                                                     | Select 🗸                         | Select 🗸         |
| Enter Age of First Use                                                                       |                                  |                  |
| Secondary Substance                                                                          |                                  |                  |
| Substance                                                                                    | Route of Administration          | Frequency of Use |
| Select 🗸                                                                                     | Select 🗸                         | Select 🗸         |
| Enter Age of First Use                                                                       |                                  |                  |
| Tertiary Substance                                                                           |                                  |                  |
| Substance                                                                                    | Route of Administration          | Frequency of Use |
| Select V                                                                                     | Select 🗸                         | Select V         |
| Enter Age of First Use                                                                       |                                  |                  |
| Has the individual participated in any self-help groups for recovery Select                  | in the past 30 days?             |                  |
| How many times has the individual attended any self-help groups fo                           | or recovery in the past 30 days? |                  |
| Return to Provider Home Next                                                                 |                                  |                  |

Substance Use

## **Additional Info**

The Additional Info screen is completed second.

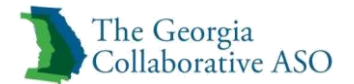

| The Georgia<br>Collaborative ASO  |                                    |                                     |                                |                                    |                       |  |  |  |  |
|-----------------------------------|------------------------------------|-------------------------------------|--------------------------------|------------------------------------|-----------------------|--|--|--|--|
| Requested Services H              | eader                              |                                     |                                |                                    |                       |  |  |  |  |
| Requested Start Date 09/23/2015   | Level of Service<br>O - OUTPATIENT | Individual Name<br>INDIVIDUAL, TEST | Provider Name<br>TEST, GEORGIA |                                    | Vendor ID<br>GA000012 |  |  |  |  |
|                                   | Type of Request<br>INITIAL         | Individual CID<br><b>400001466</b>  | Provider ID<br>GAC002344       | Provider Alternate ID<br>000000537 |                       |  |  |  |  |
| INITIAL ADDITIONAL INFO AFTERCARE |                                    |                                     |                                |                                    |                       |  |  |  |  |

Additional Info

#### **Legal Information**

- 1. Select Legal Status
- 2. Select Legal Involvement
- 3. Select Legal Custody
- 4. Answer *Has individual been involved with criminal/juvenile justice system in past year*?
- 5. Enter Number of Days
- 6. Answer Is the individual currently in jail/RYDC or prison/YDC or has the individual been released within the 6 months prior to the authorization start date?
- 7. Answer What is the date the individual was released from jail/RYDC or prison/YDC? (MMDDYYYY)

*Note*: only required when step 6 is answered Released within 6 months

- 8. Answer How many times has the individual been admitted to jail/RYDC or prison/YDC in the past 90 days?
- 9. Answer How many days has the individual spent in jail/RYDC or prison/YDC in the past 90 days?

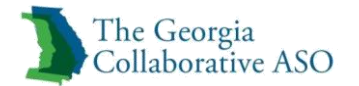

| Legal Information                                                                                                    |        |          |  |  |  |
|----------------------------------------------------------------------------------------------------|--------|----------|--|--|--|
| * Legal Status                                                                                                    | SELECT | ~        |  |  |  |
| * Legal Involvement                                                                                                    | SELECT | ~        |  |  |  |
| * Legal Custody                                                                                                    | SELECT | <b>v</b> |  |  |  |
| * Has individual been involved with criminal/juvenile justice system in past year? 🔿 Yes 🔿 No 🔿 Unknown/Refused                                                                                                    |        |          |  |  |  |
| * Number of arrests in past 30 days:                                                                                                    |        |          |  |  |  |
| * Is the individual currently in jail/RYDC or prison/YDC or has the individual been released within the 6 months prior to the authorization start date?<br><ul> <li> Ourrently in jail O Released within 6 months O No O Unknown </li> </ul> |        |          |  |  |  |
| What is the date the individual was released from jail/RYDC or prison/YDC? (MMDDYYYY)                                                                                                    |        |          |  |  |  |
| * How many times has the individual been admitted to jail/RYDC or prison/YDC in the past 90 days?                                                                                                    |        |          |  |  |  |
| * How many days has the individual spent in jail/RYDC or prison/YDC in the past 90 days?                                                                                                    |        |          |  |  |  |
|                                                                                                    |        |          |  |  |  |

Legal Information

#### **Income and Sources**

- 1. Answer *Does the individual have income from any source? Note: If answered no move on to Non-Cash Benefits*
- 2. Enter Monthly Amount in all applicable income fields
  - Note: Total Monthly Income will automatically add all Monthly Incomes

| Income and Sources                                                                                                    |                 |  |  |  |
|----------------------------------------------------------------------------------------------------|-----------------|--|--|--|
| * Does the individual have income from any source? <ul> <li>Yes</li> <li>No</li> <li>Unknown</li> </ul>                                     |                 |  |  |  |
| If income source is "Yes" indicate all sources and dollar amounts for the sources that apply. At least one value must be greater than zero: |                 |  |  |  |
|                                                                                                    | Monthly Amount: |  |  |  |
| Earned Income                                                                                                    | 00.             |  |  |  |
| Unemployment Insurance                                                                                                    | 00. 0           |  |  |  |
| Supplemental Security Income/Social Security Disability Insurance                                                                           | 00. 0           |  |  |  |
| VA Service-Connected Disability                                                                                                    | 00. 0           |  |  |  |
| Temporary Assistance for Needy Families (TANF)                                                                                              | 00. 0           |  |  |  |
| Trust Fund Payments                                                                                                    | 00. 0           |  |  |  |
| Pension or Retirement Income from a Former Job                                                                                              | 00. 0           |  |  |  |
| Child Support                                                                                                    | 00. 0           |  |  |  |
| Alimony or Other Spousal Support                                                                                                    | 00. 0           |  |  |  |
| Other Source of Regular Income                                                                                                    | 00. 0           |  |  |  |
| Specify source                                                                                                    |                 |  |  |  |
| Total Monthly Income                                                                                                    | 0               |  |  |  |

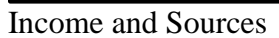

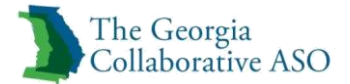

### Non-Cash Benefits

- 1. Answer Does the individual have Non-Cash Benefits?
  - Note: If No move on to Health Insurance
- 2. Select all applicable Sources of Non-Cash Benefits *Note: Click on the specific source and click Add to select it*

| Non-Cash Benefits                                                                                                    |                     |  |
|----------------------------------------------------------------------------------------------------|---------------------|--|
| * Does the individual have Non-Cash Benefits? O Yes O No O Unknown/Refused                                                                                                    |                     |  |
| If "Yes" indicate all sources that apply:                                                                                                    |                     |  |
| Source of Non-Cash Benefits                                                                                                    |                     |  |
| SUPPLEMENTAL NUTRITION ASSISTANCE PROGRAM (SNAP)<br>SPECIAL SUPPLEMENTAL NUTRITION PROGRAM - WIC<br>TANF CHILD CARE SERVICES<br>TANF TRANSPORTATION SERVICES<br>OTHER TANF-FUNDED SERVICES<br>GEORGIA HOUSING VOUCHER (DBHDD)<br>SECTION 8, PUBLIC HOUSING, ONGOING RENTAL ASSIST<br>TEMPORARY RENTAL ASSISTANCE<br>OTHER SOURCE | Add>>><br>Remove<<< |  |
| If "Other Source" specify source:                                                                                                    |                     |  |
| Non-Cash Benefits                                                                                                    |                     |  |

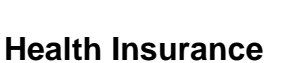

- . . . . . . . . . . . .
  - 1. Answer *Is the individual covered by Health Insurance? Note: If No move on to School*
  - 2. Select all applicable Health Insurance Types

     Note: Click on the specific source and click Add to select it

|   | lealth Insurance                                                                                                    |                     |  |  |  |
|---|----------------------------------------------------------------------------------------------------|---------------------|--|--|--|
| 4 | * Is the individual covered by Health Insurance? O Yes O No O Unknown                                                                                                    |                     |  |  |  |
| I | f "Yes" indicate all insurance types that apply:                                                                                                    |                     |  |  |  |
| ł | ealth Insurance Types                                                                                                    |                     |  |  |  |
|   | MEDICAID<br>MEDICARE<br>STATE CHILDREN'S HEALTH INSURANCE PROGRAM<br>VETERAN'S ADMINISTRATION (VA) MEDICAL SERVICES<br>EMPLOYER-PROVIDED HEALTH INSURANCE<br>HEALTH INSURANCE OBTAINED THROUGH COBRA<br>PRIVATE PAY HEALTH INSURANCE<br>OTHER | Add>>><br>Remove<<< |  |  |  |
| 1 | f "Other" specify insurance type:                                                                                                    |                     |  |  |  |

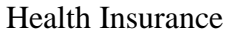

### School

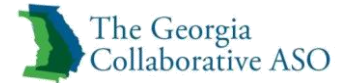

1. Answer For individuals in school, what is their current grade level? If not in school, what is their highest grade level completed?

| School                       |                                                                                            |        |
|------------------------------|--------------------------------------------------------------------------------------------|--------|
| * For individuals in school, | nat is their current grade level? If not in school, what is their highest grade level comp | leted? |
| SELECT                       | ✓                                                                                          |        |

School

#### **Living Situation and Status**

- 1. Enter Total days of homelessness in the past 90 days
- 2. Answer Does the individual meet the federal definition of chronically homeless? (Note: this is not the same as being currently homeless.)

Note: Definition of Chronically Homeless can be found at https://www.nhchc.org

- 3. Answer Has the individual been seen in a hospital emergency room for a behavioral health condition three (3) or more times in the 12 months prior to the authorization start date?
- 4. Answer Has the individual been admitted to an inpatient psychiatric hospital (not CSU) three (3) or more times in the 12 months prior to the authorization start date?
- 5. Enter How many admissions to inpatient psychiatric hospitals and crisis stabilization units has the individual had in the past 90 days?
- 6. Enter What is the total number of days the individual has been in inpatient psychiatric hospitals and crisis stabilization units in the past 90 days?

Living Situation and Status

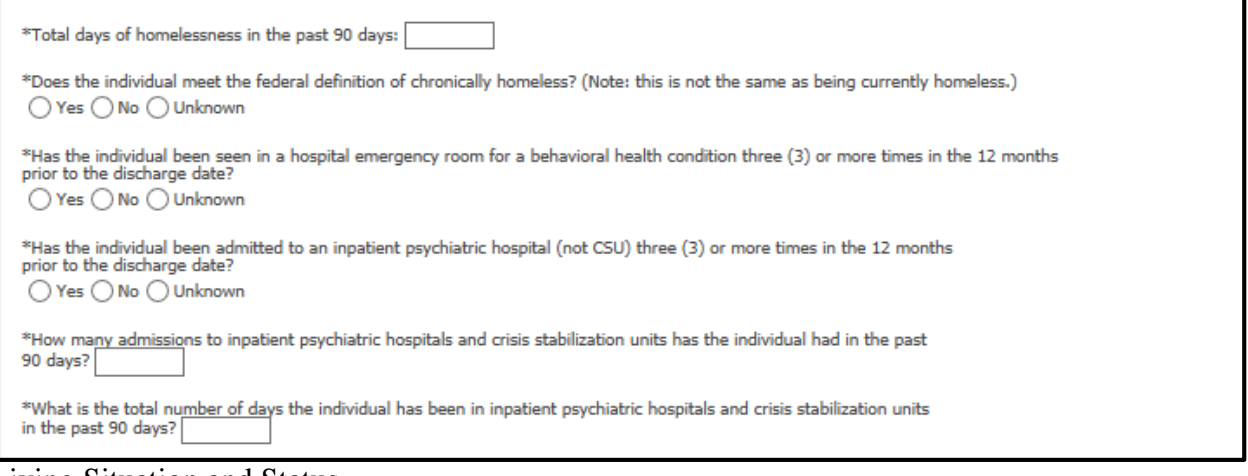

Living Situation and Status

### Employment

1. Complete one of the following

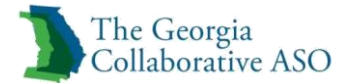

- Competitive Employment
- Non-Competitive Employment
- Unemployed
- 2. Click Next

| Employment                                                                                                    |  |  |  |
|----------------------------------------------------------------------------------------------------|--|--|--|
| One of the following sections must be completed: Competitive Employment, Non-Competitive Employment or Unemployed status.                                                                                                    |  |  |  |
| Competitive Employment                                                                                                    |  |  |  |
| Competitive Employment indicates a community based job which pays at least minimum wage and for which any person can apply. Any job meeting these criteria should be considered competitive work, regardless of whether paid supports (e.g., a job coach) are needed to maintain that employment. |  |  |  |
| Date Employed (MMDDYYYY) Hours Worked Typical Week Hourly Wage                                                                                                    |  |  |  |
| .00                                                                                                    |  |  |  |
| Non-Competitive Employment                                                                                                    |  |  |  |
| Non-Competitive Employment includes work that pays less than minimum wage OR is located in a segregated setting OR is a position only open to<br>individual's with disabilities. (Non-competitive Employment may be community or facility-based).                                                 |  |  |  |
| Date Employed (MMDDYYYY) Hours Worked Typical Week Type of Non-Competitive Employment                                                                                                    |  |  |  |
| Community-based Community-based                                                                                                    |  |  |  |
| Unemployed                                                                                                    |  |  |  |
| Unemployed but available for work?                                                                                                    |  |  |  |
| If answered "No" above, please indicate why individual is not available for work: SELECT                                                                                                    |  |  |  |

Employment

### Aftercare

The Aftercare screen is completed third.

| The Georgia<br>Collaborativ        | e ASO<br>Header                    |                                     |                                |                                    |                       |
|------------------------------------|------------------------------------|-------------------------------------|--------------------------------|------------------------------------|-----------------------|
| Requested Start Date<br>09/23/2015 | Level of Service<br>O - OUTPATIENT | Individual Name<br>INDIVIDUAL, TEST | Provider Name<br>TEST, GEORGIA |                                    | Vendor ID<br>GA000012 |
|                                    | Type of Request<br>INITIAL         | Individual CID<br><b>400001466</b>  | Provider ID<br>GAC002344       | Provider Alternate ID<br>000000537 |                       |
| ▼INITIAL → ADDITIONAL INFO         | AFTERCARE                          |                                     |                                |                                    |                       |

Aftercare

- 1. Answer Discharge Plan in Place?
- 2. Select Type of Discharge
- 3. Answer *PCP notified*?
- 4. Select Highest Level of Care Discharged To

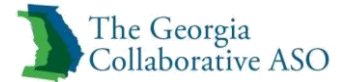

Note: If Other is selected Enter Describe Other Discharge Level of Care

- 5. Select all Treatment Involved
- 6. Select Actual Discharge Residence
- 7. Answer How long has the individual been in this residence?
- 8. Answer What is the individual's housing status/stability at the present time?
- 9. Answer Does the discharge plan involved individual, Guardian and/or Parent participation?
- 10. Enter Medication information in Narrative Entry
- 11. Enter Person to Contact for Follow Up
- 12. Select Relationship
- 13. Enter Phone Number
- 14. Click Save Discharge Information

| Aftercare                                                                               |                         |                                                                                 |               |
|-----------------------------------------------------------------------------------------|-------------------------|---------------------------------------------------------------------------------|---------------|
| *Discharge plan in place?<br>O Yes O No                                                 |                         | Treatment Involved Check all that apply                                         |               |
| *Type of Discharge *PCP notified?                                                       |                         | Adverse Incident     OP Provider     Child Protective Services     Legal System | ,             |
| *Highest Level of Care Discharged To Select                                             |                         | Adult Protective Services     None     Family                                   |               |
| Describe Other Discharge Level of Care                                                  |                         | Other Support                                                                   |               |
| *Actual Discharge Residence Select *How long has the individual been in this residence? |                         | Medication at Discharge  Narrative History                                      |               |
| Select  "What is the individual's housing status/stability at the present time?         |                         | Narrative Entry     (0 of 250)                                                  |               |
| Does the discharge plan involved individual, Guardian and/or Parent participation?      |                         | ×                                                                               |               |
| ○ Yes ○ No ○ N/A<br>*Person to Contact for Follow Up                                    | "Relationship<br>Select | <b>v</b>                                                                        | *Phone Number |
| Back Return to Provider Home Save Discharge Information                                 |                         |                                                                                 |               |

Aftercare

### **Determination Status**

1. Review Status

Note: Will show Discharge Completed

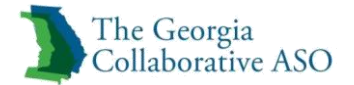

#### 2. Select Print Discharge Result

Note: Only needed to print for providers records

*Note: This is the only place where the Discharge Result can be printed. Once this page is left it cannot be returned to.* 

| The Georgia<br>Collaborative ASO                                                                  |                                                          |                                    |                                                            | ProviderConnect Home       |
|---------------------------------------------------------------------------------------------------|----------------------------------------------------------|------------------------------------|------------------------------------------------------------|----------------------------|
| Determination Status:                                                                             | *********                                                | ****** DISCHARGE COMPLE            | TED *******                                                |                            |
|                                                                                                   | Thank you. You have co                                   | ompleted your discharge            | for this episode of care.                                  |                            |
| Individual Name INDIVIDUAL DEMO                                                                   | Individual ID<br><b>400001805</b>                        | Individual DOB<br>09011988         | Subscriber Name INDIVIDUAL DEMO                            | Subscriber ID<br>400001805 |
| Related Authorization # 100915-1-10                                                               | Related Client Authorization #<br>90000001153            | Discharge #<br>100915-1-10         | Discharge Date 10/19/2015                                  |                            |
| Level of Service<br>OP - OUTPATIENT/COMMUNITY BASED                                               | Type of Service<br>P - MENTAL HEALTH                     | Level Of Care<br>O - OUTPATIENT    | Type of Care<br>NIO - NON-INTENSIVE OUTPATIENT             |                            |
| Provider Name 8. Address<br>GEORGIA TEST<br>1 PEACHTREE AVE NE                                    | Provider ID<br>GAC002344                                 | Provider Alternate ID<br>000000537 |                                                            |                            |
| ATLANTA GA 30305 -3001                                                                            |                                                          |                                    |                                                            |                            |
| Printing & Navigation Options<br>(For the best print results, please print in 'Landscape' format) |                                                          |                                    |                                                            |                            |
|                                                                                                   | Print Discharge Result<br>Print the Results Page (this p | age)                               | ProviderConnect Home<br>Return to ProviderConnect homepage |                            |

Determination Status

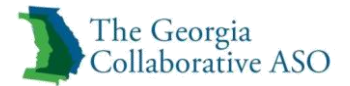

# **Enter a Claim**

A user can enter and submit a claim for state funded services via ProviderConnect or via batch claim submission. This section will go over how to submit claims via ProviderConnect. For more information on batch claim submission see our Batch Submission Guide and Batch Claim Companion Guide.

Providers may submit encounters and state-funded claims for dates of service 9/1/2015 or later. Upon implementation of the Georgia Collaborative and until further notice, providers will have 180 days from the date of service to submit encounters and state-funded claims. Check runs will be every Tuesday.

Claims for Medicaid services must be submitted to the GAMMIS system and adhere to timeliness rules outlined by the Department of Community Health.

*Note:* Required fields in this guide are shown in *blue Note:* Required fields in ProviderConnect are denoted with an asterisk (\*)

1. Click the Enter a Claim button.

*Note:* Enter a Claim button appears on the Enrollment History, COB, Benefits, and Additional Information screens.

| Collaborative ASO                             | Switch Account GAC002344-Georgia ASO 🗸 ValueOptions Home Provider Home Contact Us Log Out |
|-----------------------------------------------|-------------------------------------------------------------------------------------------|
| Gonaborative rise                             |                                                                                           |
| Home                                          |                                                                                           |
| Specific Individual Search                    | Welcome GEORGIA TEST . Thank you for using ValueOptions ProviderConnect.                  |
| Register Individual                           |                                                                                           |
| Authorization Listing                         |                                                                                           |
| Enter an Authorization<br>Request             | YOUR MESSAGE CENTER                                                                       |
| View Clinical Drafts                          |                                                                                           |
| Claim Listing and<br>Submission               | Your inbox is empty                                                                       |
| Enter EAP CAF                                 |                                                                                           |
| Manage Users                                  | WHAT DO YOU WANT TO DO TODAY?                                                             |
| Review Referrals                              |                                                                                           |
| Enter Bed Tracking                            | Link/Unlink Accounts     Key     Enter or Review Claims                                   |
| Search Beds/Openings                          | Eligibility and Benefits     Eligibility and Benefits                                     |
| EDI Homepage                                  | Find a Specific Individual     Enter EAP CAE                                              |
| Enter Individual Reminders                    | Register a Individual     Review a Claim                                                  |
| On Track Outcomes                             | Enter or Review Authorization Requests     View My Recent Provider Summary Vouchers       |
| Reports                                       | Enter an Authorization Request     PaySpan                                                |
| Print Spectrum Release of<br>Information Form | Review an Authorization     Enter or Review Referrals                                     |
| My Online Profile                             | <u>View Clinical Drafts</u> <u>Enter a Referral</u>                                       |
| My Practice Information                       | Review Referrals                                                                          |

ProviderConnect Home Page

The Provider screen displays.

- 1. Select appropriate Vendor ID and Service Address
- *Note*: Every location on file for the provider will be displayed
- 2. Click Next.

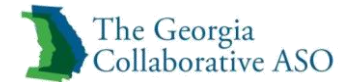

|             |         |                                                              | GEORGIA                                                          |
|-------------|---------|--------------------------------------------------------------|------------------------------------------------------------------|
| Capture Ven | idor ID | Service Address                                              | Pay To Address                                                   |
| GA0         | 00012   | GEORGIA TEST<br>77 ANDERSON RD<br>BOX SPRINGS, GA 31801-3953 | TEST FACILLITY 4<br>77 ANDERSON RD<br>BOX SPRINGS, GA 31801-3953 |

Select Service Address

The Submit A Claim – Step 1 of 3 screen displays.

3. Enter the Individual ID

*Note: Individual ID can be the Consumer ID, Medicaid ID, Medicare ID, or Social Security Number.* 

4. Enter Individual Name

*Note*: Name fields are not required. If a name is entered, make sure the spelling is correct or an error message will display.

5. Enter Individual DOB

6. Enter the earliest date of service for the claim in the First Date of Service field.

*Note*: An error message will show if a Date of service is earlier than the date entered here

*Example*: First Date of Service Entered here is 12/15/2015 and a date of service on the subsequent screens is entered as 12/1/2015 an error message will appear

7. Select No in the Is this claim being billed under EAP Services? field

8. Click Next.

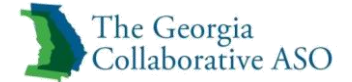

| Submit A Claim - Step 1 of 3                                                          |                                                            |
|---------------------------------------------------------------------------------------|------------------------------------------------------------|
| Required fields are denoted by an asterisk ( $oldsymbol{st}$ ) adjacent to the label. |                                                            |
| To submit a single claim, begin with step 1 below.                                    |                                                            |
|                                                                                       |                                                            |
| Provider Name                                                                         | TEST GEORGIA                                               |
| Service Address                                                                       | 77 ANDERSON RD,BOX SPRINGS,GA,31801-3953                   |
| Pay To Address                                                                        | 77 ANDERSON RD,BOX SPRINGS,GA,31801-3953                   |
| Vendor ID                                                                             | GA000012                                                   |
| NPI Number                                                                            |                                                            |
| Taxonomy Code                                                                         |                                                            |
| Licensure Level                                                                       | Select 🗸                                                   |
| *Individual ID                                                                        | (X-digits, no spaces or dashes)                            |
| Individual Name                                                                       | (First Last)                                               |
| Individual Account #                                                                  | (X-digits, no spaces or dashes)                            |
| Program/Fund/Group ID                                                                 |                                                            |
| *Individual DOB                                                                       | (MMDDYYYY)                                                 |
| *First Date of Service                                                                | (MMDDYYYY - Enter Earliest Date of Service for this claim) |
| *Is this claim being billed under EAP Services?                                       | ○ Yes ○ No                                                 |
|                                                                                       |                                                            |
| Previous                                                                              | Next                                                       |

Submit a Claim – Step 1 of 3

The Submit A Claim (Step 2 of 3) screen displays.

1. Select a Frequency Type

Examples: Original, Corrected, Replacement, Void

2. Enter Original Reference Number if needed

*Note:* Original Reference number is the Original claim number from the initial submission. This can be located in the Provider Summary Voucher

*Note:* Original Reference Number is only required when the frequency type is Corrected, Replacement, or Void

- 3. Enter the Prior Authorization Number
- 4. Select No for *Does a COB Exist for this Claim?*
- 5. Click Next.

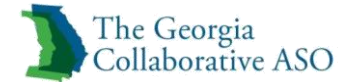

| Individual ID     Individual Name     Birth Date     NPI Number     Service Address     Pay To Address       400000010     TATER TOTS     02/11/1911     1801883780     523 DIXIE ST,CARROLLTON,GA,30117     PO BOX 277368,ATLANTA,GA,301       Frequency Type     Original Reference Number     Prior Authorization Number | 104 7260     |
|----------------------------------------------------------------------------------------------------|--------------|
| Frequency Type Original Reference Number Prior Authorization Number                                                                                                    | 304-7308     |
| CORRECTED<br>REPLACEMENT<br>VOID<br>Only populate <b>Other Payer Information</b> fields(s) if Coordination of Benefit (COB) information is applicable to dates of service on this claim. i.e., If any payment fro                                                                                                    | m other paye |

Submit a Claim – Step 2 of 3

The Submit A Claim (Step 3 of 3) screen displays. Complete the Service Line Entry section.

- 1. Enter dates in the Service From and Service Through fields.
- 2. Enter a Billing Code in the Service Code field.

*Note*: All alphanumeric codes must be capitalized

3. Enter codes, if needed, in the Modifier Code 1, 2, 3, and 4 fields.

**Example**: Billing Code H0031 with Modifiers of U4 and U6

*Note*: All alphanumeric codes must be capitalized

4. Enter a dollar amount in the Charge Amount (\$) field.

*Note: Enter amount per unit* 

*Note:* Allowed amount for services can be found in the Service Class Matrix for <u>Outpatient</u> or <u>Inpatient</u> Level of Care

- 5. Enter a code (from 00-99) in the Place of Service field.
  - *Note:* Codes can be found in the <u>Place of Service listing</u>.
- 6. Enter a number (up to three digits) in the Units field.
- 7. Enter a code (e.g., F33.1) in the Diagnosis Code 1 field.

*Note:* For dates of service 10/1/2015 and later, the diagnosis code should be an ICD-10 Behavioral Health Diagnosis Code. For dates of service prior to 10/1/2015, the diagnosis code must be an ICD-9 code.

- 8. Enter codes, if needed, in the Diagnosis Code 2, 3, 4, 5, 6, 7, and 8 fields.
- 9. Click the Add Service Line button.

Note: Primary Payer, Secondary Payer, and Tertiary Payer information should be left blank

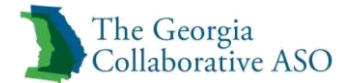

| Submit A Claim                                                                                      | 1 - Step 3 of 3                                                                                                    |                                                                               |                                                |                                                                                               |                                                                               |
|----------------------------------------------------------------------------------------------------|----------------------------------------------------------------------------------------------------|-------------------------------------------------------------------------------|------------------------------------------------|-----------------------------------------------------------------------------------------------|-------------------------------------------------------------------------------|
| Required fields are den<br>Note: Disable pop-up b                                                   | oted by an asterisk ( <b>*</b> ) adjace<br>locker functionality to view all a                                                                                                    | nt to the label.<br>ppropriate links.                                         |                                                |                                                                                               |                                                                               |
| Individual ID                                                                                       | Individual Name                                                                                                    | Birth Date                                                                    | NPI Number                                     | Service Address                                                                               | Pay To Address                                                                |
| 400001805                                                                                           | INDIVIDUAL DEMO                                                                                                    | 09/01/1988                                                                    |                                                | 77 ANDERSON RD, BOX SPRINGS, GA, 31801-3953                                                   | 77 ANDERSON RD,BOX SPRINGS,GA,31801-3953                                      |
| 1. Enter your first (or<br>2. Click the "Add Serv<br>3. Repeat steps 1-2 a<br>4. The Service Throug | only) service line entry.<br>rice Line" button to add that info<br>s needed, up to a maximum of J<br>h date will default to the Service                                                                                                    | rmation into the claim.<br>10 service lines.<br>e From date if not keye       | d.                                             |                                                                                               |                                                                               |
| Service Line Er                                                                                     | *Service Through *Servic<br>(MMDDYYYY) (ex: 867                                                                                                    | e Code Modifier<br>53) (no space                                              | Code 1 Modifier Co                             | de 2 Modifier Code 3 Modifier Code 4<br>r dashes) (no spaces or dashes) (no spaces or dashes) | NDC Number<br>(no spaces or dishes)                                           |
| *Charge Amount (\$)<br>(ex: 123.45)                                                                 | *Place of Service *U<br>(00 - 99) (3-0                                                                                                    | nits<br>digits)                                                               |                                                |                                                                                               | NDC Units         Type of Units           (ex: 765.4 0R 765.0)         Select |
| *Diagnosis Code 1<br>(ex: 765.4)                                                                    | Diagnosis Code 2         Diagnosis           (ex: 765.4)         (ex: 765.4)                                                                                                    | s Code 3 Diagnosis<br>(ex: 765.4)                                             | Code 4 Diagnosis Code (ex: 765.4)              | 5 Diagnosis Code 6 Diagnosis Code 7 Diagnosis Code 8 (ex: 765.4) (ex: 765.4)                  | ]                                                                             |
| Prin<br>COB Payer Paid 1<br>(ex: 99999.99)<br>Add Service Line                                      | Anary Payer COB Units Paid 1 COB Units Paid 1 COB UNITS Paid 1 COB UNITS Paid 1 COB UNITS P | Secondary<br>DB Payer Paid 2 C<br>(c: 99999.99) (e<br>nformation to the claim | Payer<br>OB Units Paid 2 CC<br>(ex<br>999) (ex | Tertiary Payer<br>DB Payer Paid 3<br>COB Units Paid 3<br>.: 99999.99)<br>(ex: 999)            |                                                                               |

Submit a Claim – Step 3 of 3

The Claim Detail: Ready to Submit screen displays.

To add an additional line repeat steps 1-10 above.

Click Submit to submit the entire claim. To remove a service line:

- 1. Click the Check to Remove option button
- 2. Click Remove
- 3. Click Previous to return to the preceding provider and individual entry page

| Claim Detail: Ready to Submit                                                                                                    |                                                     |          |                 |  |                |           |            |                         |   |         |                        |  |  |
|----------------------------------------------------------------------------------------------------|-----------------------------------------------------|----------|-----------------|--|----------------|-----------|------------|-------------------------|---|---------|------------------------|--|--|
|                                                                                                    |                                                     |          |                 |  |                |           |            |                         |   |         |                        |  |  |
| Click to                                                                                                    | Service                                             | e Date   | Service Code    |  | COB Payer Paid |           | NDC Number |                         |   |         |                        |  |  |
| Remove                                                                                                    | Start Date                                          | End Date | Modifier Code 3 |  | Primary        | Secondary | Tertiary   | NDC Units/Type of Units |   |         |                        |  |  |
| 0                                                                                                    | 10202015 10202015 H0004 HQ U2 50.00 F11.23<br>11 U6 |          |                 |  |                |           |            |                         |   |         |                        |  |  |
| Total 0.00 0.00                                                                                                    |                                                     |          |                 |  |                |           |            |                         |   |         |                        |  |  |
|                                                                                                    |                                                     |          |                 |  |                |           |            |                         |   |         |                        |  |  |
| To remove a service line, select the "Click to Remove" button for the line needed to be removed, then click the "Remove" button below                                    |                                                     |          |                 |  |                |           |            |                         |   |         |                        |  |  |
| Attach an EOB                                                                                                    |                                                     |          |                 |  |                |           |            |                         |   |         |                        |  |  |
| Click Upload File to attach a COB EOB with this claim.                                                                                                    |                                                     |          |                 |  |                |           |            |                         |   |         |                        |  |  |
|                                                                                                    |                                                     |          |                 |  |                |           |            |                         |   |         |                        |  |  |
| Uplead File This will attach an EOB document to the claim.                                                                                                    |                                                     |          |                 |  |                |           |            |                         |   |         |                        |  |  |
| Attached Documents:                                                                                                    |                                                     |          |                 |  |                |           |            |                         |   |         |                        |  |  |
|                                                                                                    |                                                     |          |                 |  |                |           |            |                         |   |         |                        |  |  |
|                                                                                                    |                                                     |          |                 |  |                |           |            |                         |   |         |                        |  |  |
|                                                                                                    | Remove                                              |          |                 |  | Submit         |           |            |                         | P | revious |                        |  |  |
| This will remove the service line selected above This will submit the entire claim (including all service lines added) This will return to the preceding data entry page |                                                     |          |                 |  |                |           |            |                         |   |         | ceding data entry page |  |  |

Claim Detail Ready to Submit

After the claim has been submitted, the Submit a Claim screen displays. This screen shows the submission results and the claim information.

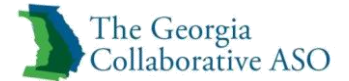

Clicking on the Claim # link directs the user to the Claim Summary screen.

| 3                                                                                                    | The Geo<br>Collabora | rgia<br>ative ASC  | )                            |                 |                 |                    |                  |           |               |          |        |        |         |            |             |          |        | ProviderConnect Home    |
|----------------------------------------------------------------------------------------------------|----------------------|--------------------|------------------------------|-----------------|-----------------|--------------------|------------------|-----------|---------------|----------|--------|--------|---------|------------|-------------|----------|--------|-------------------------|
| Submit A Claim                                                                                                    |                      |                    |                              |                 |                 |                    |                  |           |               |          |        |        |         |            |             |          |        |                         |
| Sub                                                                                                    | mission Re           | sults :            | ······ CLAIM ENTERED ······· |                 |                 |                    |                  |           |               |          |        |        |         |            |             |          |        |                         |
| Your claim has been submitted successfully. You may contact Claims Customer Service with any questions related to this claim. |                      |                    |                              |                 |                 |                    |                  |           |               |          |        |        |         |            |             |          |        |                         |
| Provi                                                                                                    | der Name/ II         | <b>b</b>           | TEST-GAC00                   | 2344            |                 |                    |                  |           |               |          |        |        |         |            |             |          |        |                         |
| Vend                                                                                                    | or ID                |                    | GA000012                     |                 |                 |                    |                  |           |               |          |        |        |         |            |             |          |        |                         |
| Patie                                                                                                    | nt ID                |                    | 400001805                    |                 |                 |                    |                  |           |               |          |        |        |         |            |             |          |        |                         |
| Patie                                                                                                    | nt Name              |                    | DEMO, INDIV                  | IDUAL           |                 |                    |                  |           |               |          |        |        |         |            |             |          |        |                         |
| Progr                                                                                                    | am/Fund/Gro          | iup ID<br>+h       | 00/01/1088                   |                 |                 |                    |                  |           |               |          |        |        |         |            |             |          |        |                         |
| NPT                                                                                                    | lumber               |                    | 09/01/1988                   |                 |                 |                    |                  |           |               |          |        |        |         |            |             |          |        |                         |
| Тахо                                                                                                    | nomy Code            |                    |                              |                 |                 |                    |                  |           |               |          |        |        |         |            |             |          |        |                         |
| Licen                                                                                                    | sure Level           |                    |                              |                 |                 |                    |                  |           |               |          |        |        |         |            |             |          |        |                         |
| Claim                                                                                                    | n #                  | 102213-04065-00001 |                              |                 |                 |                    |                  |           |               |          |        |        |         |            |             |          |        |                         |
|                                                                                                    |                      |                    |                              |                 |                 |                    |                  |           |               |          |        |        |         |            |             |          |        |                         |
| Line #                                                                                                    | Servi                | ce Date            | Service Code                 | Modifier Code 1 | Modifier Code 2 | Charge Amount (\$) | Diagnosis Code 1 |           | COB Payer Pai | ł        | To-Pay | Status |         | Dollar     | Amount (\$) |          | Fund   | NDC Number              |
|                                                                                                    | Start Date           | End Date           | Place of Service             | Modifier Code 3 | Modifier Code 4 |                    |                  | Primary   | Secondary     | Tertiary |        |        | Allowed | Deductible | Pre-Paid    | COIN CoP | iy     | NDC Units/Type of Units |
| 1                                                                                                    | 10/20/2015           | 10/20/2015         | H0004<br>11                  | HQ<br>U6        | U2              | 50.00              | F11.23           | 0.00      | 0.00          | 0.00     | 50.00  | 0      | 50.00   | 0.00       | 0.00        | 0.00 0.0 | D SFAD |                         |
|                                                                                                    |                      |                    |                              |                 |                 |                    | Total            | 0.00      | 0.00          | 0.00     |        |        |         |            |             |          |        |                         |
| _                                                                                                    |                      |                    |                              |                 |                 |                    |                  |           |               |          |        |        |         |            |             |          |        |                         |
| No E                                                                                                    | OB COB Docu          | ments Attachr      | nents                        |                 |                 |                    | Attach           | ed EOBs : |               |          |        |        |         |            |             |          |        |                         |
| NO E                                                                                                    |                      | Actación Actación  | - Harrison                   |                 |                 |                    |                  |           |               |          |        |        |         |            |             |          |        |                         |
| Enter                                                                                                    | New Claim            |                    |                              |                 |                 |                    |                  |           |               |          |        |        |         |            |             |          |        |                         |
| Encer                                                                                                    | incir cialifi        |                    |                              |                 |                 |                    |                  |           |               |          |        |        |         |            |             |          |        |                         |

Submit A Claim
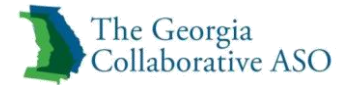

## **Review a Claim**

In this section of ProviderConnect search for a claim to check the status of the claim.

*Note:* Required fields in this guide are shown in *blue Note:* Required fields in ProviderConnect are denoted with an asterisk (\*)

To access this section, either click Claim Listing and Submission on the navigation bar or Review a Claim on the main menu.

| The Coornia                                                                                                    |                                                     |                                                                                          |
|----------------------------------------------------------------------------------------------------|-----------------------------------------------------|------------------------------------------------------------------------------------------|
| Collaborative ASO                                                                                                    |                                                     | Switch Account GAC002344-Georgia ASO 💙 ValueOptions Home Provider Home Contact Us Log Ou |
|                                                                                                    |                                                     |                                                                                          |
| Home<br>Specific Individual Search<br>Register Individual<br>Authorization Listing<br>Enter an Authorization<br>Request | Welcome GEORGIA TEST . Thank you for using ValueOpt | ions ProviderConnect.                                                                    |
| Claim Listing and<br>Submission                                                                                         |                                                     | Your inbox is empty                                                                      |
| Enter EAP CAF<br>Manage Users                                                                                           | WHAT DO YOU WANT TO DO TODAY?                       |                                                                                          |
| Review Referrals                                                                                                    |                                                     |                                                                                          |
| Enter Bed Tracking<br>Information                                                                                       | Link/Unlink Accounts ARM                            |                                                                                          |
| Search Beds/Openings                                                                                                    | <ul> <li>Eligibility and Benefits</li> </ul>        | <u>Enter a Claim</u>                                                                     |
| EDI Homepage                                                                                                    | <ul> <li>Find a Specific Individual</li> </ul>      | Enter EAP CAF                                                                            |
| Enter Individual Reminders                                                                                              | <u>Register a Individual</u>                        | <u>Review a Claim</u>                                                                    |
| On Track Outcomes                                                                                                    | Enter or Review Authorization Requests              | View My Recent Provider Summary Vouchers                                                 |
| Reports                                                                                                    | Enter an Authorization Request                      | <u>PaySpan</u>                                                                           |
| Print Spectrum Release of<br>Information Form                                                                           | Review an Authorization                             | Enter or Review Referrals                                                                |
| My Online Profile                                                                                                    | <u>View Clinical Drafts</u>                         | Enter a Referral                                                                         |
| My Practice Information                                                                                                 |                                                     | <u>Review Referrals</u>                                                                  |
| Provider Data Sheet                                                                                                    | Enter Individual Reminders                          | <ul> <li>Folder Red Techline Teferendine</li> </ul>                                      |
| Compliance                                                                                                    |                                                     | Enter bed Tracking Information                                                           |
| Handbooks                                                                                                    |                                                     | Search Beds/Openings                                                                     |
| Forms                                                                                                    |                                                     | Update Demographic Information                                                           |
| Network Specific<br>Information                                                                                         |                                                     | Update ABA Paraprofessional Roster Information                                           |
| Education Center                                                                                                    |                                                     | <u>View My Recent Authorization Letters</u>                                              |

ProviderConnect Home Page

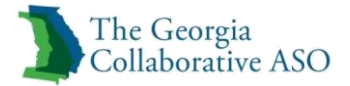

### **View All Claims**

1. Click View All

| New Claims                                                                                                    |                                                                                                    |  |  |  |  |  |  |  |
|----------------------------------------------------------------------------------------------------|----------------------------------------------------------------------------------------------------|--|--|--|--|--|--|--|
| To enter a claim for immediate adjudication<br>Enter Claim                                                      | use the option below.                                                                                                    |  |  |  |  |  |  |  |
| To submit a claims file, use the option below.<br>EDI Claims File                                               |                                                                                                    |  |  |  |  |  |  |  |
| *Note: In order to activate your provider                                                                       | account, please complete Account Request Form and return it to ValueOptions. <b>**Signature must be on file.</b>                                          |  |  |  |  |  |  |  |
| To research a specific member's claims, plea                                                                    | To research a specific member's claims, please select 'Specific Individual Search' (eligibility,benefits,claims,authorizations) from the menu on the left |  |  |  |  |  |  |  |
| Provider ID<br>View All<br>EDI Submission Number<br>Claim #<br>Service From<br>Service Through<br>Search Claims | TEST, GEORGIA (GAC002344)         (X-digits, no spaces or dashes)         -       -         10222014       (MMDDYYYY)         10222015       (MMDDYYYY)   |  |  |  |  |  |  |  |

Claims Screen – View All

The Claims Search Results screen displays all claims associated with the Provider ID.

2. Click on the Claim # link adjacent to the appropriate claim.

| Claims Search Results                                                                                                    |                                     |           |                   |                  |              |                    |  |  |  |  |
|----------------------------------------------------------------------------------------------------|-------------------------------------|-----------|-------------------|------------------|--------------|--------------------|--|--|--|--|
| The information displayed indicates the most current information we have on file. It may not reflect claims or other information that has not been received by ValueOptions. |                                     |           |                   |                  |              |                    |  |  |  |  |
| Click a Claim Number for more detail on that claim.                                                                                                    |                                     |           |                   |                  |              |                    |  |  |  |  |
| Claim #                                                                                                    | Claim # Individual Name Provider ID |           |                   | Dates of Service | Claim Status | Charge Amount (\$) |  |  |  |  |
|                                                                                                    | ID                                  |           | ID                |                  |              |                    |  |  |  |  |
| 01- 102215- 4065- 1                                                                                                    | DEMO, INDIVIDUAL                    | GAC002344 | TEST FACILLITY 4, | 10/20/2015-      | In Process   | 50.00              |  |  |  |  |
|                                                                                                    | 400001805                           |           | GA000012          | 10/20/2015       |              |                    |  |  |  |  |

**Claim Search Results** 

The Claim Summary screen displays.

#### Search for a Specific Claim

The Claims screen displays with sections titled New Claims, Search Claims. A user can search for information about a specific claim.

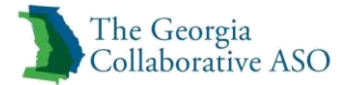

- 1. Enter Claim #
- 2. Enter Service From date
- 3. Enter Service Through date
- 4. Click Search Claims

| New Claims                                                    |                                                                                                    |  |  |  |  |  |  |  |  |
|---------------------------------------------------------------|----------------------------------------------------------------------------------------------------|--|--|--|--|--|--|--|--|
| To enter a claim for immediate adjudicat<br>Enter Claim       | ion, use the option below.                                                                                                    |  |  |  |  |  |  |  |  |
| To submit a claims file, use the option be<br>EDI Claims File | To submit a claims file, use the option below.<br>EDI Claims File                                                                                                    |  |  |  |  |  |  |  |  |
| *Note: In order to activate your provid                       | ler account, please complete Account Request Form and return it to ValueOptions. <b>**Signature must be on file.</b>                                                       |  |  |  |  |  |  |  |  |
| To research a specific member's claims,<br>Search Claims      | To research a specific member's claims, please select 'Specific Individual Search' (eligibility,benefits,claims,authorizations) from the menu on the left<br>Search Claims |  |  |  |  |  |  |  |  |
| Provider ID                                                   | TEST, GEORGIA (GAC002344) 💙                                                                                                    |  |  |  |  |  |  |  |  |
| View All                                                      |                                                                                                    |  |  |  |  |  |  |  |  |
| EDI Submission Number                                         | (X-digits, no spaces or dashes)                                                                                                    |  |  |  |  |  |  |  |  |
| Claim #                                                       | (X-digits, no spaces or dashes)                                                                                                    |  |  |  |  |  |  |  |  |
| Service From                                                  | 10222014 (MMDDYYYY)                                                                                                    |  |  |  |  |  |  |  |  |
| Service Through Search Claims                                 | 10222015 (MMDDYYYY)                                                                                                    |  |  |  |  |  |  |  |  |

Claims Screen – Search Claims

Note: Clicking Enter Claim will bring you to the Enter a Claim section

The Claims Search Results screen displays all the claims that meet the selected criteria.

1. Click on the Claim # link adjacent to the appropriate claim.

| Claims Search Results                                                                                                    |                 |             |             |                  |              |                    |  |  |  |
|----------------------------------------------------------------------------------------------------|-----------------|-------------|-------------|------------------|--------------|--------------------|--|--|--|
| The information displayed indicates the most current information we have on file. It may not reflect claims or other information that has not been received by ValueOptions. |                 |             |             |                  |              |                    |  |  |  |
| Click a Claim Number for more detail on that claim.                                                                                                    |                 |             |             |                  |              |                    |  |  |  |
| Claim #                                                                                                    | Individual Name | Provider ID | Vendor Name | Dates of Service | Claim Status | Charge Amount (\$) |  |  |  |
|                                                                                                    | OI 0I           |             |             |                  |              |                    |  |  |  |
| 01-102215-4665-1 DEMO, INDIVIDUAL GAC002344 TEST FACILILITY 4, 10/20/2015- In Process 50.00                                                                                  |                 |             |             |                  |              |                    |  |  |  |
|                                                                                                    | 400001805       |             | GA000012    | 10/20/2015       |              |                    |  |  |  |

**Claim Search Results** 

The Claim Summary screen displays.

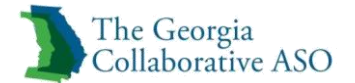

| Claim Summary Service Line Detail |                          |                 |                          |                    |
|-----------------------------------|--------------------------|-----------------|--------------------------|--------------------|
|                                   |                          |                 |                          |                    |
| Claim Detail                      | Return to search results |                 |                          |                    |
| Claim #                           | 01- 102215- 4065- 1      |                 |                          |                    |
| Claim Status?                     | In Process               |                 |                          |                    |
| Patient Account #                 |                          |                 |                          |                    |
| Individual ID                     | 400001805                |                 |                          |                    |
| Individual Name                   | DEMO, INDIVIDUAL         |                 |                          |                    |
| Provider Name                     | TEST, GEORGIA            |                 |                          |                    |
| Group Name                        | GEORGIA                  |                 |                          |                    |
| Statement Dates                   |                          |                 |                          |                    |
| Charge Amount (\$)                | 50.00                    |                 |                          |                    |
|                                   |                          |                 | Change / Reprocess Claim |                    |
|                                   |                          |                 |                          |                    |
|                                   |                          |                 |                          |                    |
| Service Lines                     |                          |                 |                          |                    |
| Line # Serv                       | vice Date                | Type of Service | Procedure Code           | Charge Amount (\$) |
| 1 10/20/201                       | 5 - 10/20/2015           |                 | H0004                    | 50.00              |
| Send Inquiry                      |                          |                 |                          |                    |
|                                   |                          |                 |                          |                    |

Claim Summary

1. Click the Service Line Detail tab to view the Claim details.

| Claim S | ummary Service           | Line Detail |                    |         |         |          |   |                 |        |               |              |           |      |     |                         |
|---------|--------------------------|-------------|--------------------|---------|---------|----------|---|-----------------|--------|---------------|--------------|-----------|------|-----|-------------------------|
|         |                          |             |                    |         |         |          |   |                 |        |               |              |           |      |     |                         |
| Clai    | m Detail                 |             | Return to sear     | ch resi | ults    |          |   |                 |        |               |              |           |      |     |                         |
| Clair   | n #                      |             | 01- 102215-        | 4065    | 5-1     |          |   |                 |        |               |              |           |      |     |                         |
| Clair   | n Status ?               |             | In Process         |         |         |          |   |                 |        |               |              |           |      |     |                         |
| Indiv   | vidual ID                |             | 400001805          |         |         |          |   |                 |        |               |              |           |      |     |                         |
| Indiv   | vidual Name              |             | DEMO, INDI         | IVID    | UAL     |          |   |                 |        |               |              |           |      |     |                         |
| Amo     | unt Paid (\$)            |             | 50.00              |         |         |          |   |                 |        |               |              |           |      |     |                         |
| Paid    | То                       |             | PROVIDER           |         |         |          |   |                 |        |               |              |           |      |     |                         |
|         |                          |             |                    |         |         |          |   |                 |        | Change / Repr | rocess Claim |           |      |     |                         |
|         |                          |             |                    |         |         |          |   |                 |        |               |              |           |      |     |                         |
| Servio  | e Line Detail            |             |                    |         |         |          |   |                 |        |               |              |           |      |     |                         |
| Line    | # St                     | atus        | Service Code/Units |         | Modif   | ier Code | 5 | Charge Amt (\$) | DX     | Allowed Amt   | COIN         | Check#    | Fund | EOP | NDC Number              |
|         | Start Date               | End Date    |                    |         | 1 2     | 3        | 4 | Amt Paid (\$)   |        | Deductible    | CoPay        | Paid Date |      |     | NDC Units/Type of Units |
| 1       | In Process<br>10/20/2015 | 10/20/2015  | H0004 /1           |         | HQ U    | 2 U6     |   | 50.00           | F11.23 | 50.00         | 0.00         |           | SFAD |     |                         |
|         | 10/20/2013               | 10/20/2015  |                    |         |         |          |   | 20100           |        | 0.00          | 0.00         |           |      |     |                         |
|         |                          |             |                    |         |         |          |   |                 |        |               |              |           |      |     |                         |
| Expla   | nation of Payment        |             |                    |         |         |          |   |                 |        |               |              |           |      |     |                         |
| Capita  | nation of rayment        | EOP Code    |                    |         |         |          |   |                 |        | Code Desc     | ription      |           |      |     |                         |
|         |                          |             | Cla                | im is j | pending | review.  |   |                 |        |               |              |           |      |     |                         |
|         |                          |             |                    |         | _       |          |   |                 |        |               |              |           |      |     |                         |

Service Line Details

*Note:* Claim status will show *In Process* or *Processed*. When a claim is processed the amount paid will populate with an Explanation of Payment (EOP) code. The EOP Codes and descriptions will advise whether the claim is paid or denied

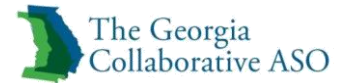

## **Change/Reprocess Claim**

In this section of ProviderConnect you can change your claim information and have it reprocessed.

Note: This button is only available if the claim has been processed

- 1. Search your claim using the Review A Claim functionality
- 2. In the Claim Summary or Service Line Detail click Change/Reprocess Claim

| Claim Summary Service Line Detail |                          |                 |                          |                    |
|-----------------------------------|--------------------------|-----------------|--------------------------|--------------------|
|                                   |                          |                 |                          |                    |
| Claim Detail                      | Return to search results |                 |                          |                    |
| Claim #                           | 01- 100115- 999- 2       |                 |                          |                    |
| Claim Status?                     | Processed                |                 |                          |                    |
| Patient Account #                 | 10101MHOVER18            |                 |                          |                    |
| Individual ID                     | 400000686                |                 |                          |                    |
| Individual Name                   | TESTING, PENNY           |                 |                          |                    |
| Provider Name                     | TEST, GEORGIA            |                 |                          |                    |
| Group Name                        | GEORGIA                  |                 |                          |                    |
| Statement Dates                   |                          |                 |                          |                    |
| Charge Amount (\$)                | 150.00                   |                 |                          |                    |
|                                   |                          |                 | Change / Reprocess Claim |                    |
|                                   |                          |                 |                          |                    |
|                                   |                          |                 |                          |                    |
| Service Lines                     |                          |                 |                          |                    |
| Line # Se                         | ervice Date              | Type of Service | Procedure Code           | Charge Amount (\$) |
| 1 09/01/20                        | 015 - 09/01/2015         |                 | H0031                    | 150.00             |
| Send Inquiry                      |                          |                 |                          |                    |

Claim Summary

1. Read Disclaimer and click Next

| Disclaimer                                                                                                    |
|----------------------------------------------------------------------------------------------------|
|                                                                                                    |
| All standard rules for claims processing, including timely filing, accuracy, authorization requirements, etc. apply to changes and/or resubmission of claims. |
| Next                                                                                                    |

Disclaimer

The Service Line Detail screen will show. *Note:* Lines available to be changed will be highlighted in yellow

- 1. Select Type of Adjustment
  - Change Claim Data: Allows you to change and update any claim information except for the Individual the claim is for

*Note:* To change the individual the claim is for select Void Entire Claim and submit new claim

• Resubmit Previously Denied Charge: Allows you to resubmit the exact same claim data that was entered in the Original claim

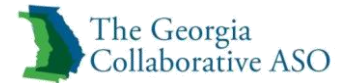

Example: This can be used when a claim was denied for no authorization or registration on file and the authorization or registration is now on file for the dates of service

- Void Entire Claim: Allows you to void entire claim
   Note: To void Individual lines in a claim choose Change Claim Date
- 2. Select appropriate Reason for Adjustment
- 3. Enter Explanation
- 4. Click Next

| <b>r</b>                       |                                                                                        |                                                                                          |                                                                                                    | _                          |                                   | -                               |                                                                            |                                               |                                                                |                                     |                             |                   |             |
|--------------------------------|----------------------------------------------------------------------------------------|------------------------------------------------------------------------------------------|----------------------------------------------------------------------------------------------------|----------------------------|-----------------------------------|---------------------------------|----------------------------------------------------------------------------|-----------------------------------------------|----------------------------------------------------------------|-------------------------------------|-----------------------------|-------------------|-------------|
| Claim Detai                    | 1                                                                                      |                                                                                          |                                                                                                    |                            |                                   |                                 |                                                                            |                                               |                                                                |                                     |                             |                   |             |
| Claim #                        |                                                                                        | 01- 100115-999-2                                                                         |                                                                                                    |                            |                                   |                                 |                                                                            |                                               |                                                                |                                     |                             |                   |             |
| Claim Status                   | ?                                                                                      | Processed                                                                                |                                                                                                    |                            |                                   |                                 |                                                                            |                                               |                                                                |                                     |                             |                   |             |
| Individual ID                  | 1                                                                                      | 40000686                                                                                 |                                                                                                    |                            |                                   |                                 |                                                                            |                                               |                                                                |                                     |                             |                   |             |
| Individual Na                  | ne TESTING , PENNY                                                                     |                                                                                          |                                                                                                    |                            |                                   |                                 |                                                                            |                                               |                                                                |                                     |                             |                   |             |
| Amount Paid                    | (5) 38.97                                                                              |                                                                                          |                                                                                                    |                            |                                   |                                 |                                                                            |                                               |                                                                |                                     |                             |                   |             |
| Paid To                        |                                                                                        |                                                                                          |                                                                                                    |                            | PR                                | ROVIDER                         |                                                                            |                                               |                                                                |                                     |                             |                   |             |
|                                |                                                                                        |                                                                                          |                                                                                                    |                            |                                   |                                 |                                                                            |                                               |                                                                |                                     |                             |                   |             |
| Service Line D                 | etail                                                                                  |                                                                                          |                                                                                                    |                            |                                   |                                 |                                                                            |                                               |                                                                |                                     |                             |                   |             |
| Line #                         | S                                                                                      | itatus                                                                                   | Service Code/Units                                                                                           |                            | Modifier Cod                      | des                             | Charge Amt (\$)                                                            | DX                                            | Allowed Amt                                                    | COIN                                | Check#                      | Fund              | EOP         |
|                                | Start Date                                                                             | End Date                                                                                 |                                                                                                    | 1                          | 2                                 | 3 4                             | Amt Paid (\$)                                                              |                                               | Deductible                                                     | CoPay                               | Paid Date                   |                   |             |
| 1                              | Processed<br>09/01/2015                                                                | 09/01/2015                                                                               | H0031 /1                                                                                                    | U2                         | U6                                |                                 | 150.00<br>38.97                                                            | 311                                           | 38.97<br>0.00                                                  | 0.00<br>0.00                        | 1006<br>09/17/2015          | TCDC              | BS          |
|                                |                                                                                        |                                                                                          |                                                                                                    |                            |                                   |                                 |                                                                            |                                               |                                                                |                                     |                             |                   |             |
| Explanation of                 | Payment                                                                                |                                                                                          |                                                                                                    |                            |                                   |                                 |                                                                            |                                               |                                                                |                                     |                             |                   |             |
| EOP Code                       |                                                                                        |                                                                                          |                                                                                                    |                            |                                   | Cod                             | e Description                                                              |                                               |                                                                |                                     |                             |                   |             |
| BS Prov<br>of no<br>Only highl | ider notice: billed amount e<br>etwork providers refer to the<br>ighted lines may be e | xceeds fee schedule rate. Imp<br>e section of your plan/benefits<br>changed. Do you wish | ortant member information about this denia<br>s titled out of network benefits. Please refer<br>to continue? | il. If you a<br>to the ber | are seeing an<br>nefit limitatior | in network pr<br>ns and exclusi | ovider, the provider should not cha<br>ons and/or coverage limitation prov | irge you for <del>ti</del><br>visions in your | he difference between their n<br>r summary plan description or | ormal charge amou<br>plan document. | int and their contracted fe | a with ValueOptio | ns. For out |
| Type of Adjus                  | stment                                                                                 |                                                                                          | Select                                                                                                    |                            | ~                                 |                                 |                                                                            |                                               |                                                                |                                     |                             |                   |             |
| Reason for A                   | djustment                                                                              |                                                                                          | Select                                                                                                    |                            | ~                                 |                                 |                                                                            |                                               |                                                                |                                     |                             |                   |             |
| Explanation                    | 3                                                                                      |                                                                                          |                                                                                                    |                            |                                   |                                 |                                                                            |                                               |                                                                |                                     |                             |                   |             |
| Maximum ch<br>You have         | aracters: 77<br>characters left.                                                       |                                                                                          |                                                                                                    |                            |                                   |                                 |                                                                            |                                               |                                                                |                                     |                             |                   |             |
| 1                              |                                                                                        |                                                                                          |                                                                                                    |                            | C                                 | ancel                           | Continue                                                                   |                                               |                                                                |                                     |                             |                   |             |

Service Line Detail

- 1. Select appropriate Servicing and Pay To Address
- 2. Click Next

| Provider                                                                     |           |                            |                                |                                    |  |  |  |  |  |
|------------------------------------------------------------------------------|-----------|----------------------------|--------------------------------|------------------------------------|--|--|--|--|--|
| Change/Reprocess a Claim                                                     |           |                            |                                |                                    |  |  |  |  |  |
| Change selection or continue if selection is correct. Press Next to continue |           |                            |                                |                                    |  |  |  |  |  |
| Provider<br>TEST - GAC00234                                                  | 4 🗸       | Provider Last Name<br>TEST |                                | Provider First Name<br>GEORGIA     |  |  |  |  |  |
| Select Servic                                                                | e Address |                            |                                |                                    |  |  |  |  |  |
| Capture                                                                      | Vendor ID | FedTax                     | Service Address                | Pay To Address                     |  |  |  |  |  |
| ۲                                                                            | GA000012  | 456123434                  | GEORGIA TEST<br>77 ANDERSON RD | TEST FACILLITY 4<br>77 ANDERSON RD |  |  |  |  |  |
|                                                                              |           |                            | BOX SPRINGS, GA 31801-3953     | BOX SPRINGS, GA 31801-3953         |  |  |  |  |  |
| Back                                                                         | Nevt      |                            |                                |                                    |  |  |  |  |  |
|                                                                              |           |                            |                                |                                    |  |  |  |  |  |

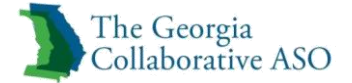

#### Select Service Address

1. Update the First Date of Service if needed

Note: Cannot be changed for Resubmit Previously Denied Charge or Void Entire Claim

2. Click Next

| Change/Reprocess a Claim                                                              |                                                                     |
|---------------------------------------------------------------------------------------|---------------------------------------------------------------------|
| Required fields are denoted by an asterisk ( $m{*}$ ) adjacent to the label.          |                                                                     |
| Change incorrect fields or continue if information is correct. Press Next to continue |                                                                     |
|                                                                                       |                                                                     |
| Provider Name                                                                         | TEST GEORGIA                                                        |
| Service Address                                                                       | 77 ANDERSON RD,BOX SPRINGS,GA,31801-3953                            |
| Pay To Address                                                                        | 77 ANDERSON RD,BOX SPRINGS,GA,31801-3953                            |
| Vendor ID                                                                             | GA000012                                                            |
| NPI Number                                                                            |                                                                     |
| Taxonomy Code                                                                         |                                                                     |
| Licensure Level                                                                       | Select V                                                            |
| <b>≭</b> Individual ID                                                                | 400000686 (X-digits, no spaces or dashes)                           |
| Individual Name                                                                       | PENNY TESTING (First Last)                                          |
| Individual Account #                                                                  | 10101MHOVER18 (X-digits, no spaces or dashes)                       |
| Program/Fund/Group ID                                                                 |                                                                     |
| *Individual DOB                                                                       | 09011985 (MMDDYYYY)                                                 |
| *First Date of Service                                                                | 09012015 (MMDDYYYY - Enter Earliest Date of Service for this claim) |
| *Is this claim being billed under EAP Services?                                       | ⊖ Yes ● No                                                          |
|                                                                                       |                                                                     |
| Previous                                                                              | Next                                                                |

Change/Reprocess Claim 1

1. Update Coordination Of Benefits information as needed

Note: Cannot be changed for Resubmit Previously Denied Charge or Void Entire Claim

2. Click Next

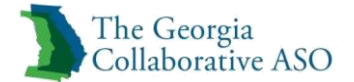

| Change/Rep                 | Change/Reprocess a Claim            |                          |                        |                                                                    |                                                                            |  |  |  |  |  |
|----------------------------|-------------------------------------|--------------------------|------------------------|--------------------------------------------------------------------|----------------------------------------------------------------------------|--|--|--|--|--|
| Required fields are        | denoted by an asterisk ( $st$ ) adj | acent to the label       |                        |                                                                    |                                                                            |  |  |  |  |  |
| Individual ID<br>400000686 | Individual Name<br>PENNY TESTING    | Birth Date<br>09/01/1985 | NPI Number             | Service Address<br>77 ANDERSON RD,BOX SPRINGS,GA,31801-3953        | Pay To Address<br>77 ANDERSON RD,BOX SPRINGS,GA,31801-3953                 |  |  |  |  |  |
| Only populate Ot           | her Payer Information fields(s      | ) if Coordination o      | f Benefit (COB) inform | ation is applicable to dates of service on this claim. i.e., If an | y payment from other payer entities were previously applied to this claim. |  |  |  |  |  |
| Does a COB exist           | for this claim?                     | v                        |                        |                                                                    |                                                                            |  |  |  |  |  |
| Other Payer                | Information - Second                | ary                      |                        |                                                                    |                                                                            |  |  |  |  |  |
| Other Payer                | Information - Tertiar               | у                        |                        |                                                                    |                                                                            |  |  |  |  |  |
|                            |                                     |                          |                        |                                                                    |                                                                            |  |  |  |  |  |
| Previous                   | Next                                |                          |                        |                                                                    |                                                                            |  |  |  |  |  |

Change/Reprocess Claim 2

1. Under Claim Detail: Ready to Submit Click Void or Edit next to the Service Line to be updated

| Claim Detail: Ready to | Iaim Detail: Ready to Submit |                  |                  |                                    |                 |                    |                  |                |           |          |  |  |
|------------------------|------------------------------|------------------|------------------|------------------------------------|-----------------|--------------------|------------------|----------------|-----------|----------|--|--|
|                        |                              |                  |                  |                                    |                 |                    |                  |                |           |          |  |  |
| Select                 | Service                      | Service Date Ser |                  | e Code Modifier Code 1 Modifier Co |                 | Charge Amount (\$) | Diagnosis Code 1 | COB Payer Paid |           |          |  |  |
|                        | Start Date                   | End Date         | Place of Service | Modifier Code 3                    | Modifier Code 4 |                    |                  | Primary        | Secondary | Tertiary |  |  |
| Void Edit              | 09012015                     | 09012015         | H0031<br>11      | U2                                 | U6              | 150.00             | 311              | 0.00           |           |          |  |  |
|                        |                              |                  |                  |                                    | Total           |                    |                  |                |           |          |  |  |

Claim Detail: Ready to Submit

2. Update Information in Service Line Entry

Note: Cannot be changed for Resubmit Previously Denied Charge or Void Entire Claim

3. Click Save Changes

| Service Line En                                    | try                                        |                                       |                                                      |                                                |                                          |                                                                                |
|----------------------------------------------------|--------------------------------------------|---------------------------------------|------------------------------------------------------|------------------------------------------------|------------------------------------------|--------------------------------------------------------------------------------|
| *Service From<br>09012015<br>(MMDDYYYY)            | *Service Through<br>09012015<br>(MMDDYYYY) | *Service Code<br>H0031<br>(ex: 86753) | Modifier Code 1<br>U2<br>(no spaces or dashes)       | Modifier Code 2<br>U6<br>(no spaces or dashes) | Modifier Code 3<br>(no spaces or dashes) | Modifier Code 4<br>(no spaces or dashes)                                       |
| *Charge Amount (\$)<br>150.00<br>(ex: 123.45)      | *Place of Servic<br>11<br>(00 - 99)        | e *Units<br>1<br>(3-digits)           | ]                                                    |                                                |                                          |                                                                                |
| *Diagnosis Code 1<br>311<br>(ex: 765.4)            | Diagnosis Code 2<br>(ex: 765.4)            | Diagnosis Code 3<br>(ex: 765.4)       | Diagnosis Code 4 D<br>(ex: 765.4) (e                 | ex: 765.4) Diag                                | 765.4) Diagr                             | Diagnosis Code 7         Diagnosis Code 8           (65.4)         (ex: 765.4) |
| Prin<br>COB Payer Paid 1<br>0.00<br>(ex: 99999.99) | COB Units Paid 1<br>(ex: 999)              | COB Payer Pa<br>(ex: 99999.99)        | Secondary Payer<br>aid 2 COB Units Pair<br>(ex: 999) | d 2 COB Payer P                                | Tertiary Payer<br>aid 3 COB Units F      | Paid 3                                                                         |
| Cancel Changes                                     | This will cancel the c                     | hanges made to the s                  | service line Save Cha                                | anges This will sa                             | ave the changes made t                   | to the service line                                                            |
| Add Service Line                                   | This will add this serv                    | ice line information t                | o the claim                                          |                                                |                                          |                                                                                |

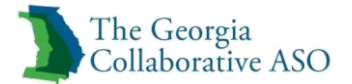

#### Service Line Entry

- 4. Repeat steps 1 through 3 as needed
- 5. Click Submit

| Claim Detail: Ready to                | Submit                 |               |                  |                                         |                 |                    |                                        |                |           |          |
|---------------------------------------|------------------------|---------------|------------------|-----------------------------------------|-----------------|--------------------|----------------------------------------|----------------|-----------|----------|
|                                       |                        |               |                  |                                         |                 |                    |                                        |                |           |          |
| Select                                | Servio                 | e Date        | Service Code     | Modifier Code 1                         | Modifier Code 2 | Charge Amount (\$) | Diagnosis Code 1                       | COB Payer Paid |           |          |
|                                       | Start Date             | End Date      | Place of Service | Modifier Code 3                         | Modifier Code 4 |                    |                                        | Primary        | Secondary | Tertiary |
| Void Edit                             | 09012015               | 09012015      | H0031<br>11      | U2                                      | U6              | 150.00             | 311                                    | 0.00           |           |          |
|                                       |                        |               |                  |                                         | Total           |                    |                                        | 0.00           | 0.00      | 0.00     |
|                                       |                        |               |                  |                                         |                 |                    |                                        |                |           |          |
| Attach an EOB                         |                        |               |                  |                                         |                 |                    |                                        |                |           |          |
| Click Upload File to attach a COB EOB | with this claim.       |               |                  |                                         |                 |                    |                                        |                |           |          |
| Upload File This will attach          | an EOB document        | to the claim. |                  |                                         |                 |                    |                                        |                |           |          |
| Attached Documents:                   |                        |               |                  |                                         |                 |                    |                                        |                |           |          |
|                                       |                        |               |                  |                                         |                 |                    |                                        |                |           |          |
|                                       |                        |               |                  |                                         |                 |                    |                                        |                |           |          |
| Previous                              |                        |               |                  | Cancel                                  |                 |                    | Submit                                 |                |           |          |
| This will return to                   | o the previous data er | itry page     |                  | This will cancel the entire transaction |                 |                    | Submit the entire claim for processing |                |           |          |

Claim Detail Ready to Submit with Submit Button

1. Review Submission Results

| 3      | The Geor<br>Collabora    | gia<br>tive ASC        |                  |                 |                 |                    |                  |           |              |          |        |        |         |            |             |            |      | ProviderConnect Home    |
|--------|--------------------------|------------------------|------------------|-----------------|-----------------|--------------------|------------------|-----------|--------------|----------|--------|--------|---------|------------|-------------|------------|------|-------------------------|
| Subm   | it A Clain               | ı                      |                  |                 |                 |                    |                  |           |              |          |        |        |         |            |             |            |      |                         |
| Sub    | nission Res              | ults :                 | **               | *****           | **** CLAIM E    | NTERED *******     | *****            |           |              |          |        |        |         |            |             |            |      |                         |
| You    | r claim has              | been submi             | tted successful  | ly. You may con | tact Claims Cus | stomer Service wit | h any questions  | related   | to this clai | m.       |        |        |         |            |             |            |      |                         |
| Provi  | der Name/ ID             |                        | TEST-GAC00       | 2344            |                 |                    |                  |           |              |          |        |        |         |            |             |            |      |                         |
| Vend   | or ID                    |                        | GA000012         |                 |                 |                    |                  |           |              |          |        |        |         |            |             |            |      |                         |
| Patie  | nt ID                    |                        | 400001805        |                 |                 |                    |                  |           |              |          |        |        |         |            |             |            |      |                         |
| Patie  | nt Name                  |                        | DEMO, INDI       | VIDUAL          |                 |                    |                  |           |              |          |        |        |         |            |             |            |      |                         |
| Progr  | am/Fund/Gro              | up ID                  |                  |                 |                 |                    |                  |           |              |          |        |        |         |            |             |            |      |                         |
| Patie  | nt Date of Birt          | h                      | 09/01/1988       |                 |                 |                    |                  |           |              |          |        |        |         |            |             |            |      |                         |
| NPI N  | lumber                   |                        |                  |                 |                 |                    |                  |           |              |          |        |        |         |            |             |            |      |                         |
| Taxo   | nomy Code                |                        |                  |                 |                 |                    |                  |           |              |          |        |        |         |            |             |            |      |                         |
| Claim  | e ever                   |                        | 102215- 040      | 065- 00001      |                 |                    |                  |           |              |          |        |        |         |            |             |            |      |                         |
|        |                          |                        |                  |                 |                 |                    |                  |           |              |          |        |        |         |            |             |            |      |                         |
|        |                          |                        |                  |                 |                 |                    |                  |           |              |          |        |        |         |            |             |            |      |                         |
| Line # | Servic                   | e Date                 | Service Code     | Modifier Code 1 | Modifier Code 2 | Charge Amount (\$) | Diagnosis Code 1 |           | COB Payer Pa | id       | To-Pay | Status |         | Dollar     | Amount (\$) |            | Fund | NDC Number              |
| 1      | Start Date<br>10/20/2015 | End Date<br>10/20/2015 | Place of Service | Modifier Code 3 | Modifier Code 4 | 50.00              | E11 73           | Primary   | Secondary    | Tertiary | 50.00  | 0      | Allowed | Deductible | Pre-Paid    | COIN CoPay | SEAD | NDC Units/Type of Units |
|        | 10/20/2015               | 10/20/2013             | 11               | U6              | 02              | 50.00              | 11112            | 0.00      | 0.00         | 0.00     | 50.00  | Ŭ      | 50.00   | 0.00       | 0.00        | 0.00 0.00  | 5170 |                         |
|        |                          |                        |                  |                 |                 |                    | Total            | 0.00      | 0.00         | 0.00     |        |        |         |            |             |            |      |                         |
|        |                          |                        |                  |                 |                 |                    |                  | 1000      |              |          |        |        |         |            |             |            |      |                         |
| No F   | OB COB Docu              | ments Attachn          | nents            |                 |                 |                    | Attach           | ed EOBs : |              |          |        |        |         |            |             |            |      |                         |
| NO L   | 00 000 0000              | inches Actación        |                  |                 |                 |                    |                  |           |              |          |        |        |         |            |             |            |      |                         |
| Febre  | New Claim                |                        |                  |                 |                 |                    |                  |           |              |          |        |        |         |            |             |            |      |                         |
| Enter  | New Craim                |                        |                  |                 |                 |                    |                  |           |              |          |        |        |         |            |             |            |      |                         |

Submission Results

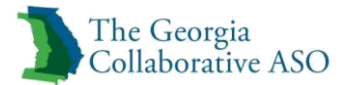

## **Provider Summary Vouchers**

The Provider Summary Voucher (PSV) will show claims that paid and denied. Explanation of Payment codes will show to give more details into the reason for denials. Electronic remittance advice (835 files) can be received through PaySpan.

Users can view their PSVs by clicking on the View My Recent Provider Summary Vouchers link.

*Note*: Only Encounters and State-funded claims paid by The Georgia Collaborative ASO will show

*Note: Medicaid claims will not be viewable in ProviderConnect. Please utilize the* GAMMIS *system to review Medicaid claims.* 

| The Georgia<br>Collaborative ASO                                                                                                    | Switch Account GAC002344-Georgia ASO ✔ ValueOptions Home Provider Home Contact Us Log Out                                                                                       |
|----------------------------------------------------------------------------------------------------|----------------------------------------------------------------------------------------------------|
| Home<br>Specific Individual Search<br>Register Individual<br>Authorization Listing<br>Enter an Authorization<br>Request<br>View Clinical Defin | Welcome GEORGIA TEST . Thank you for using ValueOptions ProviderConnect.         YOUR MESSAGE CENTER         YOUR MESSAGE CENTER                                                |
| Claim Listing and<br>Submission                                                                                                    | Your inbox is empty                                                                                                    |
| Enter EAP CAF<br>Manage Users<br>Review Referrals                                                                                              | WHAT DO YOU WANT TO DO TODAY?                                                                                                    |
| Enter Bed Tracking<br>Information<br>Search Beds/Openings                                                                                      | Link/Unlink Accounts XBR     Eligibility and Benefits     Ender a Claim     Ender a Charine     Ender a Charine     Ender a Charine     Ender A Departies     Ender A Departies |
| EDI Homepage<br>Enter Individual Reminders<br>On Track Outcomes                                                                                | Enter or Review Authorization Requests     Enter or Review Authorization Requests                                                                                               |
| Reports<br>Print Spectrum Release of<br>Information Form                                                                                       | Enter an Authorization Request     Enter an Authorization     Review an Authorization     Enter an external     Enter a Referrals                                               |
| My Online Profile<br>My Practice Information                                                                                                   | View Clinical Drafts     Enter a Kerterral     Review Referrals                                                                                                    |

ProviderConnect Home Page

Provider summary vouchers can be retrieved by

- Searching PSVs by Provider
- Searching PSVs by Check

#### Search Provider Summary Vouchers by Provider

Provider summary vouchers can be retrieved by:

- Searching PSVs by Provider
- Note: This is the default
  - Enter Tax ID
  - Enter Check #
  - Enter Paid Date Range

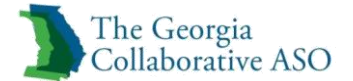

Note: Paid date range will auto populate to previous 30 day range but can be a range of up to 365 days. Provider Summary Vouchers can be searched for any 365 day range and as far back as 12/01/2015

• Click Search

| Search By Provider Search | h By Check                                                                               |
|---------------------------|------------------------------------------------------------------------------------------|
| Saarah Drovidar S         | Summary Voucher by Provider Please disable the popul blocker to view the Summary Voucher |
| Provider ID ?             | TEST, GEORGIA (GAC002344) V                                                              |
| Tax ID ?                  | OR Vendor ID ?                                                                           |
| Check #                   | (No spaces or alpha characters)                                                          |
| Paid Date Range 🕜         | From 09222015 Through 10222015 (MMDDYYYY)                                                |
| Search                    |                                                                                          |

#### **Search Provider Summary Vouchers by Check**

- Searching PSVs by Check
  - Enter Check #
  - Enter Check Amount
  - o Enter Paid Date
  - Click Search

| Search By Provider Se | earch By Check                                                                           |
|-----------------------|------------------------------------------------------------------------------------------|
|                       |                                                                                          |
| Search Provide        | r Summary Voucher by Check Please disable the popup blocker to view the Summary Voucher. |
| *Check #              | (No spaces or alpha characters)                                                          |
| *Check Amount         |                                                                                          |
| *Paid Date            | (MMDDYYYY)                                                                               |
| Search                |                                                                                          |

The search results will contain records that match the search criteria. A specific PSV can be viewed by clicking on the View link.

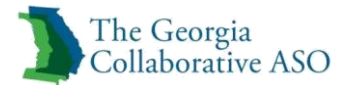

## Your Message Center

A *Your Message Center* is available that provides a secure message center to ensure confidentiality and to comply with HIPAA requirements. Providers can send messages to and receive messages from Beacon Health Options. Providers can also send messages to and receive messages from Individuals. (Refer to the Secure Provider/Individual Communications chapter for more information.)

To view the Inbox, click the Inbox icon. The Message Center – Inbox screen displays.

- If there are no messages in the provider's Inbox, the following text displays: "Your Inbox *is empty*."
- If there are messages in the provider's Inbox, the following text displays: "Click on Inbox to view your messages."

*Note:* All messages in the provider's Inbox, including messages from Beacon Health Options, will be available for viewing until the provider deletes them.

#### Viewing and Responding to a Message in Your Message Center

To access the Message Center Inbox click Inbox on the main menu. The Inbox screen displays.

| The Georgia<br>Collaborative ASO                                                   | Switch Account GAC002344-Georgia ASO V ValueOptions Home Provider Home Contact Us Log Out |
|------------------------------------------------------------------------------------|-------------------------------------------------------------------------------------------|
| Home<br>Specific Individual Search<br>Register Individual                          | Welcome GEORGIA TEST . Thank you for using ValueOptions ProviderConnect.                  |
| Authorization Listing<br>Enter an Authorization<br>Request<br>View Clinical Drafts | YOUR MESSAGE CENTER (8 NEW ) Message                                                      |
| Claim Listing and<br>Submission<br>Enter EAP CAF                                   | Click on inbox to view your messages                                                      |
| Manage Users<br>Review Referrals<br>Enter Bed Tracking<br>Information              | WHAT DO YOU WANT TO DO TODAY?                                                             |

ProviderConnect Home Page – Inbox

1. Click the Inquiry # for the message to be viewed

*Note*: To delete a message click the trash icon to the right of the message

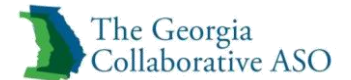

| Message Center - Inbox                                         |                                   |                                |             |        |
|----------------------------------------------------------------|-----------------------------------|--------------------------------|-------------|--------|
|                                                                |                                   |                                |             |        |
| **Clicking the trash icon will delete the message permanently. | the responses sent within the pas | t su days.                     |             |        |
| Inquiry #                                                      | Date Received ¥                   | Subject                        | Member Name | Delete |
| 06172011-4314105-010000                                        | 06/20/2011                        | PROS OP/MED MGMT               | SUSAN ASLAN | Î      |
| 06242010-1111111-010000                                        | 06/24/2010                        | ADVERSE DETERMINATION          | SUSAN ASLAN | Î      |
| 01192010-7034559-010000                                        | 01/19/2010                        | RETURNED AUTHORIZATION REQUEST | SUSAN ASLAN | Î      |
| 01192010-7034547-010000                                        | 01/19/2010                        | RETURNED AUTHORIZATION REQUEST | SUSAN ASLAN | Î      |

Message Center - Inbox

- 1. Read Message
- 2. Click Yes to Reply
- 3. Enter message
- 4. Attach a Document
  - Select Document Type
  - Click Upload File and select file from computer
- 5. Click Submit

| Search By Provider     | earch By Provider Search By Check                                    |                                |          |            |        |  |  |  |  |  |  |
|------------------------|----------------------------------------------------------------------|--------------------------------|----------|------------|--------|--|--|--|--|--|--|
| Search Provid          | Search Provider Summary Voucher by Provider                          |                                |          |            |        |  |  |  |  |  |  |
| Provider ID ?          | 123456 🗸                                                             |                                |          |            |        |  |  |  |  |  |  |
| Tax ID ?               |                                                                      | DR Vendor ID ?                 |          |            |        |  |  |  |  |  |  |
| Check #                | (^                                                                   | lo spaces or alpha characters) |          |            |        |  |  |  |  |  |  |
| Paid Date Range 🕜      | From 11132014                                                        | Through 12132014 7 (MMDDy)     | (111)    |            |        |  |  |  |  |  |  |
| Search<br>Provider Sum | mary Voucher Search Results                                          |                                |          |            |        |  |  |  |  |  |  |
|                        |                                                                      |                                |          |            |        |  |  |  |  |  |  |
| Click on View to see t | Click on View to see the Provider Summary Voucher.                   |                                |          |            |        |  |  |  |  |  |  |
| Select                 | Select Vendor Name Vendor Number Paid Date Check Number Check Amount |                                |          |            |        |  |  |  |  |  |  |
| View                   |                                                                      | A00003                         | 01/23/09 | 0000011111 | 120.00 |  |  |  |  |  |  |
| view                   |                                                                      | A03005                         | 01/25/05 | 000001111  | 120.00 |  |  |  |  |  |  |

Search Provider Summary Voucher Screen

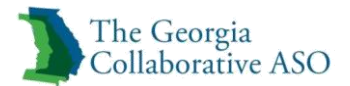

## **Enter Individual Reminders**

A user can enter Individual reminder information, allowing appointment and medication reminders to be displayed. This is not a required piece but some providers may find it useful.

- 1. Search the Individual
- 2. Click the Enter Individual Reminders button on the Demographics tab.

| Demographics                         | Enrollment History                           | COB                         | Benefits              | Additional Information        |              |                               |                 |                          |                                  |
|--------------------------------------|----------------------------------------------|-----------------------------|-----------------------|-------------------------------|--------------|-------------------------------|-----------------|--------------------------|----------------------------------|
|                                      |                                              |                             |                       |                               |              |                               |                 |                          |                                  |
| Individual eligibi                   | ility does not guarantee                     | e payment. E                | Eligibility is a      | as of today's date and is pro | vided by our | clients.                      |                 |                          |                                  |
|                                      |                                              |                             |                       |                               |              |                               |                 |                          |                                  |
| Individual?                          |                                              |                             |                       |                               |              | Eligibility                   |                 |                          |                                  |
| Individual ID                        |                                              | 40000180                    | )5                    |                               |              | Effective Date                |                 |                          | 10/05/2015                       |
| Alternate ID                         |                                              |                             |                       |                               |              | Expiration Date               |                 |                          | 10/04/2016                       |
| Individual Name                      | •                                            | DEMO, IN                    | DIVIDUAL              |                               |              | COB Effective Date?           |                 |                          |                                  |
| Date of Birth                        |                                              | 09/01/19                    | 88                    |                               |              | View Funding Source Enrollmen | nt Details      |                          |                                  |
| Address                              |                                              | UNKNOW                      | N<br>N, GA 9999       | 9                             |              | Subscriber                    |                 |                          |                                  |
| Alternate Addre                      | 55                                           |                             |                       |                               |              | Subscriber                    |                 |                          |                                  |
| Marital Status                       |                                              | -                           |                       |                               |              | Subscriber ID                 |                 | 400001805                |                                  |
| Home Phone                           |                                              |                             |                       |                               |              | Subscriber Name               |                 | DEMO, INDIVIDUAL         |                                  |
| Work Phone                           |                                              |                             |                       |                               |              |                               |                 |                          |                                  |
| Relationship                         |                                              | 1                           |                       |                               |              |                               |                 |                          |                                  |
| Gender                               |                                              | м -                         |                       |                               |              |                               |                 |                          |                                  |
| Individual Partici                   | pates in Message Cente                       | er Communi                  | cation with I         | Providers? No                 |              |                               |                 |                          |                                  |
| If you wish to u<br>Search for the I | use the ProviderConn<br>Individual you would | ect Messag<br>I like to con | ge Center t<br>ntact. | o communicate with Indi       | viduals who  | participate in Message Cente  | er communicatio | n, please update your Pr | ofile and conduct a new Individu |
| View Indivis                         | dual Auths                                   | View Indiv                  | idual Claims          | View Empire                   | Claims       | View GHI-BMP Claims           |                 |                          |                                  |
| Enter Auth                           | Request                                      | Enter                       | r Claim               | Send Ing                      | uiry         | View Clinical Drafts          |                 |                          |                                  |
| Enter Individu                       | al Reminders                                 | View Individu               | al Registratio        | ns                            |              |                               |                 |                          |                                  |
| View Spectr                          | um Record                                    |                             |                       |                               |              |                               |                 |                          |                                  |

Demographics Tab – Enter Individual Reminders

The Enter Individual Reminders screen displays the Individual ID and Individual name, with links pertaining to setting up appointment and medication reminders.

*Note:* Clicking on the *Individual ID* link re-directs you to the Individual Demographics page.

- 1. Click How does the individual want to receive Appointment and Medication Reminders?
- 2. Select Phone or Email
- 3. Enter Email Address or Phone #
- 4. Select Preferred Time of Day for Reminders
- 5. Select Time Zone

| Welcome GEORGIA TEST . Thank you for using ValueOptions ProviderConnect. |                                            |                 |                        |  |  |
|--------------------------------------------------------------------------|--------------------------------------------|-----------------|------------------------|--|--|
| Hondor Info                                                              |                                            |                 |                        |  |  |
| fleader fillo                                                            |                                            |                 |                        |  |  |
| Individual ID                                                            | 400001805                                  | Individual Name | DEMO, INDIVIDUAL       |  |  |
|                                                                          |                                            |                 |                        |  |  |
| Enter Individual Remind                                                  | ers                                        |                 |                        |  |  |
| How does the Individual want to rec                                      | eive Appointment and Medication reminders? |                 |                        |  |  |
| O Phone O Email                                                          |                                            |                 |                        |  |  |
| Email Address                                                            |                                            |                 | Validate Email Address |  |  |
|                                                                          |                                            |                 |                        |  |  |
| Select                                                                   |                                            |                 | Phone # Ext            |  |  |
| *Time Zone<br>Select                                                     | 2                                          |                 | Save                   |  |  |

#### Individual Reminder

- 6. Click on each link and enter the necessary information for setting up reminders.
- Appointment Reminders:
  - Click Appointment Reminders
  - Enter Provider Name
  - Select Provider Type
  - Enter Appointment Date
  - Enter Appointment Time
  - Select AM or PM
  - Click Save

| How does the member want to receive Appointment and Medication reminders?<br><u>Appointment Reminders</u><br>(After Clicking SAVE another reminder can be added.) |                         |   |      |
|----------------------------------------------------------------------------------------------------|-------------------------|---|------|
| Provider Name                                                                                                    | Provider Type<br>Select | ~ |      |
| Appointment Date (MMDDYYYY) Appointment Time (hh:mm)                                                                                                    |                         |   | Save |

#### **Appointment Reminder**

- Medication Reminders:
  - Click Medication Reminders
  - o Enter Medication Name
  - o Select Medication Refill Reminder or Medication Reminder Only
  - Select Reminder Time 1
  - Select Reminder Time 2, 3, and 4
  - Enter Days Supply
  - Enter Last Date Filled (MMDDYYYY)
  - o Click Save

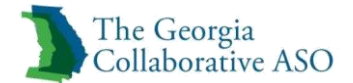

| <u>Medication Reminders</u><br>(After Clicking SAVE another reminder can be added.) |                             |                            |                            |  |
|-------------------------------------------------------------------------------------|-----------------------------|----------------------------|----------------------------|--|
| Medication Name                                                                     |                             |                            |                            |  |
| I am supposed to take this medication at the foll<br>(enter up to 4 times)          | owing time(s):              |                            |                            |  |
| Reminder Time1<br>Select V                                                          | Reminder Time2<br>Select V  | Reminder Time3<br>Select V | Reminder Time4<br>Select V |  |
| Days Supply                                                                         | Last Date Filled (MMDDYYYY) |                            | Save                       |  |

#### Medication Reminder

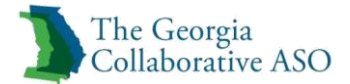

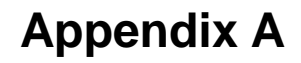

Glossary - Available in the next revision

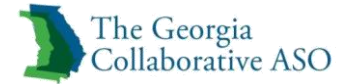

# Appendix B

#### Contact Us

| Department                  | Issue                                                   | Hours                                  | Phone        | Email                                     |
|-----------------------------|---------------------------------------------------------|----------------------------------------|--------------|-------------------------------------------|
| GCAL                        | Crisis Line                                             | 24 hours<br>a day, 7<br>days a<br>week | 800.715.4225 | N/A                                       |
| Customer<br>Service         | General                                                 | M-F<br>8AM-<br>5PM                     | 855.606.2725 | N/A                                       |
| Provider<br>Relations       | Training                                                | M-F<br>8AM-<br>8PM                     | 800.397.1630 | GACollaborativePR@beaconhealthoptions.com |
| EDI<br>Helpdesk             | Technical<br>Assistance<br>regarding<br>ProviderConnect | M-F<br>8AM-<br>5PM                     | 888.247.9311 | e-supportservices@beaconhealthoptions.com |
| Fraud<br>Waste and<br>Abuse | Report Instances<br>of fraud, waste<br>and abuse        | M-F<br>8AM-<br>5PM                     | 888.293.3027 | GACompliance@beaconhealthoptions.com      |

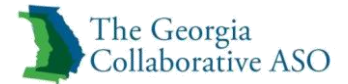

## Appendix C

#### **Default Funds**

These are funds that are assigned based on the information that is entered and the registering agency being contracted for the fund. These funds will be assigned when:

- a short registration is not selected
- the provider agency is contracted for the fund
- all required information for a regular registration is entered and
- the individual meets the criteria outlined in the below grid

| Fund<br>Assigned | Description                                                             | Length of Registration (Days)                                                                                                    |  |  |
|------------------|-------------------------------------------------------------------------|----------------------------------------------------------------------------------------------------|--|--|
| SFDD             | Developmentally Disabled - State Funded                                 | 365                                                                                                    |  |  |
| GFCA             | General Funds - Child & Adolescent                                      | 365                                                                                                    |  |  |
| GFAD             | General Funds - Adult                                                   | 365                                                                                                    |  |  |
| SFAD             | Behavioral Health - State Fund - Adult                                  | 365                                                                                                    |  |  |
| SFCA             | Behavioral Health - State Funded - Child,<br>Adolescent and Young Adult | 60, 365<br>Length varies depending on Medicaid, Private<br>Health Coverage, and PeachCare Application status.<br>Registration will end at 22 <sup>nd</sup> birthday if less than 365<br>days. |  |  |

*Note:* The SFCA and SFAD funds include the services in the Short Term, Immediate Services fund (GACF). The Short Term, immediate services fund should only be selected when the individual is unknown to the provider as outlined in appendix D below.

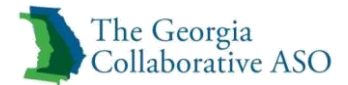

### Appendix D

#### Selected Funds

These are funds that will be selected based on several fields on the layout being entered as well as the registering agency being contracted for the fund.

| Field Description                                                      | Who Registers                                         | Short or Regular<br>Registration/<br>Fund | Fund assigned                                           | Duration of<br>Fund assigned                    |
|------------------------------------------------------------------------|-------------------------------------------------------|-------------------------------------------|---------------------------------------------------------|-------------------------------------------------|
| Referral Registration                                                  | Behavioral Health<br>Link Staff                       | Short                                     | GANC                                                    | 30 days                                         |
| Short term, Immediate<br>Services Registration                         | Provider Agency<br>or Behavioral<br>Health Link Staff | Short                                     | GACF                                                    | 7 days                                          |
| CBAY Funds (MFP, BIP or<br>State) Registration                         | Provider Agency                                       | Regular                                   | CMFP (CBAY MFP)<br>CBIP (CBAY BIP)<br>SFCB (CBAY State) | 365 days                                        |
| Women's Treatment and<br>Recovery Services<br>Registration             | Provider Agency                                       | Regular                                   | WTSO (Outpatient)<br>WTSR (Residential)                 | Outpatient – 90 days<br>Residential – 12 months |
| Treatment Court<br>Registration – Mental<br>Health Court or Drug Court | Provider Agency                                       | Regular                                   | TCMH (Mental Health)<br>TCDC (Drug Court)               | 90 days                                         |

*Note:* Adults who are not lawfully present are only eligible for the temporary fund (GACF) and are only eligible for the services in the Crisis Services Type of Care. If the individual is under age 18, select "n/a".

#### Additional Selected Funds Information

CBAY Funds (MFP, BIP or State) Registration– Provider agencies would register an individual for a CBAY fund.

- An individual can only be in one CBAY fund at a time
- If an individual is in a CBAY fund and you re-register the individual for a different CBAY fund, the prior one will be terminated one day before the re-registration date
- If the re-registration of a different CBAY fund has a start date prior to the original CBAY fund than the original CBAY fund will be voided.

Example:

Original CBAY BIP registration for 1/1/16 – 12/31/16 Re-registration of CBAY MFP for start date 12/1/15

Result: CBAY BIP will be voided CBAY MFP will be active 12/1/15 – 11/30/16

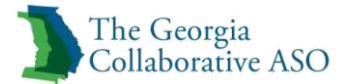

Women's Treatment and Recovery Services (Residential or Outpatient) Registration -Provider agencies would register an individual for one of these funds.

- An individual can only be in one Women's Treatment and Recovery Services fund at a time
- If an individual is in the Residential Women's Treatment and Recovery Services fund and you re- register the individual for the Outpatient fund, the Residential will be terminated one day before the Outpatient registration start date.
  - If the re-registration has a start date prior to the original than the original will be voided.
- If an individual is in the Outpatient Women's Treatment and Recovery Services fund and you re- register the individual for the Residential fund, the Outpatient will be terminated one day before the Residential registration start date
  - If the re-registration has a start date prior to the original than the original will be voided.
- There is also an end date field for this program. When an individual leaves the Women's Treatment and Recovery Services program, then this end date would be entered. It is not used to move an individual from one fund to another within the program.
- Please see bullets 2 and 3 above for how to move between funds.
- If you are registering the individual and they have already left the program you can register and end date the program at the same time. Indicate that you are registering for the appropriate fund (Residential or Outpatient) and also enter the date the individual left the program. The fund will be terminated on the date entered here or the duration the fund is allowed (90 or 365 days) whichever is less.

Treatment Court (Mental Health Court or Drug Court) Registration – reporting for treatment court services has not been implemented at this time. Providers should not select this fund source.

- Provider agencies would register an individual for one of these funds.
- An individual can only be in one Treatment Court fund at a time
- If an individual is in a Treatment court fund and you re-register the individual for a different Treatment Court fund, the prior one will be terminated one day before the re-registration date
  - If the re-registration has a start date prior to the original than the original will be voided.

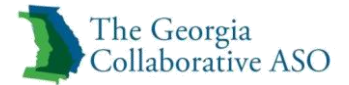

## **Appendix E**

### Service Class/Code Description List<sup>1</sup>

| BEACON INTERNAL<br>AUTH/SERVICE<br>CLASS    | SERVICE CLASS DESCRIPTION<br>(*Please note the prefacing 5 digit number is the current APS Code) |  |  |
|---------------------------------------------|--------------------------------------------------------------------------------------------------|--|--|
| BHA                                         | 10101-BH ASSESSMENT & SERVICE PLAN DEVELOPMENT                                                   |  |  |
| TST                                         | 10102-PSYCHOLOGICAL TESTING                                                                      |  |  |
| DAS                                         | 10103-DIAGNOSTIC ASSESSMENT                                                                      |  |  |
| CAO                                         | 10104-INTERACTIVE COMPLEXITY ADD-ON CODE                                                         |  |  |
| CIN                                         | 10110-CRISIS INTERVENTION                                                                        |  |  |
| PEM                                         | 10120-PSYCHIATRIC TREATMENT (E&M)                                                                |  |  |
| NUR                                         | 10130-NURSING SERVICES                                                                           |  |  |
| MED                                         | 10140-MEDICATION ADMINISTRATION                                                                  |  |  |
| CSI                                         | 10150-COMMUNITY SUPPORT INDIVIDUAL                                                               |  |  |
| PSR                                         | 10151-PSYCHOSOCIAL REHABILIATION                                                                 |  |  |
| ADS                                         | 10152-ADDICTIVE DISEASE SUPPORT SERVICES (ADSS)                                                  |  |  |
| TIN                                         | 10160-INDIVIDUAL OUTPATIENT SERVICES                                                             |  |  |
| GRP                                         | 10170-GROUP OUTPATIENT SERVICES                                                                  |  |  |
| TIN                                         | 10160-INDIVIDUAL OUTPATIENT SERVICES                                                             |  |  |
| FAM                                         | 10180-FAMILY OUTPATIENT SERVICES                                                                 |  |  |
| CSU 20101-CRISIS STABILIZATION UNIT (CSU)   |                                                                                                  |  |  |
| IPF20102-INPATIENT PSYCH & SA DETOX         |                                                                                                  |  |  |
| CSC                                         | CSC 20103-CRISIS SERVICE CENTER                                                                  |  |  |
| UHB 20105-TEMPORARY OBSERVATION             |                                                                                                  |  |  |
| CTP 20106-COMMUNITY TRANSITIONAL PLACEMENTS |                                                                                                  |  |  |
| MCB                                         | 20107-MOBILE CRISIS                                                                              |  |  |
| PSW                                         | 20302-PEER SUPPORT WHOLE HEALTH & WELLNESS                                                       |  |  |
| YPS                                         | 20303-YOUTH PEER SUPPORT SERVICES                                                                |  |  |
| FPS                                         | 20304-FAMILY PEER SUPPORT SERVICES                                                               |  |  |
| WRC                                         | 20305-WELLNESS & RECOVERY CENTERS                                                                |  |  |
| PSI                                         | 20306-PEER SUPPORT-INDIVIDUAL                                                                    |  |  |
| PSP                                         | 20307-PEER SUPPORT-GROUP                                                                         |  |  |
| SE8                                         | 20401-SUPPORTED EMPLOYMENT                                                                       |  |  |
| TORS                                        | 20402-TASK ORIENTED REHABILITATION (TORS)                                                        |  |  |
| IRS                                         | 20501-INDEPENDENT RESIDENTIAL SERVICES                                                           |  |  |
| SRS                                         | 20502-SEMI-INDEPENDENT RESIDENTIAL SERVICES                                                      |  |  |
| INT                                         | 20503-INTENSIVE RESIDENTIAL SERVICES                                                             |  |  |

<sup>&</sup>lt;sup>1</sup> Please note that while all services are listed in this table, some services are not yet being reported through the Georgia Collaborative (Bridge, Transition, Housing Voucher Program, Clubhouse, Wellness and Recovery Centers and all IDD services)

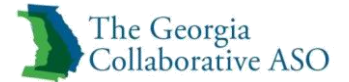

| PRT | 20506-PRTF-PSYCHIATRIC RESIDENTIAL TRMT FACILITY               |
|-----|----------------------------------------------------------------|
| STR | 20510-STRUCTURED RESIDENTIAL                                   |
| GHV | 20515-GEORGIA HOUSING VOUCHER PROGRAM                          |
| WTT | 20517-WOMEN'S TRMT & RECOVERY SUPPORTS-TRANSITION              |
| ACT | 20601-ASSERTIVE COMMUNITY TREATMENT (ACT)                      |
| IFI | 20602-INTENSIVE FAMILY INTERVENTION                            |
| CST | 20605-COMMUNITY SUPPORT TEAM (CST)                             |
| WTR | 20616-WOMEN'S TRMT & RECOVERY SUPPORTS-RESIDENTIAL             |
| PRE | 20908-PSYCHOSOCIAL REHABILITATION-GROUP                        |
| MDM | 21001-OPIOD MAINTENANCE                                        |
| IDF | 21101-RESIDENTIAL DETOXIFICATION                               |
| OPD | 21102-AMBULATORY DETOXIFICATION                                |
| CT1 | 21202-COMMUNITY TRANSITION PLANNING                            |
| LCT | 21203-LEGAL SKILLS & COMPETENCY TRAINING                       |
| LCT | 21203-LEGAL SKILLS/COMPETENCY TRAINING                         |
| ICM | 21301-INTENSIVE CASE MANAGEMENT                                |
| CMS | 21302-CASE MANAGEMENT SERVICES                                 |
| BFG | 30001-BRIDGE FUNDING                                           |
| CH1 | 30101-C&A CLUBHOUSE                                            |
| CH2 | 30102-C&A CLUBHOUSE                                            |
| CH3 | 30103-C&A CLUBHOUSE                                            |
| CH4 | 30104-C&A CLUBHOUSE                                            |
| CH5 | 30105-C&A CLUBHOUSE                                            |
| CH6 | 30106-C&A CLUBHOUSE                                            |
| CH7 | 30107-C&A CLUBHOUSE                                            |
| CH8 | 30108-C&A CLUBHOUSE                                            |
| CMT | 31101-CARE MANAGEMENT                                          |
| SE7 | 31102-SUPPORTED EMPLOYMENT                                     |
| CTR | 31103-COMMUNITY TRANSITION SERVICES                            |
| CUS | 31104-CUSTOMIZED GOODS AND SERVICES                            |
| CCS | 31105-CLINICAL CONSULTATIVE SERVICES                           |
| ECS | 31106-EXPRESSIVE CLINICAL SERVICES                             |
| TR5 | 31107-TRANSPORTATION SERVICES3                                 |
| RE8 | 31108-RESPITE SERVICES                                         |
| BEH | 31109-BEHAVIORAL ASSISTANCE                                    |
| FS1 | 31110-FINANCIAL SUPPORT SERVICES31109-BEHAVIORAL<br>ASSISTANCE |

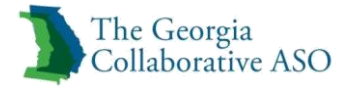

# Appendix F

Т

### Place of Service Code List

| Place of<br>Service<br>Code(s) | Place of Service Name                            | Place of Service Description                                                                                                    |  |
|--------------------------------|--------------------------------------------------|----------------------------------------------------------------------------------------------------|--|
| 01                             | Pharmacy                                         | A facility or location where drugs and other medically related items and services are sold, dispensed, or otherwise provided directly to patients.                                                                                                    |  |
| 03                             | School                                           | A facility whose primary purpose is education.                                                                                                    |  |
| 04                             | Homeless Shelter                                 | A facility or location whose primary purpose is to provide temporary housing to homeless individuals (e.g., emergency shelters, individual or family shelters).                                                                                                    |  |
| 05                             | Indian Health Service<br>Free-standing Facility  | A facility or location, owned and operated by the Indian Health Service, which provides diagnostic, therapeutic (surgical and non-surgical), and rehabilitation services to American Indians and Alaska Natives who do not require hospitalization. (Effective January 1, 2003)                                                                     |  |
| 06                             | Indian Health Service<br>Provider-based Facility | A facility or location, owned and operated by the Indian Health Service, which provides diagnostic, therapeutic (surgical and non-surgical), and rehabilitation services rendered by, or under the supervision of, physicians to American Indians and Alaska Natives admitted as inpatients or outpatients.                                         |  |
| 07                             | Tribal 638 Free-<br>standing Facility            | A facility or location owned and operated by a federally recognized American Indian or<br>Alaska Native tribe or tribal organization under a 638 agreement, which provides<br>diagnostic, therapeutic (surgical and non-surgical), and rehabilitation services to tribal<br>members who do not require hospitalization. (Effective January 1, 2003) |  |
| 08                             | Tribal 638 Provider-<br>based Facility           | A facility or location owned and operated by a federally recognized American Indian or<br>Alaska Native tribe or tribal organization under a 638 agreement, which provides<br>diagnostic, therapeutic (surgical and non-surgical), and rehabilitation services to tribal<br>members admitted as inpatients or outpatients.                          |  |
| 09                             | Prison / Correctional<br>Facility                | A prison, jail, reformatory, work farm, detention center, or any other similar facility maintained by either Federal, State or local authorities for the purpose of confinement or rehabilitation of adult or juvenile criminal offenders.                                                                                                    |  |
| 11                             | Office                                           | Location, other than a hospital, skilled nursing facility (SNF), military treatment facility, community health center, State or local public health clinic, or intermediate care facility (ICF), where the health professional routinely provides health examinations, diagnosis, and treatment of illness or injury on an ambulatory basis.        |  |
| 12                             | Home                                             | Location, other than a hospital or other facility, where the patient receives care in a private residence.                                                                                                    |  |
| 13                             | Assisted Living<br>Facility                      | Congregate residential facility with self-contained living units providing assessment of each resident's needs and on-site support 24 hours a day, 7 days a week, with the capacity to deliver or arrange for services including some health care and other services.                                                                               |  |
| 14                             | Group Home                                       | A residence, with shared living areas, where clients receive supervision and other services such as social and/or behavioral services, custodial service, and minimal services (e.g., medication administration).                                                                                                    |  |
| 15                             | Mobile Unit                                      | A facility/unit that moves from place-to-place equipped to provide preventive, screening, diagnostic, and/or treatment services.                                                                                                    |  |
| 16                             | Temporary Lodging                                | A short term accommodation such as a hotel, camp ground, hostel, cruise ship or resort<br>where the patient receives care, and which is not identified by any other POS code.                                                                                                    |  |
| 17                             | Walk-in Retail Health<br>Clinic                  | A walk-in health clinic, other than an office, urgent care facility, pharmacy or<br>independent clinic and not described by any other Place of Service code, that is located<br>within a retail operation and provides, on an ambulatory basis, preventive and primary<br>care services. (Effective May 1, 2010)                                    |  |

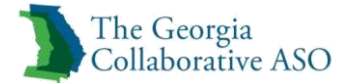

| 18 | Place of Employment -<br>Worksite                                                                                                    | A location, not described by any other POS code, owned or operated by a public or<br>private entity where the patient is employed, and where a health professional provides<br>on-going or episodic occupational medical, therapeutic or rehabilitative services to the<br>individual. (This code is available for use effective January 1, 2013 but no later than May<br>1, 2013) |
|----|----------------------------------------------------------------------------------------------------|----------------------------------------------------------------------------------------------------|
| 20 | Urgent Care Facility                                                                                                    | Location, distinct from a hospital emergency room, an office, or a clinic, whose purpose<br>is to diagnose and treat illness or injury for unscheduled, ambulatory patients seeking<br>immediate medical attention.                                                                                                    |
| 21 | Inpatient Hospital                                                                                                    | A facility, other than psychiatric, which primarily provides diagnostic, therapeutic (both surgical and nonsurgical), and rehabilitation services by, or under, the supervision of physicians to patients admitted for a variety of medical conditions.                                                                                                    |
| 22 | Outpatient Hospital                                                                                                    | A portion of a hospital which provides diagnostic, therapeutic (both surgical and nonsurgical), and rehabilitation services to sick or injured persons who do not require hospitalization or institutionalization.                                                                                                    |
| 23 | Emergency Room –<br>Hospital                                                                                                    | A portion of a hospital where emergency diagnosis and treatment of illness or injury is provided.                                                                                                    |
| 24 | Ambulatory Surgical<br>Center                                                                                                    | A freestanding facility, other than a physician's office, where surgical and diagnostic services are provided on an ambulatory basis.                                                                                                    |
| 25 | Birthing Center                                                                                                    | A facility, other than a hospital's maternity facilities or a physician's office, which provides a setting for labor, delivery, and immediate post-partum care as well as immediate care of new born infants.                                                                                                    |
| 26 | Military Treatment<br>Facility                                                                                                    | A medical facility operated by one or more of the Uniformed Services. Military<br>Treatment Facility (MTF) also refers to certain former U.S. Public Health Service<br>(USPHS) facilities now designated as Uniformed Service Treatment Facilities (USTF).                                                                                                    |
| 31 | Skilled Nursing<br>Facility                                                                                                    | A facility which primarily provides inpatient skilled nursing care and related services to patients who require medical, nursing, or rehabilitative services but does not provide the level of care or treatment available in a hospital.                                                                                                    |
| 32 | Nursing Facility                                                                                                    | A facility which primarily provides to residents skilled nursing care and related services for the rehabilitation of injured, disabled, or sick persons, or, on a regular basis, health-related care services above the level of custodial care to other than mentally retarded individuals.                                                                                       |
| 33 | Custodial Care Facility                                                                                                    | A facility which provides room, board and other personal assistance services, generally on a long-term basis, and which does not include a medical component.                                                                                                    |
| 34 | Hospice                                                                                                    | A facility, other than a patient's home, in which palliative and supportive care for terminally ill patients and their families are provided.                                                                                                    |
| 41 | Ambulance - Land                                                                                                    | A land vehicle specifically designed, equipped and staffed for lifesaving and transporting the sick or injured.                                                                                                    |
| 42 | Ambulance – Air or<br>Water                                                                                                    | An air or water vehicle specifically designed, equipped and staffed for lifesaving and transporting the sick or injured.                                                                                                    |
| 49 | Independent Clinic                                                                                                    | A location, not part of a hospital and not described by any other Place of Service code,<br>that is organized and operated to provide preventive, diagnostic, therapeutic,<br>rehabilitative, or palliative services to outpatients only.                                                                                                    |
| 50 | Federally Qualified<br>Health Center                                                                                                    | A facility located in a medically underserved area that provides Medicare beneficiaries preventive primary medical care under the general direction of a physician.                                                                                                    |
| 51 | Inpatient Psychiatric<br>Facility                                                                                                    | A facility that provides inpatient psychiatric services for the diagnosis and treatment of mental illness on a 24-hour basis, by or under the supervision of a physician.                                                                                                    |
| 52 | Psychiatric Facility-<br>Partial Hospitalization                                                                                                    | A facility for the diagnosis and treatment of mental illness that provides a planned<br>therapeutic program for patients who do not require full time hospitalization, but who<br>need broader programs than are possible from outpatient visits to a hospital-based or<br>hospital-affiliated facility.                                                                           |
| 53 | Community Mental<br>Health CenterA facility that provides the following services: outpatient services, including spec<br>outpatient services for children, the elderly, individuals who are chronically ill, ar<br>residents of the CMHC's mental health services area who have been discharged fit |                                                                                                    |

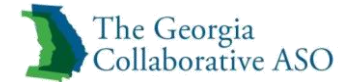

|    |                                                          | inpatient treatment at a mental health facility; 24 hour a day emergency care services;<br>day treatment, other partial hospitalization services, or psychosocial rehabilitation<br>services; screening for patients being considered for admission to State mental health<br>facilities to determine the appropriateness of such admission; and consultation and<br>education services. |
|----|----------------------------------------------------------|----------------------------------------------------------------------------------------------------|
| 54 | Intermediate Care<br>Facility/Mentally<br>Retarded       | A facility which primarily provides health-related care and services above the level of custodial care to mentally retarded individuals but does not provide the level of care or treatment available in a hospital or SNF.                                                                                                    |
| 55 | Residential Substance<br>Abuse Treatment<br>Facility     | A facility which provides treatment for substance (alcohol and drug) abuse to live-in residents who do not require acute medical care. Services include individual and group therapy and counseling, family counseling, laboratory tests, drugs and supplies, psychological testing, and room and board.                                                                                 |
| 56 | Psychiatric Residential<br>Treatment Center              | A facility or distinct part of a facility for psychiatric care which provides a total 24-hour therapeutically planned and professionally staffed group living and learning environment.                                                                                                    |
| 57 | Non-residential<br>Substance Abuse<br>Treatment Facility | A location which provides treatment for substance (alcohol and drug) abuse on an ambulatory basis. Services include individual and group therapy and counseling, family counseling, laboratory tests, drugs and supplies, and psychological testing.                                                                                                    |
| 60 | Mass Immunization<br>Center                              | A location where providers administer pneumococcal pneumonia and influenza virus vaccinations and submit these services as electronic media claims, paper claims, or using the roster billing method. This generally takes place in a mass immunization setting, such as, a public health center, pharmacy, or mall but may include a physician office setting.                          |
| 61 | Comprehensive<br>Inpatient Rehabilitation<br>Facility    | A facility that provides comprehensive rehabilitation services under the supervision of a physician to inpatients with physical disabilities. Services include physical therapy, occupational therapy, speech pathology, social or psychological services, and orthotics and prosthetics services.                                                                                       |
| 62 | Comprehensive<br>Outpatient<br>Rehabilitation Facility   | A facility that provides comprehensive rehabilitation services under the supervision of a physician to outpatients with physical disabilities. Services include physical therapy, occupational therapy, and speech pathology services.                                                                                                    |
| 65 | End-Stage Renal<br>Disease Treatment<br>Facility         | A facility other than a hospital, which provides dialysis treatment, maintenance, and/or training to patients or caregivers on an ambulatory or home-care basis.                                                                                                    |
| 71 | Public Health Clinic                                     | A facility maintained by either State or local health departments that provide ambulatory primary medical care under the general direction of a physician.                                                                                                    |
| 72 | Rural Health Clinic                                      | A certified facility which is located in a rural medically underserved area that provides ambulatory primary medical care under the general direction of a physician.                                                                                                    |
| 81 | Independent<br>Laboratory                                | A laboratory certified to perform diagnostic and/or clinical tests independent of an institution or a physician's office.                                                                                                    |
| 99 | Other Place of Service                                   | Other place of service not identified above.                                                                                                    |

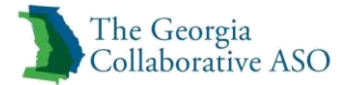

# Appendix G

### LOS/TOS/LOC/TOC Mapping

| Level of Service | Type of<br>Service                     | Level of Care   | Type of Care                | Service                                                                |
|------------------|----------------------------------------|-----------------|-----------------------------|------------------------------------------------------------------------|
| INPATIENT/HLOC   | MENTAL<br>HEALTH                       | CSU             | BEHAVIORAL                  | Crisis Stabilization Unit<br>(CSU)                                     |
| INPATIENT/HLOC   | MENTAL<br>HEALTH                       | INPATIENT       | BEHAVIORAL                  | Inpatient                                                              |
| INPATIENT/HLOC   | MENTAL<br>HEALTH                       | NURSING<br>HOME | BEHAVIORAL                  | Preadmission Screening<br>and Resident Review<br>(PASRR) Facility Auth |
| INPATIENT/HLOC   | MENTAL<br>HEALTH                       | PRTF            | BEHAVIORAL                  | Child & Adolescent<br>Psychiatric Residential<br>Treatment (PRTF)      |
| INPATIENT/HLOC   | MENTAL<br>HEALTH /<br>SUBSTANCE<br>USE | CSU             | BEHAVIORAL                  | Crisis Stabilization Unit<br>(CSU)                                     |
| INPATIENT/HLOC   | MENTAL<br>HEALTH /<br>SUBSTANCE<br>USE | INPATIENT       | BEHAVIORAL                  | Inpatient                                                              |
| INPATIENT/HLOC   | SUBSTANCE<br>USE                       | CSU             | DETOX                       | Crisis Stabilization Unit<br>(CSU), Detox                              |
| INPATIENT/HLOC   | SUBSTANCE<br>USE                       | INPATIENT       | DETOX                       | Inpatient, Detox                                                       |
| INPATIENT/HLOC   | SUBSTANCE<br>USE                       | RESIDENTIAL     | DETOX                       | Residential Detox                                                      |
| OUTPATIENT       | MENTAL<br>HEALTH                       | OUTPATIENT      | ACT                         | Assertive Community<br>Treatment (ACT)                                 |
| OUTPATIENT       | MENTAL<br>HEALTH                       | OUTPATIENT      | CASE<br>MANAGEMENT<br>(ADA) | Case Management (CM)                                                   |
| OUTPATIENT       | MENTAL<br>HEALTH                       | OUTPATIENT      | CBAY                        | Community Based<br>Alternatives for Youth<br>(CBAY)                    |

Т

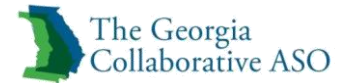

| OUTPATIENT | MENTAL<br>HEALTH                       | OUTPATIENT | CRISIS<br>SERVICES                  | Crisis Services                                                                                 |
|------------|----------------------------------------|------------|-------------------------------------|-------------------------------------------------------------------------------------------------|
| OUTPATIENT | MENTAL<br>HEALTH                       | OUTPATIENT | CST                                 | Community Support<br>Team (CST)                                                                 |
| OUTPATIENT | MENTAL<br>HEALTH                       | OUTPATIENT | INDEPENDENT<br>RESIDENTIAL          | Independent Residential -<br>MH                                                                 |
| OUTPATIENT | MENTAL<br>HEALTH                       | OUTPATIENT | INTENSIVE<br>CASE<br>MANAGEMENT     | Intensive Case<br>Management (ICM)                                                              |
| OUTPATIENT | MENTAL<br>HEALTH                       | OUTPATIENT | INTENSIVE<br>FAMILY<br>INTERVENTION | IFI (Intensive Family<br>Intervention)                                                          |
| OUTPATIENT | MENTAL<br>HEALTH                       | OUTPATIENT | INTENSIVE<br>RESIDENTIAL            | Intensive Residential -<br>MH                                                                   |
| OUTPATIENT | MENTAL<br>HEALTH                       | OUTPATIENT | NON-<br>INTENSIVE<br>OUTPATIENT     | Non-Intensive Outpatient<br>Services                                                            |
| OUTPATIENT | MENTAL<br>HEALTH                       | OUTPATIENT | PASRR<br>SPECIALIZED<br>SERVICES    | Preadmission Screening<br>and Resident Review<br>(PASRR) Specialized<br>Services (440 Services) |
| OUTPATIENT | MENTAL<br>HEALTH                       | OUTPATIENT | PEER SUPPORT<br>PROGRAM             | Peer Support Program                                                                            |
| OUTPATIENT | MENTAL<br>HEALTH                       | OUTPATIENT | PSYCHOSOCIAL<br>REHAB<br>PROGRAM    | Psychosocial Rehab<br>Program                                                                   |
| OUTPATIENT | MENTAL<br>HEALTH                       | OUTPATIENT | SEMI-<br>INDEPENDENT<br>RESIDENTIAL | Semi-Independent<br>Residential - MH                                                            |
| OUTPATIENT | MENTAL<br>HEALTH                       | OUTPATIENT | SUPPORTED<br>EMPLOYMENT             | Supported Employment                                                                            |
| OUTPATIENT | MENTAL<br>HEALTH                       | OUTPATIENT | TREATMENT<br>COURT<br>SERVICES - MH | Treatment Court Services<br>– MH                                                                |
| OUTPATIENT | MENTAL<br>HEALTH /<br>SUBSTANCE<br>USE | OUTPATIENT | АСТ                                 | Assertive Community<br>Treatment (ACT)                                                          |
| OUTPATIENT | MENTAL<br>HEALTH /<br>SUBSTANCE<br>USE | OUTPATIENT | CRISIS<br>SERVICES                  | Crisis Services                                                                                 |

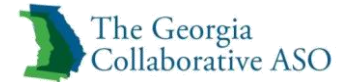

| OUTPATIENT | MENTAL<br>HEALTH /<br>SUBSTANCE<br>USE | OUTPATIENT | NON-<br>INTENSIVE<br>OUTPATIENT     | Non-Intensive Outpatient<br>Services                        |
|------------|----------------------------------------|------------|-------------------------------------|-------------------------------------------------------------|
| OUTPATIENT | MENTAL<br>HEALTH /<br>SUBSTANCE<br>USE | OUTPATIENT | PEER SUPPORT<br>PROGRAM             | Peer Support Program                                        |
| OUTPATIENT | SUBSTANCE<br>USE                       | OUTPATIENT | AMBULATORY<br>DETOX                 | Ambulatory Detox                                            |
| OUTPATIENT | SUBSTANCE<br>USE                       | OUTPATIENT | CRISIS<br>SERVICES                  | Crisis Services                                             |
| OUTPATIENT | SUBSTANCE<br>USE                       | OUTPATIENT | INDEPENDENT<br>RESIDENTIAL          | Independent Residential -<br>AD                             |
| OUTPATIENT | SUBSTANCE<br>USE                       | OUTPATIENT | INTENSIVE<br>RESIDENTIAL            | Intensive Residential -<br>AD                               |
| OUTPATIENT | SUBSTANCE<br>USE                       | OUTPATIENT | NON-<br>INTENSIVE<br>OUTPATIENT     | Non-Intensive Outpatient<br>Services                        |
| OUTPATIENT | SUBSTANCE<br>USE                       | OUTPATIENT | OPIOID<br>MAINTENANCE               | Opioid Maintenance                                          |
| OUTPATIENT | SUBSTANCE<br>USE                       | OUTPATIENT | PEER SUPPORT<br>PROGRAM             | Peer Support Program                                        |
| OUTPATIENT | SUBSTANCE<br>USE                       | OUTPATIENT | SAIOP - ADULT                       | SA IOP (Adult)                                              |
| OUTPATIENT | SUBSTANCE<br>USE                       | OUTPATIENT | SAIOP - C&A                         | SA IOP (C&A)                                                |
| OUTPATIENT | SUBSTANCE<br>USE                       | OUTPATIENT | SEMI-<br>INDEPENDENT<br>RESIDENTIAL | Semi-Independent<br>Residential -AD                         |
| OUTPATIENT | SUBSTANCE<br>USE                       | OUTPATIENT | STRUCTURED<br>RESIDENTIAL –<br>C&A  | Structured Residential<br>Supports - AD (C&A)               |
| OUTPATIENT | SUBSTANCE<br>USE                       | OUTPATIENT | TREATMENT<br>COURT<br>SERVICES - AD | Treatment Court Services<br>- AD                            |
| OUTPATIENT | SUBSTANCE<br>USE                       | OUTPATIENT | WTRS -<br>OUTPATIENT                | Women's Treatment and<br>Recovery Supports -<br>Outpatient  |
| OUTPATIENT | SUBSTANCE<br>USE                       | OUTPATIENT | WTRS -<br>RESIDENTIAL               | Women's Treatment and<br>Recovery Supports -<br>Residential |

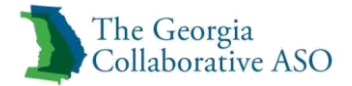

# Appendix H

### FY2016 Outpatient BH Service Class Matrix

|                     |                    |                      | Type of                         | Service       | Service             |                                                 | Initia                | l Auth                 | Concurr               | ent Auth               |                       |                     |
|---------------------|--------------------|----------------------|---------------------------------|---------------|---------------------|-------------------------------------------------|-----------------------|------------------------|-----------------------|------------------------|-----------------------|---------------------|
| Level of<br>Service | Type of<br>Service | Type of<br>Care Code | Care<br>Description             | Class<br>Code | Groups<br>Available | Service<br>Description                          | Max<br>Auth<br>Length | Max<br>Units<br>Auth'd | Max<br>Auth<br>Length | Max<br>Units<br>Auth'd | Max<br>Daily<br>Units | Place of<br>Service |
| Outpatient          | MH,<br>MHSU        | ACT                  | АСТ                             | ACT           | 20601               | Assertive<br>Community<br>Treatment             | 90                    | 240                    | 90                    | 240                    | 60                    | 11, 12, 53,<br>99   |
|                     |                    |                      |                                 | CT1           | 21202               | Community<br>Transition<br>Planning             | 90                    | 50                     | 90                    | 50                     | 12                    | 11, 12, 53,<br>99   |
| Outpatient          | SU                 | AMBDTX               | AMBULAT<br>ORY<br>DETOX         | OPD           | 21102               | Ambulatory<br>Detox                             | 14                    | 32                     | varies                | varies                 | 24                    | 11, 12, 53,<br>99   |
|                     |                    |                      |                                 | BHA           | 10101               | BH Assmt &<br>Service Plan<br>Development       | 14                    | 32                     | varies                | varies                 | 24                    | 11, 12, 53,<br>99   |
|                     |                    |                      |                                 | DAS           | 10103               | Diagnostic<br>Assessment                        | 14                    | 2                      | varies                | varies                 | 2                     | 11, 12, 53,<br>99   |
|                     |                    |                      |                                 | CAO           | 10104               | Interactive<br>Complexity                       | 14                    | 22                     | varies                | varies                 | 4                     | 11, 12, 53,<br>99   |
|                     |                    |                      |                                 | PEM           | 10120               | Psychiatric<br>Treatment -<br>(E&M)             | 14                    | 40                     | varies                | varies                 | 2                     | 11, 12, 53,<br>99   |
|                     |                    |                      |                                 | ADS           | 10152               | Addictive<br>Disease<br>Support<br>Services     | 14                    | 24                     | varies                | varies                 | 16                    | 11, 12, 53,<br>99   |
|                     |                    |                      |                                 | TIN           | 10160               | Individual<br>Outpatient<br>Services            | 14                    | 8                      | varies                | varies                 | 1                     | 11, 12, 53,<br>99   |
|                     |                    |                      |                                 | GRP           | 10170               | Group<br>Outpatient<br>Services                 | 14                    | 80                     | varies                | varies                 | 4                     | 11, 12, 53,<br>99   |
|                     |                    |                      |                                 | FAM           | 10180               | Family<br>Outpatient<br>Services                | 14                    | 32                     | varies                | varies                 | 16                    | 11, 12, 53,<br>99   |
| Outpatient          | МН                 | СМ                   | CASE<br>MANAGE<br>MENT<br>(ADA) | CMS           | 21302               | Case<br>Management                              | 180                   | 104                    | 180                   | 104                    | 24                    | 11, 12, 53,<br>99   |
|                     |                    |                      |                                 | PSR           | 10151               | Psychosocial<br>Rehabilitation -<br>Individual  | 180                   | 104                    | 180                   | 104                    | 48                    | 11, 12, 53,<br>99   |
|                     |                    |                      |                                 | CT1           | 21202               | Community<br>Transition<br>Planning             | 180                   | 100                    | 180                   | 100                    | 12                    | 11, 12, 53,<br>99   |
| Outpatient          | МН                 | СВАҮ                 | CBAY                            | СМТ           | 31101               | Intensive<br>Customized<br>Care<br>Coordination | 90                    | see<br>notes           | 90                    | see<br>notes           | see<br>notes          | 11, 12, 53,<br>99   |

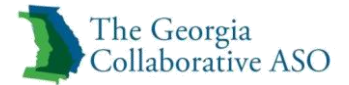

|            |                    |    |                    | SE7 | 31102 | Supported<br>Employment                   | 90 | see<br>notes | 90 | see<br>notes | see<br>notes | 11, 12, 18,<br>53, 99            |
|------------|--------------------|----|--------------------|-----|-------|-------------------------------------------|----|--------------|----|--------------|--------------|----------------------------------|
|            |                    |    |                    | CTR | 31103 | Community<br>Transition<br>Services       | 90 | see<br>notes | 90 | see<br>notes | see<br>notes | 11, 12, 53,<br>99                |
|            |                    |    |                    | CUS | 31104 | Customized<br>Goods and<br>Services       | 90 | see<br>notes | 90 | see<br>notes | see<br>notes | 11, 12, 53,<br>99                |
|            |                    |    |                    | CCS | 31105 | Clinical<br>Consultative<br>Services      | 90 | see<br>notes | 90 | see<br>notes | see<br>notes | 11, 12, 53,<br>99                |
|            |                    |    |                    | ECS | 31106 | Expressive<br>Clinical<br>Services        | 90 | see<br>notes | 90 | see<br>notes | see<br>notes | 11, 12, 53,<br>99                |
|            |                    |    |                    | TR5 | 31107 | Transportation<br>Services                | 90 | see<br>notes | 90 | see<br>notes | see<br>notes | 11, 12, 53,<br>99                |
|            |                    |    |                    | RE8 | 31108 | Respite<br>Services                       | 90 | see<br>notes | 90 | see<br>notes | see<br>notes | 11, 12, 14,<br>53, 55, 56,<br>99 |
|            |                    |    |                    | BEH | 31109 | Behavioral<br>Assistance                  | 90 | see<br>notes | 90 | see<br>notes | see<br>notes | 11, 12, 53,<br>99                |
|            |                    |    |                    | FS1 | 31110 | Financial<br>Support<br>Services          | 90 | see<br>notes | 90 | see<br>notes | see<br>notes | 11, 12, 53,<br>99                |
|            |                    |    |                    | YPS | 20303 | Youth Peer<br>Support<br>Services         | 90 | see<br>notes | 90 | see<br>notes | see<br>notes | 11, 12, 53,<br>99                |
|            |                    |    |                    | FPS | 20304 | Family Peer<br>Support<br>Services        | 90 | see<br>notes | 90 | see<br>notes | see<br>notes | 11, 12, 53,<br>99                |
| Outpatient | MH,<br>SU,<br>MHSU | CS | CRISIS<br>SERVICES | CSC | 20103 | Crisis Service<br>Center                  | 20 | 7            | 20 | 7            | 1            | 11, 52, 53,<br>55, 56, 99        |
|            |                    |    |                    | СТР | 20106 | Community<br>Transitional<br>Placements   | 20 | 20           | 20 | 20           | 1            | 11, 12, 14,<br>53, 55, 56,<br>99 |
|            |                    |    |                    | UHB | 20105 | Temporary<br>Observation                  | 20 | 7            | 20 | 7            | 1            | 11, 52, 53,<br>55, 56, 99        |
|            |                    |    |                    | вна | 10101 | BH Assmt &<br>Service Plan<br>Development | 20 | 32           | 20 | 32           | 24           | 11, 12, 53,<br>99                |
|            |                    |    |                    | DAS | 10103 | Diagnostic<br>Assessment                  | 20 | 2            | 20 | 2            | 2            | 11, 12, 53,<br>99                |
|            |                    |    |                    | CAO | 10104 | Interactive<br>Complexity                 | 20 | 22           | 20 | 22           | 4            | 11, 12, 53,<br>99                |
|            |                    |    |                    | CIN | 10110 | Crisis<br>Intervention                    | 20 | 80           | 20 | 80           | 8            | 11, 12, 53,<br>99                |
|            |                    |    |                    | PEM | 10120 | Psychiatric<br>Treatment -<br>(E&M)       | 20 | 40           | 20 | 40           | 2            | 11, 12, 53,<br>99                |
|            |                    |    |                    | NUR | 10130 | Nursing<br>Services                       | 20 | 80           | 20 | 80           | 5            | 11, 12, 53,<br>99                |
|            |                    |    |                    | MED | 10140 | Medication<br>Administration              | 20 | 24           | 20 | 24           | 1            | 11, 12, 53,<br>99                |

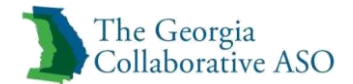

|        |                                          |                                                                              | CSI                                                                                                    | 10150                                                                                                    | Community<br>Support -<br>Individual                                                                                                    | 20                                                                                                    | 32                                                                                                    | 20                                                                                                    | 32                                                                                                    | 32                                                                                               | 11, 12, 53,<br>99                                       |
|--------|------------------------------------------|------------------------------------------------------------------------------|----------------------------------------------------------------------------------------------------|----------------------------------------------------------------------------------------------------|----------------------------------------------------------------------------------------------------|----------------------------------------------------------------------------------------------------|----------------------------------------------------------------------------------------------------|----------------------------------------------------------------------------------------------------|----------------------------------------------------------------------------------------------------|--------------------------------------------------------------------------------------------------|---------------------------------------------------------|
|        |                                          |                                                                              | PSR                                                                                                    | 10151                                                                                                    | Psychosocial<br>Rehabilitation -<br>Individual                                                                                                    | 20                                                                                                    | 32                                                                                                    | 20                                                                                                    | 32                                                                                                    | 8                                                                                                | 11, 12, 53,<br>99                                       |
|        |                                          |                                                                              | ADS                                                                                                    | 10152                                                                                                    | Addictive<br>Disease<br>Support<br>Services                                                                                                    | 20                                                                                                    | 24                                                                                                    | 20                                                                                                    | 24                                                                                                    | 16                                                                                               | 11, 12, 53,<br>99                                       |
|        |                                          |                                                                              | TIN                                                                                                    | 10160                                                                                                    | Individual<br>Outpatient<br>Services                                                                                                    | 20                                                                                                    | 14                                                                                                    | 20                                                                                                    | 14                                                                                                    | 1                                                                                                | 11, 12, 53,<br>99                                       |
|        |                                          |                                                                              | GRP                                                                                                    | 10170                                                                                                    | Group<br>Outpatient<br>Services                                                                                                    | 20                                                                                                    | 80                                                                                                    | 20                                                                                                    | 80                                                                                                    | 4                                                                                                | 11, 12, 53,<br>99                                       |
|        |                                          |                                                                              | FAM                                                                                                    | 10180                                                                                                    | Family<br>Outpatient<br>Services                                                                                                    | 20                                                                                                    | 20                                                                                                    | 20                                                                                                    | 20                                                                                                    | 4                                                                                                | 11, 12, 53,<br>99                                       |
|        |                                          |                                                                              | CMS                                                                                                    | 21302                                                                                                    | Case<br>Management                                                                                                    | 20                                                                                                    | 84                                                                                                    | 20                                                                                                    | 84                                                                                                    | 12                                                                                               | 11, 12, 53,<br>99                                       |
| МН     | CST                                      | CST                                                                          | CST                                                                                                    | 20605                                                                                                    | Community<br>Support Team                                                                                                    | 90                                                                                                    | 240                                                                                                    | 90                                                                                                    | 240                                                                                                    | 60                                                                                               | 11, 12, 53,<br>99                                       |
|        |                                          |                                                                              | CT1                                                                                                    | 21202                                                                                                    | Community<br>Transition<br>Planning                                                                                                    | 90                                                                                                    | 50                                                                                                    | 90                                                                                                    | 50                                                                                                    | 12                                                                                               | 11, 12, 53,<br>99                                       |
| MH, SU | IR                                       | Independ<br>ent<br>Residentia<br>I                                           | IRS                                                                                                    | 20501                                                                                                    | Independent<br>Residential                                                                                                    | 90                                                                                                    | 90                                                                                                    | 90                                                                                                    | 90                                                                                                    | 1                                                                                                | 11, 12, 14,<br>53, 55, 56,<br>99                        |
| MH, SU | SIM                                      | Semi-<br>Independ<br>ent<br>Residentia<br>I                                  | SRS                                                                                                    | 20502                                                                                                    | Semi-<br>Independent<br>Residential                                                                                                    | 90                                                                                                    | 90                                                                                                    | 90                                                                                                    | 90                                                                                                    | 1                                                                                                | 11, 12, 14,<br>53, 55, 56,<br>99                        |
| MH, SU | INR                                      | Intensive<br>Residentia<br>I                                                 | INT                                                                                                    | 20503                                                                                                    | Intensive<br>Residential                                                                                                    | 90                                                                                                    | 90                                                                                                    | 90                                                                                                    | 90                                                                                                    | 1                                                                                                | 11, 12, 14,<br>53, 55, 56,<br>99                        |
| SU     | SRC                                      | Structure<br>d<br>Residentia<br>I - C&A                                      | STR                                                                                                    | 20510                                                                                                    | Structured<br>Residential -<br>C&A                                                                                                    | 180                                                                                                    | 180                                                                                                    | 180                                                                                                    | 180                                                                                                    | 1                                                                                                | 11, 12, 14,<br>53, 55, 56,<br>99                        |
| МН     | ICM                                      | ICM                                                                          | ICM                                                                                                    | 21301                                                                                                    | Intensive Case<br>Management                                                                                                    | 90                                                                                                    | 104                                                                                                    | 90                                                                                                    | 104                                                                                                    | 24                                                                                               | 11, 12, 53,<br>99                                       |
|        |                                          |                                                                              | PSR                                                                                                    | 10151                                                                                                    | Psychosocial<br>Rehabilitation -<br>Individual                                                                                                    | 90                                                                                                    | 104                                                                                                    | 90                                                                                                    | 104                                                                                                    | 48                                                                                               | 11, 12, 53,<br>99                                       |
|        |                                          |                                                                              | CT1                                                                                                    | 21202                                                                                                    | Community<br>Transition<br>Planning                                                                                                    | 90                                                                                                    | 100                                                                                                    | 90                                                                                                    | 100                                                                                                    | 12                                                                                               | 11, 12, 53,<br>99                                       |
| MH     | IFI                                      | Intensive<br>Family<br>Interventi<br>on                                      | IFI                                                                                                    | 20602                                                                                                    | Intensive<br>Family<br>Intervention                                                                                                    | 90                                                                                                    | 288                                                                                                    | 90                                                                                                    | 288                                                                                                    | 48                                                                                               | 11, 12, 53,<br>99                                       |
|        | MH<br>MH, SU<br>MH, SU<br>SU<br>SU<br>MH | MH CST<br>MH, SU IR<br>MH, SU IR<br>MH, SU SIM<br>SU INR<br>SU SRC<br>MH ICM | MHCSTCSTMH, SUIRIndepend<br>ent<br>Residentia<br>IMH, SUIRSemi-<br>independ<br>ent<br>Residentia<br>IMH, SUSIMSemi-<br>independ<br>ent<br>Residentia<br>IMH, SUSIMSemi-<br>independ<br>ent<br>Residentia<br>IMH, SUINRSemi-<br>independ<br>ent<br>Residentia<br>IMH, SUINRSemi-<br>independ<br>ent<br>Residentia<br>IMH, SUINRIntensive<br>Residentia<br>IMH, SUINRIntensive<br>Family<br>interventi<br>on | Image: strain strain | NHICSI10150PSR10151ADS10152ADS10160TIN10160TIN10160GRP10170FAM10180CMCSTCSTMHCSTCSTMH, SUIRIndepend ent Residentia IMH, SUSIMSemi-Independ ent Residentia IMH, SUIRSemi-Independ ent Residentia IMH, SUSIMSemi-Independ ent Residentia IMH, SUSIMIntensive Residentia IMH, SUINRIntensive det Residentia ISUSRCStructure de Residentia IMHICMICMMHICMICMMHIFIIntensive de Residentia IMHIFIIntensive de Residentia IIT20502MHIRICMIT20503MHIFIICMIFIntensive de Residentia IITICMIT20503MHIFIITITITITITITITITITITITITITITITITITITITITITITITITITITITITITITITITITITITITITITITITIT <td>NHCSTCOMCommunity<br/>Support -<br/>Individual<br/>Rehabilitation -<br/>Individual<br/>ADSPsychosocial<br/>Rehabilitation -<br/>Individual<br/>ADSPsychosocial<br/>Rehabilitation -<br/>Individual<br/>Outpatient<br/>ServicesADS10151Psices<br/>Support -<br/>ServicesPsices<br/>Support -<br/>ServicesTIN10160Computing<br/>ServicesTIN10160Computing<br/>ServicesMHCSTCST20605Community<br/>ServicesMH, SUIRCSTCST20605Community<br/>ServicesMH, SUIRServicesCase<br/>Management<br/>CT121202Community<br/>ServicesMH, SUIRService<br/>ServicesCase<br/>Management<br/>ServicesCommunity<br/>ServicesMH, SUIRIndepend<br/>end<br/>residentiaIRS20501Independent<br/>ResidentiaMH, SUSIMStructure<br/>ResidentiaSRS20502Semi-<br/>Independent<br/>ResidentialMH, SUSRCStructure<br/>ResidentiaSIMSIMSimic dividual<br/>servicesMH, SUINRIntensive<br/>ResidentialSIMSemi-<br/>Independent<br/>ResidentialSemi-<br/>ResidentialMHINRIntensive<br/>ResidentialIntensive<br/>ResidentialSemi-<br/>ResidentialSemi-<br/>ResidentialMHICMICMICM21301Structured<br/>ResidentialMHIFIICMICM21301Structured<br/>ResidentialMHIFIICMICM21301Structured<br/>Residential&lt;</td> <td>NHImage: Normal set of the set of the set</td> <td>NHImage of the second second seco</td> <td>Number of the sector of the sector of the</td> <td>NH<br/>NH, SU<br/>NM, SU<br/>NM, SU<br/>NM, SU<br/>NM, SU<br/>NM, SU<br/>NM, SU<br/>NM, SU<br/>NM, SU<br>NM, SU<br>NM, SU<br>NM, SU<br/>NM, SU<br/>NM, SU<br <="" td=""/><td>Normality<br/>Individual<br/>Individual<br/>Individual<br>Individual<br/>Individual<br/>Indivi</br></td></br></br></br></td> | NHCSTCOMCommunity<br>Support -<br>Individual<br>Rehabilitation -<br>Individual<br>ADSPsychosocial<br>Rehabilitation -<br>Individual<br>ADSPsychosocial<br>Rehabilitation -<br>Individual<br>Outpatient<br>ServicesADS10151Psices<br>Support -<br>ServicesPsices<br>Support -<br>ServicesTIN10160Computing<br>ServicesTIN10160Computing<br>ServicesMHCSTCST20605Community<br>ServicesMH, SUIRCSTCST20605Community<br>ServicesMH, SUIRServicesCase<br>Management<br>CT121202Community<br>ServicesMH, SUIRService<br>ServicesCase<br>Management<br>ServicesCommunity<br>ServicesMH, SUIRIndepend<br>end<br>residentiaIRS20501Independent<br>ResidentiaMH, SUSIMStructure<br>ResidentiaSRS20502Semi-<br>Independent<br>ResidentialMH, SUSRCStructure<br>ResidentiaSIMSIMSimic dividual<br>servicesMH, SUINRIntensive<br>ResidentialSIMSemi-<br>Independent<br>ResidentialSemi-<br>ResidentialMHINRIntensive<br>ResidentialIntensive<br>ResidentialSemi-<br>ResidentialSemi-<br>ResidentialMHICMICMICM21301Structured<br>ResidentialMHIFIICMICM21301Structured<br>ResidentialMHIFIICMICM21301Structured<br>Residential< | NHImage: Normal set of the set of the set | NHImage of the second second seco | Number of the sector of the sector of the | NH<br>NH, SU<br>NM, SU<br>NM, SU<br>NM, SU<br>NM, SU<br>NM, SU<br>NM, SU<br>NM, SU<br>NM, SU<br> | Normality<br>Individual<br>Individual<br>Individual<br> |

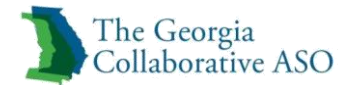

|            |    |        |                  | CT1 | 21202 | Community<br>Transition<br>Planning         | 90  | 50    | 90  | 50    | 12 | 11, 12, 53,<br>99 |
|------------|----|--------|------------------|-----|-------|---------------------------------------------|-----|-------|-----|-------|----|-------------------|
| Outpatient | SU | SAIOPA | SAIOP -<br>Adult | вна | 10101 | BH Assmt &<br>Service Plan<br>Development   | 180 | 32    | 180 | 32    | 24 | 11, 12, 53,<br>99 |
|            |    |        |                  | DAS | 10103 | Diagnostic<br>Assessment                    | 180 | 4     | 180 | 4     | 2  | 11, 12, 53,<br>99 |
|            |    |        |                  | CAO | 10104 | Interactive<br>Complexity                   | 180 | 48    | 180 | 48    | 4  | 11, 12, 53,<br>99 |
|            |    |        |                  | PEM | 10120 | Psychiatric<br>Treatment -<br>(E&M)         | 180 | 12    | 180 | 12    | 2  | 11, 12, 53,<br>99 |
|            |    |        |                  | NUR | 10130 | Nursing<br>Services                         | 180 | 48    | 180 | 48    | 16 | 11, 12, 53,<br>99 |
|            |    |        |                  | ADS | 10152 | Addictive<br>Disease<br>Support<br>Services | 180 | 200   | 180 | 200   | 48 | 11, 12, 53,<br>99 |
|            |    |        |                  | TIN | 10160 | Individual<br>Outpatient<br>Services        | 180 | 36    | 180 | 36    | 1  | 11, 12, 53,<br>99 |
|            |    |        |                  | GRP | 10170 | Group<br>Outpatient<br>Services             | 180 | 1,170 | 180 | 1,170 | 20 | 11, 12, 53,<br>99 |
|            |    |        |                  | FAM | 10180 | Family<br>Outpatient<br>Services            | 180 | 100   | 180 | 100   | 8  | 11, 12, 53,<br>99 |
|            |    |        |                  | PSI | 20306 | Peer Support -<br>Individual                | 180 | 312   | 180 | 312   | 48 | 11, 12, 53,<br>99 |
|            |    |        |                  | PSW | 20302 | Peer Support<br>Whole Health<br>& Wellness  | 180 | 208   | 180 | 208   | 6  | 11, 12, 53,<br>99 |
| Outpatient | SU | SAIOPC | SAIOP -<br>C&A   | вна | 10101 | BH Assmt &<br>Service Plan<br>Development   | 180 | 32    | 180 | 32    | 24 | 11, 12, 53,<br>99 |
|            |    |        |                  | DAS | 10103 | Diagnostic<br>Assessment                    | 180 | 4     | 180 | 4     | 2  | 11, 12, 53,<br>99 |
|            |    |        |                  | CAO | 10104 | Interactive<br>Complexity                   | 180 | 48    | 180 | 48    | 4  | 11, 12, 53,<br>99 |
|            |    |        |                  | PEM | 10120 | Psychiatric<br>Treatment -<br>(E&M)         | 180 | 12    | 180 | 12    | 2  | 11, 12, 53,<br>99 |
|            |    |        |                  | NUR | 10130 | Nursing<br>Services                         | 180 | 48    | 180 | 48    | 16 | 11, 12, 53,<br>99 |
|            |    |        |                  | CSI | 10150 | Community<br>Support -<br>Individual        | 180 | 200   | 180 | 200   | 48 | 11, 12, 53,<br>99 |
|            |    |        |                  | TIN | 10160 | Individual<br>Outpatient<br>Services        | 180 | 36    | 180 | 36    | 1  | 11, 12, 53,<br>99 |
|            |    |        |                  | GRP | 10170 | Group<br>Outpatient<br>Services             | 180 | 1,170 | 180 | 1,170 | 20 | 11, 12, 53,<br>99 |

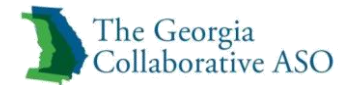

|            |                    |     |                                                  | FAM | 10180 | Family<br>Outpatient<br>Services               | 180 | 100 | 180 | 100 | 16 | 11, 12, 53,<br>99 |
|------------|--------------------|-----|--------------------------------------------------|-----|-------|------------------------------------------------|-----|-----|-----|-----|----|-------------------|
| Outpatient | MH,<br>SU,<br>MHSU | NIO | Non-<br>Intensive<br>Outpatien<br>t <sup>4</sup> | вна | 10101 | BH Assmt &<br>Service Plan<br>Development      | 90  | 32  | 275 | 64  | 24 | 11, 12, 53,<br>99 |
|            |                    |     |                                                  | TST | 10102 | Psychological<br>Testing                       | 90  | 5   | 275 | 10  | 5  | 11, 12, 53,<br>99 |
|            |                    |     |                                                  | DAS | 10103 | Diagnostic<br>Assessment                       | 90  | 2   | 275 | 4   | 2  | 11, 12, 53,<br>99 |
|            |                    |     |                                                  | CAO | 10104 | Interactive<br>Complexity                      | 90  | 24  | 275 | 96  | 4  | 11, 12, 53,<br>99 |
|            |                    |     |                                                  | CIN | 10110 | Crisis<br>Intervention                         | 90  | 20  | 275 | 96  | 16 | 11, 12, 53,<br>99 |
|            |                    |     |                                                  | PEM | 10120 | Psychiatric<br>Treatment -<br>(E&M)            | 90  | 12  | 275 | 48  | 2  | 11, 12, 53,<br>99 |
|            |                    |     |                                                  | NUR | 10130 | Nursing<br>Services                            | 90  | 12  | 275 | 120 | 16 | 11, 12, 53,<br>99 |
|            |                    |     |                                                  | MED | 10140 | Medication<br>Administration                   | 90  | 6   | 275 | 120 | 1  | 11, 12, 53,<br>99 |
|            |                    |     |                                                  | CSI | 10150 | Community<br>Support -<br>Individual           | 90  | 68  | 275 | 160 | 48 | 11, 12, 53,<br>99 |
|            |                    |     |                                                  | PSR | 10151 | Psychosocial<br>Rehabilitation -<br>Individual | 90  | 52  | 275 | 160 | 48 | 11, 12, 53,<br>99 |
|            |                    |     |                                                  | ADS | 10152 | Addictive<br>Disease<br>Support<br>Services    | 90  | 100 | 275 | 600 | 48 | 11, 12, 53,<br>99 |
|            |                    |     |                                                  | TIN | 10160 | Individual<br>Outpatient<br>Services           | 90  | 8   | 275 | 48  | 2  | 11, 12, 53,<br>99 |
|            |                    |     |                                                  | GRP | 10170 | Group<br>Outpatient<br>Services                | 90  | 480 | 275 | 400 | 20 | 11, 12, 53,<br>99 |
|            |                    |     |                                                  | FAM | 10180 | Family<br>Outpatient<br>Services               | 90  | 32  | 275 | 120 | 16 | 11, 12, 53,<br>99 |
|            |                    |     |                                                  | CT1 | 21202 | Community<br>Transition<br>Planning            | 90  | 24  | 275 | 48  | 24 | 11, 12, 53,<br>99 |
|            |                    |     |                                                  | LCT | 21203 | Legal Skills /<br>Competency<br>Restoration    | 90  | 200 | 275 | 800 | 8  | 11, 12, 53,<br>99 |
|            |                    |     |                                                  | CMS | 21302 | Case<br>Management                             | 90  | 68  | 275 | 160 | 24 | 11, 12, 53,<br>99 |
|            |                    |     |                                                  | PSI | 20306 | Peer Support -<br>Individual                   | 90  | 72  | 275 | 312 | 48 | 11, 12, 53,<br>99 |
|            |                    |     |                                                  | PSW | 20302 | Peer Support<br>Whole Health<br>& Wellness     | 90  | 72  | 275 | 312 | 6  | 11, 12, 53,<br>99 |

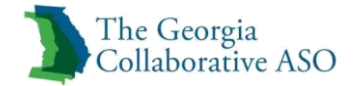

| Outpatient | SU                 | ОМ    | Opioid<br>Maintena<br>nce         | MDM | 21001 | Opioid<br>Maintenance                          | 180 | 180 | 180 | 180 | 1  | 11, 12, 53,<br>99     |
|------------|--------------------|-------|-----------------------------------|-----|-------|------------------------------------------------|-----|-----|-----|-----|----|-----------------------|
| Outpatient | MH,<br>SU,<br>MHSU | PSP   | Peer<br>Support<br>Program        | PSI | 20306 | Peer Support -<br>Individual                   | 180 | 520 | 180 | 520 | 48 | 11, 12, 53,<br>99     |
|            |                    |       |                                   | PSP | 20307 | Peer Support -<br>Group                        | 180 | 650 | 180 | 650 | 5  | 11, 12, 53,<br>99     |
|            |                    |       |                                   | PSW | 20302 | Peer Support<br>Whole Health<br>& Wellness     | 180 | 400 | 180 | 400 | 6  | 11, 12, 53,<br>99     |
| Outpatient | МН                 | PRP   | Psychosoc<br>ial Rehab<br>Program | PSR | 10151 | Psychosocial<br>Rehabilitation -<br>Individual | 180 | 104 | 180 | 104 | 48 | 11, 12, 53,<br>99     |
|            |                    |       |                                   | PRE | 20908 | Psychosocial<br>Rehabilitation -<br>Group      | 180 | 300 | 180 | 300 | 20 | 11, 12, 53,<br>99     |
| Outpatient | МН                 | SE    | Supported<br>Employm<br>ent       | SE8 | 20401 | Supported<br>Employment                        | 90  | 3   | 90  | 3   | 1  | 11, 12, 18,<br>53, 99 |
|            |                    |       |                                   | TOR | 20402 | Task Oriented<br>Rehabilitation                | 90  | 150 | 90  | 150 | 8  | 11, 12, 53,<br>99     |
| Outpatient | SU                 | TCSAD | Treatmen<br>t Court -<br>AD       | вна | 10101 | BH Assmt &<br>Service Plan<br>Development      | 365 | 32  | 365 | 32  | 24 | 11, 12, 53,<br>99     |
|            |                    |       |                                   | DAS | 10103 | Diagnostic<br>Assessment                       | 365 | 5   | 365 | 5   | 2  | 11, 12, 53,<br>99     |
|            |                    |       |                                   | CAO | 10104 | Interactive<br>Complexity                      | 365 | 2   | 365 | 2   | 2  | 11, 12, 53,<br>99     |
|            |                    |       |                                   | CIN | 10110 | Crisis<br>Intervention                         | 365 | 48  | 365 | 48  | 4  | 11, 12, 53,<br>99     |
|            |                    |       |                                   | PEM | 10120 | Psychiatric<br>Treatment -<br>(E&M)            | 365 | 24  | 365 | 24  | 2  | 11, 12, 53,<br>99     |
|            |                    |       |                                   | NUR | 10130 | Nursing<br>Services                            | 365 | 60  | 365 | 60  | 16 | 11, 12, 53,<br>99     |
|            |                    |       |                                   | MED | 10140 | Medication<br>Administration                   | 365 | 60  | 365 | 60  | 1  | 11, 12, 53,<br>99     |
|            |                    |       |                                   | ADS | 10152 | Addictive<br>Disease<br>Support<br>Services    | 365 | 300 | 365 | 300 | 48 | 11, 12, 53,<br>99     |
|            |                    |       |                                   | TIN | 10160 | Individual<br>Outpatient<br>Services           | 365 | 24  | 365 | 24  | 2  | 11, 12, 53,<br>99     |
|            |                    |       |                                   | GRP | 10170 | Group<br>Outpatient<br>Services                | 365 | 200 | 365 | 200 | 20 | 11, 12, 53,<br>99     |
|            |                    |       |                                   | FAM | 10180 | Family<br>Outpatient<br>Services               | 365 | 60  | 365 | 60  | 16 | 11, 12, 53,<br>99     |
|            |                    |       |                                   | CT1 | 21202 | Community<br>Transition<br>Planning            | 365 | 24  | 365 | 24  | 24 | 11, 12, 53,<br>99     |
|            |                    |       |                                   | PSI | 20306 | Peer Support -<br>Individual                   | 365 | 312 | 365 | 312 | 48 | 11, 12, 53,<br>99     |

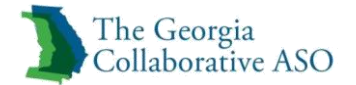

|            |    |       |                             | PSW | 20302 | Peer Support<br>Whole Health<br>& Wellness     | 365 | 312 | 365 | 312 | 6  | 11, 12, 53,<br>99 |
|------------|----|-------|-----------------------------|-----|-------|------------------------------------------------|-----|-----|-----|-----|----|-------------------|
| Outpatient | МН | TCS   | Treatmen<br>t Court -<br>MH | BHA | 10101 | BH Assmt &<br>Service Plan<br>Development      | 365 | 32  | 365 | 32  | 24 | 11, 12, 53,<br>99 |
|            |    |       |                             | DAS | 10103 | Diagnostic<br>Assessment                       | 365 | 5   | 365 | 5   | 2  | 11, 12, 53,<br>99 |
|            |    |       |                             | CAO | 10104 | Interactive<br>Complexity                      | 365 | 2   | 365 | 2   | 2  | 11, 12, 53,<br>99 |
|            |    |       |                             | CIN | 10110 | Crisis<br>Intervention                         | 365 | 48  | 365 | 48  | 4  | 11, 12, 53,<br>99 |
|            |    |       |                             | PEM | 10120 | Psychiatric<br>Treatment -<br>(E&M)            | 365 | 24  | 365 | 24  | 2  | 11, 12, 53,<br>99 |
|            |    |       |                             | NUR | 10130 | Nursing<br>Services                            | 365 | 60  | 365 | 60  | 16 | 11, 12, 53,<br>99 |
|            |    |       |                             | MED | 10140 | Medication<br>Administration                   | 365 | 60  | 365 | 60  | 1  | 11, 12, 53,<br>99 |
|            |    |       |                             | PSR | 10151 | Psychosocial<br>Rehabilitation -<br>Individual | 365 | 80  | 365 | 80  | 48 | 11, 12, 53,<br>99 |
|            |    |       |                             | TIN | 10160 | Individual<br>Outpatient<br>Services           | 365 | 24  | 365 | 24  | 2  | 11, 12, 53,<br>99 |
|            |    |       |                             | GRP | 10170 | Group<br>Outpatient<br>Services                | 365 | 200 | 365 | 200 | 20 | 11, 12, 53,<br>99 |
|            |    |       |                             | FAM | 10180 | Family<br>Outpatient<br>Services               | 365 | 60  | 365 | 60  | 16 | 11, 12, 53,<br>99 |
|            |    |       |                             | CT1 | 21202 | Community<br>Transition<br>Planning            | 365 | 24  | 365 | 24  | 24 | 11, 12, 53,<br>99 |
|            |    |       |                             | CMS | 21302 | Case<br>Management                             | 365 | 80  | 365 | 80  | 24 | 11, 12, 53,<br>99 |
|            |    |       |                             | PSI | 20306 | Peer Support -<br>Individual                   | 365 | 312 | 365 | 312 | 48 | 11, 12, 53,<br>99 |
|            |    |       |                             | PSW | 20302 | Peer Support<br>Whole Health<br>& Wellness     | 365 | 312 | 365 | 312 | 6  | 11, 12, 53,<br>99 |
| Outpatient | SU | WTRSO | WTRS -<br>Outpatien<br>t    | BHA | 10101 | BH Assmt &<br>Service Plan<br>Development      | 180 | 32  | 180 | 32  | 24 | 11, 12, 53,<br>99 |
|            |    |       |                             | DAS | 10103 | Diagnostic<br>Assessment                       | 180 | 4   | 180 | 4   | 2  | 11, 12, 53,<br>99 |
|            |    |       |                             | CAO | 10104 | Interactive<br>Complexity                      | 180 | 48  | 180 | 48  | 4  | 11, 12, 53,<br>99 |
|            |    |       |                             | PEM | 10120 | Psychiatric<br>Treatment -<br>(E&M)            | 180 | 12  | 180 | 12  | 2  | 11, 12, 53,<br>99 |
|            |    |       |                             | NUR | 10130 | Nursing<br>Services                            | 180 | 48  | 180 | 48  | 16 | 11, 12, 53,<br>99 |
|            |    |       |                             | ADS | 10152 | Addictive<br>Disease                           | 180 | 200 | 180 | 200 | 48 | 11, 12, 53,<br>99 |
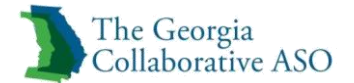

|            |    |       |                                    |     |       | Support                                    |     |       |     |       |    |                                  |
|------------|----|-------|------------------------------------|-----|-------|--------------------------------------------|-----|-------|-----|-------|----|----------------------------------|
|            |    |       |                                    | TIN | 10160 | Individual<br>Outpatient<br>Services       | 180 | 36    | 180 | 36    | 1  | 11, 12, 53,<br>99                |
|            |    |       |                                    | GRP | 10170 | Group<br>Outpatient<br>Services            | 180 | 1,170 | 180 | 1,170 | 20 | 11, 12, 53,<br>99                |
|            |    |       |                                    | FAM | 10180 | Family<br>Outpatient<br>Services           | 180 | 100   | 180 | 100   | 8  | 11, 12, 53,<br>99                |
|            |    |       |                                    | WTT | 20517 | WTRS -<br>Transitional<br>Bed              | 180 | 180   | 180 | 180   | 1  | 11, 12, 14,<br>53, 55, 56,<br>99 |
|            |    |       |                                    | PSI | 20306 | Peer Support -<br>Individual               | 180 | 156   | 180 | 156   | 48 | 11, 12, 53,<br>99                |
|            |    |       |                                    | PSW | 20302 | Peer Support<br>Whole Health<br>& Wellness | 180 | 156   | 180 | 156   | 6  | 11, 12, 53,<br>99                |
| Outpatient | SU | WTRSR | WTRS -<br>Residentia<br>I          | BHA | 10101 | BH Assmt &<br>Service Plan<br>Development  | 180 | 32    | 180 | 32    | 24 | 11, 12, 53,<br>99                |
|            |    |       |                                    | DAS | 10103 | Diagnostic<br>Assessment                   | 180 | 4     | 180 | 4     | 2  | 11, 12, 53,<br>99                |
|            |    |       |                                    | CAO | 10104 | Interactive<br>Complexity                  | 180 | 48    | 180 | 48    | 4  | 11, 12, 53,<br>99                |
|            |    |       |                                    | PEM | 10120 | Psychiatric<br>Treatment -<br>(E&M)        | 180 | 24    | 180 | 24    | 2  | 11, 12, 53,<br>99                |
|            |    |       |                                    | NUR | 10130 | Nursing<br>Services                        | 180 | 48    | 180 | 48    | 16 | 11, 12, 53,<br>99                |
|            |    |       |                                    | MED | 10140 | Medicaiton<br>Administration               | 180 | 40    | 180 | 40    | 1  | 11, 12, 53,<br>99                |
|            |    |       |                                    | WTR | 20516 | WTRS -<br>Residential                      | 180 | 180   | 180 | 180   | 1  | 11, 12, 14,<br>53, 55, 56,<br>99 |
|            |    |       |                                    | WTT | 20517 | WTRS -<br>Transitional<br>Bed              | 180 | 180   | 180 | 180   | 1  | 11, 12, 14,<br>53, 55, 56,<br>99 |
| Outpatient | МН | PSS   | PASRR -<br>Specialize<br>d BH Svcs | BHA | 10101 | BH Assmt &<br>Service Plan<br>Development  | 365 | 80    | 365 | 80    | 10 | 11, 12, 53,<br>99                |
|            |    |       | (see<br>footnotes)                 | DAS | 10103 | Diagnostic<br>Assessment                   | 365 | 12    | 365 | 12    | 1  | 11, 12, 53,<br>99                |
|            |    |       |                                    | CAO | 10104 | Interactive<br>Complexity                  | 365 | 76    | 365 | 76    | 4  | 11, 12, 53,<br>99                |
|            |    |       |                                    | CIN | 10110 | Crisis<br>Intervention                     | 365 | 144   | 365 | 144   | 10 | 11, 12, 53,<br>99                |
|            |    |       |                                    | PEM | 10120 | Psychiatric<br>Treatment -<br>(E&M)        | 365 | 24    | 365 | 24    | 2  | 11, 12, 53,<br>99                |
|            |    |       |                                    | TIN | 10160 | Individual<br>Outpatient<br>Services       | 365 | 52    | 365 | 52    | 1  | 11, 12, 53,<br>99                |

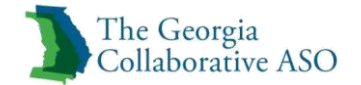

|            |    |                                   | FAM | 10180 | Family<br>Outpatient<br>Services | 365 | 192 | 365 | 192 | 8   | 11, 12, 53,<br>99 |
|------------|----|-----------------------------------|-----|-------|----------------------------------|-----|-----|-----|-----|-----|-------------------|
| Outpatient | МН | <br>Georgia<br>Housing<br>Voucher | GHV | 20515 | Georgia<br>Housing<br>Voucher    | N/A | N/A | N/A | N/A | N/A | 11, 12, 53,<br>99 |

### Footnotes:

#### 1. Services in red font are new services.

2. CBAY services limits are identified in CBAY Manual.

3. PASRR Specialized BH Services only include a subset of procedure codes in classes. See Service Matrix for specific procedure codes.

4. Non-Intensive Outpatient - Initial/Concurrent authorization periods are being modified to 90/275 days respectively until a date to be determined. At which time will revert back to 30/365 days.

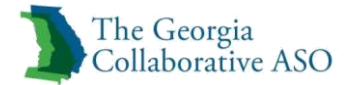

# Appendix I

## FY2016 Inpatient BH Service Class Matrix

| Lovel         | Type of<br>Service | Level of Care                   | Type of<br>Care<br>Code | Type of Care<br>Description | Service<br>Class<br>Code | Service<br>Groups<br>Available | Service<br>Description                  | Initial Auth          |                        | Concurrent Auth       |                        |                       |                              |
|---------------|--------------------|---------------------------------|-------------------------|-----------------------------|--------------------------|--------------------------------|-----------------------------------------|-----------------------|------------------------|-----------------------|------------------------|-----------------------|------------------------------|
| of<br>Service |                    |                                 |                         |                             |                          |                                |                                         | Max<br>Auth<br>Length | Max<br>Units<br>Auth'd | Max<br>Auth<br>Length | Max<br>Units<br>Auth'd | Max<br>Daily<br>Units | Place of<br>Service          |
| Inpt          | MH,<br>MHSU        | Inpatient                       | BEH                     | Behavioral                  | IPF                      | 20102                          | Community<br>Based Inpatient<br>(Psych) | varies                | varies                 | varies                | varies                 | 1                     | 21, 51                       |
| Inpt          | SU                 | Inpatient                       | DETOX                   | Detox                       | IPF                      | 20102                          | Community<br>Based Inpatient<br>(Detox) | varies                | varies                 | varies                | varies                 | 1                     | 21, 51                       |
| Inpt          | MH,<br>MHSU        | Crisis<br>Stabilization<br>Unit | BEH                     | Behavioral                  | CSU                      | 20101                          | Crisis<br>Stabilization <sup>1</sup>    | 20                    | 20                     | varies                | varies                 | 1                     | 11, 52,<br>53, 55,<br>56, 99 |
| Inpt          | SU                 | Crisis<br>Stabilization<br>Unit | DETOX                   | Detox                       | CSU                      | 20101                          | Crisis<br>Stabilization <sup>1</sup>    | 20                    | 20                     | varies                | varies                 | 1                     | 11, 52,<br>53, 55,<br>56, 99 |
| Inpt          | MH                 | PRTF                            | BEH                     | Behavioral                  | PRT                      | 20506                          | PRTF                                    | 30                    | 30                     | 30                    | 30                     | 1                     | 56                           |
| Inpt          | SU                 | Residential                     | DETOX                   | Detox                       | IDF                      | 21101                          | Residential<br>Detox <sup>1</sup>       | 20                    | 20                     | varies                | varies                 | 1                     | 11, 12,<br>53, 99            |

### Footnotes:

1. CSU and Residential Detox - Initial authorization period is being modified to 20 days until a date to be determined. At which time will revert back to 7 days. Concurrent authorization period varies based on request/approval.